### Technical Bulletin

Model: AP-C3

Date: 15-Feb-12

No.: RD144001

| Subject: Firmwar | e Release Note: ADF_MANAS      | SLU_B           | Prepare | d by: H. Tamaki         |
|------------------|--------------------------------|-----------------|---------|-------------------------|
| From: 1st Tech S | ervice Sect., MFP/Printer Tech | n Service Dept. |         |                         |
| Classification:  | Troubleshooting                | Part informat   | ion     | Action required         |
|                  | 🗌 Mechanical                   | Electrical      |         | Service manual revision |
|                  | Paper path                     | Transmit/rec    | eive    | Retrofit information    |
|                  | Product Safety                 | Other (Firmv    | vare)   | 🛛 Tier 2                |

# This RTB has been issued to announce the firmware release information for the **ADF\_MANASLU\_B**.

| Version   | Program No. | Effective Date      | Availability of RFU |
|-----------|-------------|---------------------|---------------------|
| 01.090:02 | D6425535C   | 1st Mass production | Available           |

Note: Definition of Availability of RFU via @Remote

"Available": The firmware can be updated via RFU or SD card.

| Version   | Modified Points or Symptom Corrected |
|-----------|--------------------------------------|
| 01.090:02 | 1st Mass production                  |

### Technical Bulletin

Model: AP-C3

Date: 15-Feb-12

No.: RD144002

| Subject: Firmwar | re Release Note: Data Erase C  | )nb             | Prepare | d by: H. Tamaki         |
|------------------|--------------------------------|-----------------|---------|-------------------------|
| From: 1st Tech S | ervice Sect., MFP/Printer Tech | n Service Dept. |         |                         |
| Classification:  | Troubleshooting                | Part informat   | tion    | Action required         |
|                  | 🗌 Mechanical                   | Electrical      |         | Service manual revision |
|                  | Paper path                     | Transmit/rec    | eive    | Retrofit information    |
|                  | Product Safety                 | Other (Firmv    | vare)   | 🛛 Tier 2                |

This RTB has been issued to announce the firmware release information for the **Data Erase Onb.** 

| Version | Program No. | Effective Date      | Availability of RFU |
|---------|-------------|---------------------|---------------------|
| 1.01x   | D3775934    | 1st Mass production | Available           |

Note: Definition of Availability of RFU via @Remote "Available": The firmware can be updated via RFU or SD card.

| Version | Modified Points or Symptom Corrected |
|---------|--------------------------------------|
| 1.01x   | 1st Mass production                  |

### Technical Bulletin

Reissued: 12-Mar-12

Date: 15-Feb-12

No.: RD144003a

# Model: AP-C3

|--|

| Subject: Firmwar | e Release Note: PowerSaving    | Sys              | Prepared | d by: S. Hayami         |  |
|------------------|--------------------------------|------------------|----------|-------------------------|--|
| From: 1st Tech S | ervice Sect., MFP/Printer Tech | n Service Dept.  |          |                         |  |
| Classification:  | Troubleshooting                | Part information | tion     | Action required         |  |
|                  | Mechanical                     | Electrical       |          | Service manual revision |  |
|                  | Paper path                     | Transmit/rec     | eive     | Retrofit information    |  |
|                  | Product Safety                 | Other (Firmv     | vare)    | 🛛 Tier 2                |  |

This RTB has been issued to announce the firmware release information for the **PowerSaving Sys.** 

| Version | Program No. | Effective Date        | Availability of RFU |
|---------|-------------|-----------------------|---------------------|
| F.11    | D1445560D   | March 2012 production | Available           |
| F.10    | D1445560C   | 1st Mass production   | Available           |
| F.10    | D1445500C   | TSI Mass production   | Available           |

Note: Definition of Availability of RFU via @Remote

"Available": The firmware can be updated via RFU or SD card.

| Version | Modified Points or Symptom Corrected                                                                         |
|---------|----------------------------------------------------------------------------------------------------|
| F.11    | Symptom corrected:<br>SC816-26 or SC816-49 may occur when the machine enters or recovers<br>from Sleep mode. |
| F.10    | 1st Mass production                                                                                          |

### Technical Bulletin

Model: AP-C3

Date: 15-Feb-12

No.: RD144004

| Subject: Firmwar | re Release Note: animation     |                 | Prepare | d by: H. Tamaki         |
|------------------|--------------------------------|-----------------|---------|-------------------------|
| From: 1st Tech S | ervice Sect., MFP/Printer Tecl | n Service Dept. |         |                         |
| Classification:  | Troubleshooting                | Part informat   | tion    | Action required         |
|                  | 🗌 Mechanical                   | Electrical      |         | Service manual revision |
|                  | Paper path                     | Transmit/rec    | eive    | Retrofit information    |
|                  | Product Safety                 | 🛛 Other (Firmv  | vare)   | 🛛 Tier 2                |

This RTB has been issued to announce the firmware release information for the **animation**.

| Version | Program No. | Effective Date      | Availability of RFU |
|---------|-------------|---------------------|---------------------|
| 1.00    | D1445568A   | 1st Mass production | Available           |

Note: Definition of Availability of RFU via @Remote "Available": The firmware can be updated via RFU or SD card.

| Version | Modified Points or Symptom Corrected |
|---------|--------------------------------------|
| 1.00    | 1st Mass production                  |

## Technical Bulletin

Reissued: 09-Jan-15

Date: 15-Feb-12

No.: RD144005b

#### **RTB Reissue**

Model: AP-C3

| The items in bol | d italics have been correc      | ted or added.   |         |                         |
|------------------|---------------------------------|-----------------|---------|-------------------------|
| Subject: Firmwa  | re Release Note: RPCS           |                 | Prepare | d by: Y. Urushihara     |
| From: 1st Tech S | Service Sect., MFP/Printer Tech | n Service Dept. |         |                         |
| Classification:  | Troubleshooting                 | Part informa    | tion    | Action required         |
|                  | Mechanical                      | Electrical      |         | Service manual revision |
|                  | Paper path                      | Transmit/rec    | eive    | Retrofit information    |
|                  | Product Safety                  | 🛛 Other (Firm   | ware)   | 🖂 Tier 2                |

This RTB has been issued to announce the firmware release information for the RPCS.

| Version | Program No. | Effective Date          | Availability of RFU |
|---------|-------------|-------------------------|---------------------|
| 3.12.25 | D1445574D   | January 2015 production | Available           |
| 3.12.24 | D1445574C   | May 2012 production     | Available           |
| 3.12.23 | D1445574B   | 1st Mass production     | Available           |

Note: Definition of Availability of RFU via @Remote

"Available": The firmware can be updated via RFU or SD card.

| Version | Modified Points or Symptom Corrected                                                                                                    |
|---------|----------------------------------------------------------------------------------------------------|
| 3.12.25 | Symptom corrected:                                                                                                    |
|         | <ol> <li>Transparencies might be blacked out of printed pages.<br/>(GFPR#RE13040026)</li> <li>When printing certain documents in Microsoft Word, an SC899<br/>error might occur.</li> </ol> |
| 3.12.24 | Symptom corrected:<br>Transparencies are blacked out of printed pages.                                                                                                    |
| 3.12.23 | 1st Mass production                                                                                                    |

# Technical Bulletin

Reissued: 05-Oct-15

Date: 15-Feb-12

No.: RD144009f

#### **RTB Reissue**

Model: AP-C3

| The items in bold italics have | been corrected or added. |
|--------------------------------|--------------------------|
|--------------------------------|--------------------------|

| Subject: Firmware Release Note: NetworkDocBox                |                 |               | Prepared by: Y. Taniguchi   |  |  |
|--------------------------------------------------------------|-----------------|---------------|-----------------------------|--|--|
| From: 1st Tech Service Sect., MFP/Printer Tech Service Dept. |                 |               |                             |  |  |
| Classification:                                              | Troubleshooting | Part informat | ation Action required       |  |  |
|                                                              | 🗌 Mechanical    | Electrical    | Service manual revision     |  |  |
|                                                              | Paper path      | Transmit/rec  | eceive Retrofit information |  |  |
|                                                              | Product Safety  | Other (Firmv  | nware) 🛛 Tier 2             |  |  |

# This RTB has been issued to announce the firmware release information for the **NetworkDocBox.**

| Version | Program No. | Effective Date          | Availability of RFU |
|---------|-------------|-------------------------|---------------------|
| 3.04    | D1445567K   | August 2015 production  | Available           |
| 3.03    | D1445567J   | April 2013 production   | Available           |
| 3.02    | D1445567H   | January 2013 production | Available           |
| 3.01    | D1445567G   | August 2012 production  | Available           |
| 3.00    | D1445567F   | June 2012 production    | Available           |
| 2.01    | D1445567E   | March 2012 production   | Available           |
| 1.04    | D1445567D   | 1st Mass production     | Available           |

Note: Definition of Availability of RFU via @Remote

"Available": The firmware can be updated via RFU or SD card.

| Version | Modified Points or Symptom Corrected                                                                                                    |  |  |
|---------|----------------------------------------------------------------------------------------------------|--|--|
| 3.04    | Other changes:                                                                                                    |  |  |
|         | Changes were applied for the domestic (Japan) model only.                                                                                                    |  |  |
| 3.03    | Symptom corrected:<br>Received fax files are not monitored by Auto Document Link and/or are not<br>displayed using Desk Top Binder if both the Output Mode Switch Timer<br>setting is enabled and the Reception File Processing "Store" setting is<br>enabled.<br>This firmware is dependent on the following firmware module. Please be<br>sure to update this:<br>Fax v08 00 00 (D1445569K) or later |  |  |

Reissued: 05-Oct-15

| Model: AP-C3 |                                                                                                    | Date: 15-Feb-12   | No.: RD144009f |  |
|--------------|----------------------------------------------------------------------------------------------------|-------------------|----------------|--|
| Version      | Modified Points or                                                                                                    | Symptom Corrected |                |  |
| 3.02         | <ul> <li>Symptom corrected:</li> <li>When importing files from Device Manager NX or from a web server (via Web Image Monitor, navigate to Configuration &gt; Device Setting Information:<br/>Import Setting [Server] under Device Settings), the following issues occur when the import feature in the Device Settings Information meets certain conditions: <ul> <li>When a machine does not have an HDD, the import fails and an error message appears on the Device Manager NX.</li> <li>When the server URL exceeds the maximum length of 255 characters, an error message is shown.</li> <li>When the file name in the server URL exceeds the maximum length of 63 characters, the import fails and error SC899 occurs.</li> <li>When the last import that includes several import files finishes failing, the machine is unresponsive and must be restarted.</li> </ul> </li> <li>When repeating an import from Web Image Monitor, the machine displays a "Please wait" message but is unresponsive and must be restarted.</li> </ul> |                   |                |  |
| 3.01         | Symptom Correct:         If "SmartDeviceMonitor for Admin Accounting Report Package" is used to clear the device's user counters, the time that the counters were cleared is not recorded.         Other changes:         The status of Auto Erase memory setting and Machine Data Encryption Settings were added to the settings which can be monitored with WebService/@Remote.                                                                                                    |                   |                |  |
| 3.00         | Symptom corrected:<br>The captured user name might be garbled. This occurs if User Administrator<br>Authentication is enabled and if the user's "Key Display" setting is 16 byte in<br>length.                                                                                                    |                   |                |  |
| 2.01         | Other changes:<br>Supports Fax Connection Unit Type B.                                                                                                    |                   |                |  |
| 1.04         | 1st Mass production                                                                                                    |                   |                |  |

### Technical Bulletin

Reissued: 09-Jul-12

Date: 15-Feb-12

No.: RD144010b

#### **RTB Reissue**

Model: AP-C3

| The items in bold italics have been corrected or added. |            |
|---------------------------------------------------------|------------|
| Subject: Firmware Release Note: RemoteFax               | Prepared b |

| Subject: Firmware Release Note: RemoteFax                    |                 |                  | Prepare | d by: S. Hayami         |
|--------------------------------------------------------------|-----------------|------------------|---------|-------------------------|
| From: 1st Tech Service Sect., MFP/Printer Tech Service Dept. |                 |                  |         |                         |
| Classification:                                              | Troubleshooting | Part information | tion    | Action required         |
|                                                              | 🗌 Mechanical    | Electrical       |         | Service manual revision |
|                                                              | Paper path      | Transmit/rec     | eive    | Retrofit information    |
|                                                              | Product Safety  | Other (Firmv     | vare)   | 🛛 Tier 2                |

This RTB has been issued to announce the firmware release information for the **RemoteFax.** 

| Version  | Program No. | Effective Date        | Availability of RFU |
|----------|-------------|-----------------------|---------------------|
| 04.00.00 | D1445564F   | July 2012 production  | Available           |
| 03.00.00 | D1445564E   | March 2012 production | Available           |
| 02.00.00 | D1445564D   | 1st Mass production   | Available           |

Note: Definition of Availability of RFU via @Remote

"Available": The firmware can be updated via RFU or SD card.

| Version  | Modified Points or Symptom Corrected                                                 |
|----------|--------------------------------------------------------------------------------------|
| 04.00.00 | Symptom corrected:                                                                   |
|          | Files recieved via Mail to Print cannot be printed out after the machine             |
|          | recovers from Energy Saver mode.                                                     |
| 03.00.00 | Other change:                                                                        |
|          | Supports Fax Connection Unit Type B                                                  |
|          | Symptom corrected:                                                                   |
|          | 1. SC990 may occur receiving both IP-FAX job and Mail to Print job at the same time. |
|          | 2. Sending error or reception error may occur when using IP-FAX.                     |
| 02.00.00 | 1st Mass production                                                                  |

# Technical Bulletin

Reissued: 13-Jan-15 Model: AP-C3

Date: 15-Feb-12

No.: RD144013c

#### **RTB Reissue**

| Subject: Firmware Balance Nate: Web Henl                | Proparod I |
|---------------------------------------------------------|------------|
| The items in bold italics have been corrected or added. |            |

| SUDJECT: Firmware Release Note: Web Uapl |                                | Prepared by: U. Urushihara |           |                         |
|------------------------------------------|--------------------------------|----------------------------|-----------|-------------------------|
| From: 1st Tech S                         | ervice Sect., MFP/Printer Tech | n Service Dept.            |           |                         |
| Classification:                          | Troubleshooting                | Part informat              | ion [     | Action required         |
|                                          | 🗌 Mechanical                   | Electrical                 | C         | Service manual revision |
|                                          | Paper path                     | Transmit/rec               | eive [    | Retrofit information    |
|                                          | Product Safety                 | 🛛 Other (Firmv             | vare) 🛛 🛛 | 🛛 Tier 2                |

This RTB has been issued to announce the firmware release information for the Web Uapl.

| Version | Program No. | Effective Date          | Availability of RFU |
|---------|-------------|-------------------------|---------------------|
| 1.06    | D1445566G   | January 2015 production | Available           |
| 1.05    | D1445566F   | August 2012 production  | Available           |
| 1.04    | D1445566E   | March 2012 production   | Available           |
| 1.03    | D1445566D   | 1st Mass production     | Available           |

Note: Definition of Availability of RFU via @Remote

"Available": The firmware can be updated via RFU or SD card.

| Version | Modified Points or Symptom Corrected                                                                                                    |
|---------|----------------------------------------------------------------------------------------------------|
| 1.06    | Symptom corrected:<br>Although the fax function is installed in the device, "Fax Received File"<br>might not be displayed in the "Print Job/Stored File" menu in Web<br>Image Monitor.                                                                                                    |
| 1.05    | Symptom corrected:<br>When printing from the Document Server, the "Cover Sheet Tray ", "Slip<br>Sheet Tray" and "Chapter Sheet Tray" settings always show "Off", even if a<br>Cover Sheet tray, Slip Sheet tray and Chapter Sheet tray have been<br>configured (User Tools > Tray Paper Settings). |
| 1.04    | Symptom corrected:<br>When viewed from Web Image Monitor, the Document Server download<br>labels "PDF/A" and "TIFF" are not separated by a space.<br>Other changes:<br>Supports Fax Connection Unit Type B.                                                                                        |
| 1.03    | 1st Mass production                                                                                                    |

# Technical Bulletin

Reissued: 03-Oct-12

Date: 15-Feb-12

No.: RD144014c

#### **RTB Reissue**

Model: AP-C3

| The items in bold italics have been corrected.               |                                                                                                    |                                                                                                    |                       |                                                                                                    |  |
|--------------------------------------------------------------|----------------------------------------------------------------------------------------------------|----------------------------------------------------------------------------------------------------|-----------------------|----------------------------------------------------------------------------------------------------|--|
| Subject: Firmware Release Note: Language Install             |                                                                                                    |                                                                                                    | Preparec              | by: S. Hayami                                                                                                    |  |
| From: 1st Tech Service Sect., MFP/Printer Tech Service Dept. |                                                                                                    |                                                                                                    |                       |                                                                                                    |  |
| Classification:                                              | <ul> <li>Troubleshooting</li> <li>Mechanical</li> <li>Paper path</li> <li>Product Safety</li> </ul> | <ul> <li>Part information</li> <li>Electrical</li> <li>Transmit/rec</li> <li>Other (Firmv</li> </ul> | tion<br>eive<br>vare) | <ul> <li>Action required</li> <li>Service manual revision</li> <li>Retrofit information</li> <li>Tier 2</li> </ul> |  |

This RTB has been issued to announce the firmware release information for the Language Install.

| Version | Program No. | Effective Date          | Availability of RFU |
|---------|-------------|-------------------------|---------------------|
| 1.06    | D1441499C   | October 2012 production | Not available       |
| 1.05    | D1441499B   | July 2012 production    | Not available       |
| 1.04    | D1441499A   | May 2012 production     | Not available       |
| 1.03    | D1441499    | 1st Mass production     | Not available       |

Note: Definition of Availability of RFU via @Remote

"Available": The firmware can be updated via RFU or SD card.

| Version | Modified Points or Symptom Corrected                                                                                                    |  |  |
|---------|----------------------------------------------------------------------------------------------------|--|--|
| 1.06    | Symptom corrected:<br>The title for the Scanner function ("Scanner") may overlap other<br>display content.                                                                                                    |  |  |
| 1.05    | <ol> <li>Symptom corrected:</li> <li>The buttons for printing or for changing settings may be displayed on the client machine connected via the FAX Connect Unit, even though these functions are not supported on the client machine.</li> <li>The text used for some buttons/keys sometimes spills outside the button/key.</li> </ol> |  |  |
| 1.04    | Symptom corrected:<br>Corrected the wording of some user alerts and other messages.                                                                                                    |  |  |
| 1.03    | 1st Mass production                                                                                                    |  |  |

### Technical Bulletin

Model: AP-C3/AT-C3

Date: 15-Feb-12

No.: RD144016

| Subject: Firmware Release Note: Option Netware               |                 | Prepared by: H. Tamaki |       |                         |
|--------------------------------------------------------------|-----------------|------------------------|-------|-------------------------|
| From: 1st Tech Service Sect., MFP/Printer Tech Service Dept. |                 |                        |       |                         |
| Classification:                                              | Troubleshooting | Part informat          | tion  | Action required         |
|                                                              | 🗌 Mechanical    | Electrical             |       | Service manual revision |
|                                                              | Paper path      | Transmit/rec           | eive  | Retrofit information    |
|                                                              | Product Safety  | 🛛 Other (Firmv         | vare) | 🖂 Tier 2                |

This RTB has been issued to announce the firmware release information for the **Option Netware.** 

| Version | Program No. | Effective Date      | Availability of RFU |
|---------|-------------|---------------------|---------------------|
| 11.74   | D1445549A   | 1st Mass production | Available           |

Note: Definition of Availability of RFU via @Remote

"Available": The firmware can be updated via RFU or SD card.

| Version | Modified Points or Symptom Corrected |
|---------|--------------------------------------|
| 11.74   | 1st Mass production                  |

### Technical Bulletin

Model: AP-C3/AT-C3

Date: 15-Feb-12

No.: RD144017

| Subject: Firmware Release Note: PCL Font                     |                 | Prepared by: H. Tamaki |       |                         |
|--------------------------------------------------------------|-----------------|------------------------|-------|-------------------------|
| From: 1st Tech Service Sect., MFP/Printer Tech Service Dept. |                 |                        |       |                         |
| Classification:                                              | Troubleshooting | Part informat          | tion  | Action required         |
|                                                              | Mechanical      | Electrical             |       | Service manual revision |
|                                                              | Paper path      | Transmit/rec           | eive  | Retrofit information    |
|                                                              | Product Safety  | Other (Firmw           | vare) | 🛛 Tier 2                |

This RTB has been issued to announce the firmware release information for the PCL Font.

| Version | Program No. | Effective Date      | Availability of RFU |
|---------|-------------|---------------------|---------------------|
| 1.06    | D1315586A   | 1st Mass production | Available           |

Note: Definition of Availability of RFU via @Remote "Available": The firmware can be updated via RFU or SD card. "Not available": The firmware can only be updated via SD card.

| Version | Modified Points or Symptom Corrected |
|---------|--------------------------------------|
| 1.06    | 1st Mass production                  |

### Technical Bulletin

Reissued: 22-Feb-12 Model: AP-C3/AT-C3

Date: 15-Feb-12

No.: RD144018a

#### **RTB Reissue**

| The items in bold italics have been corrected or added.      |                                                            |                  |       |                         |  |
|--------------------------------------------------------------|------------------------------------------------------------|------------------|-------|-------------------------|--|
| Subject: Firmwa                                              | Subject: Firmware Release Note: PS3 Prepared by: H. Tamaki |                  |       | d by: H. Tamaki         |  |
| From: 1st Tech Service Sect., MFP/Printer Tech Service Dept. |                                                            |                  |       |                         |  |
| Classification:                                              | Troubleshooting                                            | Part information | tion  | Action required         |  |
|                                                              | 🗌 Mechanical                                               | Electrical       |       | Service manual revision |  |
|                                                              | Paper path                                                 | Transmit/rec     | eive  | Retrofit information    |  |
|                                                              | Product Safety                                             | Other (Firmv     | vare) | 🛛 Tier 2                |  |

This RTB has been issued to announce the firmware release information for the **PS3**.

| Version | Program No. | Effective Date           | Availability of RFU |
|---------|-------------|--------------------------|---------------------|
| 1.01    | D1445588B   | February 2012 production | Available           |
| 1.00    | D1445588A   | 1st Mass production      | Available           |

Note: Definition of Availability of RFU via @Remote

"Available": The firmware can be updated via RFU or SD card.

| Version | Modified Points or Symptom Corrected                                                                                |
|---------|----------------------------------------------------------------------------------------------------|
| 1.01    | Symptom corrected:                                                                                                  |
|         | When you try to merge two SD cards into one SD card, it doesn't work if the source SD card contains the PS3 module. |
| 1.00    | 1st Mass production                                                                                                 |

## Technical Bulletin

Reissued: 08-Jul-14 Model: AP-C3/AT-C3

Date: 15-Feb-12

No.: RD144019d

#### **RTB Reissue**

| The items in bold italics have been corrected or added. |                                |                            |       |                         |  |
|---------------------------------------------------------|--------------------------------|----------------------------|-------|-------------------------|--|
| Subject: Firmware Release Note: PDF                     |                                | Prepared by: Y. Urushihara |       |                         |  |
| From: 1st Tech S                                        | ervice Sect., MFP/Printer Tech | n Service Dept.            |       |                         |  |
| Classification:                                         | Troubleshooting                | Part informat              | tion  | Action required         |  |
|                                                         | 🗌 Mechanical                   | Electrical                 |       | Service manual revision |  |
|                                                         | Paper path                     | Transmit/rec               | eive  | Retrofit information    |  |
|                                                         | Product Safety                 | Other (Firmv               | vare) | 🛛 Tier 2                |  |

This RTB has been issued to announce the firmware release information for the PDF.

| Version | Program No. | Effective Date          | Availability of RFU |
|---------|-------------|-------------------------|---------------------|
| 1.07    | D1445559H   | July 2014 production    | Available           |
| 1.06    | D1445559G   | October 2013 production | Available           |
| 1.05    | D1445559F   | March 2013 production   | Available           |
| 1.04    | D1445559E   | May 2012 production     | Available           |
| 1.03    | D1445559D   | 1st Mass production     | Available           |

Note: Definition of Availability of RFU via @Remote

"Available": The firmware can be updated via RFU or SD card.

| Version | Modified Points or Symptom Corrected                                                                                                    |  |  |
|---------|----------------------------------------------------------------------------------------------------|--|--|
| 1.07    | <ul> <li>Symptom corrected:</li> <li>1. The job will be reset if PDF Direct Print uses a tiling pattern as an image mask if the PDF is version 1.06.</li> <li>2. A limitcheck error occurs if an image is too small to draw.</li> </ul>                                                                                                    |  |  |
| 1.06    | <ul> <li>Other changes:</li> <li>PDF Direct jobs containing incorrect data in cross reference section will be reset.</li> </ul>                                                                                                    |  |  |
|         | <ul> <li>Symptom corrected:</li> <li>PDF Direct jobs will be reset as following:</li> <li>Jods created by specific Mac OS X application.</li> <li>Jods created by specific application such as PDFNet.</li> <li>Jobs specified by huge graphic images as patterns.</li> <li>Device might stall if available memory is less than 900 KB for printing.</li> </ul> |  |  |
| 1.05    | Symptom corrected:<br>When printing out web page from Safari browser, the machine may stall.                                                                                                    |  |  |
| 1.04    | Symptom corrected:<br>It takes a long time to print out PDF files that contain True Type font data.                                                                                                    |  |  |
| 1.03    | 1st Mass production                                                                                                    |  |  |

### Technical Bulletin

Reissued: 22-May-15 Model: AP-C3/AT-C3

Date: 15-Feb-12

No.: RD144021f

#### **RTB Reissue**

| The items in bold italics have been corrected or added. |                                |                           |       |                         |  |
|---------------------------------------------------------|--------------------------------|---------------------------|-------|-------------------------|--|
| Subject: Firmware Release Note: EXJS                    |                                | Prepared by: Y. Taniguchi |       |                         |  |
| From: 1st Tech S                                        | ervice Sect., MFP/Printer Tech | n Service Dept.           |       |                         |  |
| Classification:                                         | Troubleshooting                | Part informat             | tion  | Action required         |  |
|                                                         | 🗌 Mechanical                   | Electrical                |       | Service manual revision |  |
|                                                         | Paper path                     | Transmit/rec              | eive  | Retrofit information    |  |
|                                                         | Product Safety                 | Other (Firmv              | vare) | 🛛 Tier 2                |  |

This RTB has been issued to announce the firmware release information for the EXJS.

#### Note:

"EXJS" is the new application to run Ricoh's unique extended JavaScript, and stands for **EX**tended Java **S**cript. This function had been incorporated in browser application on GW controller. But on GW+ controller, it began to be provided as the new firmware "EXJS".

| Version | Program No. | Effective Date          | Availability of RFU |
|---------|-------------|-------------------------|---------------------|
| 1.18.00 | D1445548G   | May 2015 production     | Not available       |
| 1.17.00 | D1445548F   | March 2015 production   | Not available       |
| 1.16.00 | D1445548E   | January 2015 production | Not available       |
| 1.15.00 | D1445548D   | January 2013 production | Not available       |
| 1.12.00 | D1445548C   | June 2012 production    | Not available       |
| 1.11.00 | D1445548B   | March 2012 production   | Not available       |
| 1.10.00 | D1445548A   | 1st Mass production     | Not available       |

Note: Definition of Availability of RFU via @Remote

"Available": The firmware can be updated via RFU or SD card.

| Version | Modified Points or Symptom Corrected                                                                                       |  |  |
|---------|----------------------------------------------------------------------------------------------------|--|--|
| 1.18.00 | Symptom corrected:                                                                                                    |  |  |
|         | The machine may initiate scanning without an original in the DF or placed on the exposure glass after a DF jam is cleared. |  |  |
| 1.17.00 | Symptom corrected:                                                                                                    |  |  |
|         | 1. Minor changes were applied for the Japan domestic model only.                                                           |  |  |
|         |                                                                                                    |  |  |
| 1.16.00 | Symptom corrected:                                                                                                    |  |  |
|         | 1. SC899 occurs if a character string containing "%s" is stored to the                                                     |  |  |
|         | debug log.                                                                                                    |  |  |
|         | 2. Cannot scan using the MFP browser while the platen cover is open.                                                       |  |  |
| 1.15.00 | Symptom corrected:                                                                                                    |  |  |
|         | 1. Image data scanned using the Browser (sent to the server in .xml                                                        |  |  |
|         | format) may not be rotated in accordance with the setting.                                                                 |  |  |
|         | 2. A scanning job using the Browser cannot be cancelled if an original jam                                                 |  |  |
|         | occurs (Job Cancel button is not displayed and Stop button has no                                                          |  |  |
|         | offact)                                                                                                    |  |  |
|         |                                                                                                    |  |  |

Reissued: 22-May-15

| Model: AP-C3/AT-C3         Date: 15-Feb-12         No.: RD144021f |                                                                                                    |  |  |  |  |
|-------------------------------------------------------------------|----------------------------------------------------------------------------------------------------|--|--|--|--|
| Version                                                           | Version Modified Points or Symptom Corrected                                                                                                    |  |  |  |  |
| 1.12.00                                                           | <ul> <li>Symptom corrected:</li> <li>1. The machine may fail to delete the data stored in document server.</li> <li>2. The machine may stall when the total down loaded file size is just 500MB.</li> <li>3. It is impossible to scan the document by using browser during printing.</li> <li>4. The scanning may fail without size setting just after turning the main power on.</li> <li>5. SC899 may occur when turning off/on the main switch as the browser application is displayed on the control panel.</li> <li>6. SC990 may occur on the machine on which the authentication feature with IC card is used and the settings about SNTP server are set.</li> </ul>                                                                                                    |  |  |  |  |
| 1.11.00                                                           | <ol> <li>Other minor bug corrections were applied.</li> <li>Symptom corrected:         <ol> <li>The machine may not detect the authentication information on the IC card.</li> <li>The user ID and password (User Authentication) appear in the URL column of the Scan Sending Log.</li> <li>The user ID and password (Basic Authentication only) appear in the Download Log.</li> <li>The dialog warning the user that no original has been placed may not be cleared, and the machine may stall.</li> <li>Machine Administrators are able to use functions that are normally reserved for general users.</li> <li>SC899 may occur when the machine boots up.</li> <li>The machine may stall when the user scans a nonstandard sized document for storage to the machine hard drive using the browser.</li> <li>The machine may stall if the user presses the Stop key immediately after starting a scan job using the browser.</li> <li>Other minor bug corrections were applied.</li> </ol> </li> </ol> |  |  |  |  |
| 1 10 00                                                           | <ul> <li>Old: Both B/W and full-color modes used "****.pdf".<br/>New: B/W mode will use "****_mono.pdf", and full-color mode will use "****_r.pdf".</li> <li>2. When authentication is enabled, the user only needs to log-in once in order to use the browser function.<br/>Note: Previously, users were required to log-in twice.</li> </ul>                                                                                                    |  |  |  |  |
| 1.10.00                                                           | ist wass production                                                                                                    |  |  |  |  |

### Technical Bulletin

Model: AP-C3/AT-C3

Date: 15-Feb-12

No.: RD144024

| Subject: Firmware Release Note: PS3 Font                     |                 |                | Prepared by: H. Tamaki |                         |
|--------------------------------------------------------------|-----------------|----------------|------------------------|-------------------------|
| From: 1st Tech Service Sect., MFP/Printer Tech Service Dept. |                 |                |                        |                         |
| Classification:                                              | Troubleshooting | Part informat  | tion                   | Action required         |
|                                                              | Mechanical      | Electrical     |                        | Service manual revision |
|                                                              | Paper path      | Transmit/rec   | eive                   | Retrofit information    |
|                                                              | Product Safety  | 🛛 Other (Firmv | vare)                  | 🛛 Tier 2                |

This RTB has been issued to announce the firmware release information for the PS3 Font.

| Version | Program No. | Effective Date      | Availability of RFU |
|---------|-------------|---------------------|---------------------|
| 1.12    | D6205681    | 1st Mass production | Available           |

Note: Definition of Availability of RFU via @Remote "Available": The firmware can be updated via RFU or SD card. "Not available": The firmware can only be updated via SD card.

| Version | Modified Points or Symptom Corrected |
|---------|--------------------------------------|
| 1.12    | 1st Mass production                  |

### Technical Bulletin

Model: AP-C3

Date: 15-Feb-12

No.: RD144025

| Subject: Firmware Release Note: App2Me                       |                 |               | Prepared by: H. Tamaki |                         |
|--------------------------------------------------------------|-----------------|---------------|------------------------|-------------------------|
| From: 1st Tech Service Sect., MFP/Printer Tech Service Dept. |                 |               |                        |                         |
| Classification:                                              | Troubleshooting | Part informat | tion                   | Action required         |
|                                                              | 🗌 Mechanical    | Electrical    |                        | Service manual revision |
|                                                              | Paper path      | Transmit/rec  | eive                   | Retrofit information    |
|                                                              | Product Safety  | Other (Firmv  | vare)                  | 🛛 Tier 2                |

This RTB has been issued to announce the firmware release information for the App2Me.

| Version | Program No. | Effective Date      | Availability of RFU |
|---------|-------------|---------------------|---------------------|
| 1.8.200 | D1445550B   | 1st Mass production | Not available       |

Note: Definition of Availability of RFU via @Remote "Available": The firmware can be updated via RFU or SD card. "Not available": The firmware can only be updated via SD card.

| Version | Modified Points or Symptom Corrected |
|---------|--------------------------------------|
| 1.8.200 | 1st Mass production                  |

# Technical Bulletin

Other (Firmware)

Reissued: 24-Mar-16 Model: AP-C3/AT-C3

Date: 15-Feb-12

Tier 2

No.: RD144027j

#### **RTB Reissue**

| The items in bol | d italics have been correc     | ted or added.    |                            |
|------------------|--------------------------------|------------------|----------------------------|
| Subject: Firmwar | re Release Note: GWFCU3.5-4    | ł(WW)            | Prepared by: Y. Taniguchi  |
| From: 1st Tech S | ervice Sect., MFP/Printer Tech | n Service Dept.  |                            |
| Classification:  | Troubleshooting                | Part information | ation Action required      |
|                  | 🗌 Mechanical                   | Electrical       | Service manual revision    |
|                  | Paper path                     | Transmit/rec     | ceive Retrofit information |

This RTB has been issued to announce the firmware release information for the **GWFCU3.5-4 (WW).** 

| Version  | Program No. | Effective Date            | Availability of RFU |
|----------|-------------|---------------------------|---------------------|
| 11.00.00 | D6435570P   | April 2016 production     | Available           |
| 10.00.00 | D6435570N   | September 2015 production | Available           |
| 09.00.00 | D6435570M   | January 2015 production   | Available           |
| 08.00.00 | D6435570L   | March 2013 production     | Available           |
| 07.00.00 | D6435570K   | November 2012 production  | Available           |
| 06.00.00 | D6435570J   | October 2012 production   | Available           |
| 05.00.00 | D6435570H   | August 2012 production    | Available           |
| 04.00.00 | D6435570G   | June 2012 production      | Available           |
| 03.00.00 | D6435570F   | May 2012 production       | Available           |
| 02.00.00 | D6435570E   | March 2012 production     | Available           |
| 01.00.04 | D6435570D   | 1st Mass production       | Available           |

Note: Definition of Availability of RFU via @Remote

Product Safety

"Available": The firmware can be updated via RFU or SD card.

| Version  | Modified Points or Symptom Corrected                                                                                          |  |
|----------|----------------------------------------------------------------------------------------------------|--|
| 11.00.00 | Symptom corrected:                                                                                                    |  |
|          | machine may not recover from the error nor report the error.                                                                  |  |
| 10.00.00 | Symptom corrected:                                                                                                    |  |
|          | Miner bag corrected                                                                                                    |  |
| 09.00.00 | Symptom corrected:                                                                                                    |  |
|          | - The display for the number of jobs (remaining) that can be sent is not reduced after a Direct Transmission job is completed |  |
|          | Other changes:                                                                                                    |  |
|          | - In SLNX v2.3.0 or later, the printer accounting method will be changed to                                                   |  |
|          | match the MFP specifications in SLNX.                                                                                         |  |
| 08.00.00 | Symptom corrected:                                                                                                    |  |
|          | - Transmission may fail due to noise from the FAX communication                                                               |  |
|          | network.                                                                                                    |  |

Reissued: 24-Mar-16

| Model: AP-C3/AT-C3         Date: 15-Feb-12         No.: RD144027 |                                                                                                    |  |  |  |  |  |
|------------------------------------------------------------------|----------------------------------------------------------------------------------------------------|--|--|--|--|--|
| Version                                                          | Modified Points or Symptom Corrected                                                                                                    |  |  |  |  |  |
| 07.00.00                                                         | <ul> <li>Symptom corrected:</li> <li>1. A FAX waiting in the queue is printed out before a FAX already being processed (received or printed out) under the following conditions: <ul> <li>FAX 1 is received via one line</li> <li>While FAX 1 is being received or printed out, FAX 2 is received via another line</li> <li>FAX 2 is printed out as soon as it has been fully received, regardless of the status of FAX 1</li> </ul> </li> </ul> |  |  |  |  |  |
|                                                                  | <ol> <li>All FAX documents in the queue are printed out while the machine is already printing another FAX, under the following conditions:         <ol> <li>An error (exit tray full, paper out) occurs and stops the printing of FAX 1</li> <li>The error is cleared and printing resumes</li> <li>All documents in the queue are printed out immediately, followed by the remaining pages of FAX 1</li> </ol> </li> </ol>                      |  |  |  |  |  |
| 06.00.00                                                         | Symptom corrected:         The machine may print out an incoming FAX without forwarding it, even though the SUB code has been set and the machine is being used as a forwarding station.         Other changes:         The following bit switch was added.         Note: This allows the user to instruct the machine what to do when the forwarding of an incoming FAX fails/succeeds.         USER 45 BIT3                                    |  |  |  |  |  |
|                                                                  | 0: Follow Reception File Settings (default) regardless of forwarding results<br>1: Follow Reception File Settings if forwarding fails, do not print if forwarding<br>is successful                                                                                                    |  |  |  |  |  |
| 05.00.00                                                         | Symptom corrected:<br>Multiple notification emails are sent out when the Results Notification feature<br>is used.                                                                                                    |  |  |  |  |  |
| 04.00.00                                                         | Symptom corrected:<br>If the FCU receives transmission and reception signals at the same time,<br>following this, FAX communication is not possible and the Communication<br>Failure Report cannot be printed out.                                                                                                    |  |  |  |  |  |
| 03.00.00                                                         | <ul> <li>Symptom corrected:</li> <li>1. The format of the Communication Test Results or Communication<br/>Failure reports may be incorrect after a Remote FAX is sent.</li> <li>2. Other minor bug corrections were applied.</li> </ul>                                                                                                    |  |  |  |  |  |
| 02.00.00                                                         | Symptom corrected:<br>SC899 may occur or the FAX may become unusable when the machine<br>enters Sleep mode.                                                                                                    |  |  |  |  |  |
| 01.00.04                                                         | 1st Mass production                                                                                                    |  |  |  |  |  |

### Technical Bulletin

Reissued: 09-Oct-12

Date: 15-Feb-12

No.: RD144028d

#### **RTB Reissue**

Model: AP-C3

| The items in bold italics have been added.                   |                              |                        |                         |  |  |
|--------------------------------------------------------------|------------------------------|------------------------|-------------------------|--|--|
| Subject: Firmwa                                              | re Release Note: OpePanel.EX | Prepared by: S. Hayami |                         |  |  |
| From: 1st Tech Service Sect., MFP/Printer Tech Service Dept. |                              |                        |                         |  |  |
| Classification:                                              | Troubleshooting              | Part information       | Action required         |  |  |
|                                                              | 🗌 Mechanical                 | Electrical             | Service manual revision |  |  |
|                                                              | Paper path                   | Transmit/receive       | Retrofit information    |  |  |
|                                                              | Product Safety               | Other (Firmware)       | 🖾 Tier 2                |  |  |

This RTB has been issued to announce the firmware release information for the **OpePanel.EXP.** 

#### **US Models**

| Version | Program No. | Effective Date       | Availability of RFU |
|---------|-------------|----------------------|---------------------|
| 1.07    | D1441491F   | July 2012 production | Available           |
| 1.06    | D1441491E   | May 2012 production  | Available           |
| 1.05    | D1441491D   | 1st Mass production  | Available           |

#### **EU Models**

| Version | Program No. | Effective Date       | Availability of RFU |
|---------|-------------|----------------------|---------------------|
| 1.07    | D1441492F   | July 2012 production | Available           |
| 1.06    | D1441492E   | May 2012 production  | Available           |
| 1.05    | D1441492D   | 1st Mass production  | Available           |

#### **ASI\_TWN Models**

| Version | Program No. | Effective Date          | Availability of RFU |
|---------|-------------|-------------------------|---------------------|
| 1.08    | D1441493G   | October 2012 production | Available           |
| 1.07    | D1441493F   | July 2012 production    | Available           |
| 1.06    | D1441493E   | May 2012 production     | Available           |
| 1.05    | D1441493D   | 1st Mass production     | Available           |

#### **CHN Models**

| Version | Program No. | Effective Date       | Availability of RFU |
|---------|-------------|----------------------|---------------------|
| 1.07    | D1441494C   | July 2012 production | Available           |
| 1.06    | D1441494B   | May 2012 production  | Available           |
| 1.05    | D1441494A   | 1st Mass production  | Available           |

Note1: Definition of Availability of RFU via @Remote

"Available": The firmware can be updated via RFU or SD card.

"Not available": The firmware can only be updated via SD card.

Note2:

Do not turn the machine power off while the update is in progress. If you do, an error will occur. It will take about 20-40 minutes to update the operation panel firmware to this version.

Reissued: 09-Oct-12

Model: AP-C3

Date: 15-Feb-12

No.: RD144028d

#### **US Models**

| Version | Modified Points or Symptom Corrected                                                                   |
|---------|----------------------------------------------------------------------------------------------------|
| 1.07    | Symptom corrected:                                                                                     |
|         | The text used for some button/key names is too large to fit inside the button/key.                     |
|         | Other changes:                                                                                         |
|         | The wording of some LCD display messages was improved.                                                 |
|         | IMPORTANT: To apply this change, you also need to update the FAX firmware to Ver.05.00.00 (D1445569G). |
| 1.06    | Symptom corrected:                                                                                     |
|         | 1. The background of the browser icon sometimes changes to pink.                                       |
|         | 2. Other minor bug corrections were applied.                                                           |
| 1.05    | 1st Mass production                                                                                    |

#### **EU Models**

| Version | Modified Points or Symptom Corrected                                                                   |
|---------|----------------------------------------------------------------------------------------------------|
| 1.07    | Symptom corrected:                                                                                     |
|         | The text used for some button/key names is too large to fit inside the button/key.                     |
|         | Other changes:                                                                                         |
|         | The wording of some LCD display messages was improved.                                                 |
|         | IMPORTANT: To apply this change, you also need to update the FAX firmware to Ver.05.00.00 (D1445569G). |
| 1.06    | Symptom corrected:                                                                                     |
|         | 1. The background of the browser icon sometimes changes to pink.                                       |
|         | 2. Other minor bug corrections were applied.                                                           |
| 1.05    | 1st Mass production                                                                                    |

#### ASI\_TWN Models

| Version | Modified Points or Symptom Corrected                                                                   |  |  |  |
|---------|----------------------------------------------------------------------------------------------------|--|--|--|
| 1.08    | Symptom corrected:<br>The "Delete" button is displayed without the word corresponding for              |  |  |  |
|         | "Delete" if the display language is changed to Traditional Chinese.                                    |  |  |  |
| 1.07    | Symptom corrected:                                                                                     |  |  |  |
|         | The text used for some button/key names is too large to fit inside the button/key.                     |  |  |  |
|         | Other changes:                                                                                         |  |  |  |
|         | The wording of some LCD display messages was improved.                                                 |  |  |  |
|         | IMPORTANT: To apply this change, you also need to update the FAX firmware to Ver.05.00.00 (D1445569G). |  |  |  |
| 1.06    | Symptom corrected:                                                                                     |  |  |  |
|         | 1. The background of the browser icon sometimes changes to pink.                                       |  |  |  |
|         | 2. Other minor bug corrections were applied.                                                           |  |  |  |
| 1.05    | 1st Mass production                                                                                    |  |  |  |

Reissued: 09-Oct-12

Model: AP-C3

Date: 15-Feb-12

No.: RD144028d

### CHN Models

| Version | Modified Points or Symptom Corrected                                                                   |
|---------|----------------------------------------------------------------------------------------------------|
| 1.07    | Symptom corrected:                                                                                     |
|         | The text used for some button/key names is too large to fit inside the button/key.                     |
|         | Other changes:                                                                                         |
|         | The wording of some LCD display messages was improved.                                                 |
|         | IMPORTANT: To apply this change, you also need to update the FAX firmware to Ver.05.00.00 (D1445569G). |
| 1.06    | Symptom corrected:                                                                                     |
|         | 1. The background of the browser icon sometimes changes to pink.                                       |
|         | 2. Other minor bug corrections were applied.                                                           |
| 1.05    | 1st Mass production                                                                                    |

### Technical Bulletin

**PAGE: 1/1** 

Model: AP-C3

Date: 23-Feb-12

No.: RD144029

| Subject: Firmware Release Note: SG3-ND                       |                 |                | Prepared by: H. Tamaki |                         |
|--------------------------------------------------------------|-----------------|----------------|------------------------|-------------------------|
| From: 1st Tech Service Sect., MFP/Printer Tech Service Dept. |                 |                |                        |                         |
| Classification:                                              | Troubleshooting | Part informat  | tion                   | Action required         |
|                                                              | 🗌 Mechanical    | Electrical     |                        | Service manual revision |
|                                                              | Paper path      | Transmit/rec   | eive                   | Retrofit information    |
|                                                              | Product Safety  | 🛛 Other (Firmv | vare)                  | 🖂 Tier 2                |

This RTB has been issued to announce the firmware release information for the SG3-ND.

| Version | Program No. | Effective Date      | Availability of RFU |
|---------|-------------|---------------------|---------------------|
| 07      | D5455575A   | 1st Mass production | Available           |

Note: Definition of Availability of RFU via @Remote "Available": The firmware can be updated via RFU or SD card. "Not available": The firmware can only be updated via SD card.

| Version | Modified Points or Symptom Corrected |
|---------|--------------------------------------|
| 07      | 1st Mass production                  |

### Technical Bulletin

Reissued: 29-Mar-12

Model: AP-C3

Date: 05-Mar-12

No.: RD144030b

#### **RTB Reissue**

| The items in | bold italics | have been | corrected. |
|--------------|--------------|-----------|------------|
|--------------|--------------|-----------|------------|

| Subject: Firmware Release Note: (Java VM v10 std UpdateTool) |                 |                  | Prepared by: H. Tamaki  |
|--------------------------------------------------------------|-----------------|------------------|-------------------------|
| From: 1st Tech Service Sect., MFP/Printer Tech Service Dept. |                 |                  |                         |
| Classification:                                              | Troubleshooting | Part information | Action required         |
|                                                              | Mechanical      | Electrical       | Service manual revision |
|                                                              | Paper path      | Transmit/receive | Retrofit information    |
|                                                              | Product Safety  | Other (Firmware) | 🖂 Tier 2                |

This RTB has been issued to announce the firmware release information for the **Java VM** v10 std UpdateTool).

| Version  | Program No.   | Effective Date           | Availability of RFU |
|----------|---------------|--------------------------|---------------------|
| 10.04.02 | D1445594E_upd | April 2012 production    | Not available       |
| 10.03.01 | D1445594D_upd | March 2012 production    | Not available       |
| 10.01.06 | D1445594C_upd | December 2011 production | Not available       |

Note: Definition of Availability of RFU via @Remote

"Available": The firmware can be updated via RFU or SD card.

| Version  | Modified Points or Symptom Corrected                                           |
|----------|--------------------------------------------------------------------------------|
| 10.04.02 | Symptom corrected:                                                             |
|          | 1. SC899 occurs when a user swipes a card on the card reader while the         |
|          | device is in 'sleep' mode.                                                     |
|          | 2. An "OutOfMemory" error occurs due to lack of device memory when             |
|          | some programs are running.                                                     |
|          | 3. SDK application installation infrequently results in the disappearance      |
|          | of a previously installed SDK application if multiple embedded                 |
|          | programs are installed.                                                        |
|          | 4. Garbled characters can be included in the fax "TSI" attribute if the fax    |
|          | is handled by the Java VM. This can cause unexpected results for SDK           |
|          | applications, such as file naming errors if using the "ISI" attribute for      |
| 10.00.01 | naming metadata.                                                               |
| 10.03.01 | Symptom corrected:                                                             |
|          | I. Even when the file type has been fixed at "PDF/A", other types of PDF files |
|          | Call be created.                                                               |
|          | scanning or plotting using an SDJ/J application                                |
|          | 3 The area of the screen displayed behind a modal dialog responds to touch     |
|          | operations under the following conditions:                                     |
|          | Modal dialog is displayed -> User changes the screen (e.g. Copier to Home      |
|          | screen) -> User returns to original screen with dialog                         |
|          | 4. Cannot login following a series of repeated logins and logouts.             |
|          | 5. The stack size cannot be changed.                                           |
|          | 6. "OutOfMemoryException" occurs.                                              |
|          | 7. "StateMachine" cannot be stopped or canceled correctly.                     |

### Reissued: 29-Mar-12

| Model: AP | Model: AP-C3         Date: 05-Mar-12         No.: RD14403                                                                                                    |                                                                       |                      |  |
|-----------|----------------------------------------------------------------------------------------------------|-----------------------------------------------------------------------|----------------------|--|
| Version   | Modified Points or S                                                                                                    | ymptom Corrected                                                      |                      |  |
|           | <ol> <li>A time-out occurs in Muffling mode.</li> <li>Some of the login User IDs acquired by the application appear blank.</li> <li>SC899 sometimes occurs at the conclusion of an SSL session.</li> </ol>      |                                                                       |                      |  |
|           | <ol> <li>Other changes:</li> <li>Revised the wording of the error mess<br/>unable to switch to another application</li> <li>The threshold for triggering "Memory from the supports VM Card eDC-i1.2.</li> </ol> | age displayed when the<br>using a requestVisible<br>ull" was changed. | e screen is<br>Xlet. |  |
| 10.01.06  | Initial release                                                                                                    |                                                                       |                      |  |

### Technical Bulletin

Reissued: 29-Mar-12

Model: AP-C3

Date: 05-Mar-12

No.: RD144031b

#### **RTB Reissue**

| Subject: Firmwar                                             | re Release Note: (Java VM v10 | Prepared by: H. Tamaki |                         |
|--------------------------------------------------------------|-------------------------------|------------------------|-------------------------|
| From: 1st Tech Service Sect., MFP/Printer Tech Service Dept. |                               |                        |                         |
| Classification:                                              | Troubleshooting               | Part information       | Action required         |
|                                                              | 🗌 Mechanical                  | Electrical             | Service manual revision |
|                                                              | Paper path                    | Transmit/receive       | Retrofit information    |
|                                                              | Product Safety                | Other (Firmware)       | 🖂 Tier 2                |

This RTB has been issued to announce the firmware release information for the Java VM v10 std for eDC.

| Version  | Program No.   | Effective Date           | Availability of RFU |
|----------|---------------|--------------------------|---------------------|
| 10.04.02 | D1445594E_edc | April 2012 production    | Not available       |
| 10.03.01 | D1445594D_edc | March 2012 production    | Not available       |
| 10.01.06 | D1445594C_edc | December 2011 production | Not available       |

Note: Definition of Availability of RFU via @Remote

"Available": The firmware can be updated via RFU or SD card. "Not available": The firmware can only be updated via SD card.

| Version  | Modified Points or Symptom Corrected                                                                                                    |
|----------|----------------------------------------------------------------------------------------------------|
| 10.04.02 | Symptom corrected:                                                                                                    |
|          | <ol> <li>SC899 occurs when a user swipes a card on the card reader while the<br/>device is in 'sleep' mode.</li> </ol>                                                                                                    |
|          | <ol><li>An "OutOfMemory" error occurs due to lack of device memory when<br/>some programs are running.</li></ol>                                                                                                    |
|          | <ol> <li>SDK application installation infrequently results in the disappearance<br/>of a previously installed SDK application if multiple embedded<br/>programs are installed.</li> </ol>                                                            |
|          | 4. Garbled characters can be included in the fax "TSI" attribute if the fax is<br>handled by the Java VM. This can cause unexpected results for SDK<br>applications, such as file naming errors if using the "TSI" attribute for<br>naming metadata. |

### Reissued: 29-Mar-12

| Model: AP-C3 Date: 05-Mar-12 No.: RD144 |                                                                                                    |                                                                                                    | No.: RD144031b                                                                                 | C |  |
|-----------------------------------------|----------------------------------------------------------------------------------------------------|----------------------------------------------------------------------------------------------------|------------------------------------------------------------------------------------------------|---|--|
| Version                                 | Modified Points or Symptom Corrected                                                                                                    |                                                                                                    |                                                                                                |   |  |
| 10.03.01                                | <ol> <li>Symptom corrected:</li> <li>Even when the file type has been fixe<br/>can be created.</li> <li>User codes and names are not displa<br/>scanning or plotting using an SDJ/J a</li> <li>The area of the screen displayed beh<br/>operations under the following conditi<br/>Modal dialog is displayed -&gt; User cha<br/>screen) -&gt; User returns to original scr</li> <li>Cannot login following a series of rep</li> <li>The stack size cannot be changed.</li> <li>"OutOfMemoryException" occurs.</li> <li>"StateMachine" cannot be stopped or</li> <li>A time-out occurs in Muffling mode.</li> <li>Some of the login User IDs acquired</li> <li>SC899 sometimes occurs at the conditional</li> </ol> | d at "PDF/A", other type<br>yed in the Job Log for jo<br>pplication.<br>ind a modal dialog respo<br>ons:<br>inges the screen (e.g. C<br>een with dialog<br>eated logins and logouts<br>canceled correctly.<br>oy the application appea<br>lusion of an SSL sessio | es of PDF files<br>obs that involve<br>onds to touch<br>opier to Home<br>s.<br>ur blank.<br>n. |   |  |
| 10.01.06                                | <ol> <li>Other changes:</li> <li>Revised the wording of the error mes<br/>unable to switch to another applicatio</li> <li>The threshold for triggering "Memory</li> <li>Supports VM Card eDC-i1.2.</li> <li>Initial release</li> </ol>                                                                                                    | sage displayed when the<br>n using a requestVisible<br>full" was changed.                                                                                                    | e screen is<br>Xlet.                                                                           |   |  |

# Technical Bulletin

| Model: AP-C3/AT-C3 Dat                                 |                   |          | te: 07-Mar-12 No.:    |      | No.: RD144032 |                   |
|--------------------------------------------------------|-------------------|----------|-----------------------|------|---------------|-------------------|
| Subject: SC899 with FAX option                         |                   |          | Prepared by: T. Nihei |      |               |                   |
| From: 2nd Tech Service Sect., MFP/P Tech Service Dept. |                   |          |                       |      |               |                   |
| Classification:                                        | ☐ Troubleshooting | Part inf | ormat                 | tion | Action        | n required        |
|                                                        | Mechanical        | Electric | al                    |      | Servic        | e manual revision |
|                                                        | Paper path        | Transm   | it/rec                | eive | Retrof        | fit information   |
|                                                        | Product Safety    | Other (  |                       | )    | 🛛 Tier 2      |                   |

### SYMPTOM

The following may occur when the machine recovers from Sleep mode:

- SC899 (Fax option installed with HDD)
- The Fax function key does not work, and the Fax button does not appear on the User Tools display (Fax option installed without HDD)

### CAUSE

When the machine recovers from Sleep mode, the CPU of the FCU comes on-line quicker than expected, causing the FCU to stall. As a result, the controller cannot detect the FCU.

### SOLUTION

Install the following firmware version or newer.

#### GWFCU3.5-4(WW)

| Version  | Program No. |  |
|----------|-------------|--|
| 02.00.00 | D6435570E   |  |

### Technical Bulletin

Model: AP-C3/AT-C3

Date: 10-Apr-12

No.: RD144033

| Subject: Firmware Release Note: aics |                                |                 | Prepared by: S. Hayami |                         |
|--------------------------------------|--------------------------------|-----------------|------------------------|-------------------------|
| From: 1st Tech S                     | ervice Sect., MFP/Printer Tecl | n Service Dept. |                        |                         |
| Classification:                      | Troubleshooting                | Part informat   | tion                   | Action required         |
|                                      | 🗌 Mechanical                   | Electrical      |                        | Service manual revision |
|                                      | Paper path                     | Transmit/rec    | eive                   | Retrofit information    |
|                                      | Product Safety                 | 🛛 Other (Firmv  | vare)                  | 🛛 Tier 2                |

This RTB has been issued to announce the firmware release information for the aics.

Note: This Firmware is for Fax Connection Unit Type B.

| Version  | Program No. | Effective Date      | Availability of RFU |
|----------|-------------|---------------------|---------------------|
| 01.00.00 | D1445546    | 1st Mass production | Available           |

Note: Definition of Availability of RFU via @Remote "Available": The firmware can be updated via RFU or SD card. "Not available": The firmware can only be updated via SD card.

| Version  | Modified Points or Symptom Corrected |
|----------|--------------------------------------|
| 01.00.00 | 1st Mass production                  |

# Technical Bulletin

#### **PAGE: 1/1**

| Model:                                                 |                 |              | Date: 21-Mar-12 |                                                                                | -12      | No.: RD144034     |
|--------------------------------------------------------|-----------------|--------------|-----------------|--------------------------------------------------------------------------------|----------|-------------------|
| Subject: Failure of Postscript 3 application move      |                 |              |                 | Prepared by: S.Hayami                                                          |          |                   |
| From: 1st Tech Service Sect., MFP/P Tech Service Dept. |                 |              |                 |                                                                                |          |                   |
| Classification:                                        | Troubleshooting | Part informa |                 | rmation ⊠ Action required<br>I Service manual<br>/receive □ Retrofit informati |          | n required        |
|                                                        | 🗌 Mechanical    |              |                 |                                                                                |          | e manual revision |
|                                                        | Paper path      |              |                 |                                                                                |          | fit information   |
|                                                        | Product Safety  | Other (      |                 | )                                                                              | 🛛 Tier 2 |                   |

### SYMPTOM

The PostScript3 application cannot be moved from the SD card in Slot 2 to the card in Slot 1.

### CAUSE

PS3 firmware bug

### SOLUTION

**Temporary:** Use Slot 2 for the SD card containing the PostScript3 application (do not move the application to another SD card).

**Permanent:** Update the PS3 firmware to the following version or newer.

| Version | Program No. | Effective Date           | Availability of RFU |
|---------|-------------|--------------------------|---------------------|
| 1.01    | D1445588B   | February 2012 production | Available           |

# Technical Bulletin

| Model: AP-C3                                                            |                                                                                                    |                                 | Dat                   | ite: 13-Apr-12    |                               | No.: RD144035                                       |
|-------------------------------------------------------------------------|----------------------------------------------------------------------------------------------------|---------------------------------|-----------------------|-------------------|-------------------------------|-----------------------------------------------------|
| Subject: Important notes for installing the Color Controller E-<br>5300 |                                                                                                    |                                 | Prepared              | l by: H.T         | amaki                         |                                                     |
| From: 1st Tech Service Sect., MFP/P Tech Service Dept.                  |                                                                                                    |                                 |                       |                   |                               |                                                     |
| Classification:                                                         | <ul> <li>Troubleshooting</li> <li>Mechanical</li> <li>Paper path</li> <li>Product Safety</li> </ul> | Part info<br>Electric<br>Transm | ormat<br>al<br>it/rec | tion<br>eive<br>) | Action C Servic Retrof Tier 2 | n required<br>be manual revision<br>fit information |

This Technical Bulletin contains important notes concerning the installation of the Color Controller E-5300 with Model AP-C3.

#### Approved Firmware for the Model AP-C3 for connection with the E-5300 Controller

Make sure that the firmware modules for Model AP-C3 are upgraded as follows at the E-5300 installation.

#### Engine:

Normal DF model: 1.02:04 (D1445114D) or newer Single Pass DF model: 1.02:02 (D1445118D) or newer

System/Copy: 2.01 or newer

Network Support: 11.86 or newer

#### SP mode setting for E-5300 Controller

As written in the service manual, the following SP values of Model AP-C3 must be changed at the E-5300 installation.

#### SP#: **5193-001** Value: **1** (Default:0) \*The valid external controller will be specified as "Fiery controller".

#### SP#: 5895-001

Value: **1** (Default:0) \*This setting disables the pre-installed GW printer feature. GW printer must be disabled when using E-5300.

Note: If all machine data is cleared by the "Erase All Memory" security function, these SP values are also cleared to Default:0.

| RICOH        | Technical B | Technical Bulletin |               |  |
|--------------|-------------|--------------------|---------------|--|
| Model: AP-C3 |             | Date: 13-Apr-12    | No.: RD144035 |  |

#### Information: System Software DVD is included in the box.

System Software DVD is included in the product carton box. This DVD should be used when the controller has a problem (system software problem, HDD replacement, etc.).

On the DVD label, it is printed "For Service Only".

The USB Prep Tool (a utility that enables installation of the system software from the USB drive) will be provided via firmware download site.

# Technical Bulletin

#### **PAGE: 1/4**

| Model: AP-C3d                                          |                   |                                                                                | Dat                    | Date: 19-Apr-12 |                 | No.: RD144036      |
|--------------------------------------------------------|-------------------|--------------------------------------------------------------------------------|------------------------|-----------------|-----------------|--------------------|
| Subject: Not-toner end recover                         |                   |                                                                                | Prepared by: S. Hayami |                 |                 |                    |
| From: 1st Tech Service Sect., MFP/P Tech Service Dept. |                   |                                                                                |                        |                 |                 |                    |
| Classification:                                        | ☐ Troubleshooting | <ul> <li>Part information</li> <li>Electrical</li> <li>Transmit/rec</li> </ul> |                        | tion            | Action required |                    |
|                                                        | Mechanical        |                                                                                |                        | Service         |                 | e manual revision  |
|                                                        | Paper path        |                                                                                |                        | eive            | Retrof          | trofit information |
|                                                        | Product Safety    | Other (                                                                        |                        | )               | 🛛 Tier 2        |                    |

### SYMPTOM

The "Toner End" display is not cleared after the toner bottle is replaced.

### CAUSE

Several factors may cause this symptom.

e.g. PCU defect, Development unit defect, Pump defect, Toner supply tube blocking, Toner supply tube bending, Toner aggregation.

Check the following flow chart in the "Solution" section.

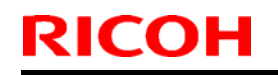

### Technical Bulletin

Model: AP-C3d

Date: 19-Apr-12

No.: RD144036

### SOLUTION

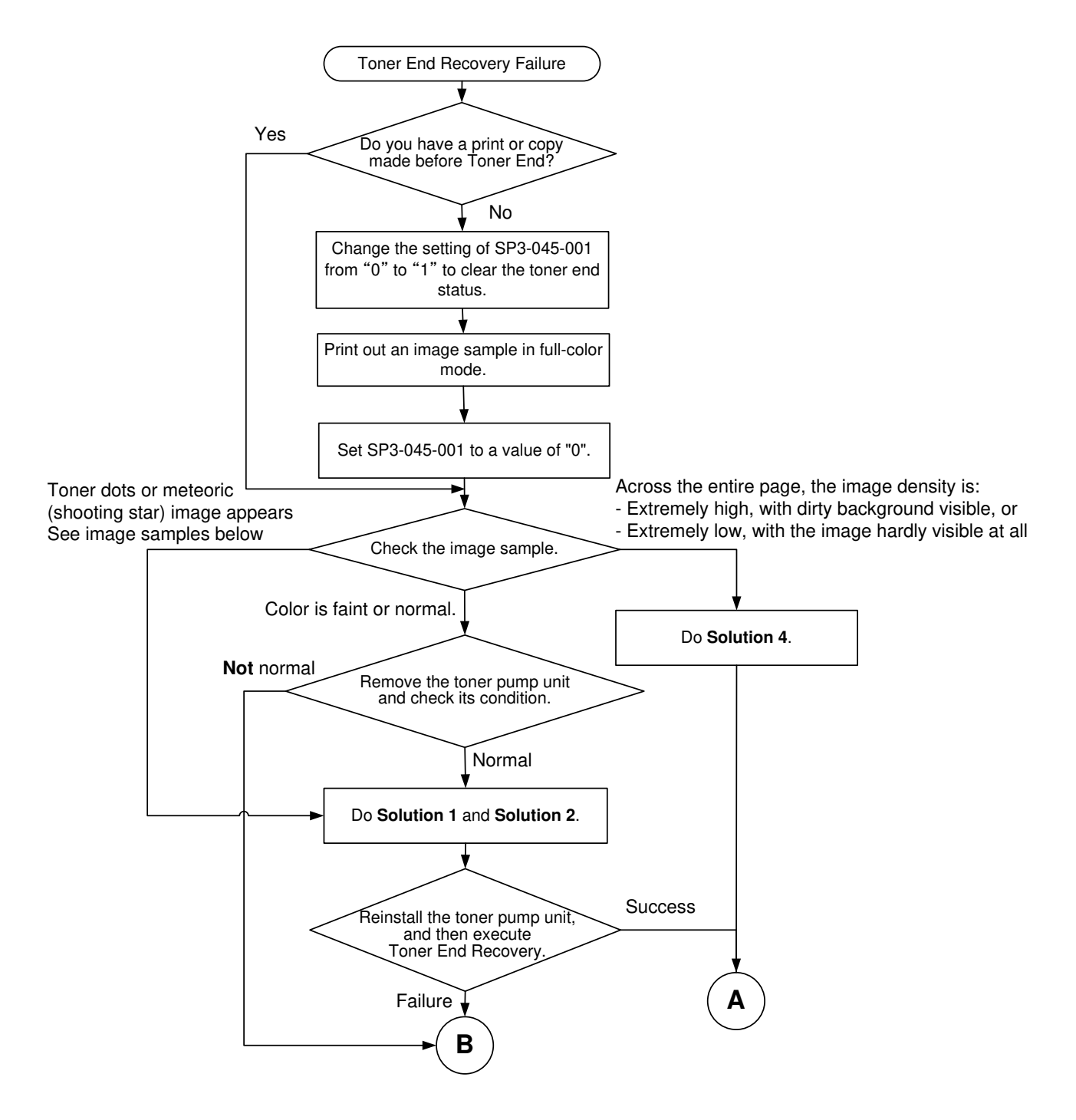

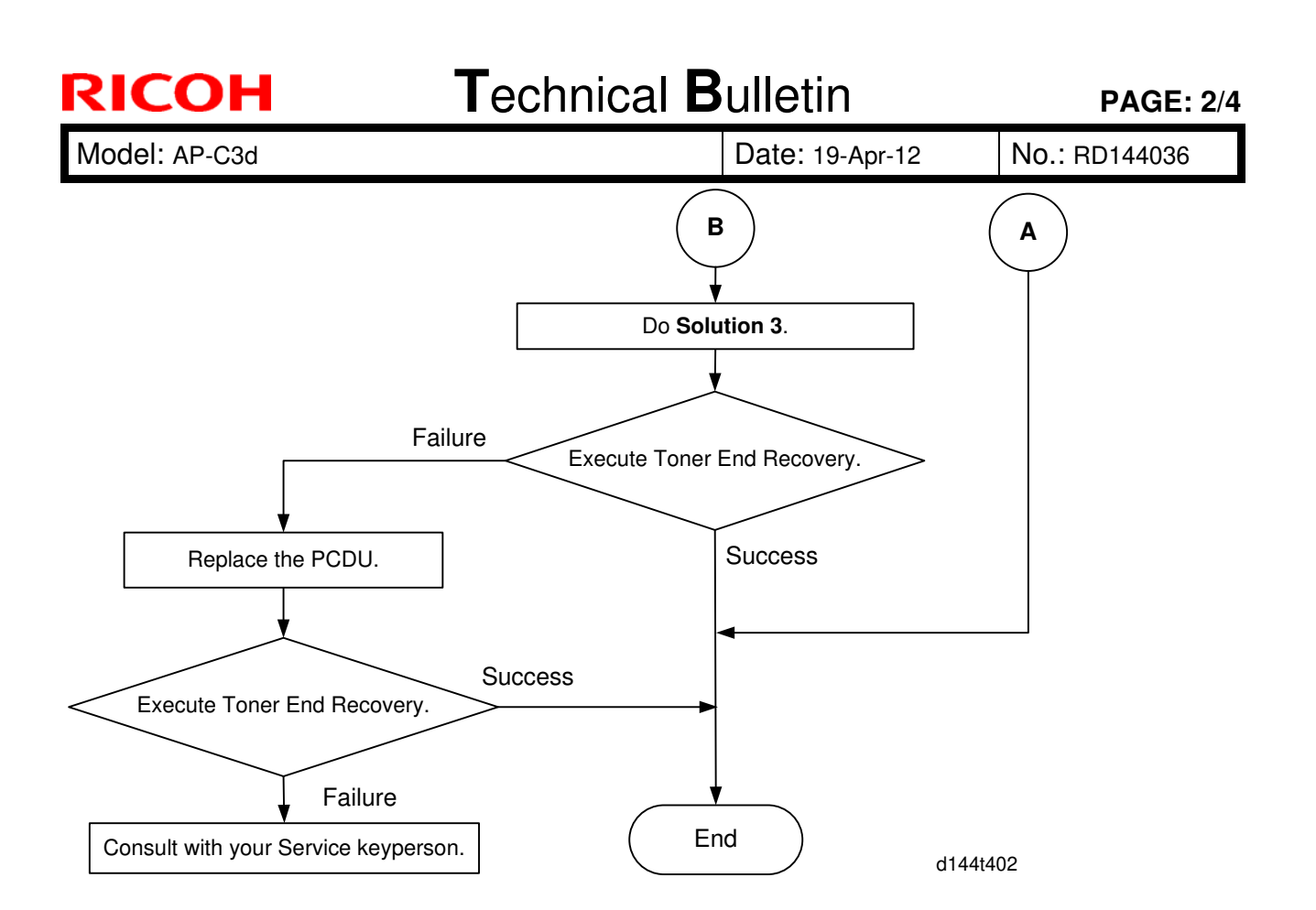

#### Solution 1

- 1. Check the toner supply tube.
- 2. If it is bent or disconnected, straighten it out or connect it correctly.

#### Solution 2

- 1. Remove the toner bottle for the color on which the symptom occurs.
- 2. Disconnect the toner supply tube from the toner pump unit.
- 3. Remove the toner that is blocked in the toner supply tube with a vacuum cleaner.

#### Solution 3

Replace the toner pump unit.

#### Solution 4

Replace the Development unit
| RICOH         | Technical B | ulletin         | PAGE: 3/4     |
|---------------|-------------|-----------------|---------------|
| Model: AP-C3d |             | Date: 19-Apr-12 | No.: RD144036 |

Note:

Meteoric image (Shooting star) and Toner dot image is like the following image.

Image sample :

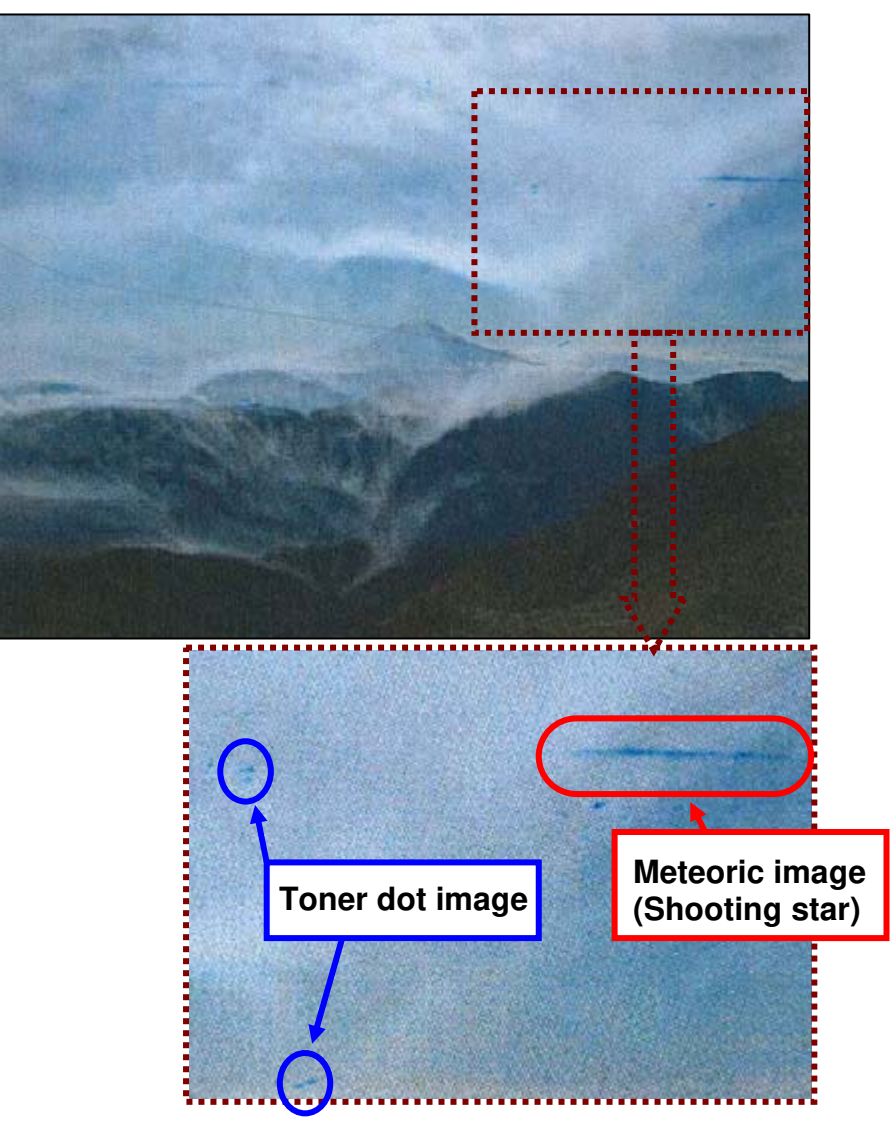

# Technical Bulletin

#### **PAGE: 1/1**

| Model: AP-C3d Dat                                                |                         |            |        |        | 12         | No.: RD144037      |
|------------------------------------------------------------------|-------------------------|------------|--------|--------|------------|--------------------|
| Subject: Granule of black toner on 1 <sup>st</sup> printed paper |                         |            |        |        | d by: S. H | layami             |
| From: 1st Tech Service Sect., MFP/P Tech Service Dept.           |                         |            |        |        |            |                    |
| Classification:                                                  | Troubleshooting         | Part info  | ormat  | tion   | Actior     | n required         |
|                                                                  | Mechanical              | Electrical |        | Servio |            | ce manual revision |
|                                                                  | Paper path     Transmit |            | it/rec | eive   | Retro      | fit information    |
|                                                                  | Product Safety          | Other (    |        | )      | 🛛 Tier 2   |                    |

### SYMPTOM

Granules of black toner may appear on the first sheet printed out (see the example below).

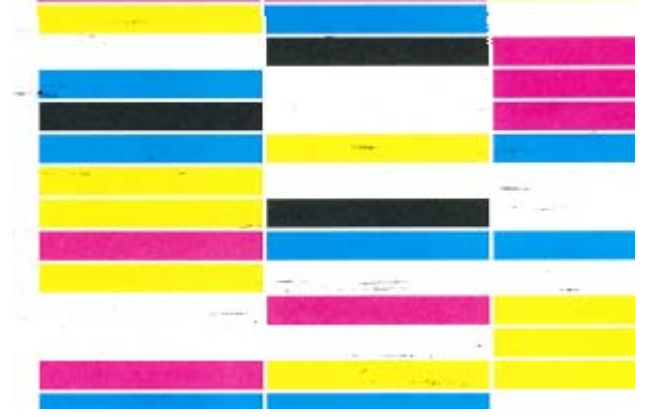

### CAUSE

The toner is stored under high-temperature conditions, which causes some of the toner to aggregate. These toner particles are not mixed properly with the carrier, and as a result, this toner is not charged properly.

**Note:** The symptom appears on the first sheet because the toner and carrier have been mixed only for a short time.

### SOLUTION

If the symptom occurs, increase the time the development unit is rotated before printing, using the following SP modes.

Note: When you use these settings, it will take longer for the first sheet to be printed out.

| Ap-C3d      | Default | Recommended setting |
|-------------|---------|---------------------|
| SP2-972-001 | 0       | 400-1020            |
| SP2-972-002 | 0       | 650-1700            |
| SP2-972-003 | 0       | 1300-3400           |

| Ap-C3c      | Default | Recommended setting |
|-------------|---------|---------------------|
| SP2-972-001 | 0       | 500-1270            |
| SP2-972-002 | 0       | 650-1700            |
| SP2-972-003 | 0       | 1300-3400           |

## Technical Bulletin

Reissued: 4-Dec-15 Model: AP-C3

Date: 07-May-12

No.: RD144038e

#### **RTB Reissue**

The items in *bold italics* have been added.

| Subject: FSM ma  | ain manual correction                                                                               | Prepared by: Y.Saitoh                                          |                              |                                                                              |
|------------------|----------------------------------------------------------------------------------------------------|----------------------------------------------------------------|------------------------------|------------------------------------------------------------------------------|
| From: 2nd Tech S | Service Sect., MFP/P Tech                                                                           | Service Dept.                                                  |                              |                                                                              |
| Classification:  | <ul> <li>Troubleshooting</li> <li>Mechanical</li> <li>Paper path</li> <li>Product Safety</li> </ul> | ☐ Part informat<br>☐ Electrical<br>☐ Transmit/rec<br>⊠ Other ( | tion [<br>2<br>eive [<br>) [ | Action required<br>Service manual revision<br>Retrofit information<br>Tier 2 |

This RTB informs service manual corrections for AP-C3.

## Service Manual Corrections: Main chapters

| Page  | Contents                                                                                                    |
|-------|----------------------------------------------------------------------------------------------------|
| p.24  | Change:                                                                                                    |
| p.25  | Wrong order of toner bottles and PCUs in the illustration.                                                        |
|       | To:                                                                                                    |
| p.32  | Change:                                                                                                    |
|       | Option name and code.                                                                                             |
|       | Copy Data Security Unit Type F: B829                                                                              |
|       | To:<br>Copy Data Security Unit Type G: D640-41                                                                    |
| p.119 | Delete:                                                                                                    |
| 1     | The description for Remote Communication Gate.                                                                    |
|       |                                                                                                    |
|       | I/F Card Slots                                                                                                    |
|       | <ul> <li>Slot A is used for one of the optional I/F connections (only one can be installed): IEEE1284,</li> </ul> |
|       | IEEE802.11 a/g (Wireless LAN), Bluetooth <del>or Remote Communication Cate.</del>                                 |
|       | <ul> <li>Slot B is used for the File Format Converter or Remote Communication Gale.</li> </ul>                    |
|       | <ul> <li>Slot C is used for Gigabit Ethernet.</li> </ul>                                                          |
|       |                                                                                                    |

Reissued: 4-Dec-15

| Model: A                            | P-C3                                                                                                    | Date: 07-May-12                                                                                | No.: RD144038e                                           |  |  |  |  |  |
|-------------------------------------|----------------------------------------------------------------------------------------------------|------------------------------------------------------------------------------------------------|----------------------------------------------------------|--|--|--|--|--|
| p.140,<br>p.141,<br>p.142,          | Delete:<br>The following caution from the installation procedures of SD card options.                                                                                                    |                                                                                                |                                                          |  |  |  |  |  |
| p.144,<br>p.148,<br>p.149,<br>p.150 | <ul> <li>CAUTION</li> <li>Unplug the main machine power cord before you do the following procedure.</li> </ul>                                                                                        |                                                                                                |                                                          |  |  |  |  |  |
| p.368                               | Add:<br>Note to Step 5 in CIS unit Replacement                                                                                                    | Add:<br>Note to Step 5 in CIS unit Replacement and Adjustment.                                 |                                                          |  |  |  |  |  |
|                                     | Note: Make sure not to change the shap<br>If the mylar is warped after tightening th                                                                                                    | be of the mylar above<br>e screw, original jams                                                | the center screw.<br>may occur.                          |  |  |  |  |  |
| p.369                               | Change:<br>Wording correction for Step 7.<br>Disconnect the CIS I/F cable and two harnesses.                                                                                                    |                                                                                                |                                                          |  |  |  |  |  |
|                                     | Disconnect the CIS I/F cable and three                                                                                                    | harnesses.                                                                                     |                                                          |  |  |  |  |  |
| p.373                               | Add:<br>Skew Adjustment Procedure for the Sin                                                                                                    | gle-pass ADF                                                                                   |                                                          |  |  |  |  |  |
|                                     | Do the following if an A4T original skew main-scan direction.                                                                                                    | Do the following if an A4T original skews more than 0.5mm/200mm along the main-scan direction. |                                                          |  |  |  |  |  |
|                                     | <ol> <li>Adjust the value of SP6006-012 to c</li> <li>If the symptom sill occurs, secure th<br/>position A).</li> <li>Note: There is an adjustable hole in<br/>made in increments of 0.5mm</li> </ol> | hange the position of<br>e ADH hinge at position<br>the hinge. The adjust<br>n/200mm.          | the pick-up roller.<br>on "B" (instead of<br>ment can be |  |  |  |  |  |

## RICOH Reissued: 4-Dec-15

# Technical Bulletin

### PAGE: 3/10

| Model: A | No.: RD144038e                                                         |                                                                 |                     |                                |                   |  |  |  |
|----------|------------------------------------------------------------------------|-----------------------------------------------------------------|---------------------|--------------------------------|-------------------|--|--|--|
|          |                                                                        |                                                                 |                     |                                |                   |  |  |  |
|          | Do the fo<br>smaller th                                                | llowing if the skew occu<br>nan A4.                             | urs wit             | h two-sided originals o        | or with originals |  |  |  |
|          | 3. Adjus<br>roller.                                                    | t the value of SP6006-0                                         | 013 to              | change the position of         | the original feed |  |  |  |
|          | Note:                                                                  | The adjustment can be range of -2.0mm to 3.                     | e made<br>0mm.      | e in increments of 0.1m        | nm/step, with a   |  |  |  |
| p.500    | Change:                                                                |                                                                 |                     |                                |                   |  |  |  |
|          |                                                                        | [Accounting counter]                                            |                     |                                |                   |  |  |  |
|          | 5045                                                                   | Selects the counting method.                                    |                     |                                |                   |  |  |  |
|          |                                                                        | NOTE: The counting method co<br>counter value is negative or po | an be ch<br>sitive. | anged only once, regardless of | whether the       |  |  |  |
|          |                                                                        |                                                                 |                     | [0 or 1 / 1 / - ]              |                   |  |  |  |
|          | 001 Counter Method *CTL 0: Developments                                |                                                                 |                     |                                |                   |  |  |  |
|          |                                                                        |                                                                 |                     | 1: Prints                      |                   |  |  |  |
|          | To:<br>[0 to 7 / 1<br>0: Develo<br>1: Prints<br>2: Covera<br>7: Covera | / step]<br>pments<br>age<br>age (YMC)                           |                     |                                |                   |  |  |  |

# Technical Bulletin

Reissued: 4-Dec-15

| Model: A | Model: AP-C3 Date: 07-May-12 No.: RD144038e |                                                      |                        |                          |                                                     |                             |     |  |
|----------|---------------------------------------------|------------------------------------------------------|------------------------|--------------------------|-----------------------------------------------------|-----------------------------|-----|--|
| p.501    | Delete:                                     | ription for SP5056                                   |                        |                          |                                                     |                             |     |  |
|          |                                             | [Coverage Counter Display]                           |                        |                          |                                                     |                             |     |  |
|          | 5056                                        | Display or does not display th                       | ne covera              | ge o                     | counter on the LCD.                                 |                             | -   |  |
|          |                                             |                                                      |                        | 0]                       | 0 or 1 / 0 / - 1                                    |                             | -   |  |
|          | 001                                         | 001 - *                                              |                        | 0:                       | D: Not display, 1: Display                          |                             |     |  |
| p.555    | Add:                                        |                                                      |                        |                          |                                                     |                             |     |  |
|          | Descript                                    | ion for SP5101:                                      |                        |                          |                                                     | ]                           |     |  |
|          | 5101                                        | [Time setting]                                       |                        |                          |                                                     |                             |     |  |
|          | -004                                        | Low-power mode<br>transition time<br>setting         | *CTL                   | *CTL [0~14400(sec)/60/1] |                                                     |                             |     |  |
|          | -104                                        | Low-power mode<br>transition setting                 | *CTL                   | [0<br>0                  | 0∼1/0/1]<br>: Do not transition, 1:                 | Transition                  |     |  |
| p.747    | Add:<br>Troubles                            | hooting for Error Mess                               | sages                  |                          |                                                     |                             |     |  |
|          | When SC<br>main pov                         | C818 is displayed whil<br>ver off/on and make s      | e a firm<br>ure tha    | יwa<br>t th              | are update is in progr<br>ne firmware update is     | ress, turn the<br>done.     | ;   |  |
| P.846    | Add:                                        | vintiona for 80700 (                                 | 24 20 4                | 4                        | 40 44 70 71                                         |                             |     |  |
|          | Note:                                       | $\frac{1}{2}$                                        | 24,30,4                | · I ,4                   | +2,44,70,71                                         |                             |     |  |
|          | SC722 is s<br>Type. (SC                     | ame description with SC7<br>720:For 1000-sheet bookl | 20 but S<br>et finishe | SC7<br>er /              | 20 and SC722 differ depe<br>SC722:For 1000-sheet fi | ending on Finis<br>inisher) | her |  |
|          |                                             |                                                      |                        |                          |                                                     |                             |     |  |
|          |                                             |                                                      |                        |                          |                                                     |                             |     |  |
|          |                                             |                                                      |                        |                          |                                                     |                             |     |  |
|          |                                             |                                                      |                        |                          |                                                     |                             |     |  |
|          |                                             |                                                      |                        |                          |                                                     |                             |     |  |
|          |                                             |                                                      |                        |                          |                                                     |                             |     |  |
|          |                                             |                                                      |                        |                          |                                                     |                             |     |  |
|          |                                             |                                                      |                        |                          |                                                     |                             |     |  |

# Technical Bulletin

PAGE: 5/10

Reissued: 4-Dec-15

| Model: AP-C3 |  |
|--------------|--|
|--------------|--|

Date: 07-May-12

No.: RD144038e

| COILL  | -24  |                                                                                                    |
|--------|------|----------------------------------------------------------------------------------------------------|
| No.    | Туре | Details (Symptom, Possible Cause, Troubleshooting Procedures)                                                                                                    |
|        |      | Finisher exit guide plate motor error                                                                                                    |
|        |      | After moving away from the guide plate position sensor, the exit guide is not detected<br>at the home position within the prescribed time. The 1st detection failure issues a jam<br>error, and the 2nd failure issues this SC code.                                                                                                    |
|        |      | Guide plate motor disconnected, defective                                                                                                    |
| -24    | В    | <ul> <li>Guide plate motor overloaded due to obstruction</li> </ul>                                                                                                    |
|        |      | <ul> <li>Guide plate position sensor disconnected, defective</li> </ul>                                                                                                    |
|        |      | 1. Check the connections and cables for the components mentioned above.                                                                                                    |
|        |      | 2. Check for blockages in the guide plate motor mechanism.                                                                                                    |
|        |      | 3. Replace the guide plate position sensor and/or guide plate motor                                                                                                    |
|        |      | 4. Replace the finisher main board.                                                                                                    |
| SC722- | -30  |                                                                                                    |
|        |      |                                                                                                    |
| No.    | Туре | Details (Symptom, Possible Cause, Troubleshooting Procedures)                                                                                                    |
| No.    | Туре | Details (Symptom, Possible Cause, Troubleshooting Procedures)<br>Finisher jogger motor error                                                                                                    |
| No.    | Туре | Details (Symptom, Possible Cause, Troubleshooting Procedures)<br>Finisher jogger motor error<br>The jogger fences move out of the home position but the HP sensor output does not<br>change within the specified number of pulses.<br>The 1st failure issues an original jam message, and the 2nd failure issues this SC<br>code.                                                                                                    |
| No.    | Туре | Details (Symptom, Possible Cause, Troubleshooting Procedures)<br>Finisher jogger motor error<br>The jogger fences move out of the home position but the HP sensor output does not<br>change within the specified number of pulses.<br>The 1st failure issues an original jam message, and the 2nd failure issues this SC<br>code.<br>• Jogger HP sensor disconnected, defective                                                                                                    |
| No.    | Б    | Details (Symptom, Possible Cause, Troubleshooting Procedures)         Finisher jogger motor error         The jogger fences move out of the home position but the HP sensor output does not change within the specified number of pulses.         The 1 st failure issues an original jam message, and the 2nd failure issues this SC code.         • Jogger HP sensor disconnected, defective         • Jogger motor disconnected, defective                                                                                                    |
| No.    | Б    | Details (Symptom, Possible Cause, Troubleshooting Procedures)         Finisher jogger motor error         The jogger fences move out of the home position but the HP sensor output does not change within the specified number of pulses.         The 1 st failure issues an original jam message, and the 2nd failure issues this SC code.         • Jogger HP sensor disconnected, defective         • Jogger motor disconnected, defective         • Jogger motor overloaded due to obstruction                                                                                                    |
| No.    | В    | Details (Symptom, Possible Cause, Troubleshooting Procedures)         Finisher jogger motor error         The jogger fences move out of the home position but the HP sensor output does not change within the specified number of pulses.         The 1 st failure issues an original jam message, and the 2nd failure issues this SC code.         • Jogger HP sensor disconnected, defective         • Jogger motor disconnected, defective         • Jogger motor overloaded due to obstruction         • Finisher main board and jogger motor                                                                                                    |
| No.    | В    | Details (Symptom, Possible Cause, Troubleshooting Procedures)         Finisher jogger motor error         The jogger fences move out of the home position but the HP sensor output does not change within the specified number of pulses.         The 1 st failure issues an original jam message, and the 2nd failure issues this SC code.         • Jogger HP sensor disconnected, defective         • Jogger motor disconnected, defective         • Jogger motor overloaded due to obstruction         • Finisher main board and jogger motor         1. Check the connections and cables for the components mentioned above.                                                                                                    |
| No.    | В    | Details (Symptom, Possible Cause, Troubleshooting Procedures)         Finisher jogger motor error         The jogger fences move out of the home position but the HP sensor output does not change within the specified number of pulses.         The 1 st failure issues an original jam message, and the 2nd failure issues this SC code.         • Jogger HP sensor disconnected, defective         • Jogger motor disconnected, defective         • Jogger motor overloaded due to obstruction         • Finisher main board and jogger motor         1. Check the connections and cables for the components mentioned above.         2. Check for blockages in the jogger motor mechanism.                                                            |
| No.    | В    | Details (Symptom, Possible Cause, Troubleshooting Procedures)         Finisher jogger motor error         The jogger fences move out of the home position but the HP sensor output does no change within the specified number of pulses.         The 1st failure issues an original jam message, and the 2nd failure issues this SC code.         • Jogger HP sensor disconnected, defective         • Jogger motor disconnected, defective         • Jogger motor overloaded due to obstruction         • Finisher main board and jogger motor         1. Check the connections and cables for the components mentioned above.         2. Check for blockages in the jogger motor mechanism.         3. Replace the jogger HP sensor and/or jogger motor. |

# Technical Bulletin

PAGE: 6/10

| Reissued: | eissued: 4-Dec-15 |                                                                                                    |                                 |                                                               |                  |  |  |  |
|-----------|-------------------|----------------------------------------------------------------------------------------------------|---------------------------------|---------------------------------------------------------------|------------------|--|--|--|
| Model: AF | P-C3              |                                                                                                    |                                 | Date: 07-May-12                                               | No.: RD144038e   |  |  |  |
| P.846     | -41               |                                                                                                    |                                 |                                                               |                  |  |  |  |
|           | No.               | Туре                                                                                                 | Details (Symptom, Poss          | Details (Symptom, Possible Cause, Troubleshooting Procedures) |                  |  |  |  |
|           |                   |                                                                                                    | Stack feed-out motor error      |                                                               |                  |  |  |  |
|           | -41               | e position of the stack<br>moved to its home<br>after the stack feed-out<br>d failure causes this SC |                                 |                                                               |                  |  |  |  |
|           |                   |                                                                                                    | Check for blockages in the      | cables for the components                                     | mentioned above. |  |  |  |
|           |                   |                                                                                                    | 3. Replace the stack feed-out   | HP sensor and/or stack fee                                    | ed-out motor.    |  |  |  |
|           |                   |                                                                                                    | 4. Replace the finisher main be | oard.                                                         |                  |  |  |  |
|           |                   |                                                                                                    |                                 |                                                               |                  |  |  |  |

# Technical Bulletin

PAGE: 7/10

Reissued: 4-Dec-15 Model: AP-C3

| Mod | el: | AP-C3 |
|-----|-----|-------|
|-----|-----|-------|

Date: 07-May-12

No.: RD144038e

|       | SC722- | -42  |                                                                                                    |  |  |  |
|-------|--------|------|----------------------------------------------------------------------------------------------------|--|--|--|
| P.846 | No.    | Туре | Details (Symptom, Possible Cause, Troubleshooting Procedures)                                                                                                    |  |  |  |
|       | -42    | В    | <ul> <li>Finisher stapler movement motor error</li> <li>The 1st detection failure issues a jam error, and the 2nd failure issues this SC code</li> <li>For the 2000/3000-sheet (booklet) finisher <ul> <li>Staple movement is not finished for a certain time.</li> </ul> </li> <li>For the 1000-sheet finisher <ul> <li>The stapler HP sensor is not activated within the specified time after the staple motor turned on. (First detection: jam error, consecutive twice detection SC code).</li> <li>Motor overload</li> <li>Loose connection of the stapler movement motor</li> <li>Defective stapler home position sensor</li> <li>Defective stapler movement motor</li> </ul> </li> <li>1. Check the connection of the stapler movement motor.</li> <li>2. Check the connection of the stapler home position sensor.</li> <li>3. Replace the stapler home position sensor.</li> <li>4. Replace the stapler movement motor.</li> </ul>                     |  |  |  |
|       | -44    |      |                                                                                                    |  |  |  |
|       | No.    | Туре | Details (Symptom, Possible Cause, Troubleshooting Procedures)                                                                                                    |  |  |  |
|       | 4 4    | В    | Finisher corner stapler motor error         The 1st detection failure issues a jam error, and the 2nd failure issues this SC code.         For the 2000/3000-sheet (booklet) finisher         • Staple movement is not finished after a certain time.         For the 1000-sheet finisher         • The stapler motor does not switch off within the prescribed time after operating.         • The stapler motor does not switch off within the prescribed time after operating.         • The HP sensor of the staple unit does not detect the home position after the staple unit moves to its home position.         • The HP sensor of the staple unit detects the home position after the staple unit moves from its home position.         • Staple jam         • Motor overload         • Defective stapler motor         1. Check the connections and cables for the components mentioned above.         2. Replace the HP sensor and/or stapler motor |  |  |  |

# Technical Bulletin

PAGE: 8/10

Reissued: 4-Dec-15

Model: AP-C3

Date: 07-May-12 N

No.: RD144038e

| No        | Type | Details (Symptom Possible Cause Troubleshooting Procedures)                                                                                                    |
|-----------|------|----------------------------------------------------------------------------------------------------|
| INO.      | туре | Delais (Symptom, Fossible Cause, Houbleshooling Procedures)                                                                                                    |
|           |      | 1000/2000/3000-sheet (booklet) finisher: Tray lift motor error                                                                                                    |
|           |      | The 1st detection failure issues a jam error, and the 2nd failure issues this SC code                                                                                                    |
|           |      | The upper tray paper height sensor does not change its status with the specified tim                                                                                                    |
|           |      | after the tray raises or lowers.                                                                                                    |
| -70       | В    | Motor overload                                                                                                    |
|           |      | <ul> <li>Loose connection of the shift tray motor</li> </ul>                                                                                                    |
|           |      | Defective shift tray motor                                                                                                    |
|           |      | <ol> <li>Check the connections to the shift tray motor.</li> </ol>                                                                                                    |
|           |      | 2. Replace the shift tray motor.                                                                                                    |
| 71<br>No  | Туре | Details (Symptom, Possible Cause, Troubleshooting Procedures)                                                                                                    |
| 71<br>No. | Туре | Details (Symptom, Possible Cause, Troubleshooting Procedures)                                                                                                    |
| 71<br>No. | Туре | Details (Symptom, Possible Cause, Troubleshooting Procedures)<br>Finisher Tray 1 shift motor error                                                                                                    |
| 71<br>No. | Туре | Details (Symptom, Possible Cause, Troubleshooting Procedures)<br>Finisher Tray 1 shift motor error<br>The shift roller HP sensor of the upper tray does not activate within the prescribed                                                                                                    |
| 71<br>No. | Туре | Details (Symptom, Possible Cause, Troubleshooting Procedures)<br>Finisher Tray 1 shift motor error<br>The shift roller HP sensor of the upper tray does not activate within the prescribed<br>time after the shift tray starts to move toward or away from the home position. Th<br>1 st detection failure issues a jam error, and the 2nd failure issues this SC code                                                                                                    |
| 71<br>No. | Туре | Details (Symptom, Possible Cause, Troubleshooting Procedures)<br>Finisher Tray 1 shift motor error<br>The shift roller HP sensor of the upper tray does not activate within the prescribed<br>time after the shift tray starts to move toward or away from the home position. Th<br>1 st detection failure issues a jam error, and the 2nd failure issues this SC code.                                                                                                    |
| 71<br>No. | Туре | Details (Symptom, Possible Cause, Troubleshooting Procedures)<br>Finisher Tray 1 shift motor error<br>The shift roller HP sensor of the upper tray does not activate within the prescribed<br>time after the shift tray starts to move toward or away from the home position. Th<br>1 st detection failure issues a jam error, and the 2nd failure issues this SC code.<br>• Shift tray HP sensor of the upper tray disconnected, defective<br>• Shift tray motor of the upper tray is disconnected, defective                                                                                                    |
| 71<br>No. | Туре | Details (Symptom, Possible Cause, Troubleshooting Procedures)         Finisher Tray 1 shift motor error         The shift roller HP sensor of the upper tray does not activate within the prescribed time after the shift tray starts to move toward or away from the home position. Th 1 st detection failure issues a jam error, and the 2nd failure issues this SC code.         • Shift tray HP sensor of the upper tray disconnected, defective         • Shift tray motor of the upper tray is disconnected, defective         • Shift tray motor of the upper tray overloaded due to obstruction                                                                                                    |
| 71<br>No. | Туре | Details (Symptom, Possible Cause, Troubleshooting Procedures)         Finisher Tray 1 shift motor error         The shift roller HP sensor of the upper tray does not activate within the prescribed time after the shift tray starts to move toward or away from the home position. The 1st detection failure issues a jam error, and the 2nd failure issues this SC code.         • Shift tray HP sensor of the upper tray disconnected, defective         • Shift tray motor of the upper tray is disconnected, defective         • Shift tray motor of the upper tray overloaded due to obstruction                                                                                                    |
| 71<br>No. | Туре | Details (Symptom, Possible Cause, Troubleshooting Procedures)         Finisher Tray 1 shift motor error         The shift roller HP sensor of the upper tray does not activate within the prescribed time after the shift tray starts to move toward or away from the home position. Th 1st detection failure issues a jam error, and the 2nd failure issues this SC code.         • Shift tray HP sensor of the upper tray disconnected, defective         • Shift tray motor of the upper tray is disconnected, defective         • Shift tray motor of the upper tray overloaded due to obstruction         1. Check the connections and cables for the components mentioned above.         2. Check for blockages in shift motor mechanism                                                                  |
| 71<br>No. | В    | Details (Symptom, Possible Cause, Troubleshooting Procedures)         Finisher Tray 1 shift motor error         The shift roller HP sensor of the upper tray does not activate within the prescribed time after the shift tray starts to move toward or away from the home position. The 1st detection failure issues a jam error, and the 2nd failure issues this SC code.         • Shift tray HP sensor of the upper tray disconnected, defective         • Shift tray motor of the upper tray is disconnected, defective         • Shift tray motor of the upper tray overloaded due to obstruction         1. Check the connections and cables for the components mentioned above.         2. Check for blockages in shift motor mechanism.         3. Replace the shift tray HP sensor and/or shift motor |

## Service Manual Corrections: Appendix.

| Page | Contents                  |
|------|---------------------------|
| p.26 | Change:                   |
|      | Less than 12kg (26.5 lb.) |
|      |                           |
|      | To:                       |
|      | Less than 16kg (35.3 lb.) |
|      |                           |

# Technical Bulletin

Reissued: 4-Dec-15

| Model: AF | P-C3                                                                                                    |                                 | Date: 07-May-12 | No.: RD144038              | е |  |  |  |  |
|-----------|----------------------------------------------------------------------------------------------------|---------------------------------|-----------------|----------------------------|---|--|--|--|--|
| p.37      | Change:<br>Reflector: 200k: C (Clean)<br>1 <sup>st</sup> /2 <sup>nd</sup> /3 <sup>rd</sup> mirrors: 200k: C (Clean)<br>Exposure Glass: 200k: C (Clean)<br>ADF Exposure Glass: 200k: C (Clean)<br>1 <sup>st</sup> /2 <sup>nd</sup> /3 <sup>rd</sup> mirrors: 300k: C (Clean)<br>Exposure Glass: 300k: C (Clean)<br>ADE Exposure Glass: 200k: C (Clean) |                                 |                 |                            |   |  |  |  |  |
| p.38      | Change:<br>Heating Sleeve Belt Unit: 300k: R (Replace)<br>To:<br>Heating Sleeve Belt Unit: 240k: R (Replace)                                                                                                    |                                 |                 |                            |   |  |  |  |  |
| p.213     | Change:                                                                                                    |                                 |                 |                            |   |  |  |  |  |
|           |                                                                                                    | [Accounting counter]            |                 |                            |   |  |  |  |  |
|           | 5045                                                                                                    | Selects the counting method.    |                 |                            |   |  |  |  |  |
|           |                                                                                                    | anged only once, regardless of  | whether the     |                            |   |  |  |  |  |
|           |                                                                                                    |                                 |                 | [0 or 1 / 1 / - ]          |   |  |  |  |  |
|           | 001                                                                                                    | Counter Method                  | *CTL            | 0: Developments            |   |  |  |  |  |
|           |                                                                                                    |                                 |                 | 1: Prints                  |   |  |  |  |  |
|           | To:<br>[0 to 7 / 1 / step]<br>0: Developments<br>1: Prints<br>2: Coverage<br>7: Coverage (YMC)                                                                                                    |                                 |                 |                            |   |  |  |  |  |
| p.214     | Delete:                                                                                                    | ription for SD5056              |                 |                            |   |  |  |  |  |
|           |                                                                                                    |                                 |                 |                            |   |  |  |  |  |
|           | 5056                                                                                                    | [Coverage Counter Display]      |                 |                            |   |  |  |  |  |
|           |                                                                                                    | Display or does not display the | coverag         | e counter on the LCD.      |   |  |  |  |  |
|           | 001                                                                                                    | -                               | *CTL            | [0 or 1 / 0 / -]           |   |  |  |  |  |
|           |                                                                                                    |                                 |                 | U: Not display, 1: Display |   |  |  |  |  |

# Technical Bulletin

Reissued: 4-Dec-15

| Model: AF | P-C3               |                                              | Date: 07-May-12 | No.: RD144038e                        |            |  |  |  |
|-----------|--------------------|----------------------------------------------|-----------------|---------------------------------------|------------|--|--|--|
| p.218     | Add:<br>Descriptio | on for SP5101:                               |                 |                                       |            |  |  |  |
|           | 5101               | [Time setting]                               |                 |                                       |            |  |  |  |
|           | -004               | Low-power mode<br>transition time<br>setting | *CTL            | [0~14400(sec)/60/1]                   |            |  |  |  |
|           | -104               | Low-power mode transition setting            | *CTL            | [0~1/0/1]<br>0: Do not transition, 1: | Transition |  |  |  |

# Technical Bulletin

**PAGE: 1/1** 

| Model: AP-C3                                           | Dat             | e: 07-May | -12    | No.: RD144039 |           |                   |
|--------------------------------------------------------|-----------------|-----------|--------|---------------|-----------|-------------------|
| Subject: TTP correction                                |                 |           |        |               | d by: н.т | amaki             |
| From: 1st Tech Service Sect., MFP/P Tech Service Dept. |                 |           |        |               |           |                   |
| Classification:                                        | Troubleshooting | Part info | orma   | tion          | Action    | n required        |
|                                                        | Mechanical      | Electric  | al     |               | 🖂 Servic  | e manual revision |
|                                                        | Paper path      | 🗌 Transm  | it/rec | eive          | Retro     | fit information   |
|                                                        | Product Safety  | 🛛 Other ( |        | )             | Tier 2    |                   |

This RTB is to inform a TTP correction for AP-C3.

The areas in **bold** were corrected.

**TTP Correction:** 

| Page | Contents                                  |
|------|-------------------------------------------|
| p.88 | Change:                                   |
| _    | Light-on patterns.                        |
|      | Lamp [A] Letter LEF (NA), A4 LEF (Others) |
|      | Lamp [B] Letter SEF (NA), A4 SEF (Others) |
|      | Lamp [C] Post card (100mm)                |
|      |                                           |
|      | То:                                       |
|      | Lamp [A] Letter LEF (NA), A4 LEF (Others) |
|      | Lamp [B] A4 LEF (NA), Letter LEF (Others) |
|      | Lamp [C] Letter SEF (NA), A4 SEF (Others) |
|      | А                                         |
|      | C                                         |

# Technical Bulletin

| Model: AP-C3                              | Dat                           | e: 07-May  | -12    | No.: RD144040 |           |                   |
|-------------------------------------------|-------------------------------|------------|--------|---------------|-----------|-------------------|
| Subject: Release of USB Prep Tool Ver.1.3 |                               |            |        |               | d by: C.T | ſsuji             |
| From: PP Solutio                          | n Support Sect., PP Tech Serv | vice Dept. |        |               |           |                   |
| Classification:                           | Troubleshooting               | Part info  | ormat  | tion          | Action    | n required        |
|                                           | Mechanical     Electrica      |            |        |               | Servic    | e manual revision |
|                                           | Paper path                    | 🗌 Transm   | it/rec | eive          | Retro     | fit information   |
|                                           | Product Safety                | Other (    |        | )             | Tier 2    |                   |

This RTB is the release note for the USB Prep Tool Ver.1.3 that can be used when reinstalling the system software for E-5300.

#### About USB Prep Tool

RICOH

**USB Prep Tool** is utility software for service use only. This utility can be used when reinstalling the system software using a USB memory drive.

For details of how to use this utility, please read "Installing System Software Using a USB Drive" in the E-3300/E-5300 service manual.

#### **Installation Procedure**

- 1. If a previous version of USB prep tool is already installed in your PC, uninstall it.
- 2. Extract the D5027660.exe, until you get the PT folder.
- 3. Open the PT folder.
- 4. Double click on "Setup.exe" to install the application.
- 5. Check the legal notice and go through the installation.

## Technical Bulletin

Reissued: 02-Nov-12 Model: Model Ap-C3

Date: 22-Jun-12

No.: RD144041a

#### **RTB Reissue**

| The items in                                        | bold italics have been a                                                                            | dded.                                                                                           |                   |                                                                                                    |
|-----------------------------------------------------|----------------------------------------------------------------------------------------------------|-------------------------------------------------------------------------------------------------|-------------------|----------------------------------------------------------------------------------------------------|
| Subject: Patch Release for E-5300 V.1.0 (2012_June) |                                                                                                    |                                                                                                 |                   | d by: C.Tsuji                                                                                                    |
| From: PP Solution                                   | on Support Sec.                                                                                     |                                                                                                 |                   |                                                                                                    |
| Classification:                                     | <ul> <li>Troubleshooting</li> <li>Mechanical</li> <li>Paper path</li> <li>Product Safety</li> </ul> | <ul> <li>Part information</li> <li>Electrical</li> <li>Transmit/rec</li> <li>Other (</li> </ul> | tion<br>eive<br>) | <ul> <li>Action required</li> <li>Service manual revision</li> <li>Retrofit information</li> <li>Tier 2</li> </ul> |

This RTB is the release note for set of patches (4 patches in total) for Color Controller E-5300 System version 1.0.

#### Files included in this release

| Order | Folder Nam | ne  |    | File Name   | File Size (byte) | Reboot    |
|-------|------------|-----|----|-------------|------------------|-----------|
| 1     |            | 1st | 01 | 1-1EQII5.PS | 965,290          | Exclusive |
| 2     | D6517551   | 2nd | 01 | 1-1EYRQ5.ps | 14,408,626       | Exclusive |
| 3     | D0517551   | 3rd | 01 | 1-1FHOIK.ps | 30,646           | Exclusive |
| 4     |            | 4th | 01 | 1-1F4CQO.ps | 4,320,558        | Exclusive |

#### **Important Note:**

- Keep the order of patches to be applied as shown in the table above.
   If some of the patches was not applied or was not applied in the indicated order by mistake, then system software re-installation is required for recovery.
- If the network settings of the Fiery are not correct, the System Updates Log in Fiery configuration is not updated immediately after applying a patch.
  - e.g., When applying a patch with the Crossover Cable, this issue may occur because of the incorrect DNS settings of the Fiery.

Therefore, before applying a patch, please confirm the settings of the Fiery controller.

If the Fiery meets the following conditions, print out the Fiery configuration to back up the original settings, and take the following measure.

| Conditions                              | Measure                        |
|-----------------------------------------|--------------------------------|
| "DNS setup" (Primary DNS server         | Disable the "DNS Setup" of the |
| <i>IP address / Secondary DNS serer</i> | Fiery controller.              |
| IP address / Domain name) of the        |                                |
| Fiery controller has been already       |                                |
| set.                                    |                                |

### Reissued: 02-Nov-12

| Model: Model Ap-C3 D | Date: 22-Jun-12 | No.: RD144041a |
|----------------------|-----------------|----------------|
|----------------------|-----------------|----------------|

- When "System Updates Log" is not updated, please reboot the controller after waiting for about 15 minutes, and print Fiery Server Configuration.
- After completing applying the patch, please restore "DNS Setup" to the setting that the customer originally specified as needed.

#### Issue(s) addressed with this release:

- PCL6 first print performance is slow.
- Samba server upgrade patch.
- Paper Simulation White point editing is not available in GABP package.
- Combine separations for Spot Colors does not work with Productivity Package.
- Scan: Fiery resets if change destination of scan settings.

#### Prerequisite(s):

None

#### Preparation before installation:

- 1. Extract the **D6517551.exe**.
- 2. Check that 1st folder which consists of 4 patches is created. (Refer to the table on the top of this RTB.)

### Reissued: 02-Nov-12

| Model: Model Ap-C3 | Date: 22-Jun-12 | No.: RD144041a |
|--------------------|-----------------|----------------|
|                    |                 |                |

#### Installation Instructions:

- 1. With Command Workstation, download / import the patch to the "Direct" queue one by one with the following order.
  - \* Whenever you download each patch, be sure to reboot / restart. From Command Workstation, choose Server -> Reboot Server, or from the fiery LCD, select Restart Fiery -> Restart System.
  - \* Before rebooting the system, to ensure that the patch file is completely processed, please wait up to 60 seconds or until Command WorkStation shows that the file is done processing.
  - \* Please note that frequency of reboot / restart is different with each patch.

| Order | der File Name Download /Import to Waiting time before each reboot(s)/restart(s) |              | Required number of<br>reboot(s)/restart(s) |       |
|-------|---------------------------------------------------------------------------------|--------------|--------------------------------------------|-------|
| 1     | 1-1EQII5.ps                                                                     | Direct Queue | 60 seconds                                 | Once  |
| 2     | 1-1EYRQ5.ps                                                                     | Direct Queue | 60 seconds                                 | Twice |
| 3     | 1-1FHOIK.ps                                                                     | Direct Queue | 60 seconds                                 | Twice |
| 4     | 1-1F4CQO.ps                                                                     | Direct Queue | 60 seconds                                 | Once  |

- 2. Please wait until the Fiery has come to idle after the last reboot/restart.
- 3. Print out the configuration page.
- 4. Verify the Update Information section. It should show the patch names in the downloaded order.

# Technical Bulletin

#### PAGE: 1/2

| Model: AP-C3d Dat                                      |                   |                |        |      | 12                | No.: RD144042     |
|--------------------------------------------------------|-------------------|----------------|--------|------|-------------------|-------------------|
| Subject: Delay of Warm-up Time (From main switch)      |                   |                |        |      | d by: S.H         | ayami             |
| From: 1st Tech Service Sect., MFP/P Tech Service Dept. |                   |                |        |      |                   |                   |
| Classification:                                        | ☑ Troubleshooting | 🗌 Part informa |        | tion | 🛛 Action required |                   |
|                                                        | 🗌 Mechanical      | Electric       | al     |      | Servic            | e manual revision |
|                                                        | Paper path        | Transm         | it/rec | eive | Retrof            | fit information   |
|                                                        | Product Safety    | Other (        |        | )    | 🛛 Tier 2          |                   |

### SYMPTOM

The machine takes longer than usual to reach the Ready condition (a maximum of seven seconds) after the **main power switch is turned ON**, if a certain combination firmware is installed.

#### Note:

- This only occurs after the main power switch is turned ON. It does **not** occur when the machine is recovering from Energy Saver mode.
- The symptom occurs when the Operation Panel and System/Copy firmware are installed in the following **combinations:**

| Model:          | Firmware No.,<br>Version       |   |                   |  |
|-----------------|--------------------------------|---|-------------------|--|
|                 | OpePanel                       |   | System/Copy       |  |
| NA Model        | D1441491D<br>Ver.1.05 or newer |   |                   |  |
| EU Model        | D1441492D<br>Ver.1.05 or newer | + | D1445562J         |  |
| CHN<br>Model    | D1441494A<br>Ver.1.05 or newer |   | Ver.2.01 or older |  |
| AP/TWN<br>Model | D1441493D<br>Ver.1.05 or newer |   |                   |  |

### CAUSE

System/Copy firmware bug

There is a delay of up to seven seconds before the main system detects that the Operation Panel firmware is ready.

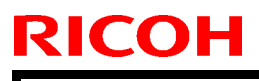

Model: AP-C3d

Date: 22-Jun-12

No.: RD144042

### SOLUTION

#### **Production line:**

The System/Copy firmware was modified as follows.

| Name        | Version  | Firmware No. | Applied from:       |
|-------------|----------|--------------|---------------------|
| System/Copy | Ver.2.02 | D1445562K    | May 2012 production |

#### In the field:

Do the following at the next service visit and new installation:

- 1. Check the versions of the System/Copy and Operation Panel firmware.
- 2. If these firmware are installed in the combination shown above, upgrade the System/Copy firmware to **Ver.2.02 or newer.**

# Technical Bulletin

#### **PAGE: 1/5**

| Model: AP-C3                                           |                                      | te: 26-Jun- | 12         | No.: RD144043 |          |                   |
|--------------------------------------------------------|--------------------------------------|-------------|------------|---------------|----------|-------------------|
| Subject: Service<br>(SC544/554/5                       | e Call of Fusing hardware<br>64/574) | Prepare     | d by: S. ⊦ | layami        |          |                   |
| From: 1st Tech Service Sect., MFP/P Tech Service Dept. |                                      |             |            |               |          |                   |
| Classification:                                        | ☐ Troubleshooting                    | Part inf    | orma       | mation Action |          | n required        |
|                                                        | Mechanical                           | Electric    | al         |               | Servic   | e manual revision |
|                                                        | Paper path                           | Transm      | it/rec     | eive          | Retro    | fit information   |
|                                                        | Product Safety                       | Other (     |            | )             | 🛛 Tier 2 |                   |

This RTB informs service manual corrections for AP-C3. The areas in **bold** were corrected.

### Service manual correction

|                      | Key | Definition                                                                                                    | Reset Procedure                                                                                                    |
|----------------------|-----|----------------------------------------------------------------------------------------------------|----------------------------------------------------------------------------------------------------|
| Controller<br>errors | CTL | The error has occurred in the controller.                                                                                                    | See "Troubleshooting<br>Procedure" in the table.                                                                                                    |
| Other errors         | A   | The error involves the fusing<br>unit. The machine operation is<br>disabled. The user cannot<br>reset the error.                                                                                    | Turn the main switch off and on.<br>Reset the SC (set SP5-810-1 or<br>SP5-810-2). Turn the main<br>switch off and on.<br>Note:<br>If fusing hardware errors<br>(SC544/554/564/574) occur,<br>replacing the fusing unit is<br>necessary to reset the SC. |
|                      | В   | The error involves one or some<br>specific units. The machine<br>operates as usual, excluding<br>the related units.                                                                                 | Turn the operation switch off and on.                                                                                                    |
|                      | С   | The error is logged. The SC-<br>code history is updated. The<br>machine operates as usual.                                                                                                    | The SC will not show. Only the SC history is updated.                                                                                                    |
|                      | D   | The machine operation is<br>disabled. You can reset the<br>machine by turning the<br>operation switch or main switch<br>off and on. If the error occurs<br>again, the same SC code is<br>displayed. | Turn the operation switch or main power switch off and on.                                                                                                    |

| Technical | <b>B</b> ulletin |
|-----------|------------------|
|           | Dunctin          |

**PAGE: 2/5** 

Model: AP-C3

Date: 26-Jun-12

No.: RD144043

| P.813 |                                                                                                    |                                                                                                    |
|-------|----------------------------------------------------------------------------------------------------|----------------------------------------------------------------------------------------------------|
| No.   | Туре                                                                                                    | Details (Symptom, Possible Cause, Troubleshooting Procedures)                                                                                                    |
|       |                                                                                                    | Heating roller overheat: Center (hardware error)                                                                                                    |
|       |                                                                                                    | During stand-by mode or a print job, the detected heating roller temperature reaches <b>250</b> °C.                                                                                                    |
|       | <ul> <li>Defective PSU.</li> <li>Defective BCU.</li> <li>Defective AC cor</li> <li>Defective IOB</li> <li>Defective IPU</li> <li>Defective fusing</li> </ul> | <ul> <li>Defective PSU.</li> <li>Defective BCU.</li> <li>Defective AC control board</li> <li>Defective IOB</li> <li>Defective IPU</li> <li>Defective fusing control system</li> </ul>                                                                                                    |
|       |                                                                                                    | Related SC code: SC 543                                                                                                    |
| 544   | A                                                                                                    | <ol> <li>Replace the PSU.</li> <li>Replace the BCU.</li> <li>Replace the AC controller board.</li> <li>Replace the IOB.</li> <li>Replace the IPU.</li> <li>Replace the fusing unit and reset the counter of the fusing unit using SP3-902-014.</li> <li>Important:         <ul> <li>The fusing unit cannot be used because an abnormal high temperature was detected. After this SC occurs, the counter reset of the fusing unit should be done manually using SP3-902-014 because the counter reset is not done automatically.</li> <li>After replacing the fusing unit, set SP5-810-2 to reset this SC.</li> </ul> </li> </ol> |

Technical Bulletin

PAGE: 3/5

Model: AP-C3

Date: 26-Jun-12

No.: RD144043

| No. | Туре | Details (Symptom, Possible Cause, Troubleshooting Procedures)                                                                                                    |
|-----|------|----------------------------------------------------------------------------------------------------|
|     |      | Heating roller overheat: End (hardware error)                                                                                                    |
|     |      | The heating roller thermistor detects <b>250°C</b> or more.                                                                                                    |
|     |      | <ul> <li>Defective PSU.</li> <li>Defective BCU.</li> <li>Defective AC control board</li> <li>Defective IOB</li> <li>Defective IPU</li> <li>Defective fusing control system</li> </ul>                                                                                                    |
| 554 | A    | <ol> <li>Replace the PSU.</li> <li>Replace the BCU.</li> <li>Replace the AC controller board.</li> <li>Replace the IOB.</li> <li>Replace the IPU.</li> <li>Replace the fusing unit and reset the counter of the fusing unit using SP3-902-014.</li> <li>Important:         <ul> <li>The fusing unit cannot be used because an abnormal high temperature was detected.</li> <li>After this SC occurs, the counter reset of the fusing unit should be done manually using SP3-902-014 because the counter reset is not done automatically.</li> <li>After replacing the fusing unit, set SP5-810-2 to reset this SC.</li> </ul> </li> </ol> |

Technical Bulletin

**PAGE: 4/5** 

Model: AP-C3

Date: 26-Jun-12

No.: RD144043

| No. | Туре | Details (Symptom, Possible Cause, Troubleshooting Procedures)                                                                                                    |
|-----|------|----------------------------------------------------------------------------------------------------|
|     |      | Pressure roller overheat: End (hardware error)                                                                                                    |
|     |      | The thermistor detects 240°C or more.                                                                                                    |
|     |      | <ul> <li>Defective PSU.</li> <li>Defective BCU.</li> <li>Defective AC control board</li> <li>Defective IOB</li> <li>Defective IPU</li> <li>Defective fusing control system</li> </ul>                                                                                                    |
| 564 | A    | <ol> <li>Replace the PSU.</li> <li>Replace the BCU.</li> <li>Replace the AC controller board.</li> <li>Replace the IOB.</li> <li>Replace the IPU.</li> <li>Replace the fusing unit and reset the counter of the fusing unit<br/>using SP3-902-014.</li> <li>Important:         <ul> <li>The fusing unit cannot be used because an abnormal high<br/>temperature was detected.</li> <li>After this SC occurs, the counter reset of the fusing unit should be<br/>done manually using SP3-902-014 because the counter reset is<br/>not done automatically.</li> <li>After replacing the fusing unit, set SP5-810-2 to reset this SC.</li> </ul> </li> </ol> |

Technical Bulletin

PAGE: 5/5

Model: AP-C3

Date: 26-Jun-12

No.: RD144043

| No. | Туре | Details (Symptom, Possible Cause, Troubleshooting Procedures)                                                                                                    |
|-----|------|----------------------------------------------------------------------------------------------------|
|     |      | Pressure roller overheat : Center (hardware error)                                                                                                    |
|     |      | The thermistor detects 240°C or more.                                                                                                    |
|     |      | <ul> <li>Defective PSU.</li> <li>Defective BCU.</li> <li>Defective IOB</li> <li>Defective IPU</li> <li>Defective fusing control system</li> </ul>                                                                                                    |
| 574 | A    | <ol> <li>Replace the PSU.</li> <li>Replace the BCU.</li> <li>Replace the IOB.</li> <li>Replace the IPU.</li> <li>Replace the fusing unit and reset the counter of the fusing unit using SP3-902-014.</li> <li>Important:         <ul> <li>The fusing unit cannot be used because an abnormal high temperature was detected.</li> <li>After this SC occurs, the counter reset of the fusing unit should be done manually using SP3-902-014 because the counter reset is not done automatically.</li> <li>After replacing the fusing unit, set SP5-810-2 to reset this SC.</li> </ul> </li> </ol> |

## Technical Bulletin

Model: AP-C3/AT-C3

Date: 04-Jul-12

No.: RD144044

| Subject: Firmware Release Note: Option IPDS |                                |                |     | Prepared by: S. Hayami  |  |  |
|---------------------------------------------|--------------------------------|----------------|-----|-------------------------|--|--|
| From: 1st Tech S                            | ervice Sect., MFP/Printer Tech |                |     |                         |  |  |
| Classification:                             | Troubleshooting                | Part informat  | ion | Action required         |  |  |
|                                             | 🗌 Mechanical                   | Electrical     |     | Service manual revision |  |  |
|                                             | Paper path                     | Transmit/rece  |     | Retrofit information    |  |  |
|                                             | Product Safety                 | 🛛 Other (Firmw |     | 🛛 Tier 2                |  |  |

This RTB has been issued to announce the firmware release information for the **Option IPDS.** 

| Version | Program No. | Effective Date      | Availability of RFU |
|---------|-------------|---------------------|---------------------|
| 8.556   | D1445557    | 1st Mass production | Available           |

Note: Definition of Availability of RFU via @Remote

"Available": The firmware can be updated via RFU or SD card.

"Not available": The firmware can only be updated via SD card.

| Version | Modified Points or Symptom Corrected |
|---------|--------------------------------------|
| 8.556   | 1st Mass production                  |

# Technical Bulletin

#### **PAGE: 1/1**

| Model: AP-C3d Dat                                      |                 |             |        | e: 05-Jul-1           | 2                       | No.: RD144045   |  |
|--------------------------------------------------------|-----------------|-------------|--------|-----------------------|-------------------------|-----------------|--|
| Subject: Parts Catalogs correction                     |                 |             |        |                       | Prepared by: S. Hayami  |                 |  |
| From: 1st Tech Service Sect., MFP/P Tech Service Dept. |                 |             |        |                       |                         |                 |  |
| Classification:                                        | Troubleshooting | 🛛 Part info | ormat  | ation Action required |                         | n required      |  |
|                                                        | Mechanical      | Electrical  |        |                       | Service manual revision |                 |  |
| Paper path Transm                                      |                 |             | it/rec | eive                  | Retrof                  | fit information |  |
|                                                        | Product Safety  | 🛛 Other (   |        | )                     | Tier 2                  |                 |  |

## Parts Catalog Correction

The following parts are listed as wrong number in the parts catalogs, therefore we show the correct part numbers as follows.

| Wrong part<br>number | Correct part<br>number | Description                          | Note                       |
|----------------------|------------------------|--------------------------------------|----------------------------|
| D1424022             | D1444022               | FUSING<br>UNIT:EU:MAINTENANCE:ASS'Y  | For -21/61,-27/-67,-29/-69 |
| D1424021             | D1444015               | FUSING<br>UNIT:TWN:MAINTENANCE:ASS'Y | For -19/-59                |

# Technical Bulletin

| Model: Color Controller E-5300 Dat                                                                       |                              |            |                    | e: 06-Jul- | 12         | No.: RD144046      |
|----------------------------------------------------------------------------------------------------|------------------------------|------------|--------------------|------------|------------|--------------------|
| Subject: Important notes for installing the Productivity Package option for the Color Controller E-5300. |                              |            |                    |            | d by: H. 1 | Famaki             |
| From: 1st Tech S                                                                                         | ervice Sect., MFP/P Tech Ser | vice Dept. |                    |            |            |                    |
| Classification:                                                                                          | Troubleshooting              | Part info  | ormation 🛛 🖾 Actio |            | Actior     | n required         |
|                                                                                                    | 🗌 Mechanical                 | Electrical |                    | ectrical   |            | ce manual revision |
| Paper path     Transmi                                                                                   |                              |            | it/rec             | eive       | Retro      | fit information    |
|                                                                                                    | Product Safety               | Other (    |                    | )          | 🛛 Tier 2   |                    |

### **SYMPTOM**

An error report is printed out when the user tries to print using the "Combine Separations for Spot Colors" feature, which is included in the Productivity Package option.

The error report reads as follows:

"The print job was pre-separated and requested color plates other than Cyan, Magenta, Yellow and Black. Your server does not support combine separations for jobs that contain spot colors."

### CAUSE

Software bug ("Combine Separations for Spot Colors" is not activated)

### SOLUTION

Install the following patches, and then activate the Productivity Package option:

#### 1-1EQII5.ps, 1-1EYRQ5.ps, 1-1FHOIK.ps, 1-1F4CQO.ps

Note: These patches were released in June 2012.

### **Cut-in Serial Numbers**

The patches listed above were applied from: S/N E092L600046

- These patches have not been applied to S/N E092L400001 E092L600045.
- The fourth digit indicates the year of production (e.g., E092xxxx = 2012).
- The sixth digit indicates the month of production (e.g., E092L6xxxx = June).

# Technical Bulletin

#### **PAGE: 1/2**

| Model: AP-C3                                                     |                 |           |                    | Date: 26-Jul-12 |           | No.: RD144049     |
|------------------------------------------------------------------|-----------------|-----------|--------------------|-----------------|-----------|-------------------|
| Subject: Multiple email notifications when fax is sent/received. |                 |           |                    | Prepared        | d by: H.T | amaki             |
| From: 1st Tech Service Sect., MFP/P Tech Service Dept.           |                 |           |                    |                 |           |                   |
| Classification:                                                  | Troubleshooting | Part info | ormat              | tion            | Action    | n required        |
|                                                                  | Mechanical      | Electric  | ctrical            |                 | Servic    | e manual revision |
| Paper path     Transmi                                           |                 |           | ] Transmit/receive |                 | Retro     | fit information   |
|                                                                  | Product Safety  | Other (   |                    | )               | 🛛 Tier 2  |                   |

### SYMPTOM

Multiple email notifications are sent out when a fax is sent or received.

#### Case 1:

Multiple notifications are sent to the second and subsequent members of a group address (two to the second, three to the third, etc.) when using the Send Fax Notification, Receive Fax Notification, and Folder Transfer Notification features.

Note: This does not occur with encrypted addresses.

#### Case 2:

An endless number of notifications are sent to the sender if the same name is selected in both of the following settings.

Note: This cannot be solved by rebooting the MFP.

| "E-mail TX results" | [Sender name] - (Select name) - [OK] - [Email TX results] - [OK] |
|---------------------|------------------------------------------------------------------|
| "E-mail TX results" | [TX mode] – [Email TX results] – (Select name) – [OK]            |

### CAUSE

FCU program bug

Model: AP-C3

Date: 26-Jul-12

No.: RD144049

## SOLUTION

For Case 1: Update the FCU firmware to Ver. 05.00.00 (D6435570H) or later.

### For Case 2:

- Advise the customer to do the following:
- 1. Disconnect the LAN cable from the machine.
- 2. Press the "User tools/Counter" key.
- Press [Address Book Management].
   Note: If access is denied, try again several times. It may just be that an email task is in progress.
- 4. Select the name of the sender from the list of registered names.
- 5. Press [Email].
- 6. Press [Change].
- 7. Press [Delete all].
- 8. Press [OK].
- Update the FCU firmware to Ver. 05.00.00 (D6435570H) or later.

\*We recommend confirming the FCU firmware version at installation. (Fax model/option)

# Technical Bulletin

#### **PAGE: 1/1**

| Model: AP-C3 Date                                      |                   |           |                 |      | -12                   | No.: RD144050      |  |
|--------------------------------------------------------|-------------------|-----------|-----------------|------|-----------------------|--------------------|--|
| Subject: SC230-01                                      |                   |           |                 |      | Prepared by: H.Tamaki |                    |  |
| From: 1st Tech Service Sect., MFP/P Tech Service Dept. |                   |           |                 |      |                       |                    |  |
| Classification:                                        | ☐ Troubleshooting | Part info | ormat           | tion | Action                | n required         |  |
|                                                        | Mechanical        | Electric  | Electrical Serv |      | Servic                | ce manual revision |  |
|                                                        | Paper path        | Transm    | it/rec          | eive | Retro                 | fit information    |  |
|                                                        | Product Safety    | Other (   |                 | )    | 🛛 Tier 2              |                    |  |

### SYMPTOM

SC230-01 occurs under the following conditions:

- LT (letter) sized paper is used, and
- ACS (Auto Color Select) is enabled

### CAUSE

Sometimes, under these conditions, the scanned data cannot be translated into image writing data before the next page is scanned.

### SOLUTION

Update the Engine firmware to the following versions or newer:

MPC 4502/5502 (Normal ADF model): Ver1.05:04 Software No.: D1445114G

MPC 4502A/5502A (Single Path DF model): Ver1.05:02 Software No.: D1445118G

## Technical Bulletin

Reissued:19-Aug-13

Model: AP-C3

Date: 02-Aug-12

No.: RD144051b

#### **RTB Reissue**

The items in *blue italics* were corrected or added.

| Subject: Chattering noise from fusing after paper output |                 |               |      | Prepared by: S.Hayami   |  |  |
|----------------------------------------------------------|-----------------|---------------|------|-------------------------|--|--|
| From: 1st Tech Service Sect., MFP/P Tech Service Dept.   |                 |               |      |                         |  |  |
| Classification:                                          | Troubleshooting | Part informat | tion | Action required         |  |  |
|                                                          | 🖂 Mechanical    | Electrical    |      | Service manual revision |  |  |
|                                                          | Paper path      | Transmit/rec  | eive | Retrofit information    |  |  |
|                                                          | Product Safety  | Other (       | )    | 🔀 Tier 2                |  |  |

#### SYMPTOM

A chattering noise can be heard coming from the fusing unit after the paper is fed out.

**Note:** This is different from the cyclical noise generated by a dent in the fusing belt, and is only heard after the image is printed out.

### CAUSE

When the fusing belt is rotated after the paper is fed out, the inner layer of the belt rubs up against the fusing pad. As a result, the fusing pad vibrates and generates noise.

Note: The belt is rotated in this way in order to spread heat across the belt evenly, preventing it from getting too hot.

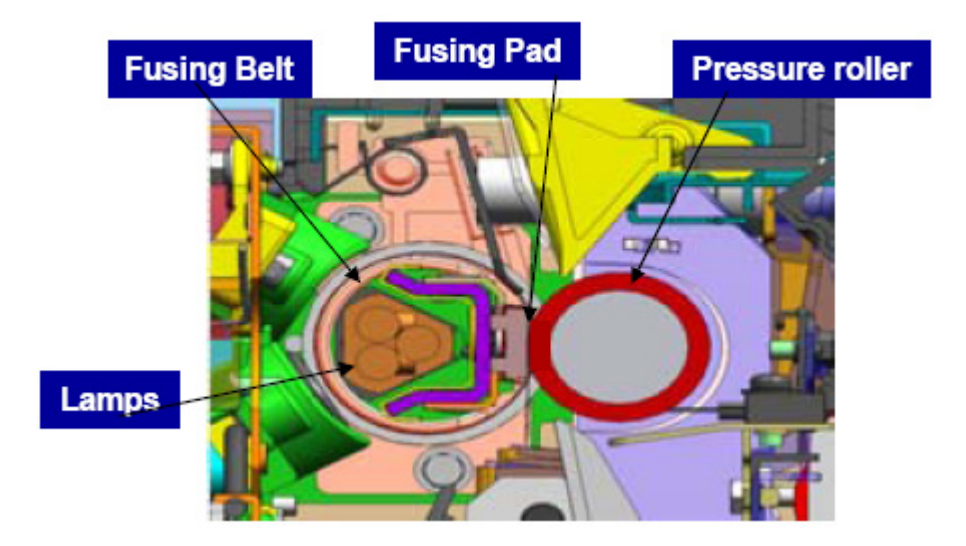

Reissued:19-Aug-13

Date: 02-Aug-12

No.: RD144051b

### SOLUTION

Model: AP-C3

 Update the Engine firmware to the following versions or newer. Note: This will change the speed at which the fusing belt is rotated when feeding out paper. MPC 4502/5502 (Normal ADF model): Ver1.05:04 Software No.: D1445114G

**MPC 4502A/5502A** (Single Path DF model): **Ver1.05:02** Software No.: D1445118G

2. Replace the fusing unit or fusing belt unit with the following.

**Note:** The inner layer of the belt was changed, so that the belt rotates more smoothly and it does not vibrate if it touches the fusing pad.

#### Fusing unit:

| Old part<br>number | New part<br>number | Description                          | Q'ty | Int | Note                 |
|--------------------|--------------------|--------------------------------------|------|-----|----------------------|
| D1444025           | D1444036           | FUSING<br>UNIT:NA:MAINTENANCE:ASS'Y  | 1    | X/O | For NA model         |
| D1444026           | D1444037           | FUSING<br>UNIT:EU:MAINTENANCE:ASS'Y  | 1    | X/O | For EU/AA/CHN models |
| D1444023           | D1444038           | FUSING<br>UNIT:TWN:MAINTENANCE:ASS'Y | 1    | X/O | For TWN model        |

#### Fusing belt unit:

| Old part<br>number | New part<br>number | Description                 | Q'ty | Int | Note                    |
|--------------------|--------------------|-----------------------------|------|-----|-------------------------|
| D1444041           | D1444045           | SLEEVE:FUSING:NA:ACCESSORY  | 1    | X/0 | For NA model            |
| D1444042           | D1444046           | SLEEVE:FUSING:EU:ACCESSORY  | 1    | Х/О | For EU/AA/CHN<br>models |
| D1444043           | D1444047           | SLEEVE:FUSING:TWN:ACCESSORY | 1    | Х/О | For TWN model           |

## Technical Bulletin

Reissued: 24-Jan-13

Date: 06-Aug-12

No.: RD144052c

#### **RTB Reissue**

Model: AP-C3

| Subject: Important Note about Resetting SP data        |                   |               | Prepared by: S. Hayami |                         |
|--------------------------------------------------------|-------------------|---------------|------------------------|-------------------------|
| From: 1st Tech Service Sect., MFP/P Tech Service Dept. |                   |               |                        |                         |
| Classification:                                        | ☐ Troubleshooting | Part informat | tion                   | Action required         |
|                                                        | Mechanical        | Electrical    |                        | Service manual revision |
|                                                        | Paper path        | Transmit/rec  | eive                   | Retrofit information    |
|                                                        | Product Safety    | 🗌 Other (     | )                      | 🔀 Tier 2                |

### Important Note about Resetting SP Data

Do the procedures below before and after you reset the SP data or replace the NVRAM, if the machine contains Engine firmware **older than v1.05:04** or Engine (Single Pass DF) firmware **older than v1.05:02**.

**Note:** This is necessary because the default Engine SP settings of these older Engine firmware versions are incorrect. However, the settings for these machines were adjusted manually at the factory before release. Therefore, the SP settings will return to their incorrect default values only when an SP clear is performed or the NVRAM is replaced.

#### Before you reset the SP data:

- 1. Print out or output the SMC report using SP5990-001/SP5992-001.
- 2. Update the Engine and System/Copy firmware to the following versions or newer.

| Program Name               | Version | Program No. |
|----------------------------|---------|-------------|
| Engine                     | 1.05:04 | D1445114G   |
| Engine<br>(Single Pass DF) | 1.05:02 | D1445118G   |
| System/Copy Ver.2.06       |         | D1445562P   |

- 1. If you do SP5801-002 (Memory Clear: Engine) on a machine which is updated to the above Engine firmware but **not** updated to the above System/Copy firmware, memory clear may fail.
- 2. If you do not update to the above System/Copy firmware, some SP default values in the SMC data are not correct.

Reissued: 24-Jan-13

Model: AP-C3

Date: 06-Aug-12

### When you reset the SP data:

If you reset the SP data by **replacing the NVRAM**, make sure to transfer the data from the old NVRAM to the new one (using SP5824-001/SP5825-001, "NVRAM data upload/download").

If you cannot transfer this data, **replace the fusing sleeve belt unit** in order to prevent the unit from breaking as well as any related safety issues.

 Reason: This model stops all machine operations if the fusing sleeve belt unit is used past its target PM interval, in order to prevent the unit from breaking as well as any related **safety issues**.
 Without the PM counter data, this function cannot work.

- If you reset the Engine SP data before updating Engine firmware, do SP5801-002 (Memory Clear: Engine) again after updating the Engine firmware.
- To do scheduled PM properly in a machine for which the PM counter data was reset, it is necessary to replace the all PM parts.

## Technical Bulletin

Date: 06-Aug-12

Reissued: 24-Jan-13

Model: AP-C3

No.: RD144052c

### After you reset the SP data:

- 1. Enter into Factory SP mode.
  - *Note:* Contact a service key person to know how to enter the Factory SP mode.
- 2. Set the right area for the machine with SP5807-001 (Area Selection).
  1: Japan (Default), 2: NA, 3: EU,
  4: Taiwan, 5: Asia. 6: China. 7: Korea

| COPY : SP-5-807-001<br>Area Selection |     | COPY Window SHOTPect A-XXX-XXX Exit<br>COPY : SP-5-807-001<br>Area Selection |
|---------------------------------------|-----|------------------------------------------------------------------------------|
| *1:Japan                              | 1/2 | e 6:0hina 2/ 2                                                               |
| 2:NA                                  |     | e 7:Korea 🔺                                                                  |
| 3:EU                                  | •   |                                                                              |
| 4:Taiwan                              |     |                                                                              |
| 5:Asia                                |     |                                                                              |

Set the right CPM for the machine with SP5882-001 (CPM Set).
 AtC3a, 1: AtC3b, 2: ApC3c (Default), 3: ApC3d,
 ApC3d:Dual (\*Single pass DF model), 5: ApC3d:Dual (\*Single pass DF model),
 6: ApP3c, 7: ApP3d

| COPY : SP-5-882-001 |          | COPY : SP-5-882-001<br>CPM Set |          |
|---------------------|----------|--------------------------------|----------|
| 0:AtC3a             | 1/2      | S:ApC3d:Dual                   | 2/2      |
| 1:AtC3b             |          | 6:ApP3c                        |          |
| *2:ApC3c            |          | 7:ApP3d                        |          |
| 3:ApC3d             |          |                                |          |
| 4:ApC3c:Dual        |          |                                |          |
|                     | NextPage |                                | VextPage |

- 4. Reboot the machine, then enter into SP mode.
- 5. Do SP5801-002 (Memory Clear: Engine) if:
  - You did the SP data reset by replacing the NVRAM, and
  - You could not restore the data from the old NVRAM to the new one

#### Reissued: 24-Jan-13

| Model: AP-C3                                                                                                    | Date: 06-Aug-12              | No.: RD144052c |
|----------------------------------------------------------------------------------------------------|------------------------------|----------------|
|                                                                                                    |                              |                |
| If you any later the first open on the second second se | بطلا مناممين مخام ممتني منام |                |

- If you could **not** update the Engine firmware and you need to make the machine be available urgently, check and input the all SP values which are shown as Temporary solution at the end of this RTB.
- 6. Input the SP values shown on the factory settings sheet, which is attached to the inside of the front door.
- 7. Make sure that all of the following SP modes are set to the values shown in the "**Value**" column. If any of them are different, set them to the value shown.

**Important:** If any of these values are different on purpose (i.e. you set them to that value), you do not need to change them.

| SP No.     | SP na                        | Value           |                                                                                                    |
|------------|------------------------------|-----------------|----------------------------------------------------------------------------------------------------|
| SP5045-001 | Accounting counter           | Counter Method  | 1                                                                                                    |
| SP5104-001 | Counter: Size Setting        | Double Count    | 1                                                                                                    |
| SP5131-001 | Paper Size Type<br>Selection | -               | JPN: <b>0</b><br>NA: <b>1</b><br>EU/AA/TWN/CHN: <b>2</b>                                                                                                    |
| SP5302-002 | Set Time                     | Time Difference | JPN (Tokyo): <b>+540</b><br>NA (New York): <b>-300</b><br>EU (Paris): <b>+60</b><br>CHN (Beijing): <b>+480</b><br>TWN (Taipei): <b>+480</b><br>AA (Hong Kong): <b>+480</b> |
| SP5985-001 | Device Setting               | On Board NIC    | 1                                                                                                    |
| SP5985-002 | Device Setting               | On Board NIC    | 1                                                                                                    |

- 8. Program the @Remote service settings (see Service Manual, pg. 47-50).
- 9. Input the necessary settings mentioned on the SMC report, which you printed out or output in Step 1 of the "Before you reset the SP data" above.
- 10. Check the value of **SP3800-001** on the SMC report. If the value is **NOT "0**", replace the waste toner bottle.
  - If you could not print out or output the SMC report in the procedure above, check the waste toner bottle visually. If it is full or nearly full, replace it.
- 11. Check the values of **SP7803** (PM Counter Display).
- If the values are cleared, replace the fusing sleeve belt unit on the machine.
#### Reissued: 24-Jan-13

| Model: AP-C3 | Date: 06-Aug-12 | No.: RD144052c |
|--------------|-----------------|----------------|
|              |                 |                |

### Temporary solution

**Note:** When resetting SP data, SP9xxx-xx are also reset. Therefore, the following symptom may occur even if you input the following SP values.

- Right after a job, if printing is done on paper that is wider than the paper used for the previous job, hot offset or uneven image may occur at the edges.
- The fusing belt may not stop rotating after printing A6 SEF or post card or other paper which is shorter than A6 SEF.

|           | AP-C3c            | : (D143) | Ap-C3d            | l (D144) |
|-----------|-------------------|----------|-------------------|----------|
| SP No.    | EU/AA/<br>TWN/CHN | NA       | EU/AA/<br>TWN/CHN | NA       |
| 1-101-002 | 165               | 180      | 168               | 180      |
| 1-101-006 | 40                | 17       | 26                | 6        |
| 1-101-007 | 15                | 15       | 20                | 20       |
| 1-101-010 | 40                | 25       | 38                | 23       |
| 1-101-011 | 10                | 10       | 10                | 10       |
| 1-101-015 | 15                | 15       | 20                | 20       |
| 1-101-019 | 15                | 15       | 20                | 20       |
| 1-101-101 | 139               | 144      | 145               | 150      |
| 1-101-106 | 15                | 15       | 20                | 20       |
| 1-101-153 | 35                | 40       | 33                | 33       |
| 1-101-204 | 15                | 15       | 20                | 20       |
| 1-101-214 | 15                | 15       | 20                | 20       |
| 1-102-011 | 10                | 15       | 7                 | 15       |
| 1-105-001 | 160               | 158      | 163               | 161      |
| 1-105-003 | 160               | 158      | 163               | 161      |
| 1-105-005 | 165               | 163      | 168               | 166      |
| 1-105-006 | 145               | 120      | 145               | 145      |
| 1-105-007 | 159               | 157      | 162               | 160      |
| 1-105-008 | 139               | 120      | 139               | 139      |
| 1-105-013 | 170               | 170      | 173               | 173      |
| 1-105-014 | 150               | 120      | 150               | 150      |
| 1-105-015 | 170               | 168      | 173               | 171      |
| 1-105-016 | 150               | 120      | 150               | 150      |
| 1-105-017 | 171               | 171      | 171               | 171      |
| 1-105-019 | 171               | 171      | 171               | 171      |
| 1-105-029 | 165               | 163      | 168               | 166      |
| 1-105-030 | 120               | 120      | 145               | 145      |
| 1-105-031 | 165               | 163      | 168               | 166      |
| 1-105-032 | 120               | 120      | 145               | 145      |
| 1-105-101 | 123               | 123      | 123               | 123      |
| 1-105-103 | 123               | 123      | 123               | 123      |
| 1-105-105 | 128               | 128      | 128               | 128      |
| 1-105-107 | 128               | 128      | 128               | 128      |
| 1-105-117 | 128               | 128      | 128               | 128      |
| 1-105-119 | 128               | 128      | 128               | 128      |
| 1-105-135 | 118               | 118      | 118               | 118      |
| 1-105-137 | 118               | 118      | 118               | 118      |
| 1-107-007 | 165               | 163      | 168               | 166      |
| 1-107-011 | 0                 | 0 0 0    |                   | 0        |

# Technical Bulletin

| Model: AP-0       | C3  |     |     | Date: 06 | -Aug-12 | No.: RD144052c |
|-------------------|-----|-----|-----|----------|---------|----------------|
| 1-108-001         | 165 | 163 | 168 | 166      |         |                |
| 1-108-011         | 139 | 144 | 145 | 150      |         |                |
| 1-111-003         | 13  | 13  | 13  | 13       |         |                |
| 1-111-005         | 100 | 100 | 100 | 100      |         |                |
| 1-111-007         | 100 | 100 | 100 | 100      |         |                |
| 1-112-002         | -20 | -13 | -17 | -10      |         |                |
| 1-117-002         | 30  | 90  | 30  | 90       |         |                |
| 1-117-003         | 0   | 10  | 0   | 10       |         |                |
| 1-117-006         | 0   | -5  | 0   | -5       |         |                |
| 1-117-015         | -5  | -5  | -5  | -5       |         |                |
| 1-117-016         | -5  | -5  | -5  | -5       |         |                |
| 1-117-023         | -3  | -3  | -3  | -3       |         |                |
| 1-117-024         | -3  | -3  | -3  | -3       |         |                |
| 1-117-025         | -3  | -3  | -3  | -3       |         |                |
| 1-117-031         | 0   | 0   | 0   | 0        |         |                |
| 1-117-032         | 0   | 0   | 0   | 0        |         |                |
| 1-117-033         | 5   | 5   | 5   | 5        | 1       |                |
| 1-117-034         | 5   | 5   | 5   | 5        |         |                |
| 1-117-035         | 5   | 5   | 5   | 5        | 1       |                |
| 1-117-036         | 5   | 5   | 5   | 5        | 1       |                |
| 1-117-041         | 46  | 46  | 56  | 56       |         |                |
| 1-117-043         | 5   | 5   | 5   | 5        |         |                |
| <u>1-11</u> 7-044 | 5   | 5   | 5   | 5        |         |                |
| 1-117-045         | 5   | 5   | 5   | 5        |         |                |
| 1-117-046         | 5   | 5   | 5   | 5        |         |                |
| 1-117-051         | 0   | 0   | 0   | 0        |         |                |
| 1-117-052         | 0   | 0   | 0   | 0        |         |                |
| 1-117-053         | 0   | 0   | 0   | 0        |         |                |
| 1-117-054         | 0   | 0   | 0   | 0        |         |                |
| 1-117-055         | 0   | 0   | 0   | 0        |         |                |
| 1-117-056         | 0   | 0   | 0   | 0        |         |                |
| 1-117-062         | 30  | 90  | 30  | 90       |         |                |
| 1-117-063         | 0   | 10  | 0   | 10       |         |                |
| 1-117-066         | 0   | -5  | 0   | -5       |         |                |
| 1-117-101         | 10  | 10  | 10  | 10       |         |                |
| 1-117-102         | 10  | 10  | 10  | 10       |         |                |
| 1-117-103         | -5  | -5  | -5  | -5       |         |                |
| 1-117-104         | -5  | -5  | -5  | -5       |         |                |
| 1-117-105         | -5  | -5  | -5  | -5       |         |                |
| 1-117-106         | -5  | -5  | -5  | -5       |         |                |
| 1-118-001         | 0   | 10  | 0   | 10       |         |                |
| 1-118-003         | 0   | 10  | 0   | 10       |         |                |
| 1-121-003         | 60  | 60  | 60  | 60       |         |                |
| 1-121-008         | 195 | 195 | 200 | 200      |         |                |
| 1-121-010         | 135 | 135 | 135 | 135      |         |                |
| 1-121-011         | 170 | 170 | 170 | 170      |         |                |
| 1-121-012         | 155 | 155 | 155 | 155      |         |                |
| 1-121-013         | 150 | 150 | 150 | 150      |         |                |
| 1-121-014         | 155 | 155 | 155 | 155      |         |                |
| 1-121-101         | 0   | 0   | 0   | 0        | 1       |                |
| 1-121-111         | 0   | 0   | 0   | 0        | 1       |                |
| 1-121-112         | 0   | 0   | 0   | 0        | 1       |                |

# Technical Bulletin

| Model: AP-C | 23   |      |      | Date: 06 | -Aug-12 | No.: RD144052c |
|-------------|------|------|------|----------|---------|----------------|
| 1-122-002   | 9    | 9    | 9    | 9        |         |                |
| 1-124-009   | 205  | 180  | 205  | 180      |         |                |
| 1-124-010   | 210  | 185  | 210  | 185      |         |                |
| 1-124-011   | 215  | 190  | 215  | 190      |         |                |
| 1-124-012   | 145  | 145  | 145  | 145      |         |                |
| 1-124-013   | 150  | 150  | 150  | 150      |         |                |
| 1-124-014   | 155  | 155  | 155  | 155      |         |                |
| 1-124-015   | 125  | 125  | 125  | 125      |         |                |
| 1-124-016   | 130  | 130  | 130  | 130      |         |                |
| 1-124-017   | 135  | 135  | 135  | 135      |         |                |
| 1-124-018   | 180  | 180  | 180  | 180      |         |                |
| 1-124-019   | 185  | 185  | 185  | 185      |         |                |
| 1-124-020   | 190  | 190  | 190  | 190      |         |                |
| 1-124-021   | 180  | 180  | 180  | 180      |         |                |
| 1-124-022   | 185  | 185  | 185  | 185      |         |                |
| 1-124-023   | 190  | 190  | 190  | 190      |         |                |
| 1-124-024   | 190  | 190  | 190  | 190      |         |                |
| 1-124-025   | 195  | 195  | 195  | 195      |         |                |
| 1-124-026   | 200  | 200  | 200  | 200      |         |                |
| 1-124-027   | 190  | 190  | 190  | 190      |         |                |
| 1-124-028   | 195  | 195  | 195  | 195      |         |                |
| 1-124-029   | 200  | 200  | 200  | 200      |         |                |
| 1-124-030   | 190  | 190  | 190  | 190      |         |                |
| 1-124-031   | 195  | 195  | 195  | 195      |         |                |
| 1-124-032   | 200  | 200  | 200  | 200      |         |                |
| 1-124-033   | 190  | 190  | 190  | 190      |         |                |
| 1-124-034   | 195  | 195  | 195  | 195      |         |                |
| 1-124-035   | 200  | 200  | 200  | 200      |         |                |
| 1-125-001   | 74   | 80   | 77   | 80       |         |                |
| 1-125-002   | 49   | 60   | 58   | 60       |         |                |
| 1-125-003   | 30   | 30   | 46   | 30       |         |                |
| 1-125-004   | 80   | 80   | 90   | 80       |         |                |
| 1-125-005   | 49   | 60   | 60   | 60       |         |                |
| 1-125-007   | 74   | 80   | 77   | 80       |         |                |
| 1-125-008   | 49   | 50   | 58   | 50       |         |                |
| 1-125-009   | 30   | 30   | 40   | 30       |         |                |
| 1-125-010   | 80   | 80   | 90   | 80       |         |                |
| 1-125-011   | 49   | 50   | 60   | 50       |         |                |
| 1-125-013   | 81   | 85   | 60   | /0       |         |                |
| 1-125-014   | 61   | 50   | 40   | 50       |         |                |
| 1-125-037   | 83   | 85   | /0   | 65       |         |                |
| 1-125-038   | 55   | 50   | 40   | 50       |         |                |
| 1-125-039   | 33   | 30   | 30   | 30       |         |                |
| 1-125-043   | 75   | 85   | 65   | 65       |         |                |
| 1-125-045   | 38   | 30   | 30   | 30       |         |                |
| 1-131-001   | 1    | 1    | 1    | 1        |         |                |
| 1-151-002   | 550  | 550  | 550  | 550      |         |                |
| 1-151-003   | 550  | 550  | 550  | 550      |         |                |
| 1-151-004   | 550  | 550  | 550  | 550      |         |                |
| 1-151-005   | 120  | 120  | 120  | 120      |         |                |
| 1-151-006   | 1800 | 1800 | 1800 | 1800     |         |                |
| 1-151-010   | 0    | 0    | 0    | 0        |         |                |

# Technical Bulletin

| Model: AP-0 | 23  |     |     | Date: 06 | -Aug-12 | No.: RD144052c |
|-------------|-----|-----|-----|----------|---------|----------------|
| 1-152-003   | 40  | 40  | 40  | 40       |         |                |
| 1-154-001   | 0   | 0   | 0   | 0        |         |                |
| 1-154-002   | -10 | -10 | -10 | -10      |         |                |
| 1-154-003   | 0   | 0   | 0   | 0        |         |                |
| 1-154-004   | -10 | -10 | -10 | -10      |         |                |
| 1-154-005   | 50  | 50  | 50  | 50       |         |                |
| 1-154-006   | 159 | 157 | 162 | 160      |         |                |
| 1-155-001   | 0   | 0   | 0   | 0        |         |                |
| 1-155-021   | 5   | 5   | 5   | 5        |         |                |
| 1-155-022   | 5   | 5   | 5   | 5        |         |                |
| 1-155-023   | 0   | 0   | 0   | 0        |         |                |
| 1-156-001   | 265 | 280 | 265 | 280      |         |                |
| 1-156-013   | 15  | 0   | 15  | 10       |         |                |
| 1-156-014   | 0   | 1   | 0   | 1        |         |                |
| 1-156-021   | 0   | 0   | 0   | 0        |         |                |
| 1-156-022   | 0   | 0   | 0   | 200      |         |                |
| 1-156-024   | 100 | 100 | 100 | 80       |         |                |
| 1-156-026   | 0   | 0   | 0   | 40       |         |                |
| 1-157-001   | 5   | 5   | 5   | 5        |         |                |
| 1-157-002   | 195 | 195 | 200 | 200      |         |                |
| 1-801-125   | -1  | -1  | -1  | -1       |         |                |
| 1-801-129   | -60 | -60 | -60 | -60      |         |                |
| 1-801-130   | 10  | 10  | 10  | 10       |         |                |
| 1-801-131   | -60 | -60 | -60 | -60      |         |                |
| 1-801-132   | -60 | -60 | -60 | -60      |         |                |
| 1-801-133   | 10  | 10  | 10  | 10       |         |                |
| 1-801-134   | -60 | -60 | -60 | -60      |         |                |
| 1-801-135   | 10  | 10  | 10  | 10       |         |                |
| 1-801-136   | 10  | 10  | 10  | 10       |         |                |
| 1-801-137   | 10  | 10  | 10  | 10       |         |                |
| 1-953-007   | 13  | 13  | 13  | 13       |         |                |
| 2-152-001   | 100 | 100 | 100 | 100      |         |                |
| 2-152-002   | 105 | 105 | 105 | 105      |         |                |
| 2-152-003   | 104 | 104 | 104 | 104      |         |                |
| 2-152-004   | 103 | 103 | 103 | 103      |         |                |
| 2-152-005   | 102 | 102 | 102 | 102      |         |                |
| 2-152-006   | 101 | 101 | 101 | 101      |         |                |
| 2-152-007   | 101 | 101 | 101 | 101      |         |                |
| 2-152-008   | 100 | 100 | 100 | 100      |         |                |
| 2-152-009   | 101 | 101 | 101 | 101      |         |                |
| 2-152-010   | 101 | 101 | 101 | 101      |         |                |
| 2-152-011   | 102 | 102 | 102 | 102      |         |                |
| 2-152-012   | 103 | 103 | 103 | 103      |         |                |
| 2-152-013   | 105 | 105 | 105 | 105      |         |                |
| 2-152-014   | 107 | 107 | 107 | 107      |         |                |
| 2-152-015   | 109 | 109 | 109 | 109      |         |                |
| 2-152-016   | 105 | 105 | 105 | 105      |         |                |
| 2-152-033   | 100 | 100 | 100 | 100      |         |                |
| 2-152-034   | 108 | 108 | 108 | 108      |         |                |
| 2-152-035   | 106 | 106 | 106 | 106      |         |                |
| 2-152-036   | 104 | 104 | 104 | 104      |         |                |
| 2-152-037   | 102 | 102 | 102 | 102      |         |                |

# Technical Bulletin

| Model: AP-0 | 23  |     |     | Date: 06 | -Aug-12 | No.: RD144052c |
|-------------|-----|-----|-----|----------|---------|----------------|
| 2-152-038   | 101 | 101 | 101 | 101      |         |                |
| 2-152-039   | 101 | 101 | 101 | 101      |         |                |
| 2-152-040   | 100 | 100 | 100 | 100      |         |                |
| 2-152-041   | 100 | 100 | 100 | 100      |         |                |
| 2-152-042   | 101 | 101 | 101 | 101      |         |                |
| 2-152-043   | 101 | 101 | 101 | 101      |         |                |
| 2-152-044   | 102 | 102 | 102 | 102      |         |                |
| 2-152-045   | 103 | 103 | 103 | 103      |         |                |
| 2-152-046   | 104 | 104 | 104 | 104      |         |                |
| 2-152-047   | 106 | 106 | 106 | 106      |         |                |
| 2-152-048   | 108 | 108 | 108 | 108      |         |                |
| 2-152-065   | 100 | 100 | 100 | 100      |         |                |
| 2-152-066   | 105 | 105 | 105 | 105      |         |                |
| 2-152-067   | 103 | 103 | 103 | 103      |         |                |
| 2-152-068   | 102 | 102 | 102 | 102      |         |                |
| 2-152-069   | 101 | 101 | 101 | 101      |         |                |
| 2-152-070   | 101 | 101 | 101 | 101      |         |                |
| 2-152-071   | 101 | 101 | 101 | 101      |         |                |
| 2-152-072   | 101 | 101 | 101 | 101      |         |                |
| 2-152-073   | 100 | 100 | 100 | 100      |         |                |
| 2-152-074   | 101 | 101 | 101 | 101      |         |                |
| 2-152-075   | 103 | 103 | 103 | 103      |         |                |
| 2-152-076   | 105 | 105 | 105 | 105      |         |                |
| 2-152-077   | 107 | 107 | 107 | 107      |         |                |
| 2-152-078   | 109 | 109 | 109 | 109      |         |                |
| 2-152-079   | 109 | 109 | 109 | 109      |         |                |
| 2-152-080   | 105 | 105 | 105 | 105      |         |                |
| 2-152-097   | 100 | 100 | 100 | 100      |         |                |
| 2-152-098   | 108 | 108 | 108 | 108      |         |                |
| 2-152-099   | 106 | 106 | 106 | 106      |         |                |
| 2-152-100   | 104 | 104 | 104 | 104      |         |                |
| 2-152-101   | 102 | 102 | 102 | 102      |         |                |
| 2-152-102   | 101 | 101 | 101 | 101      |         |                |
| 2-152-103   | 101 | 101 | 101 | 101      |         |                |
| 2-152-104   | 100 | 100 | 100 | 100      |         |                |
| 2-152-105   | 100 | 100 | 100 | 100      |         |                |
| 2-152-106   | 101 | 101 | 101 | 101      |         |                |
| 2-152-107   | 101 | 101 | 101 | 101      |         |                |
| 2-152-108   | 101 | 101 | 101 | 101      |         |                |
| 2-152-109   | 102 | 102 | 102 | 102      |         |                |
| 2-152-110   | 104 | 104 | 104 | 104      |         |                |
| 2-152-111   | 106 | 106 | 106 | 106      |         |                |
| 2-152-112   | 108 | 108 | 108 | 108      |         |                |
| 2-407-001   | 32  | 32  | 39  | 39       |         |                |
| 2-423-005   | 160 | 160 | 160 | 160      |         |                |
| 2-424-005   | 8   | 8   | 8   | 8        |         |                |
| 2-430-001   | 29  | 29  | 29  | 29       |         |                |
| 2-430-005   | 53  | 53  | 58  | 58       |         |                |
| 2-430-006   | 59  | 59  | 54  | 54       |         |                |
| 2-461-017   | 150 | 150 | 150 | 150      |         |                |
| 2-461-018   | 150 | 150 | 150 | 150      |         |                |
| 2-480-006   | 41  | 41  | 41  | 41       |         |                |

# Technical Bulletin

| Model: AP-C | 23        |           |           | Date: 06  | -Aug-12 | No.: RD144052c |
|-------------|-----------|-----------|-----------|-----------|---------|----------------|
| 2-507-001   | 25        | 25        | 25        | 25        | <b></b> |                |
| 2-530-001   | 46        | 46        | 46        | 46        | 1       |                |
| 2-530-005   | 41        | 41        | 41        | 41        | 1       |                |
| 2-558-001   | 13        | 13        | 13        | 13        | ]       |                |
| 2-561-005   | 100       | 100       | 100       | 100       | ]       |                |
| 2-561-006   | 240       | 240       | 240       | 240       | ]       |                |
| 2-561-007   | 100       | 100       | 100       | 100       | ]       |                |
| 2-561-008   | 360       | 360       | 360       | 360       | ]       |                |
| 2-580-005   | 50        | 50        | 50        | 50        | ]       |                |
| 2-611-003   | 600       | 600       | 600       | 600       | ]       |                |
| 2-680-005   | 50        | 50        | 50        | 50        | ]       |                |
| 2-974-001   | 197       | 197       | 0         | 0         | ]       |                |
| 2-990-002   | 60        | 60        | 60        | 60        | ]       |                |
| 2-990-007   | 4         | 4         | 4         | 4         | ]       |                |
| 2-990-008   | 80000     | 80000     | 80000     | 80000     | ]       |                |
| 2-990-009   | 80000     | 80000     | 80000     | 80000     | ]       |                |
| 2-990-011   | 400       | 400       | 400       | 400       | ]       |                |
| 2-990-012   | 1         | 1         | 1         | 1         | ]       |                |
| 2-990-013   | 1         | 1         | 1         | 1         | ]       |                |
| 3-371-001   | 100       | 100       | 100       | 100       | ]       |                |
| 3-371-003   | 95        | <u> </u>  | 95        | <u> </u>  | ]       |                |
| 3-371-004   | 89        | 89        | 89        | 89        | ]       |                |
| 3-371-007   | 92        | 92        | 92        | 92        | ]       |                |
| 3-371-008   | 106       | 106       | 106       | 106       | ]       |                |
| 3-501-001   | 411       | 411       | 411       | 411       | ]       |                |
| 3-501-002   | 476       | 476       | 476       | 476       | 1       |                |
| 3-501-003   | 422       | 422       | 422       | 422       | 1       |                |
| 3-501-004   | 417       | 417       | 417       | 417       | 1       |                |
| 3-611-009   | 80        | 80        | 80        | 80        | 1       |                |
| 3-611-010   | 95        | 95        | 95        | 95        | 1       |                |
| 3-611-011   | 83        | 83        | 83        | 83        | 1       |                |
| 3-611-012   | 79        | 79        | 79        | 79        | 1       |                |
| 3-622-001   | 20        | 20        | 20        | 20        | 1       |                |
| 5-045-001   | 1         | 1         | 1         | 1         | 1       |                |
| 5-104-001   | 1         | 1         | 1         | 1         | -       |                |
| 5-985-001   | 1         | 1         | 1         | 1         | -       |                |
| 5-985-002   | 1         | 1         | 1         | 1         | 4       |                |
| 7-952-001   | 303401000 | 303401000 | 303401000 | 303401000 | 4       |                |
| 7-952-002   | 151701000 | 151701000 | 151701000 | 151701000 | -       |                |
| 7-952-003   | 153198000 | 153198000 | 170257000 | 170257000 | -       |                |
| 7-952-004   | 151701000 | 151701000 | 151701000 | 151701000 | -       |                |
| 7-952-005   | 64102600  | 64102600  | 64102600  | 64102600  | 4       |                |
| 7-952-006   | 52083300  | 52083300  | 52083300  | 52083300  | 4       |                |
| /-952-007   | 52083300  | 52083300  | 52083300  | 52083300  | 4       |                |
| /-952-008   | 52083300  | 52083300  | 52083300  | 52083300  | -       |                |
| 7-952-011   | 600000    | 600000    | 600000    | 600000    | 4       |                |
| 7-952-012   | 300000    | 300000    | 300000    | 300000    | 4       |                |
| 7-952-013   | 300000    | 300000    | 300000    | 300000    | 4       |                |
| 7.052-014   | 300000    | 300000    | 300000    | 300000    | -       |                |
| 7.050.040   | 200000    | ∠000000   | ∠00000    | 200000    | -       |                |
| 7-952-016   | 1500000   | 1500000   | 1500000   | 1500000   | 4       |                |
| 7-952-017   | 1500000   | 1500000   | 1500000   | 1500000   | 1       |                |

# Technical Bulletin

| Model: AP-0 | C3        |           |           | Date: 06  | -Aug-12 | No.: RD144052c |
|-------------|-----------|-----------|-----------|-----------|---------|----------------|
| 7-952-018   | 1500000   | 1500000   | 1500000   | 1500000   |         |                |
| 7-955-001   | 318000    | 318000    | 318000    | 318000    |         |                |
| 7-955-002   | 330000    | 330000    | 330000    | 330000    |         |                |
| 7-955-003   | 162390000 | 162390000 | 180473000 | 180473000 |         |                |
| 7-955-004   | 168518000 | 168518000 | 187283000 | 187283000 |         |                |

# Technical Bulletin

#### **PAGE: 1/2**

| Model: Color Co                      | ntroller E-5300                                 | Dat        | e: 16-Aug | -12        | No.: RD144053   |                   |
|--------------------------------------|-------------------------------------------------|------------|-----------|------------|-----------------|-------------------|
| Subject: Importa the Color Controlle | nt notes for installing the syste<br>er E-5300. | for        | Prepare   | d by: H. 1 | 「amaki          |                   |
| From: 1st Tech S                     | ervice Sect., MFP/P Tech Ser                    | vice Dept. |           |            |                 |                   |
| Classification:                      | Troubleshooting                                 | Part info  | ormat     | tion       | Action          | n required        |
|                                      | Mechanical                                      | Electric   | al        |            | Servic          | e manual revision |
|                                      | Paper path                                      | it/rec     | eive      | Retro      | fit information |                   |
|                                      | Product Safety                                  |            | )         | 🛛 Tier 2   |                 |                   |

#### SYMPTOM

The Fiery icon is not displayed on the LCD after the Fiery system is re-installed (although, the Fiery controller LEDs show "00").

**Note:** Normally, this icon is displayed within about 10 minutes after system re-installation is completed.

### CAUSE

The HDD cable is mistakenly connected to the SATA 2 port, instead of the correct SATA 1 port.

### SOLUTION

Before you re-install the Fiery system, do the procedure on the next page if the controller serial number is listed below.

**Note:** This is because controllers produced with the following serial numbers have the HDD cable connected to the SATA 2 port.

E102L400073 - E102L400106

E102L500041 - E102L500060

E102L500070, E102L500072 - E102L500074

E102L500088 - E102L500091

E102L500099, E102L500100

| D | 0 | <b></b> |
|---|---|---------|
|   |   |         |

Model: Color Controller E-5300

Date: 16-Aug-12

No.: RD144053

### Procedure

- 1. Turn off the Fiery controller.
- 2. Open the side cover [A].

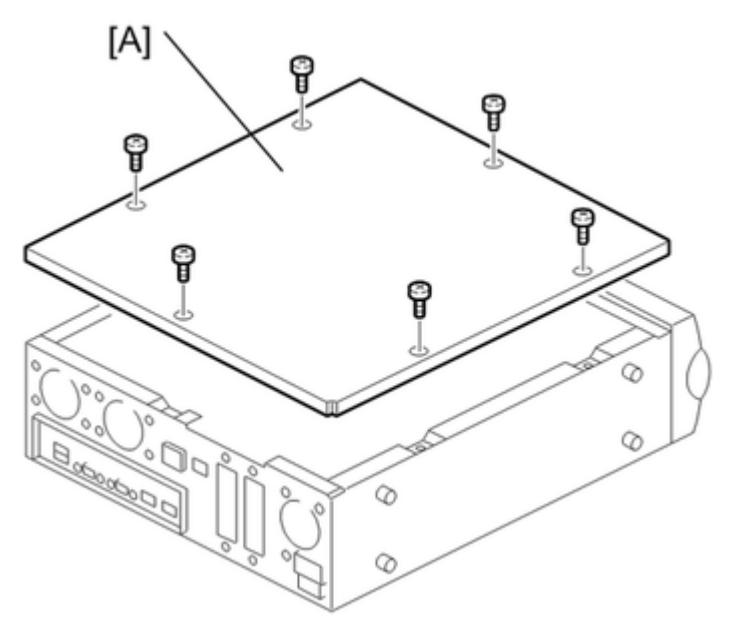

3. Remove the HDD cable connector from SATA 2, and then reconnect it to SATA 1.

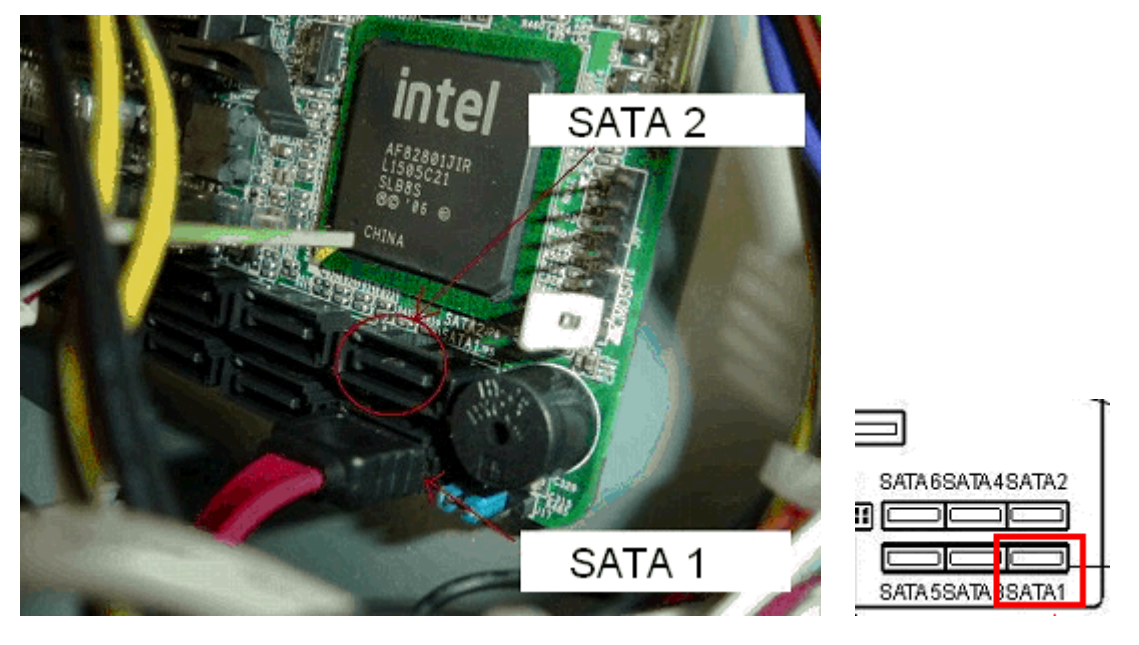

- 4. Close the side cover.
- 5. Try re-installing the Fiery system software.

# Technical Bulletin

#### **PAGE: 1/1**

| Model: AP-C3: S  | Date: 24-Aug-12                  |                        |        | No.: RD144054 |          |                    |
|------------------|----------------------------------|------------------------|--------|---------------|----------|--------------------|
| katSubject: Part | s change information.            | Prepared by: H. Tamaki |        |               |          |                    |
| From: 1st Tech S | ervice Sect., MFP/P Tech Service | vice Dept.             |        |               |          |                    |
| Classification:  | Troubleshooting                  | Part info              | ormat  | tion          | Action   | n required         |
|                  | Mechanical                       | Electric               | al     |               | Servic   | ce manual revision |
|                  | Paper path                       | 🗌 Transm               | it/rec | eive          | Retrof   | fit information    |
|                  | Product Safety                   | Other (                |        | )             | 🗌 Tier 2 |                    |

| Old part  | New part | Description         | Q'ty | Int | Page | Index | Note |
|-----------|----------|---------------------|------|-----|------|-------|------|
| number    | number   |                     |      |     |      |       |      |
| D6424411  | D6424412 | TRAY:EXIT           | 1    | X/X | -    | -     | -    |
| 04513006N | AA143790 | SCREW:CONTACT POINT | 1    | X/X | -    | -     |      |

#### Change:

- 1) The shape of the screw hole in the DF exit tray was changed.
- 2) Cover guides were added to the tray.
- **Reason:** To ensure the proper clearance between the DF rear cover and the exit tray. **Important:** Interchangeability is O/O as a set.

#### Old

New

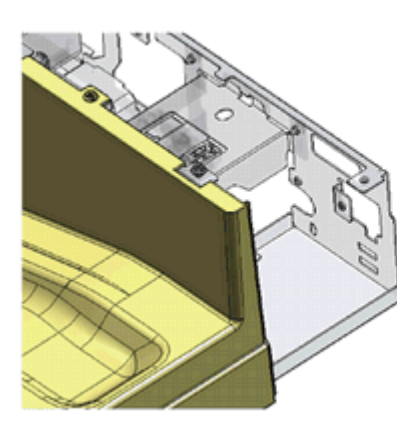

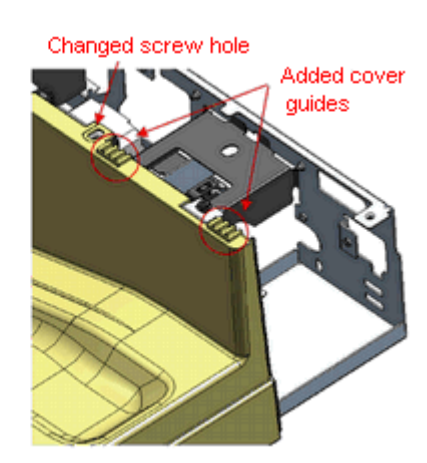

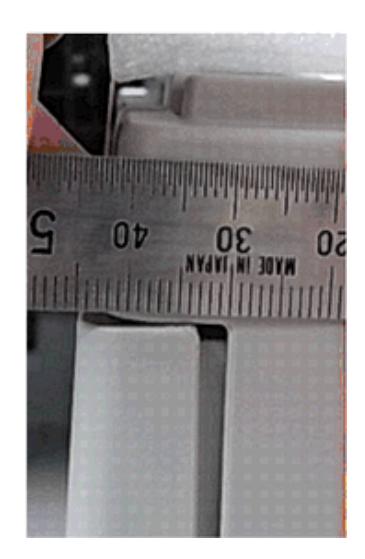

# Technical Bulletin

**PAGE: 1/5** 

| Model: AP-C3 Dat                                       |                               |         | e: 14-Sep | No.: RD144055          |          |                   |
|--------------------------------------------------------|-------------------------------|---------|-----------|------------------------|----------|-------------------|
| Subject: SC544, SC554, SC564, SC574                    |                               |         |           | Prepared by: S. Hayami |          |                   |
| From: 1st Tech Service Sect., MFP/P Tech Service Dept. |                               |         |           |                        |          |                   |
| Classification:                                        | Troubleshooting Part informat |         | tion      | Action                 | required |                   |
|                                                        | Mechanical Electrical         |         | al        |                        | Servic   | e manual revision |
|                                                        | Paper path Transmit/r         |         | it/rec    | eive                   | Retrof   | it information    |
|                                                        | Product Safety                | Other ( |           | )                      | 🛛 Tier 2 |                   |

### Symptom

SC544, SC554, SC564, SC574

### CAUSE

Several factors may cause this symptom.

See the flowchart in the "Solution" section below.

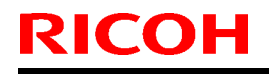

Model: AP-C3

Date: 14-Sep-12

No.: RD144055

### Solution

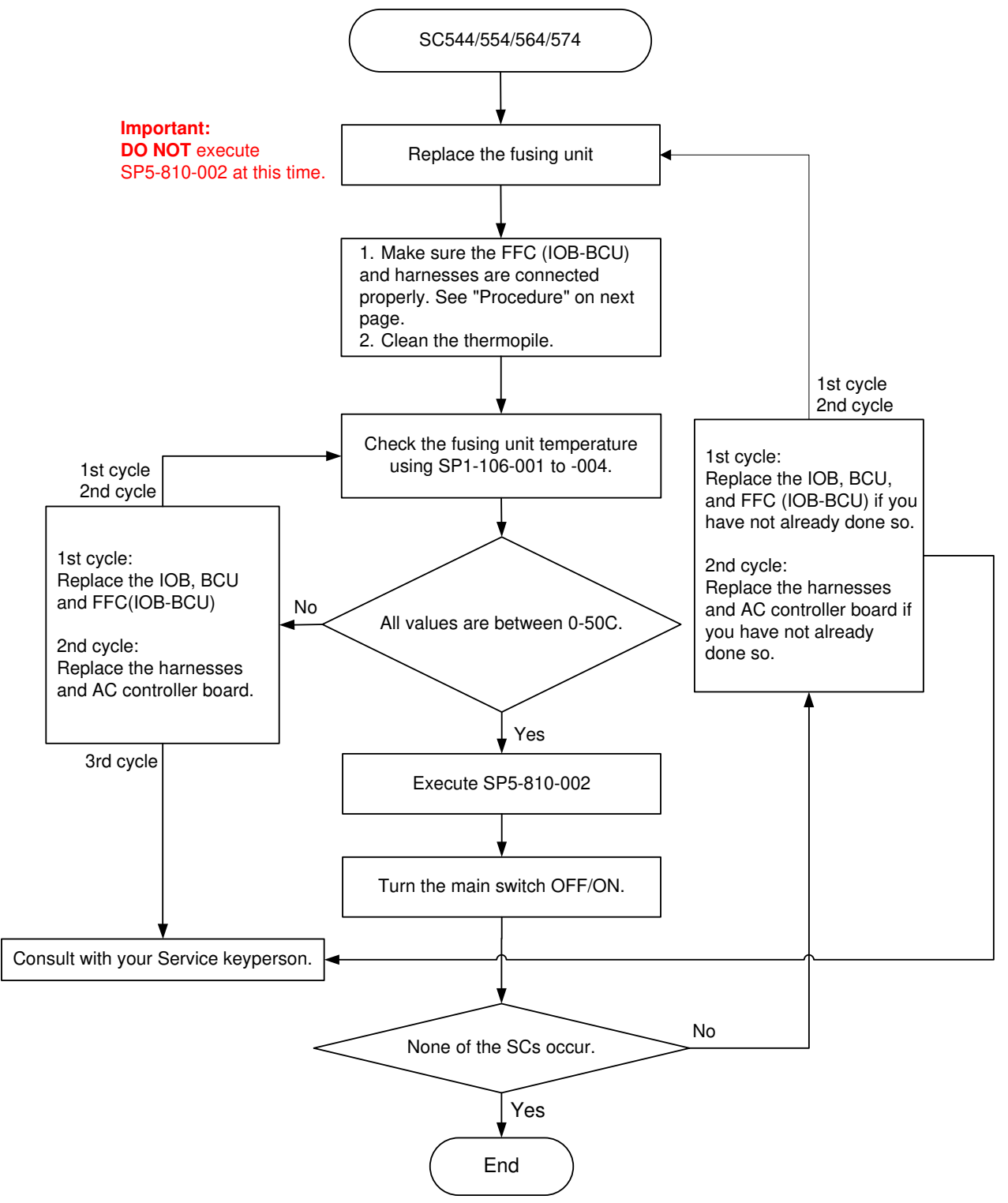

Note: The FFC and the harnesses to check are shown in the following pages.

Model: AP-C3

Date: 14-Sep-12

No.: RD144055

#### Procedure

1. Make sure that the harness and FFC circled in red below are connected properly (**see details below**). If they are not, reconnect them.

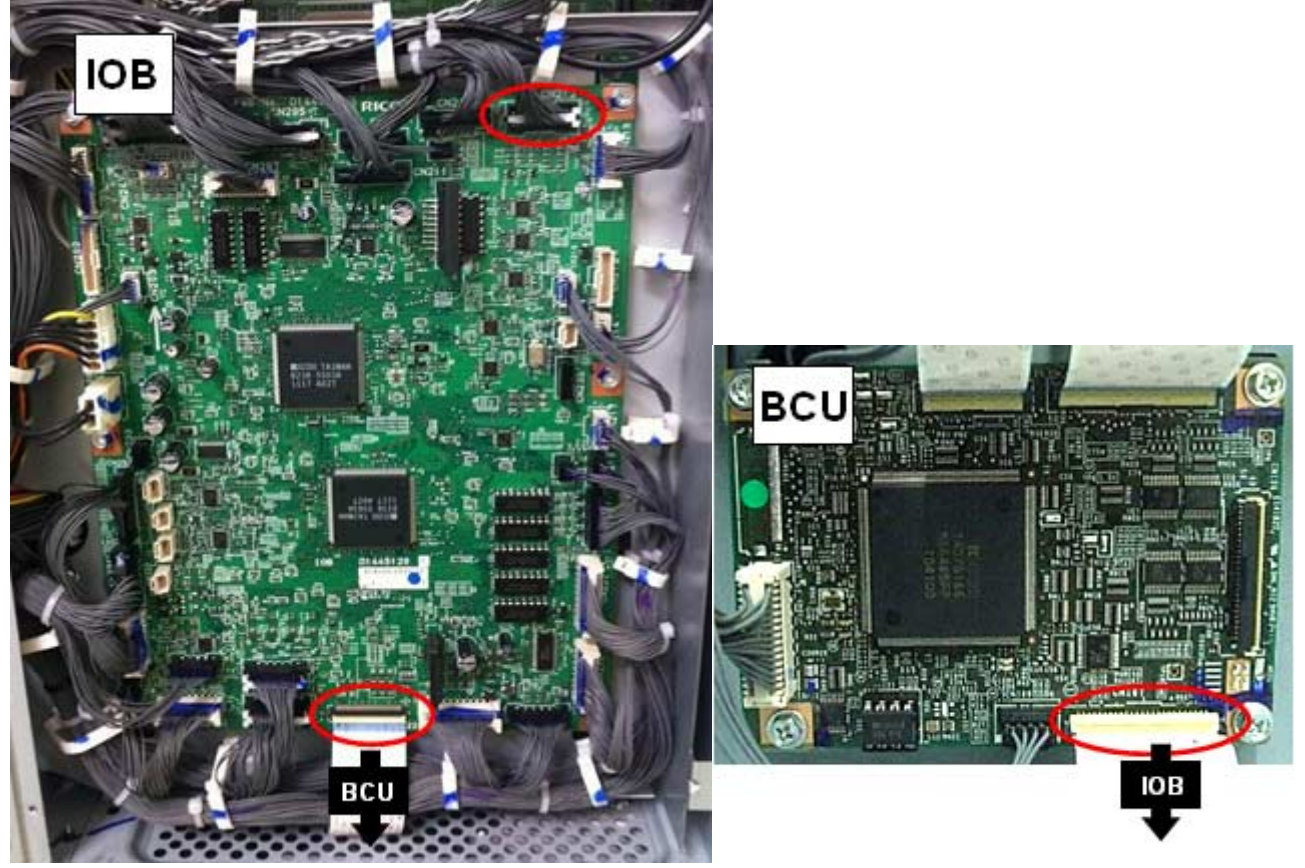

Making sure the FFC is connected properly:

a) Make sure the two gaps are the same.

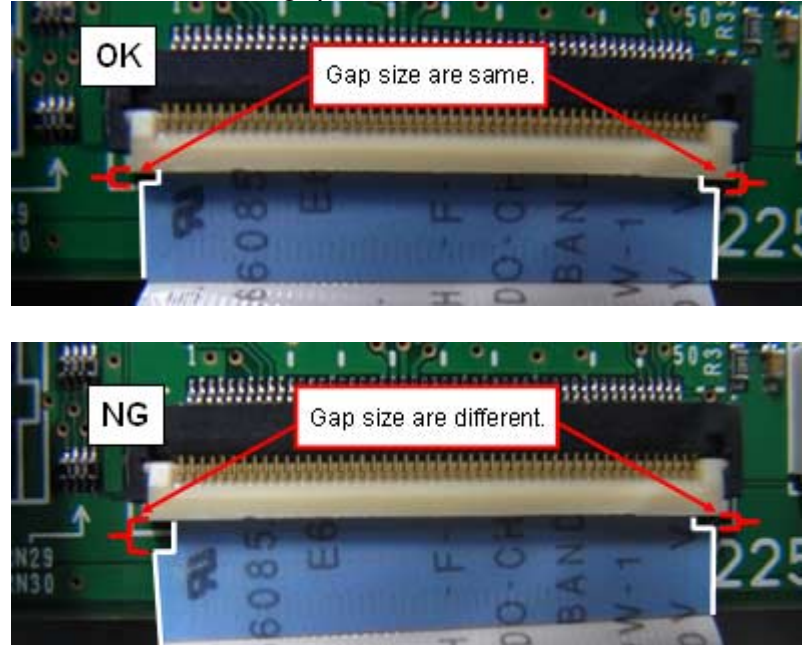

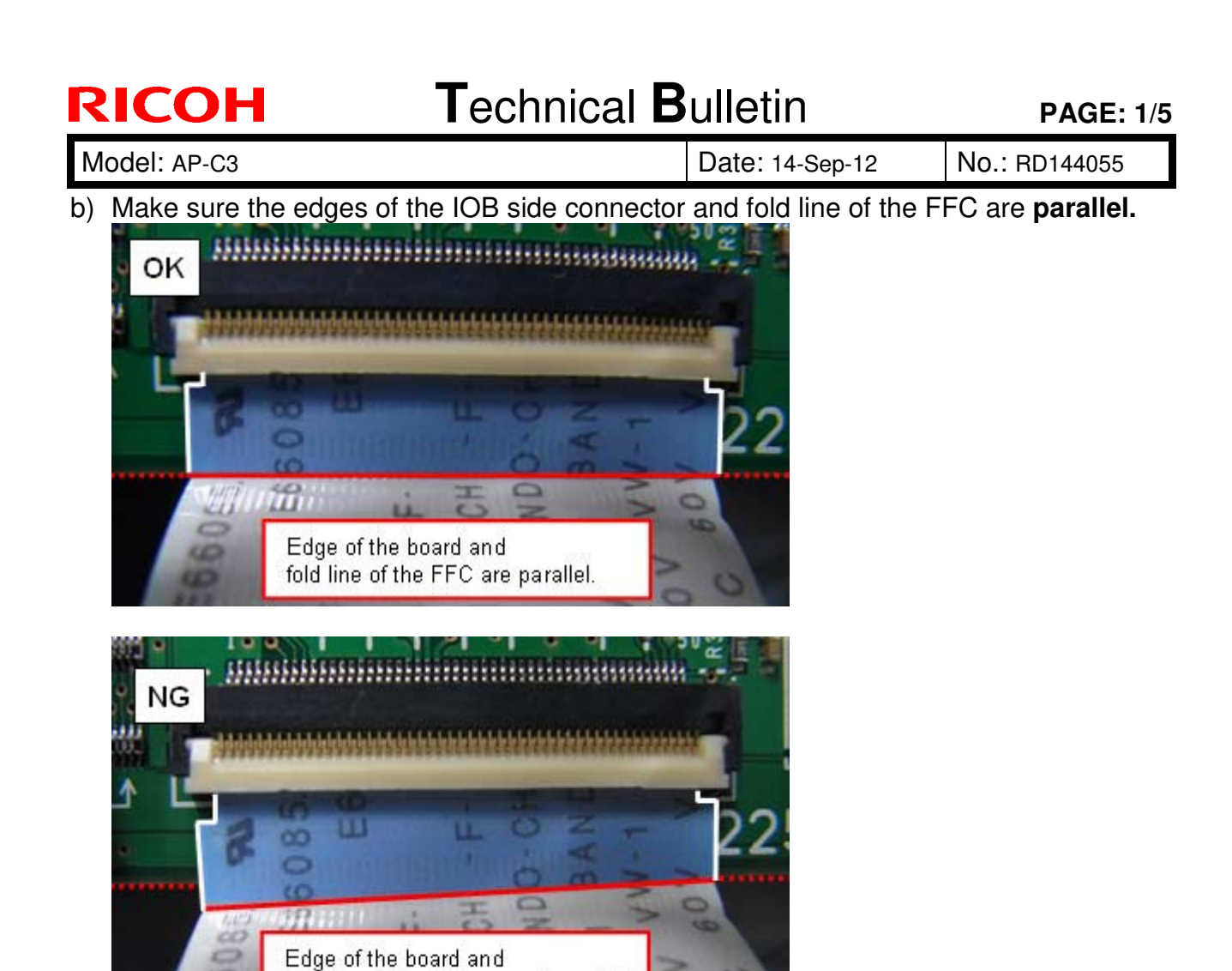

c) Check for any damage to the FFC.

Use a loupe to check for any damage to the edges of the FFC. If you find any, replace the FFC. If there is no damage, follow the instructions in the flowchart.

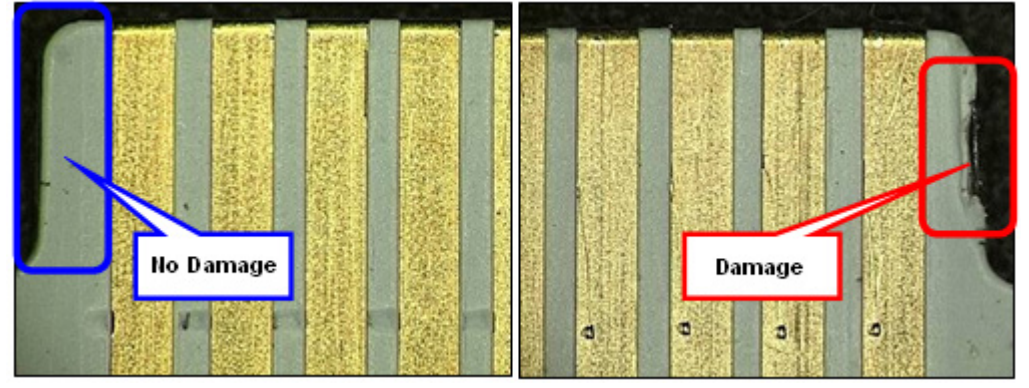

fold line of the FFC are not parallel.

### Technical Bulletin

Model: AP-C3

Date: 14-Sep-12 No

No.: RD144055

2. Make sure that the harnesses marked in the photos below ("Check this") are connected properly. If they are not, reconnect them.

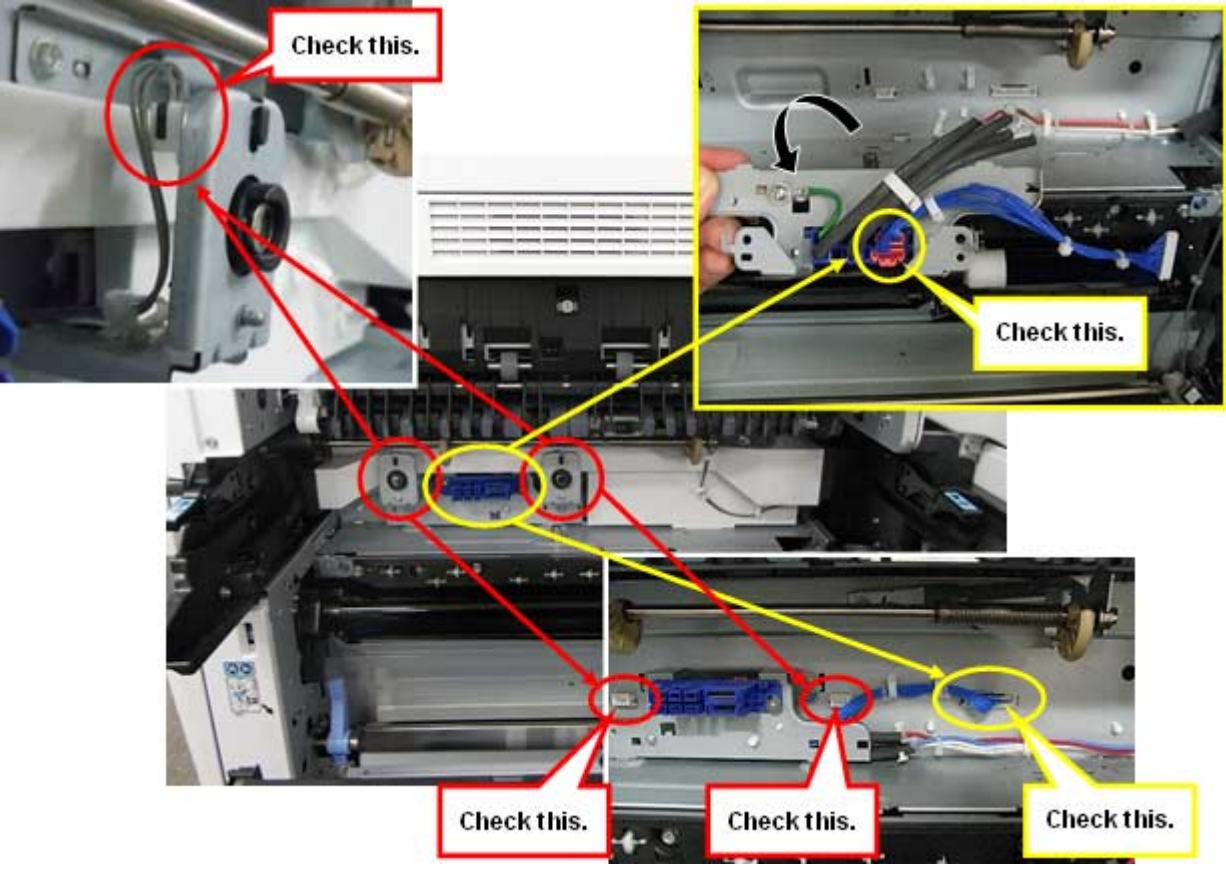

# Technical Bulletin

| Model: AP-C3 Da                                                  |                           |           | Dat      | ate: 18-Sep-12 No.: RD14405 |          |                   |
|------------------------------------------------------------------|---------------------------|-----------|----------|-----------------------------|----------|-------------------|
| Subject: Troubleshoot for the toner adhesion on the duplex unit. |                           |           | Prepared | d by: H.T                   | amaki    |                   |
| From: 1st Tech Service Sect., MFP/P Tech Service Dept.           |                           |           |          |                             |          |                   |
| Classification:                                                  | ☑ Troubleshooting         | Part info | orma     | tion                        | Action   | n required        |
|                                                                  | Mechanical     Electrical |           | al       |                             | Servic   | e manual revision |
|                                                                  | Paper path Transmit/rec   |           | it/rec   | eive                        | Retrof   | fit information   |
|                                                                  | Product Safety            | Other (   |          | )                           | 🛛 Tier 2 |                   |

### SYMPTOM

Toner may adhere to the upper cover of the duplex unit.

### CAUSE

The machine is used with an APV of over 50k, which may wear out the developer more quickly. As a result, the toner may scatter inside the machine and adhere to the upper cover of the duplex unit via the air duct.

### SOLUTION

Replace the development unit (each color) every 150K if the machine is used with an APV of over 50K.

# Technical Bulletin

| Model: AP-C3                                              |                               |         | Date: 26-Sep-12 |                        | -12        | No.: RD144057     |
|-----------------------------------------------------------|-------------------------------|---------|-----------------|------------------------|------------|-------------------|
| Subject: Cold offset images on variety types of documents |                               |         |                 | Prepared by: S. Hayami |            |                   |
| From: 1st Tech Service Sect., MFP/P Tech Service Dept.    |                               |         |                 |                        |            |                   |
| Classification:                                           | Troubleshooting Part informat |         | tion            | Action                 | n required |                   |
|                                                           | Mechanical Electrical         |         | al              |                        | Servic     | e manual revision |
|                                                           | Paper path Transmit/red       |         | it/rec          | eive                   | Retrof     | fit information   |
|                                                           | Product Safety                | Other ( |                 | )                      | 🛛 Tier 2   |                   |

### SYMPTOM

Cold offset images (poor fusing from insufficient heating) may occur when printing on plain paper or middle-thick paper types.

### CAUSE

The toner is not melted and fused into the paper fibers because of the following:

- The surface of the paper is rough and irregular (small indentations on the paper surface are not heated enough)
- Too much toner has been transferred to the paper surface (this can happen with high-coverage images or due to the condition of the machine)

### SOLUTION

See the next page.

Model: AP-C3

Date: 26-Sep-12

No.: RD144057

### SOLUTION

1. Change the following SP mode settings according to the model, and then check the print results.

#### For the MP C4502/C5502 (AP-C3c/d), EU/AA/CHN/TWN models:

| SP No.    | Default | Recommended setting | IMPORTANT NOTES:                                                 |  |  |
|-----------|---------|---------------------|------------------------------------------------------------------|--|--|
| 1-117-003 | 0       | 5                   |                                                                  |  |  |
| 1-117-004 | 10      | 15                  |                                                                  |  |  |
| 1-117-005 | 0       | 5                   |                                                                  |  |  |
| 1-117-006 | 0       | 5                   | CPM may decrease to 80% while printing LT                        |  |  |
| 1-117-063 | 0       | 5                   | LEF width paper.                                                 |  |  |
| 1-117-064 | 10      | 15                  |                                                                  |  |  |
| 1-117-065 | 0       | 5                   |                                                                  |  |  |
| 1-117-066 | 0       | 5                   |                                                                  |  |  |
| 1-117-052 | 0       | 12                  |                                                                  |  |  |
| 1-117-053 | 0       | 20                  | Waiting time before printing may be longer.                      |  |  |
| 1-117-055 | 0       | 10                  |                                                                  |  |  |
| 1-102-012 | 0       | 20                  | Additional waiting time of 20 seconds may occur before printing. |  |  |

Model: AP-C3

Date: 26-Sep-12

No.: RD144057

#### For the MP C4502/C5502 (AP-C3c/d), NA model:

| SP No.    | Default | Recommended setting | IMPORTANT NOTES:                                                 |
|-----------|---------|---------------------|------------------------------------------------------------------|
| 1-117-011 | 15      | 0                   |                                                                  |
| 1-117-012 | 15      | 170                 |                                                                  |
| 1-117-013 | -5      | 12                  |                                                                  |
| 1-117-014 | -5      | 12                  |                                                                  |
| 1-117-015 | -5      | 2                   |                                                                  |
| 1-117-016 | -5      | 2                   | The CPM may decrease to about 80% when                           |
| 1-117-071 | 15      | 0                   | printing LT LEF sheets.                                          |
| 1-117-072 | 15      | 170                 |                                                                  |
| 1-117-073 | -5      | 5                   |                                                                  |
| 1-117-074 | -5      | 5                   |                                                                  |
| 1-117-075 | -10     | -5                  |                                                                  |
| 1-117-076 | -10     | -5                  |                                                                  |
| 1-117-032 | 0       | 12                  |                                                                  |
| 1-117-033 | 5       | 20                  | The time until printing starts may be longer.                    |
| 1-117-035 | 5       | 10                  |                                                                  |
| 1-102-012 | 0       | 40                  | The time until printing starts may increase by about 40 seconds. |

| RICOH        | Technical B | ulletin         | PAGE: 1/5     |
|--------------|-------------|-----------------|---------------|
| Model: AP-C3 |             | Date: 26-Sep-12 | No.: RD144057 |

2. If the symptom still occurs when using plain paper, change the following SP modes according to the model, and then check the print quality.

| SP No.    | Default | Recommended setting | IMPORTANT NOTES:                              |
|-----------|---------|---------------------|-----------------------------------------------|
| 1-101-101 | 139     | 165                 | The TEC value will decrease slightly          |
| 1-112-002 | -20     | 0                   | The TEO value will decrease slightly.         |
| 1-105-005 | 165     | 170                 |                                               |
| 1-105-007 | 159     | 170                 |                                               |
| 1-102-005 | 100     | 10                  | The time until printing starts may be longer. |
| 1-105-006 | 145     | 150                 |                                               |
| 1-105-008 | 139     | 150                 |                                               |

#### For the MP C4502 (AP-C3c), EU/AA/CHN/TWN models:

#### For the MP C5502 (AP-C3d), EU/AA/CHN/TWN models:

| SP No.    | Default | Recommended setting | IMPORTANT NOTES:                              |
|-----------|---------|---------------------|-----------------------------------------------|
| 1-101-101 | 145     | 168                 | The TEC value will decrease slightly          |
| 1-112-002 | -17     | 0                   | The TLO value will decrease slightly.         |
| 1-105-005 | 168     | 173                 |                                               |
| 1-105-007 | 162     | 173                 |                                               |
| 1-102-005 | 100     | 7                   | The time until printing starts may be longer. |
| 1-105-006 | 145     | 150                 |                                               |
| 1-105-008 | 139     | 150                 |                                               |

Model: AP-C3

Date: 26-Sep-12

No.: RD144057

For the MP C4502 (AP-C3c), NA model:

| SP No.    | Default | Recommended setting | IMPORTANT NOTES:                              |  |
|-----------|---------|---------------------|-----------------------------------------------|--|
| 1-101-101 | 144     | 180                 | The TEC value will decrease slightly          |  |
| 1-112-002 | -13     | 0                   | The TEO value will decrease slightly.         |  |
| 1-105-005 | 163     | 173                 |                                               |  |
| 1-105-007 | 157     | 171                 | The time until printing starts may be longer. |  |
| 1-102-005 | 100     | 15                  |                                               |  |

#### For the MP C5502 (AP-C3d), NA model:

| SP No.    | Default | Recommended setting | IMPORTANT NOTES:                              |
|-----------|---------|---------------------|-----------------------------------------------|
| 1-101-101 | 150     | 180                 | The TEC value will decrease slightly          |
| 1-112-002 | -10     | 0                   | The TLO value will decrease slightly.         |
| 1-105-005 | 166     | 173                 |                                               |
| 1-105-007 | 160     | 171                 |                                               |
| 1-102-005 | 100     | 15                  | The time until printing starts may be longer. |
| 1-105-006 | 145     | 150                 |                                               |
| 1-105-008 | 139     | 150                 |                                               |

# Technical Bulletin

PAGE: 1/26

| Model: AP-C3 Date                                      |                               |         | ate: 11-Oct-12 No.: RE |        | No.: RD144058     |  |
|--------------------------------------------------------|-------------------------------|---------|------------------------|--------|-------------------|--|
| Subject: Scanner Accessibility                         |                               |         | Prepared by: S.Hayami  |        |                   |  |
| From: 1st Tech Service Sect., MFP/P Tech Service Dept. |                               |         |                        |        |                   |  |
| Classification:                                        | Troubleshooting Part informat |         | tion                   | Action | n required        |  |
|                                                        | Mechanical     Electrical     |         |                        | Servic | e manual revision |  |
|                                                        | Paper path Transmit/rec       |         | eive                   | Retrof | fit information   |  |
|                                                        | Product Safety                | Other ( |                        | )      | Tier 2            |  |

This RTB has been issued to announce the Scanner Accessibility for Model AP-C3 Installation release information.

PAGE: 2/26

Model: AP-C3

Date: 11-Oct-12

No.: RD144058

# Scanner Accessibility Option Type C5502 (Machine Code: D647) INSTALLATION PROCEDURE For Machine Code: D143/D144

**NOTE**: THE C5502 MUST BE INSTALLED BY A CUSTOMER SERVICE REPRESENTATIVE WHO HAS COMPLETED THE TRAINING COURSES ON THE BASE COPIER AND THE C5502.

| <b>T</b> echnical | <b>B</b> ulletin |
|-------------------|------------------|
|-------------------|------------------|

Model: AP-C3

RICOH

Date: 11-Oct-12

No.: RD144058

**General Requirements** 

Install the scanner on a solid base.

Do not install the scanner in areas where the unit can fall down when the ADF cover is opened.

Make sure you install the unit in area that allows easy access for operation.

Ask a customer about their requirements before you install the unit.

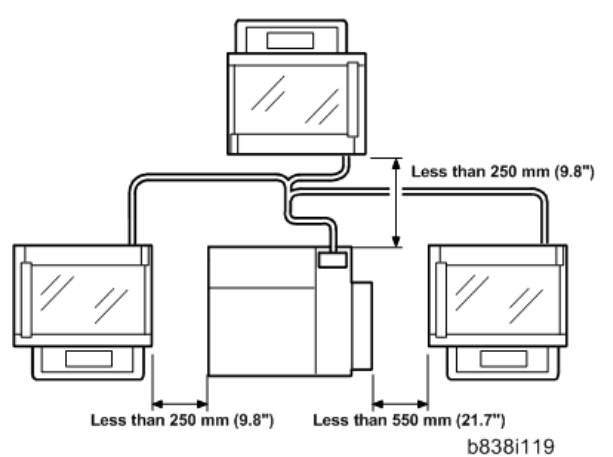

**Specific Requirements** 

The scanner cable should not touch the floor.

The cables should not hang free where they can become entangled with other equipment or furniture such as a wheelchair.

The unit should be positioned within 380 to 1220 mm (1.3 to 4 ft.) above the floor.

The scanner should be positioned as follows:

Within 250 mm (9.8") from the left and rear side of the main unit Within 550 mm (21.7") from the right side of the main unit

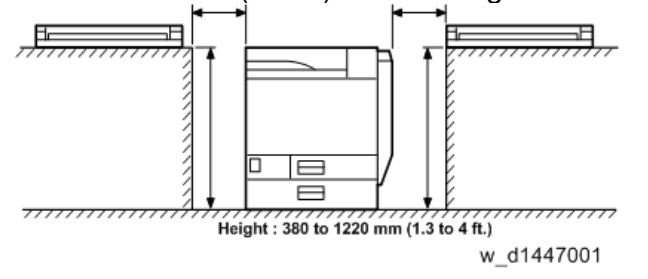

| <b>F</b> echnical | Bulletin |
|-------------------|----------|
|-------------------|----------|

Model: AP-C3

Date: 11-Oct-12

No.: RD144058

| Accessory | Check |
|-----------|-------|
|-----------|-------|

| Check the accessories | and their of | quantities | against the | e following lis | st. |
|-----------------------|--------------|------------|-------------|-----------------|-----|
|                       |              |            |             |                 |     |

| No. | Description                                            | O'ty |
|-----|--------------------------------------------------------|------|
| 1   | Top Rear Cover                                         | 1    |
| 2   | Rear Bracket                                           | 1    |
| 3   | Key Counter Bracket                                    | 2    |
| 4   | Left Scanner Stay                                      | 1    |
| 5   | Right Bottom Plate                                     | 1    |
| 6   | Left Bottom Plate                                      | 1    |
| 7   | Cable Bracket Cover                                    | 1    |
| 8   | Cable Cover                                            | 1    |
| 9   | Left Stopper                                           | 1    |
| 10  | Right Stopper                                          | 1    |
| 11  | Top Right Cover                                        | 1    |
| 12  | Right Lower Bracket                                    | 1    |
| 13  | Left Lower Bracket                                     | 1    |
| 14  | Front Right Cover                                      | 1    |
| 15  | Left Bracket                                           | 1    |
| 16  | Cable Bracket Unit                                     | 1    |
| 17  | Clamp: FGC-5: M3                                       | 4    |
| 18  | Clamp: LWS-1211Z                                       | 1    |
| 19  | Clamp: LES-1017                                        | 1    |
| 20  | Ferrite Core: RFC-5                                    | 1    |
|     | Ferrite Core: RFC-9                                    | 1    |
|     | Ferrite Core: RFC-13                                   | 9    |
|     | Ferrite Core: TFC16816                                 | 1    |
|     | Ferrite Core: TFCM-41-27-16                            | 2    |
| 21  | Cable Band: 200 mm                                     | 2    |
| 22  | Tapping Screw: M3 x 8                                  | 6    |
| 23  | Tapping Screw: M3 x 6                                  | 7    |
| 24  | Tapping Screw: M4 x 8                                  | 4    |
| 25  | Tapping Screw: M4 x 16                                 | 1    |
| 26  | Tapping Screw: M3 x 8                                  | 4    |
| 27  | Binding Self Tapping Screw: M3 x 6                     | 4    |
| 28  | Tapping Screw (blue): M3 x 6                           | 7    |
| 29  | Screw: Polished Round/Spring: M4 x 8                   | 2    |
| 30  | Screw: DIA6:14.5: M4                                   | 1    |
| 31  | Cap: DIA17:IDG                                         | 1    |
| 32  | Rubber Leg: H=10                                       | 3    |
| 33  | Adjusting Screw: Scanner                               | 2    |
| 34  | Spacer                                                 | 2    |
| 35  | Seal (placed on the reverse side of the scanner frame) | 1    |

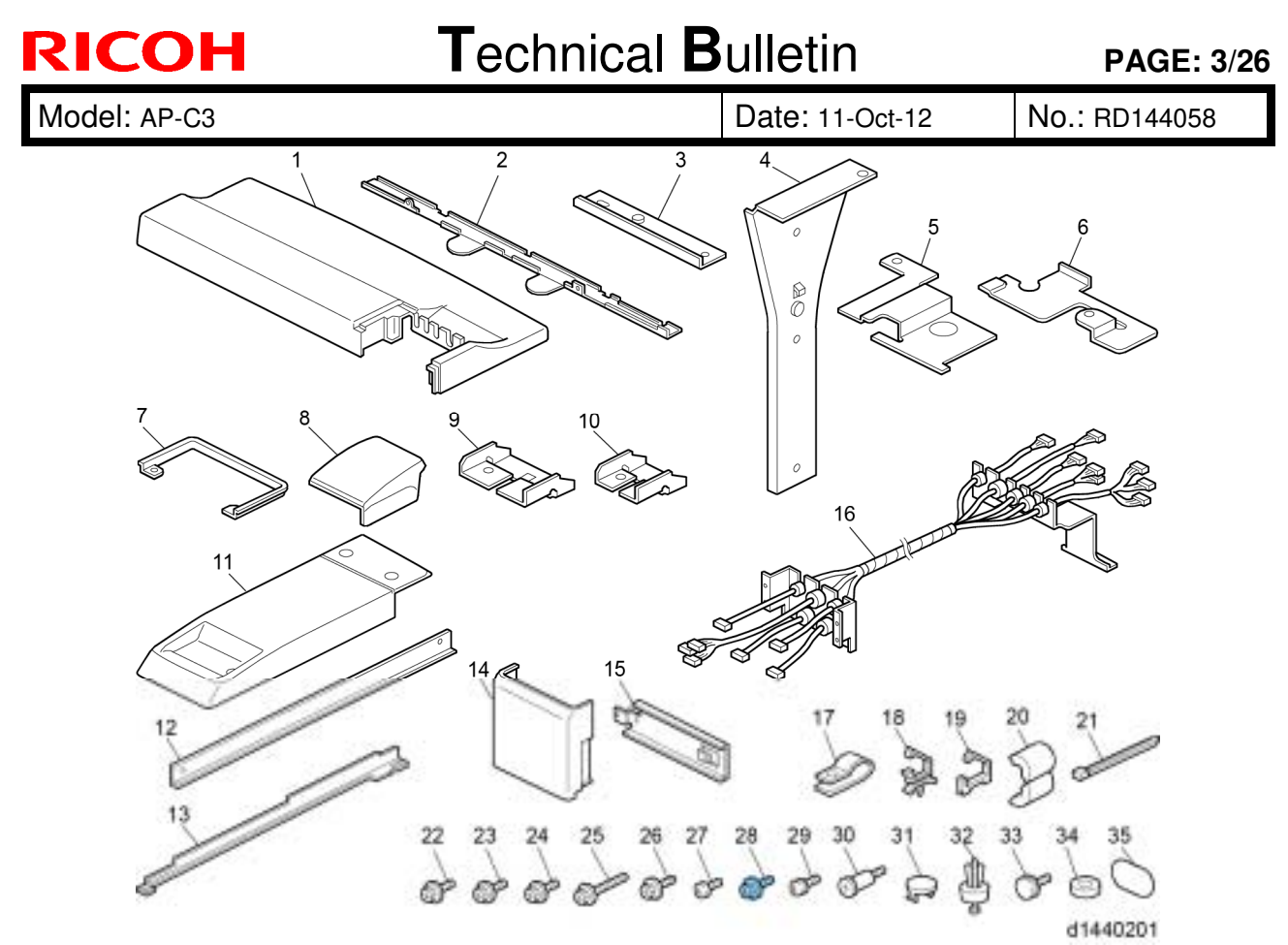

Covers Removal Procedure ARDF or platen cover (Stud screw x 2)

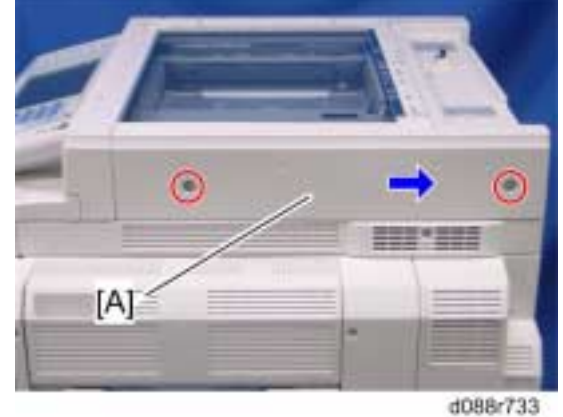

Scanner right cover [A] ( 2 x 2)

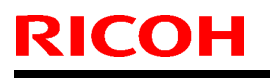

PAGE: 4/26

Model: AP-C3

Date: 11-Oct-12

No.: RD144058

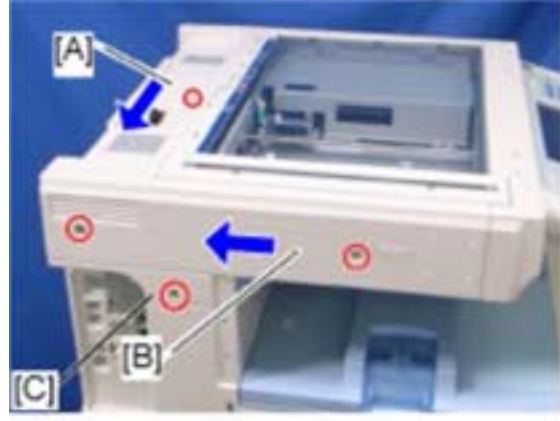

d1447002

Scanner left cover [B] ( $\checkmark$  x 2) Left rear cover [C] ( $\checkmark$  x 1) Scanner rear cover [A] ( $\checkmark$  x 1) Open the right door.

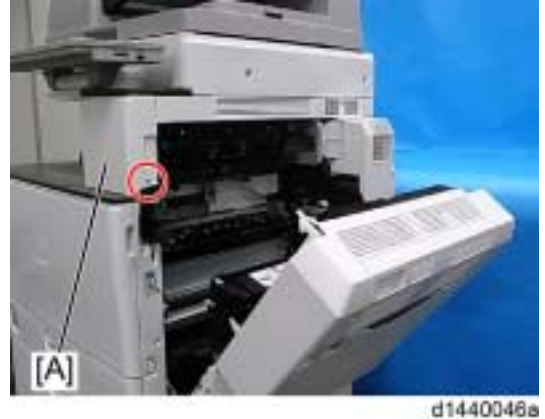

Front right cover [A] ( F x 1)

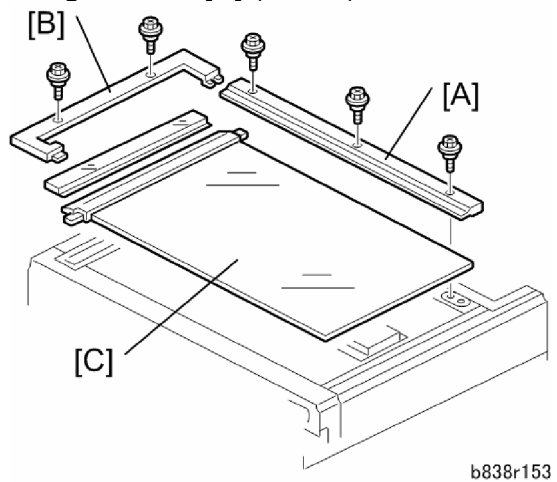

Glass cover [B] ( \* x 2) Rear scale [A] ( \* x 3) Exposure glass with the left scale [C]

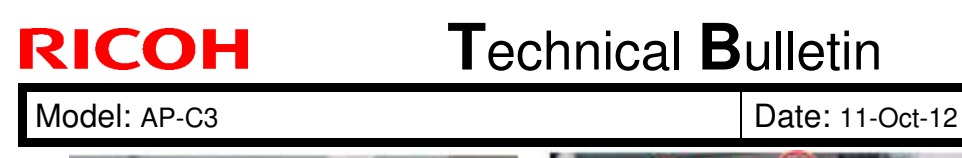

No.: RD144058

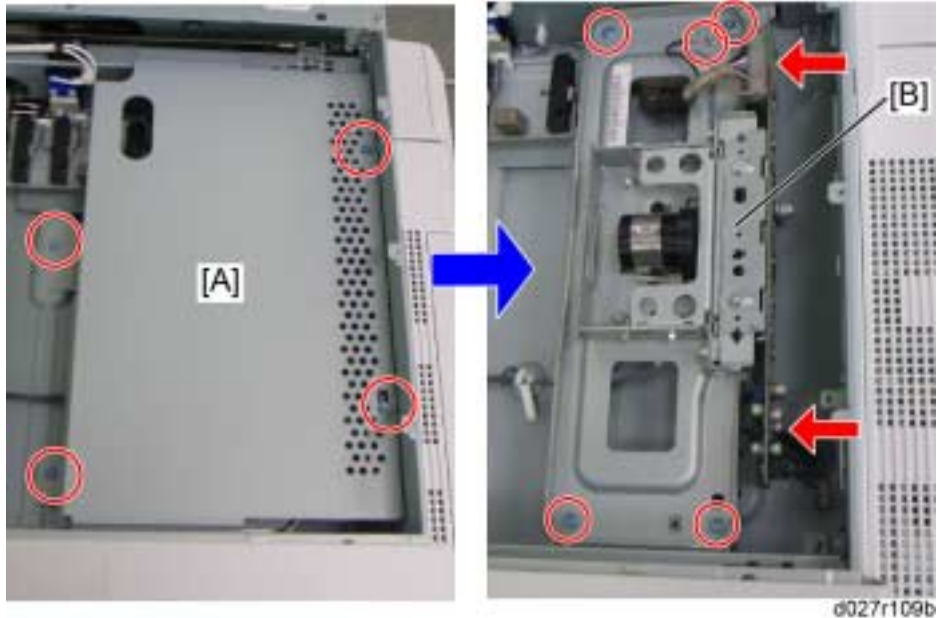

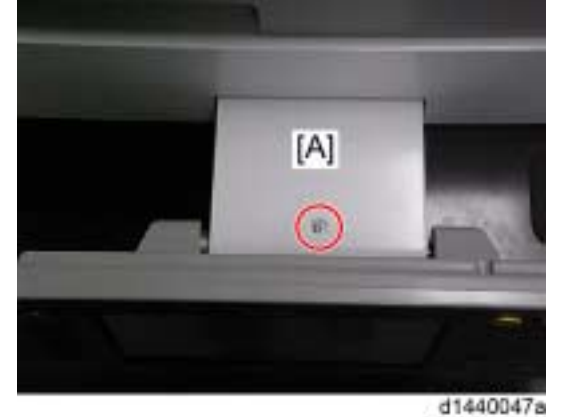

Upper cover of the operation panel [A] ( > x 1)

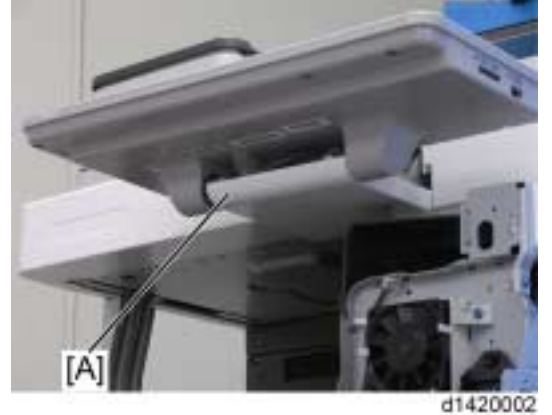

Lower cover of the operation panel [A]

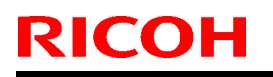

PAGE: 6/26

Model: AP-C3

Date: 11-Oct-12

No.: RD144058

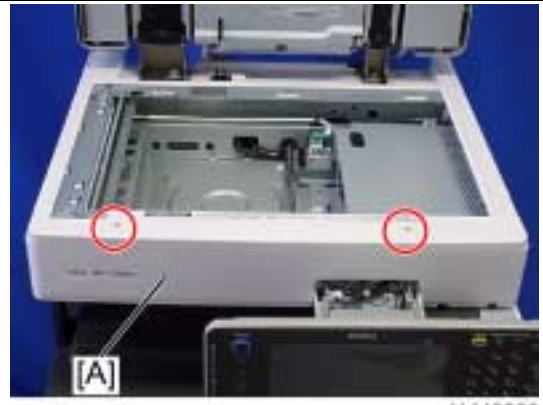

d1440066

Scanner front cover [A] ( / x 2)

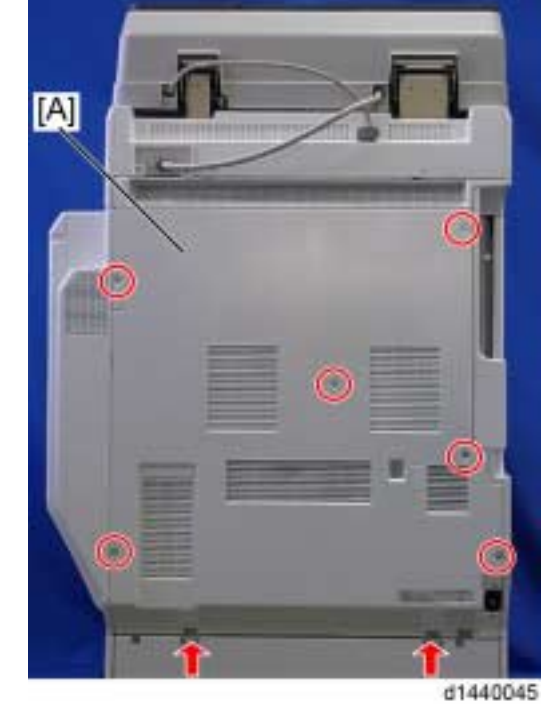

Rear cover [A] ( F x 6, hook x 2)

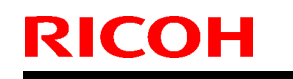

Model: AP-C3

Date: 11-Oct-12

No.: RD144058

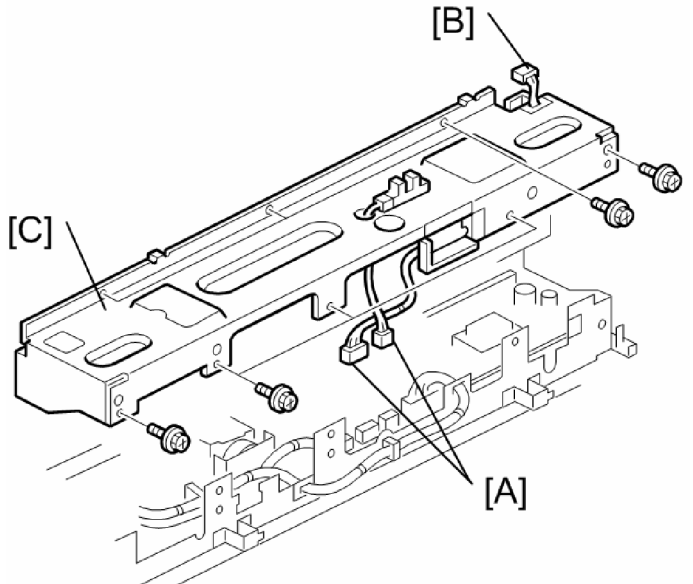

b838r160

Disconnect the connectors [A] from CN312 and CN318 on the SIO and the scanner HP sensor connector [B] ( x 3).

Scanner rear frame [C] ( / x 8)

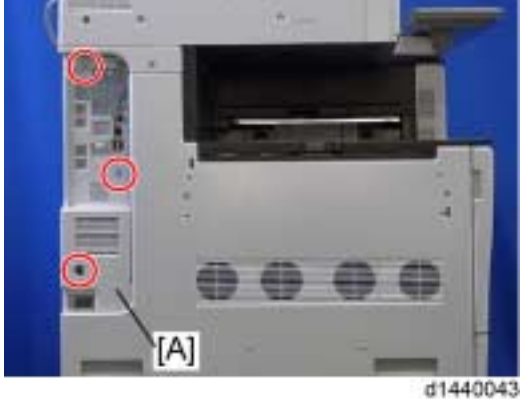

Controller cover [A] ( 🌶 x 3)

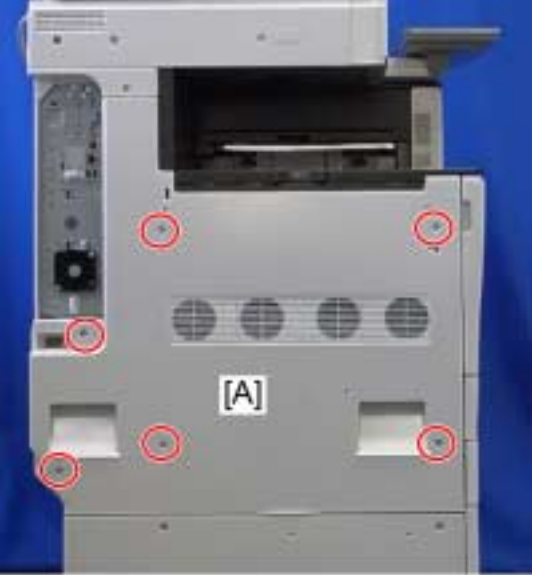

d1440044a

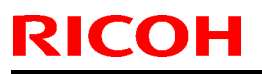

Model: AP-C3

Date: 11-Oct-12

No.: RD144058

Left cover [A] ( 🕅 x 6) Scanner Unit Separation Procedure

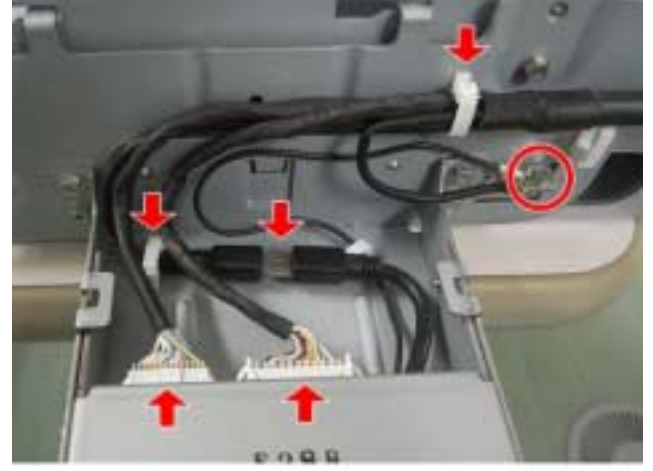

d1447003

(☞ x 3, 🖨 x 2, 🖋 x 1, ground cable x 1)

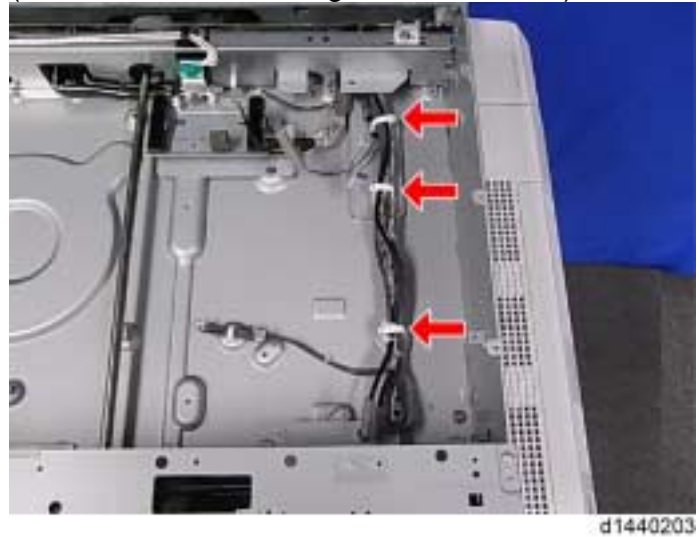

(🛱 x 3)

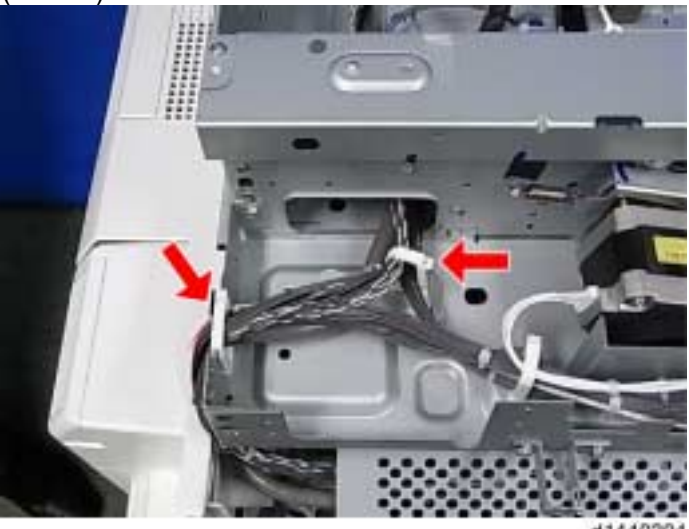

(🛱 x 2)

d1440204

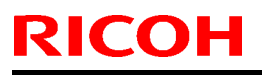

Model: AP-C3

Date: 11-Oct-12

No.: RD144058

Operation panel I/F harness

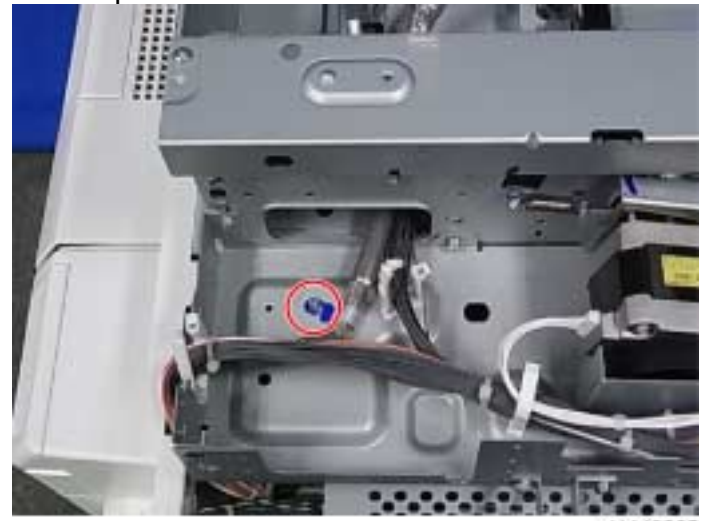

SBU I/F harness ( 🌶 x 1)

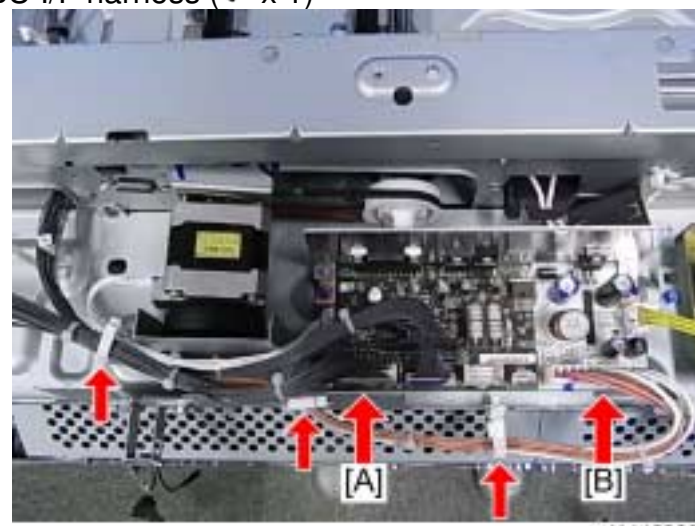

d1440206

Disconnect the IPU I/F harness from CN311 [A], the power supply harness from CN310 [B] on the SIO and remove them ( $\square x 2$ ,  $\square x 3$ ).

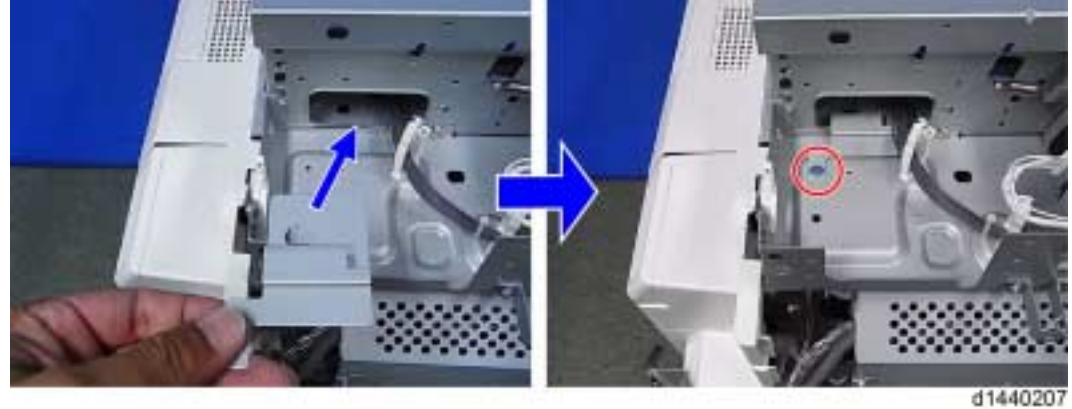

Install the right bottom plate (No.5) in the accessories (Blue screw x 1).

Model: AP-C3

**RICOH** 

Date: 11-Oct-12

No.: RD144058

**PAGE: 10/26** 

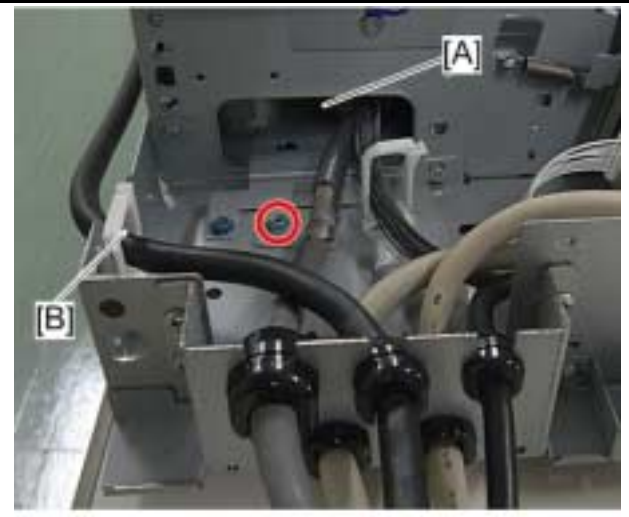

d1447004

Put the I/F harnesses for the SBU of the cable bracket unit (No.16) in the accessories through cut out [A] and route the I/F harness for the operation panel through cut out [B] ( $\Rightarrow$  x 1). Then attach the SBU I/F harness with the screw (Blue screw x 1).

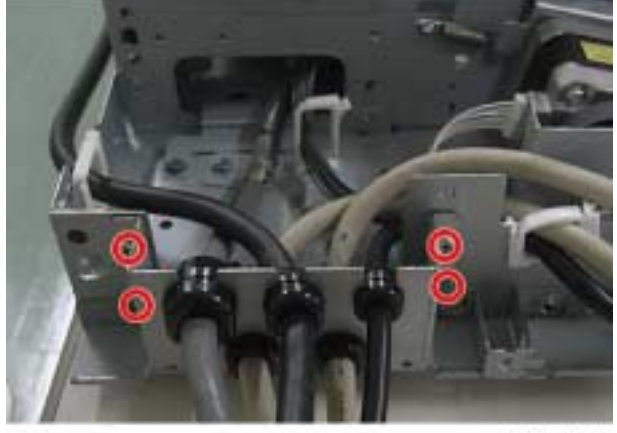

d1447005

Attach the cable bracket ( *x* 4).

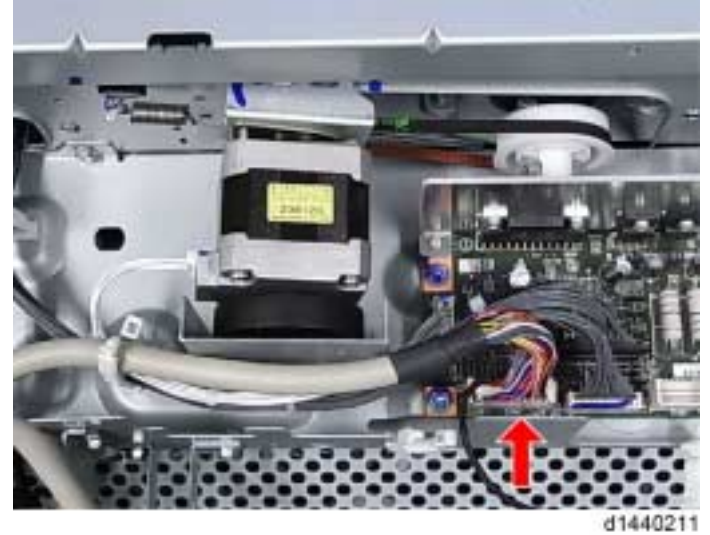

Route and connect the IPU I/F harness to CN311 on the SIO.

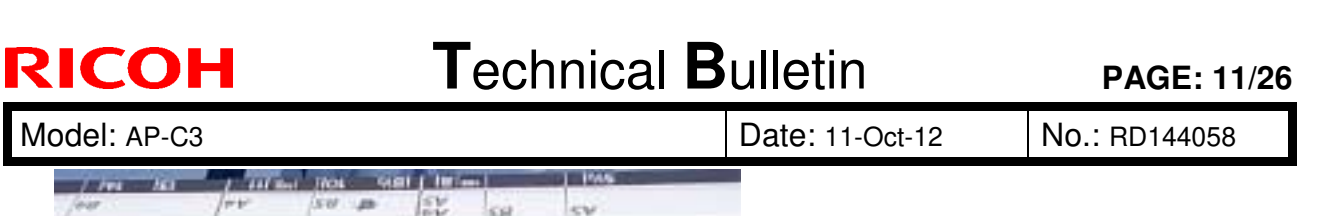

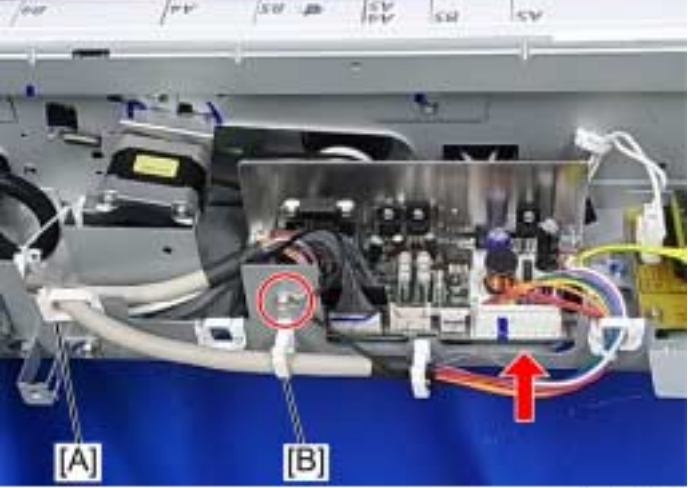

d1440212

Attach the clamp [A] (LES-1017) (No.19) and the clamp [B] (LWS-1211Z) (No.18) in the accessories.

Route and connect the power supply harness to CN310 on the SIO (Ground cable x 2,  $\therefore$  x 1).

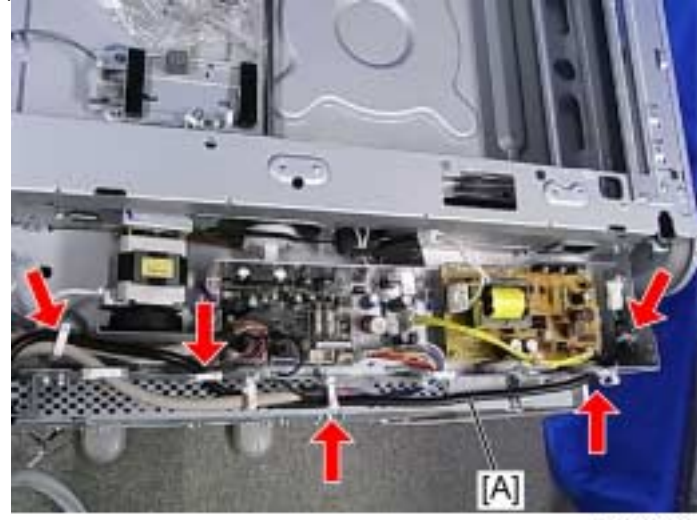

d1440213 Route the heater relay cable [A] through the clamps.

Model: AP-C3

**RICOH** 

Date: 11-Oct-12

No.: RD144058

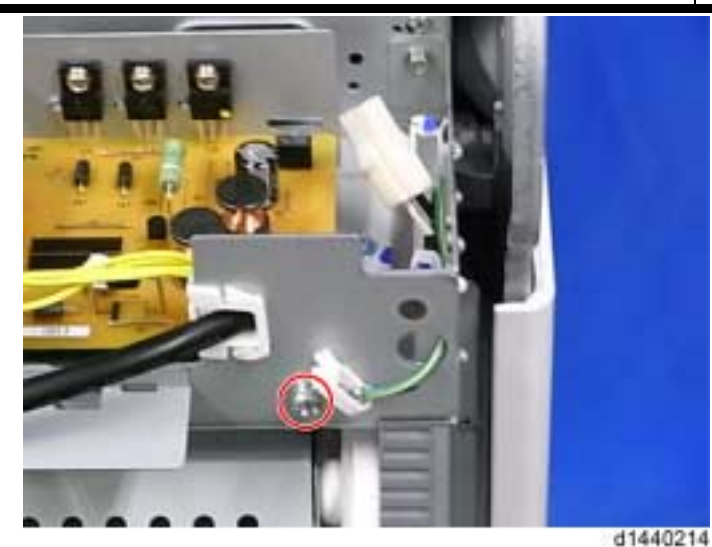

Secure the ground cable of the heater relay cable ( $\Re$  x 1: M4 x 8). Move the scanner carriage to the center position.

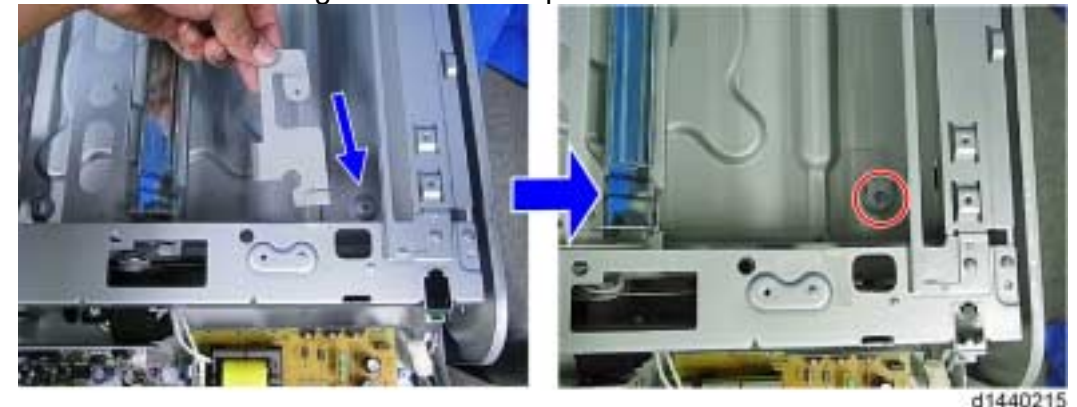

Install the left bottom plate (No.6) in the accessories ( $\Re \times 1$ ).

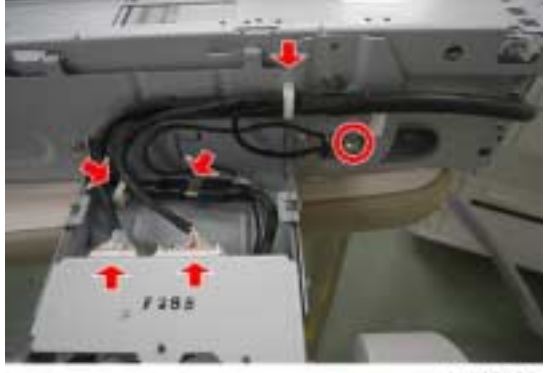

d1447006

Route and connect the operation panel I/F harness. First secure the ground cable. Second connect the harnesses (x 3, x 3, x 2, x 1). Reinstall the SBU (x 5, x 2, ground cable x 1). Reinstall the SBU cover bracket (x 4).

|--|

Model: AP-C3

Date: 11-Oct-12

No.: RD144058

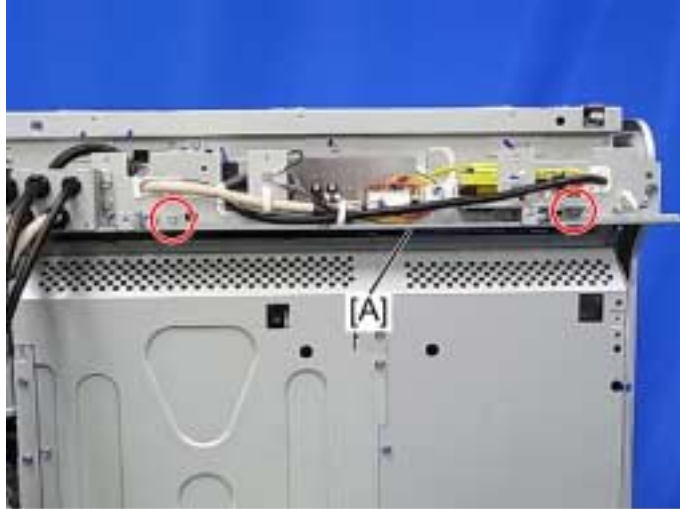

d1440219

Install the rear bracket [A] (No.2) in the accessories ( $\checkmark x 2$ ). Reinstall the scanner rear frame ( $\checkmark x 8$ ). Turn the operation panel to the flat position if it is upright.

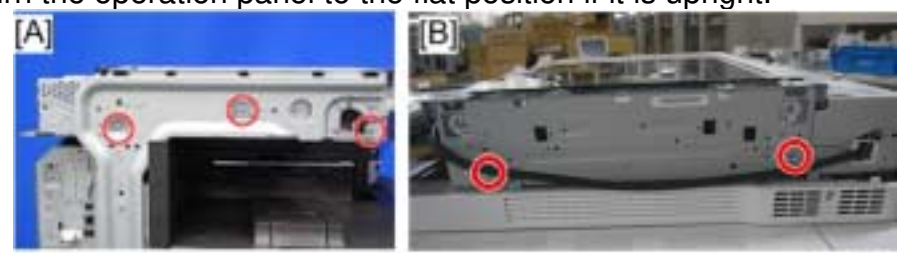

d1447007

Separate the scanner unit from the mainframe ( $\nearrow$  x 3 from the left side of the scanner unit [A],  $\cancel{x}$  x 2 from the right side of the scanner unit [B]).

U Note

These five screws will be used hereafter.

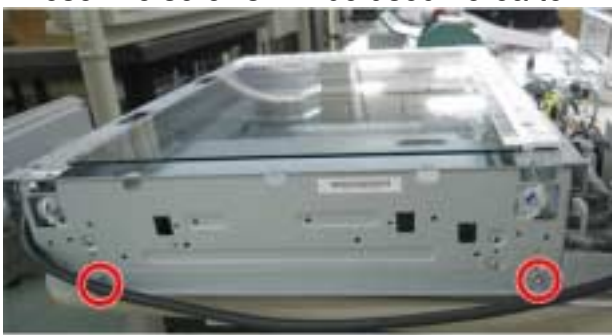

d1447008

Install the right lower bracket [A] (No.12) in the accessories to the right side of the separated scanner unit ( $\gg x 2$ : These are removed in step 20.).
| Technical E | <b>B</b> ulletin |
|-------------|------------------|
|-------------|------------------|

Model: AP-C3

**RICOH** 

Date: 11-Oct-12

No.: RD144058

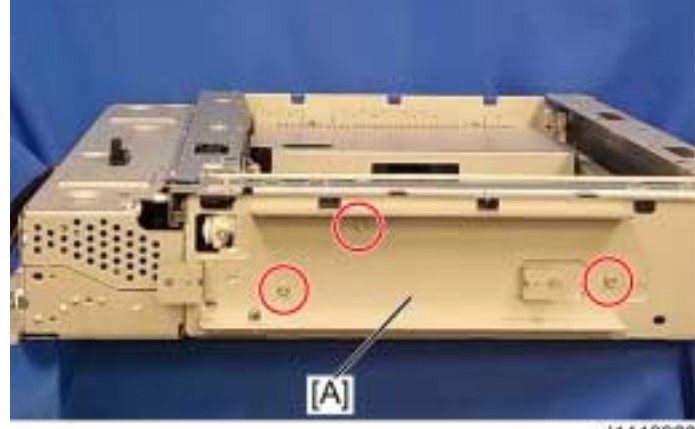

d1440223

Install the left bracket [A] (No.15) in the accessories to the left side of the separated scanner unit ( $\gg$  x 3: These are removed in step 20.).

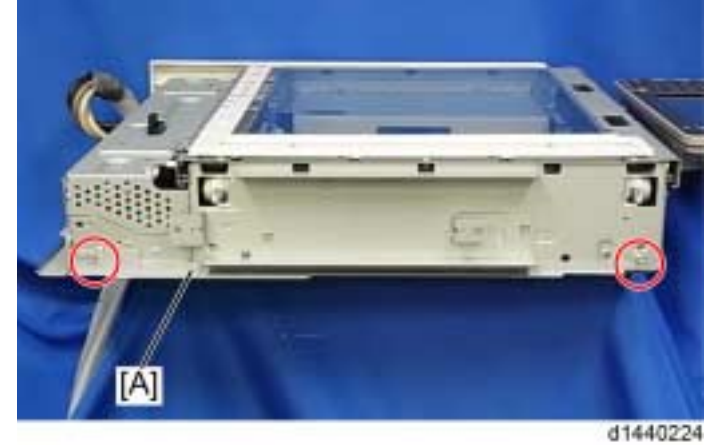

Install the left lower bracket [A] (No.13) in the accessories to the left side of the separated scanner unit (  $\Re \times 2$ ).

Reinstall the exposure glass with the left scale, rear scale ( $\mathscr{F} \times 3$ ) and glass cover ( $\mathscr{F} \times 2$ ). Reinstall the scanner right cover ( $\mathscr{F} \times 2$ ), scanner left cover ( $\mathscr{F} \times 3$ ) and scanner front cover ( $\mathscr{F} \times 2$ ).

Reinstall the lower cover and the upper cover of the operation panel ( $\Re \times 1$ ).

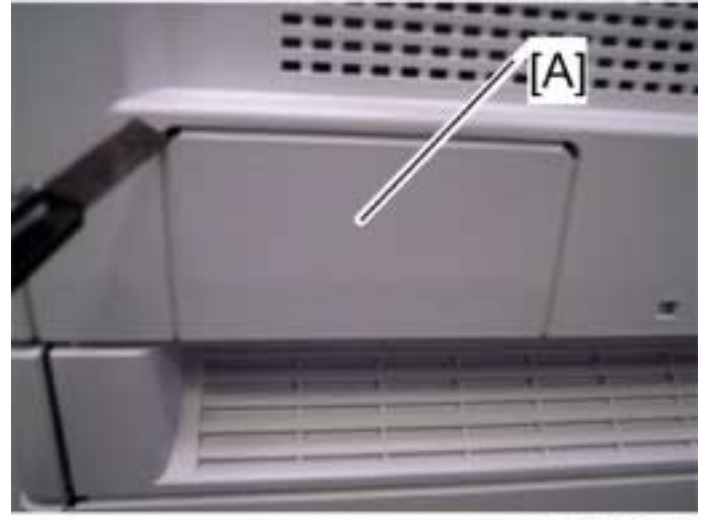

b838r935

| RICOH |
|-------|
|-------|

Model: AP-C3

Date: 11-Oct-12

No.: RD144058

Cut off the rear right [A] of the scanner rear cover with a cutter. Reinstall the scanner rear cover ( $\Re \times 1$ ).

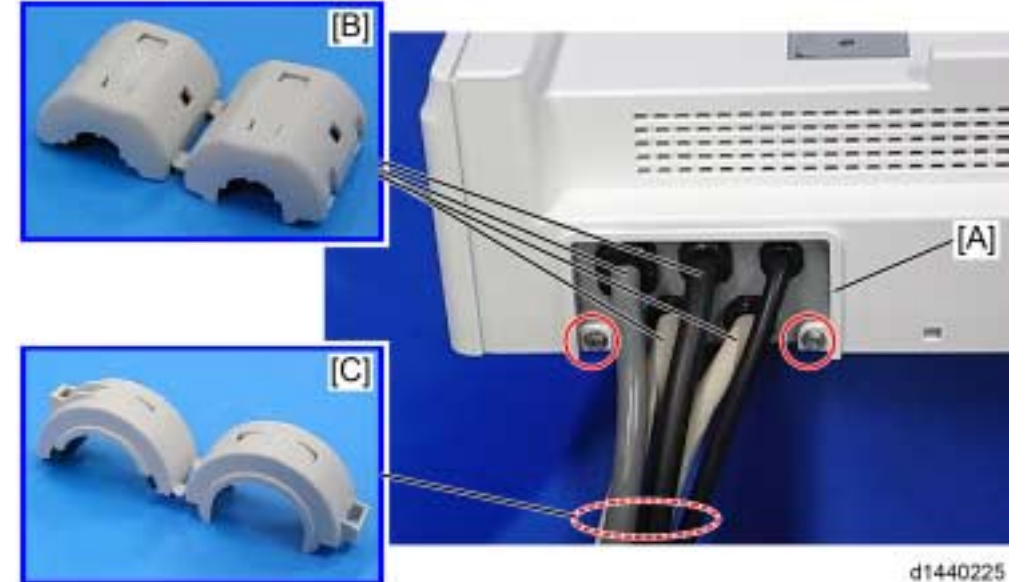

Install the cable bracket cover [A] (No.7) in the accessories (  $\clubsuit$  x 2: Binding Self Tapping Screw: M3 x 6).

Attach the four ferrite cores (RFC9) [B] to the four cables each and one ferrite core (TFCM-41-27-16) [C] to the five cables.

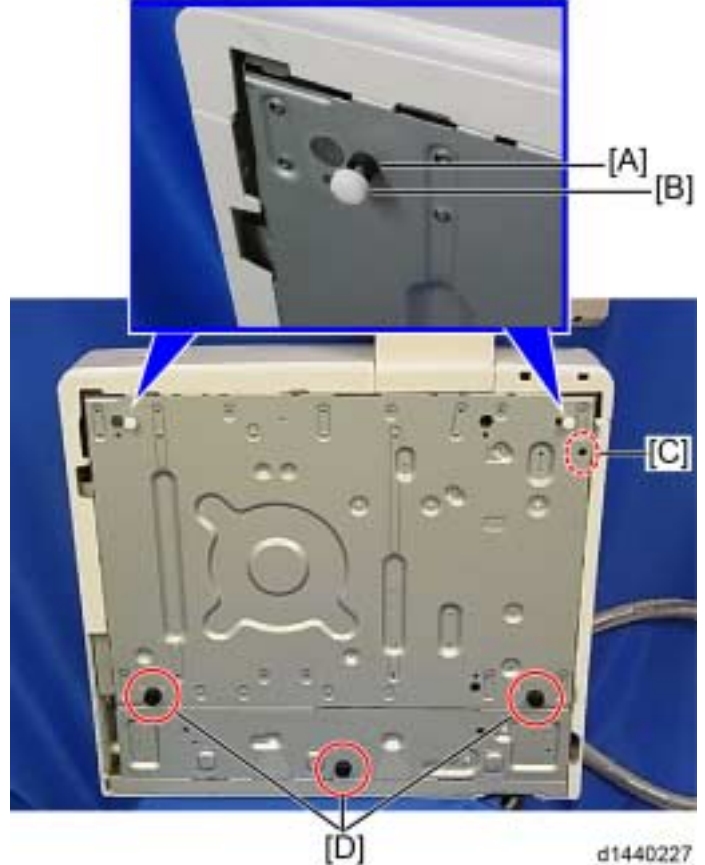

Attach the three rubber legs [D] (No.32), two adjusting screws [B] (No.33), two spacers [A] (No.34) and one seal [C] (No.35) in the accessories.

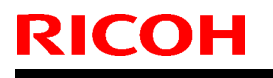

Model: AP-C3

Date: 11-Oct-12 No.:

No.: RD144058

Reinstall the ARDF or the platen cover on the scanner unit (Stud screw x 2).

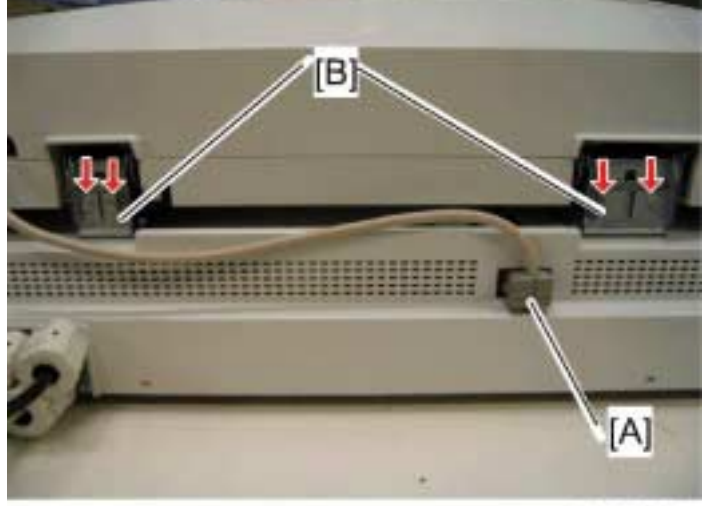

b838r940

For ARDF, connect ARDF I/F cable [A] to the connector of the scanner unit. Then install the left stopper (No.9) and right stopper (No.10) in the accessories [B] to the ARDF hinges ( $\gg$  x 2 each: M3 x 6).

Connecting Procedure in the Mainframe

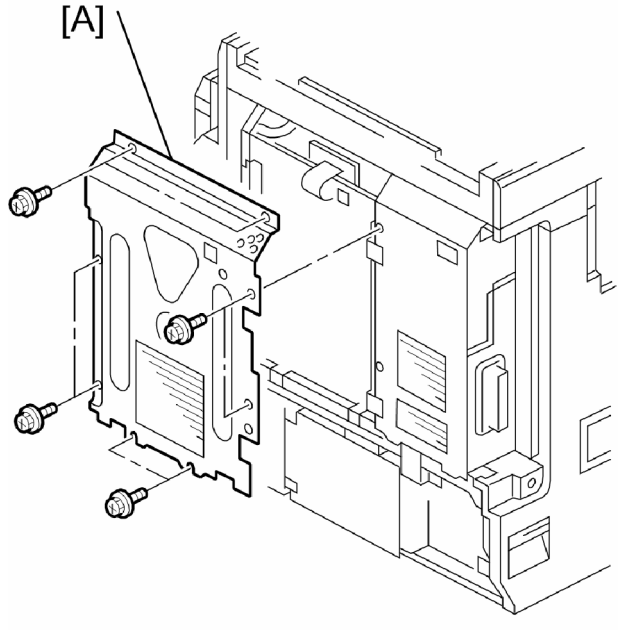

b838r107

Controller box right cover [A] ( 2 x 8)

| Technical E | <b>B</b> ulletin |
|-------------|------------------|
|-------------|------------------|

Date: 11-Oct-12

**RICOH** 

No.: RD144058

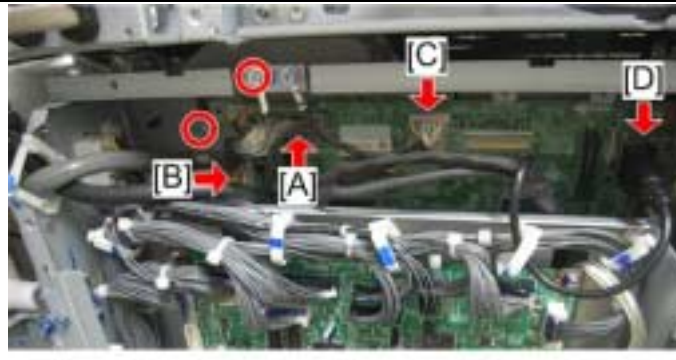

d1447009

Disconnect and remove the scanner I/F cable from the connector (CN150) [A] on the IPU (x = x + 1, ground cable x 1, x = 2).

Disconnect and remove the operation panel I/F cable from the connectors (CN152) [B], (CN151) [C], (CN153) [D] on the IPU (1 x 3).

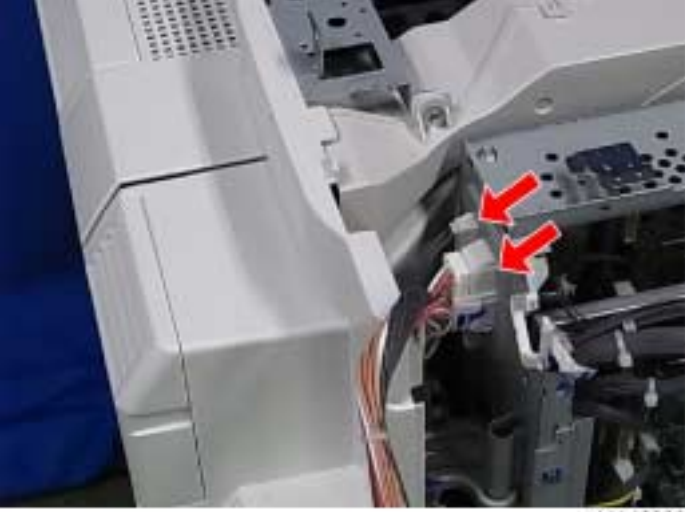

d1440230

Disconnect two connectors on the controller box (
x 2).

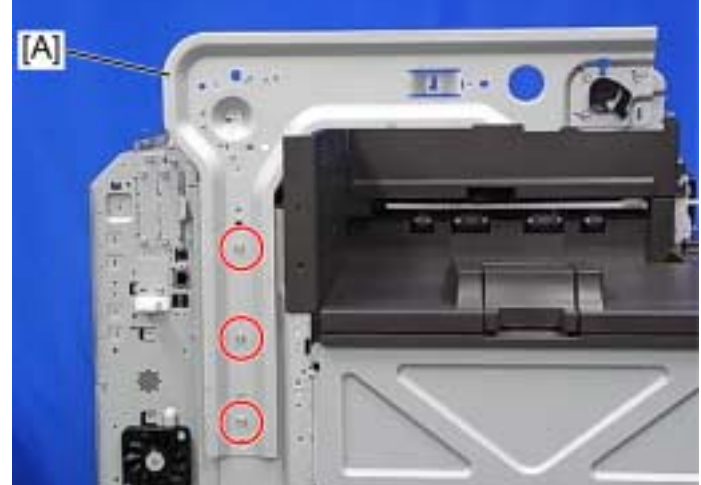

Scanner left stay [A] ( *x* 3)

d1440231

| RICOH        | Technical I | Technical Bulletin |               |  |  |
|--------------|-------------|--------------------|---------------|--|--|
| Model: AP-C3 |             | Date: 11-Oct-12    | No.: RD144058 |  |  |
|              | -           |                    |               |  |  |

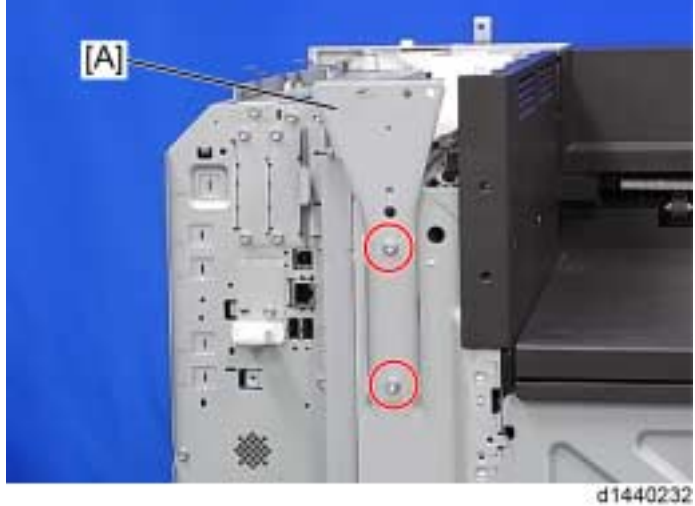

Install the left scanner stay [A] (No.4) in the accessories ( \* x 2: M4 x 8).

Use the screws in the accessories only. Not use the screws removed in step 4.

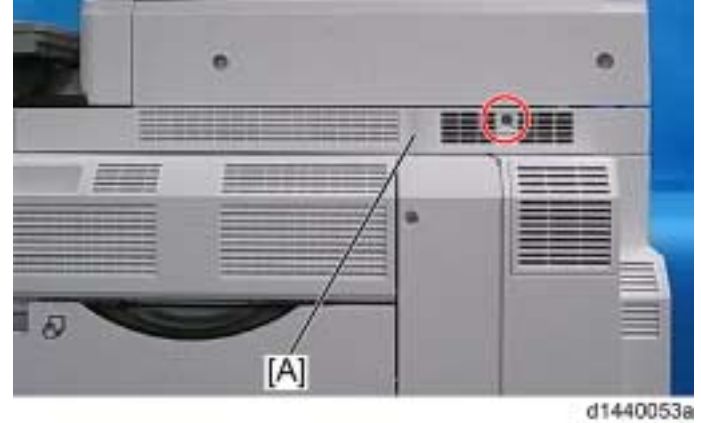

Right top cover [A] ( 2 x 1)

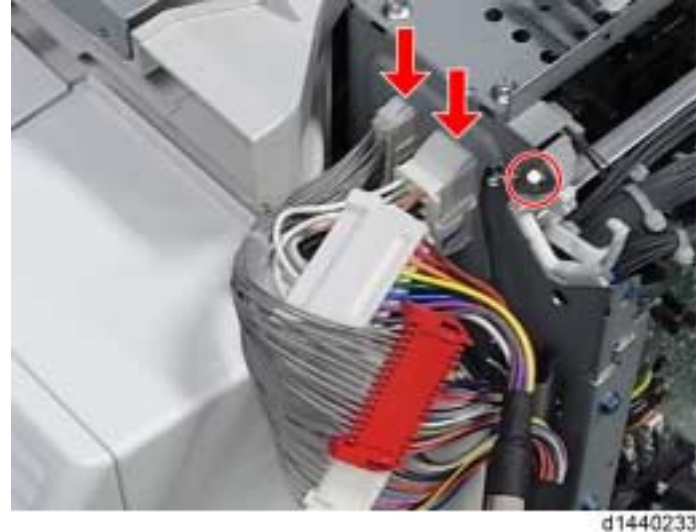

Connect the two connectors to the controller box and secure the two ground cables (x 2, ground cable x 2, x 1).

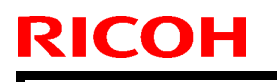

Model: AP-C3

Date: 11-Oct-12

No.: RD144058

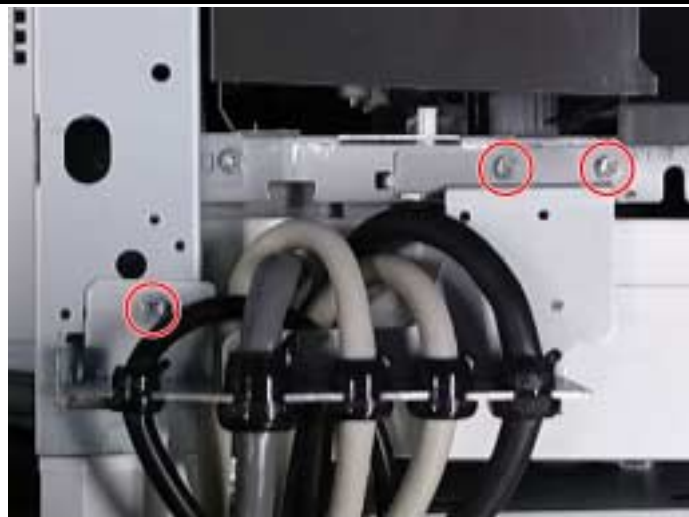

d1440234

Install the cable bracket in the rear frame of the mainframe ( $\gg x 3$ : M3 x 6).

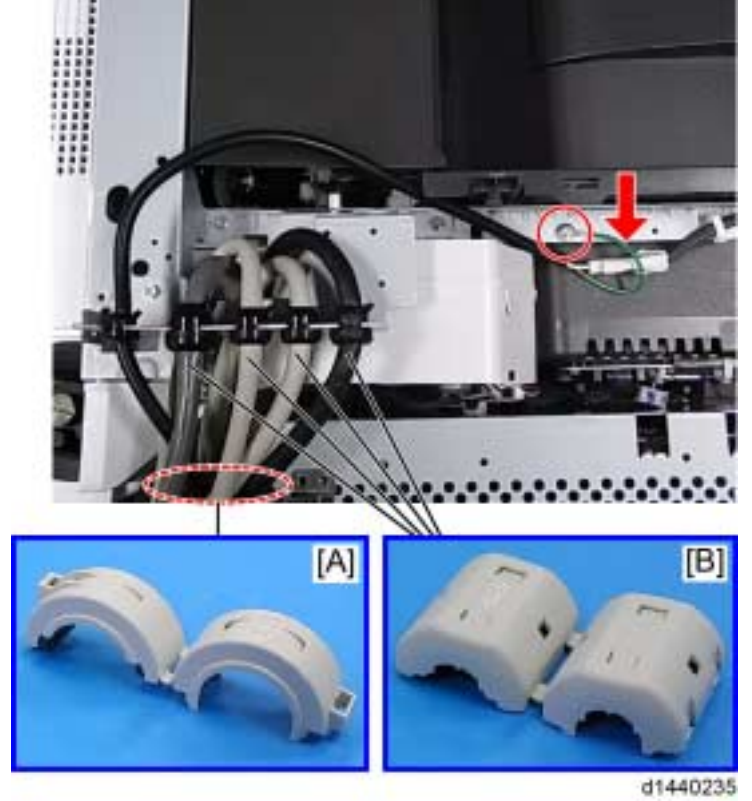

Connect the heater relay cable to the connector and secure the ground cable (x = 1, ground cable x 1, x = 1: M4 x 8).

Attach the four ferrite cores (RFC9) [B] to the four cables each and one ferrite core (TFCM-41-27-16) [A] to the five cables.

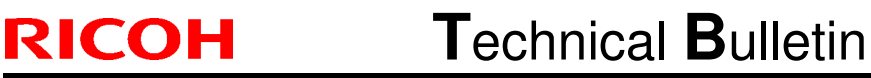

Model: AP-C3

Date: 11-Oct-12

No.: RD144058

**PAGE: 20/26** 

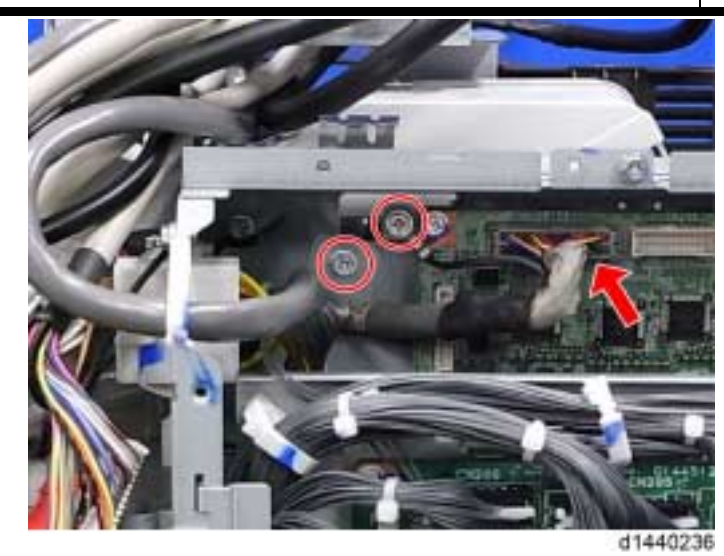

Route and connect the scanner I/F cable to the connector (CN150) on the IPU (x 1, ground cable x 1, x 2: M3 x 6).

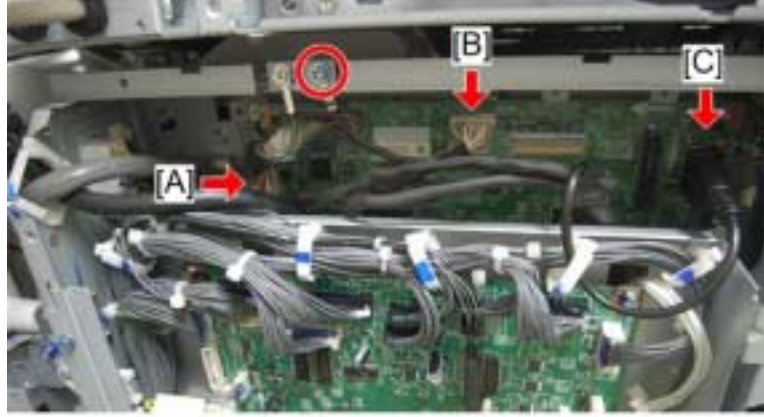

d1447010

Connect the operation panel I/F cable to the connectors (CN152) [A], (CN151) [B], (CN153) [C] on the IPU ( $\square \times 3$ , ground cable  $\times 1$ ,  $\Re \times 1$ : M3  $\times 6$ ).

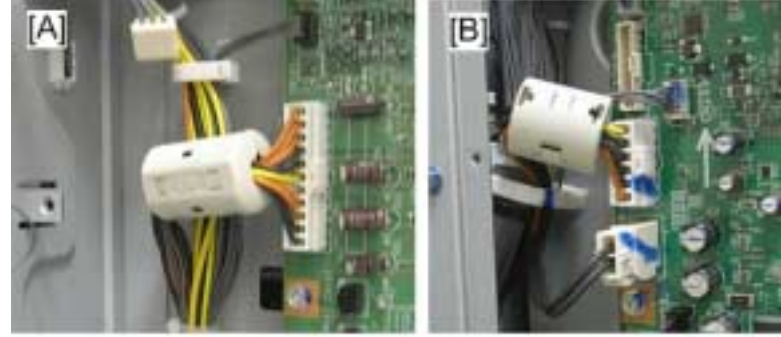

d1447011

Attach the ferrite core (TFC-16816) [A] to the power supply connector on IPU and (RFC-5) [B] to the power supply connector on IOB.

| RICOH        | Technical Bulletin | PAGE: 21/26   |  |  |
|--------------|--------------------|---------------|--|--|
| Model: AP-C3 | Date: 11-Oct-12    | No.: RD144058 |  |  |
|              | G                  |               |  |  |

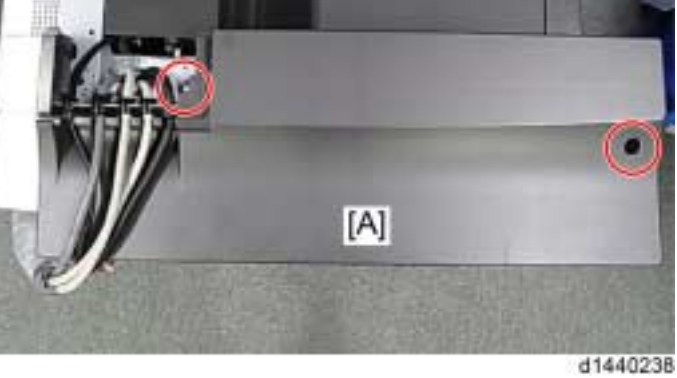

Install the top rear cover [A] (No.1) in the accessories ( \* x 2: M3 x 8).

If you install the key counter, first refer to the "Installation for Key Counter".

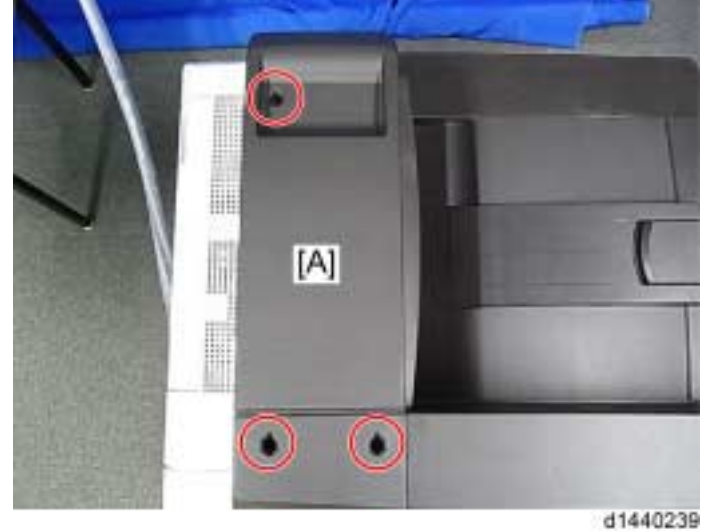

Install the top right cover [A] (No.11) in the accessories ( *x* 3: M3 x 8).

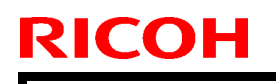

Model: AP-C3

Date: 11-Oct-12

No.: RD144058

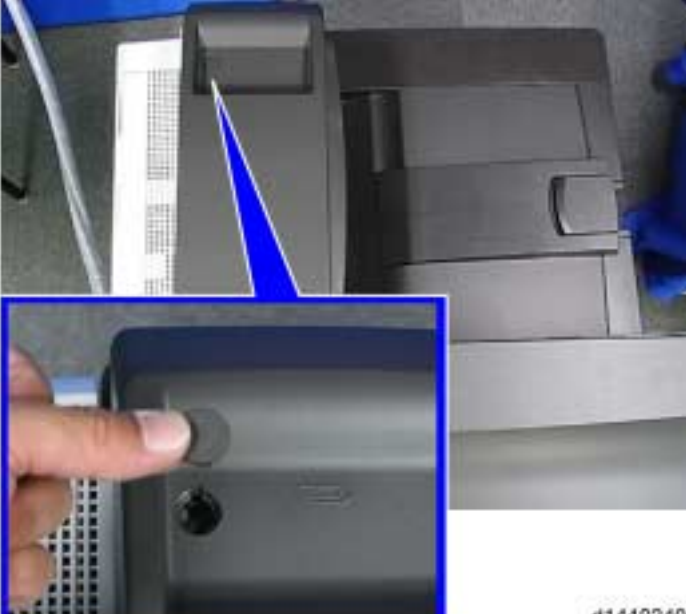

d1440240

Attach the cap (No.31) in the accessories to the screw hole on the top right cover.

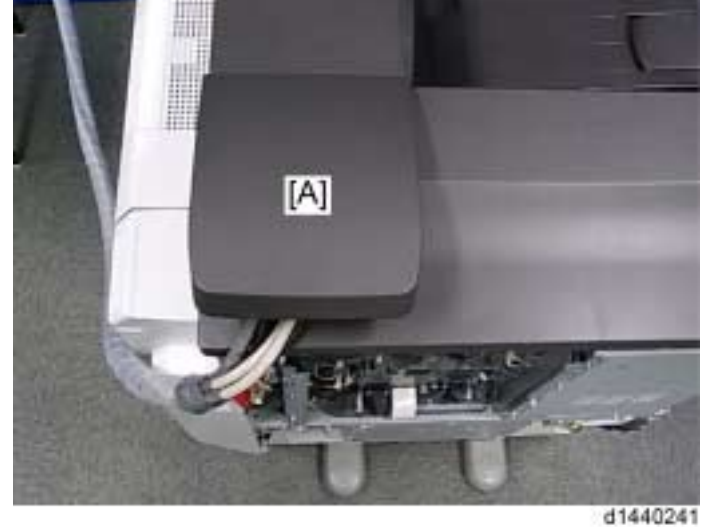

Install the cable cover [A] (No.8) in the accessories with the tapes on the reverse side of it.

| RICOH        | Technical B | PAGE: 23/26     |               |
|--------------|-------------|-----------------|---------------|
| Model: AP-C3 |             | Date: 11-Oct-12 | No.: RD144058 |
|              | 70          |                 |               |

Install the front right cover [A] (No.14) in the accessories ( **\*** x 1).

Reinstall the controller box right cover ( **\*** x 8).

Reinstall the left cover ( $\cancel{P} \times \overrightarrow{6}$ ).

Reinstall the controller cover ( **\*** x 3).

Reinstall the left rear cover (  $\gg 1$ ).

Reinstall the right top cover ( **\*** x 1).

Reinstall the rear cover ( $\gg$  x 6).

Follow the "Installation Requirements" to place the scanner accessibility unit for safety. After installation, adjust the scanner image (
 "Image Adjustment" > "Scanning" in the chapter "Replacement and Adjustment" of the Model AP-C3 Field Service Manual). Installation for Key Counter

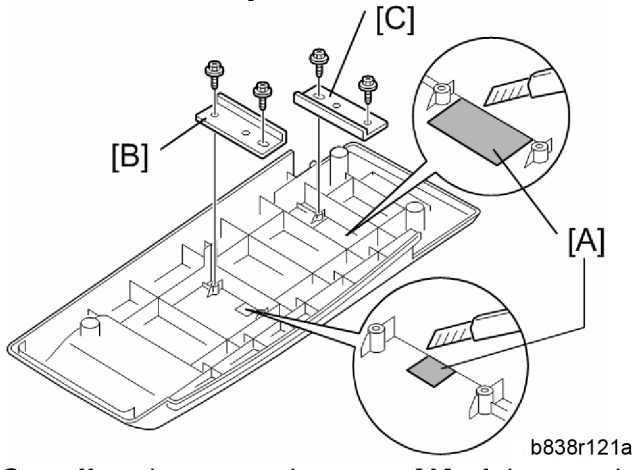

Cut off and remove the parts [A] of the top right cover with a cutter.

Attach the key counter bracket [B] and [C] (No.3) in the accessories to the reverse side of the top right cover.

Put the key counter harness into the machine.

Connect the key counter harness to the connector of the right side of the controller box. Install the top rear cover (
 Step 15 in "Connecting Procedure in the Mainframe").

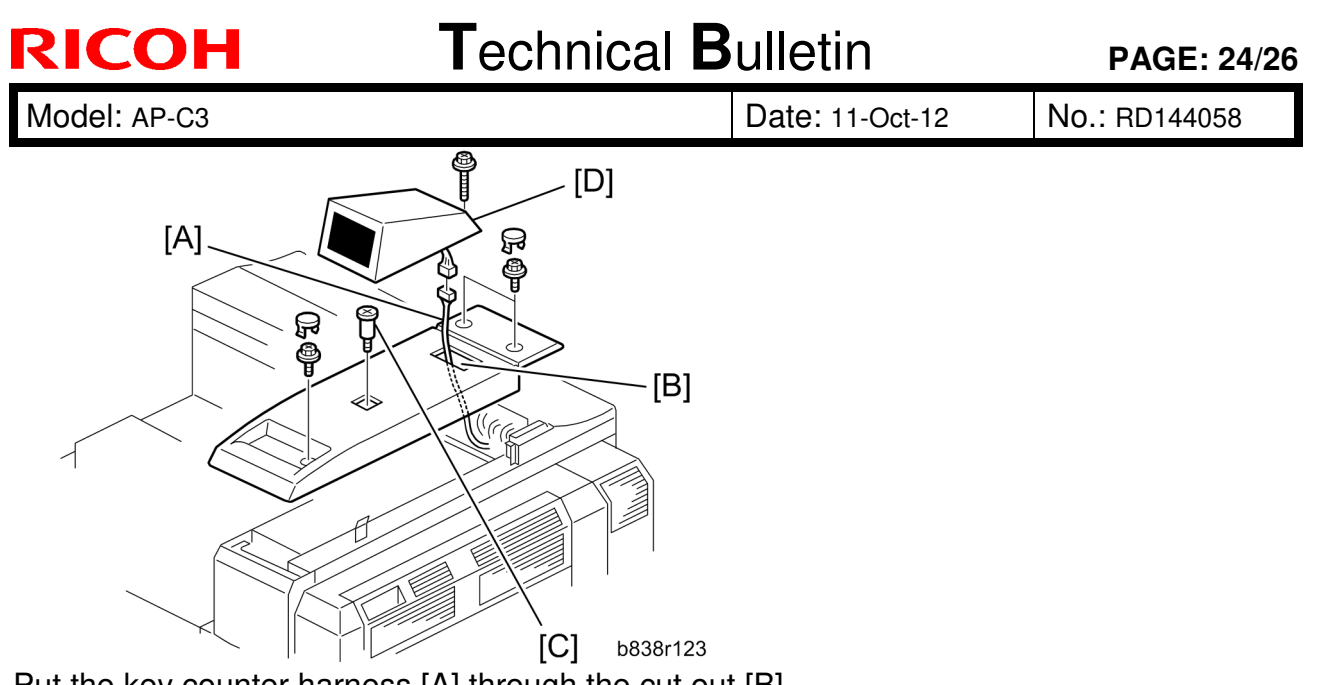

Put the key counter harness [A] through the cut out [B].

Install the top right cover in the machine and attach the cap (No.31) in the accessories to the screw holes ( • Steps 16 and 17 in "Connecting Procedure in the Mainframe"). Install the stud screw [C].

Install the key counter [D] ( **\*** x 1, **c** x 1).

For details about installing the key counter, refer to the "Field Service Manual for D143/D144".

### PAGE: 1/2

| Model: AP-C3                                               |                               |              | Date: 26-Oct-12 |                              | 12       | No.: RD144059     |
|------------------------------------------------------------|-------------------------------|--------------|-----------------|------------------------------|----------|-------------------|
| Subject: Cold offset only when printing in Black and White |                               |              | Prepared        | d by: S. ⊦                   | layami   |                   |
| From: 1st Tech S                                           | ervice Sect., MFP/P Tech Serv | ice Dept.    |                 |                              |          |                   |
| Classification:                                            | ☐ Troubleshooting             | Part info    | orma            | tion                         | Action   | required          |
|                                                            | 🗌 Mechanical                  | Electric:    | al              |                              | Servic   | e manual revision |
|                                                            | Paper path                    | Transmit/rec |                 | ceive 🗌 Retrofit information |          | it information    |
|                                                            | Product Safety                | Other (      |                 | )                            | 🛛 Tier 2 |                   |

### SYMPTOM

RICOH

Cold offset (poor fusing from insufficient heating) may occur under the following conditions:

- Original: Low-coverage, black and white image
- Paper: Plain, A4 or LT, LEF
- Environment:
  - > Low-temperature conditions, or
  - > Thick paper used, or
  - > Paper with rough or uneven surface used

### CAUSE

The fusing temperature for TEC mode is not high enough to properly fuse the toner.

"TEC mode" lowers the fusing temperature when printing low-coverage B&W A4/LT originals on paper fed in the LEF direction, in order to improve the machine' s TEC (total energy consumption) value. If one or more of the environmental conditions described above is met, the fusing roller is not hot enough to fuse the toner to the paper correctly.

### SOLUTION

If the symptom occurs, for each target model shown below, disable TEC mode by changing the following SP settings:

| SP No.    | Recommended setting | Target model | Note:                                 |
|-----------|---------------------|--------------|---------------------------------------|
| 1-101-101 | 165                 | MD C4502     | The TEC value will increase slightly  |
| 1-112-002 | 0                   | MF C4502     | The TEC value will increase slightly. |
| 1-101-101 | 168                 |              | The TEC value will increase elightly  |
| 1-112-002 | 0                   | WP C5502     | The TEC value will increase slightly. |

#### For EU/AA/CHN models:

Model: AP-C3

Date: 26-Oct-12

No.: RD144059

### For NA/TWN models:

| SP No.    | Recommended setting | Target model                             | Note:                                 |  |
|-----------|---------------------|------------------------------------------|---------------------------------------|--|
| 1-101-101 | 180                 | MD C4502 The TEC value will increase all |                                       |  |
| 1-112-002 | 0                   | MF C4302                                 |                                       |  |
| 1-101-101 | 180                 | MD 05502                                 | The TEC value will increase alightly  |  |
| 1-112-002 | 0                   |                                          | The TEC value will increase slightly. |  |

# Technical Bulletin

**PAGE: 1/1** 

| Model: AP-C3 Date                                |                               |                     | Date: 26-Oct-12        |                              | No.: RD144060 |                   |
|--------------------------------------------------|-------------------------------|---------------------|------------------------|------------------------------|---------------|-------------------|
| Subject: Important Notice: Decal for IPDS Option |                               |                     | Prepared by: S. Hayami |                              |               |                   |
| From: 1st Tech S                                 | ervice Sect., MFP/P Tech Serv | ice Dept.           |                        |                              |               |                   |
| Classification:                                  | Troubleshooting               | 🗌 Part informa      |                        | tion 🛛 Action required       |               | n required        |
|                                                  | 🗌 Mechanical                  | Electrical          |                        | I Servio                     |               | e manual revision |
|                                                  | Paper path                    | Transmit/rec        |                        | ceive 🗌 Retrofit information |               | fit information   |
|                                                  | Product Safety                | <br>⊠ Other (Certif |                        | ication)                     | Tier 2        |                   |

## Important Notice About the Decal for the IPDS Option

**Do not** attach the "IBM Technology with IPDS" decal for the IPDS option **until the option has been certified by IBM.** As of the issuing of this RTB, IBM has not yet certified the option.

Decal:

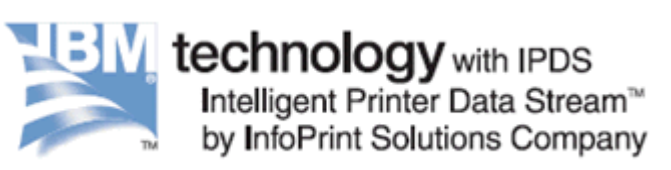

## Technical Bulletin

| Model: Model Ap-C3 Date                            |                         |                     | e: 19-Nov | /-12      | No.: RD144061   |                   |
|----------------------------------------------------|-------------------------|---------------------|-----------|-----------|-----------------|-------------------|
| Subject: Patch Release for E-5300 V.1.0 (2012_Oct) |                         |                     | Prepared  | d by: C.T | ſsuji           |                   |
| From: PP Solution                                  | on Support Sec.         |                     |           |           |                 |                   |
| Classification:                                    | Troubleshooting         | Part info           | ormat     | tion      | Action          | n required        |
|                                                    | 🗌 Mechanical            | chanical Electrical |           |           | Servic          | e manual revision |
|                                                    | Paper path Transmit/rec |                     | eive      | Retrof    | fit information |                   |
|                                                    | Product Safety          | 🛛 Other (           |           | )         | Tier 2          |                   |

This RTB is the release note for set of patches (11 patches in total) for Color Controller E-5300 System version 1.0.

### Files included in this release

| Folder Name |     | File Name | File Size   |           |
|-------------|-----|-----------|-------------|-----------|
|             |     | 01        | 1-1FAQZD.ps | 1.47 MB   |
|             |     | 02        | 1-1FAS2F.ps | 1.93 MB   |
|             |     | 03        | 1-1FO2NQ.ps | 22.66 KB  |
|             |     | 04        | 1-1FO4R8.ps | 3.75 MB   |
|             |     | 05        | 1-1G9LGL.ps | 38.94 KB  |
| D6517555    | 1st | 06        | 1-1G9LCH.ps | 48.19 KB  |
|             |     | 07        | 1-1GF82Q.ps | 3.57 MB   |
|             |     | 08        | 1-1GVN9S.ps | 70.24 KB  |
|             |     | 09        | 1-1GO28H.ps | 151.28 KB |
|             |     | 10        | 1-1GWL34.ps | 1.46 MB   |
|             |     | 11        | 1-1H5Q13.ps | 29.59 KB  |

### Important Note:

- You should keep to the installation order when installing patches.
- These patches are not exclusive. They can be installed along with other patches concurrently, and one server Reboot or Restart is sufficient for all patches to take effect on the system.
- If the network settings of the Fiery are not correct, the System Updates Log in Fiery configuration is not updated immediately after applying a patch.
  - e.g., When applying a patch with the Crossover Cable, this issue may occur because of incorrect DNS settings of the Fiery.

Therefore, before applying a patch, please check the settings of the Fiery controller. If the Fiery meets the following conditions, print out the Fiery configuration to back up the original settings, and take the following measure.

| Conditions                        | Measure                          |
|-----------------------------------|----------------------------------|
| "DNS setup" (Primary DNS server   | Disable "DNS Setup" of the Fiery |
| IP address / Secondary DNS serer  | controller.                      |
| IP address / Domain name) of the  |                                  |
| Fiery controller has been already |                                  |
| set.                              |                                  |

Model: Model Ap-C3

RICOH

- When the "System Updates Log" is not updated, please reboot the controller after waiting for about 15 minutes, and print Fiery Server Configuration.
- After completing applying the patch, please restore "DNS Setup" to the settings that the customer originally specified.

### Issue(s) addressed with this release:

- Load A4 LEF paper request is displayed, even though paper is available in tray.
- A character with a specific font is printed incorrectly for a particular file.
- A patch to address Backup and Restore issue with Scan settings.
- Printing Suspended is not displayed in a one-line message when Suspend Printing button is pushed.
- Scanned data is not delivered if the client PC has a blank password.
- An Internal error occurs for a particular file when printing with a specific setting.
- Some characters are not printed for a particular file.
- A job is not transmitted to the Fiery.
- A particular file with the specific setting does not print and rip.
- Comparison page cannot print when CMYK source is set to Bypass conversion.
- Edited Output Profile does not perform correctly.

### Prerequisite(s):

The following prerequisites must be installed in the order specified before these patches are installed:

1-1EYRQ5.ps

1-1F4CQO.ps

### Preparation before installation:

- 1. Extract **D6517555.exe**.
- 2. Check that the 1st folder which consists of 11 patches is created. (Refer to the table on the top of this RTB.)

### **Installation Instructions:**

- 1. With Command Workstation, download / import the patches to the "Direct" queue one by one in the following order.
  - \* Whenever you download each patch, be sure to reboot / restart. From Command Workstation, choose Server -> Reboot Server, or from the fiery LCD, select Restart Fiery -> Restart System.
  - \* Before rebooting the system, to ensure that the patch file is completely processed, please wait up to 60 seconds or until Command WorkStation shows that the file is done processing.
  - \* Please note that frequency of reboot / restart is different with each patch.

# Technical Bulletin

| Ν | /lodel: N | /lodel Ap-C3 |              | Date: 19-          | Nov-12 | No.: RD14 | 4061                     |   |
|---|-----------|--------------|--------------|--------------------|--------|-----------|--------------------------|---|
|   | Order     | File Name    | Import to    | Waiting time after |        | Required  | number of<br>/restart(s) |   |
|   | 1         | 1-1FAQZD.ps  | Direct Queue | 60 sec             | conds  | (         | )                        | - |
|   | 2         | 1-1FAS2F.ps  | Direct Queue | 60 sec             | conds  | (         | C                        |   |
|   | 3         | 1-1FO2NQ.ps  | Direct Queue | 60 seconds         |        | (         | )                        |   |
|   | 4         | 1-1FO4R8.ps  | Direct Queue | 60 seconds         |        | (         | )                        |   |
|   | 5         | 1-1G9LGL.ps  | Direct Queue | 60 seconds         |        | (         | )                        |   |
|   | 6         | 1-1G9LCH.ps  | Direct Queue | 60 seconds         |        | (         | )                        |   |
|   | 7         | 1-1GF82Q.ps  | Direct Queue | 60 sec             | conds  | (         | 0                        |   |
|   | 8         | 1-1GVN9S.ps  | Direct Queue | 60 sec             | conds  | (         | 0                        |   |
|   | 9         | 1-1GO28H.ps  | Direct Queue | 60 sec             | conds  | (         | 0                        |   |
|   | 10        | 1-1GWL34.ps  | Direct Queue | 60 sec             | conds  | (         | )                        |   |
|   | 11        | 1-1H5Q13.ps  | Direct Queue | 60 sec             | conds  | -         | 1                        | ] |

2. Please wait until the Fiery has come to idle after the last reboot/restart.

- 3. Print out the configuration page.
- 4. Verify the Update Information section. It should show the patch names in the downloaded order.

# Technical Bulletin

#### **PAGE: 1/4**

| Model: AP-C3                                           |                 |          | Dat                   | e: 21-Nov- | 12     | No.: RD144062     |
|--------------------------------------------------------|-----------------|----------|-----------------------|------------|--------|-------------------|
| Subject: How to replace LCD                            |                 |          | Prepared by: S.Hayami |            |        |                   |
| From: 1st Tech Service Sect., MFP/P Tech Service Dept. |                 |          |                       |            |        |                   |
| Classification:                                        | Troubleshooting | Part inf | orma                  | tion       | Action | n required        |
|                                                        | Mechanical      | Electric | al                    |            | Servic | e manual revision |
|                                                        | Paper path      | Transm   | iit/rec               | eive       | Retrof | fit information   |
|                                                        | Product Safety  | Other (  | Speci                 | ification) | Tier 2 |                   |

### Service Manual revision

The following were added to the Service Manual:

- Entire replacement procedure for the LCD (two types)
- **Replacement procedure** for the LCD (two types)

#### LCD

- 1. Remove the operation panel cover (Procedure: See pg.177-180).
- 2. Remove the rear cover [A] (screws x 6).

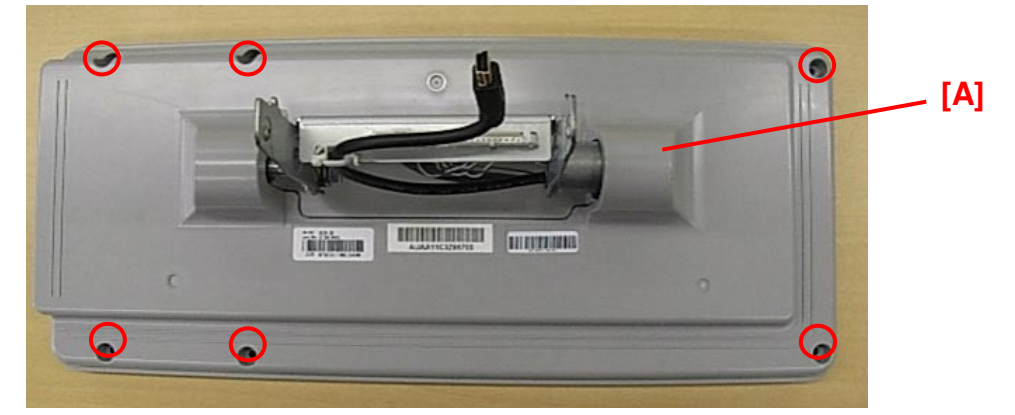

3. Remove the rear cover [B] together with the hinge [C] (screws x 7).

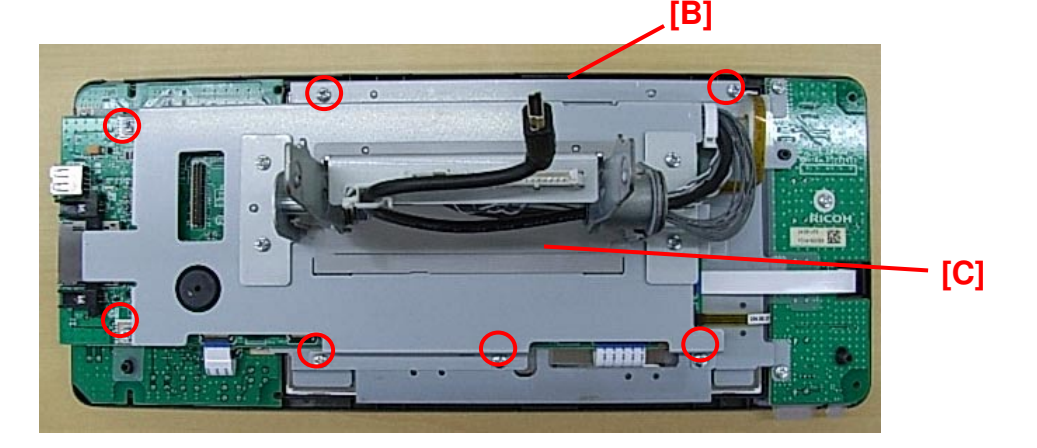

# Technical Bulletin

Model: AP-C3

Date: 21-Nov-12

No.: RD144062

4. Remove the three cables [D].

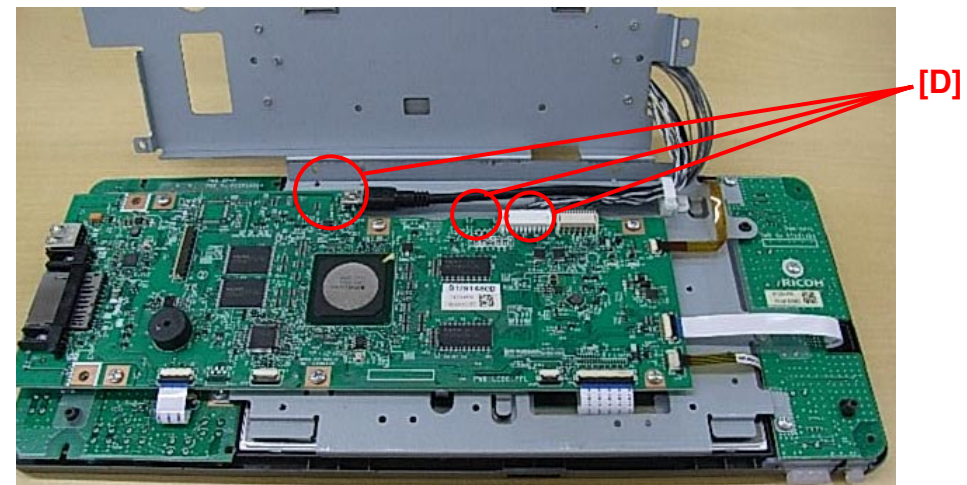

Model: AP-C3

Date: 21-Nov-12

No.: RD144062

### Important:

- There are two types of LCDs that use the same part number (D1291420), labeled Type A and Type B below. They are completely interchangeable (O/O).
- However, the harnesses are connected in slightly different locations on the board. Make sure to connect the harnesses in the correct position, depending on the type of LCD. Harness connectors and screws are circled in red for both types.

| Part<br>number | Description                 | Туре А | Туре В |
|----------------|-----------------------------|--------|--------|
| D1291420       | LCD:TFT:<br>WVGA:<br>LED:MV |        |        |

- 5. Remove the LCDC **[E]** (screws x 6, harness x 5).
- 6. Remove the bracket **[F]** (screws x 9).
- 7. Remove the LCD.

### If you are replacing TYPE A:

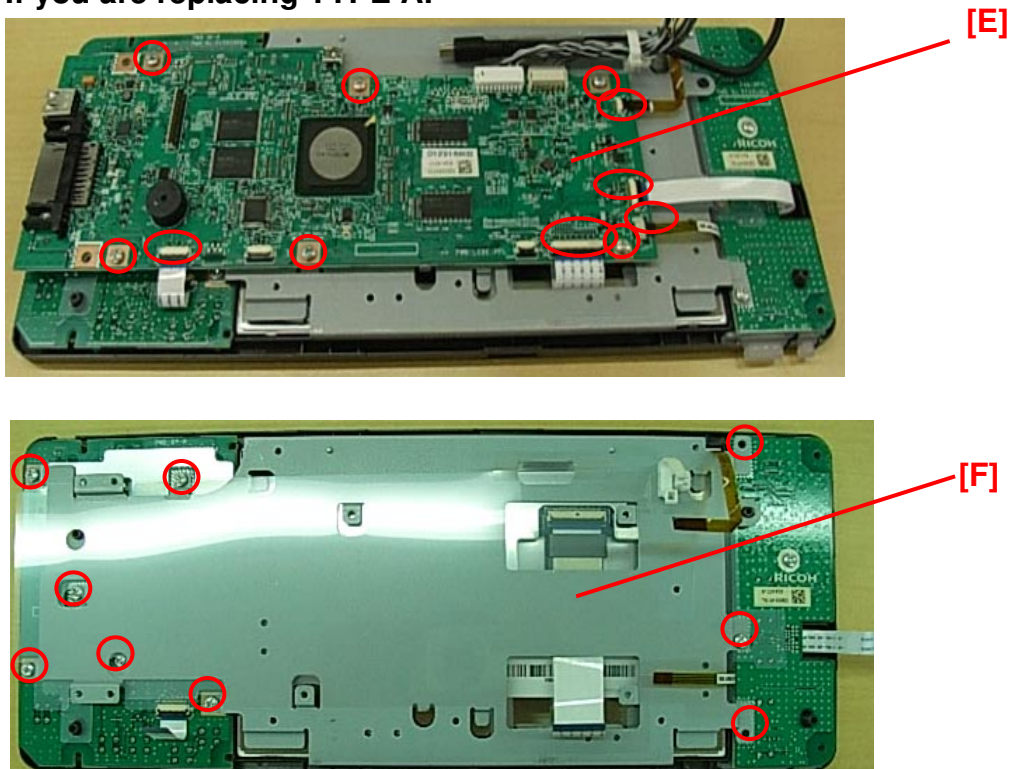

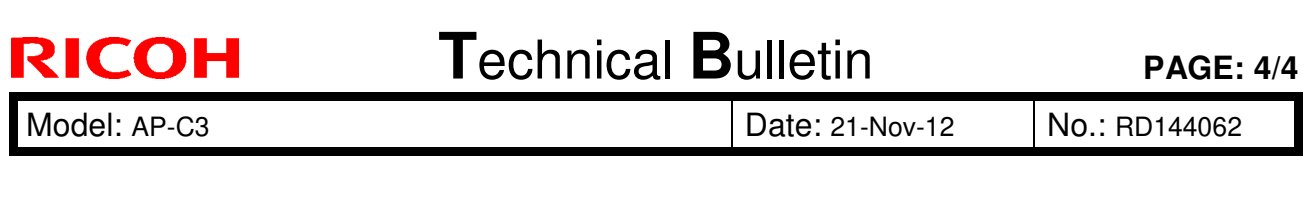

## If you are replacing TYPE B:

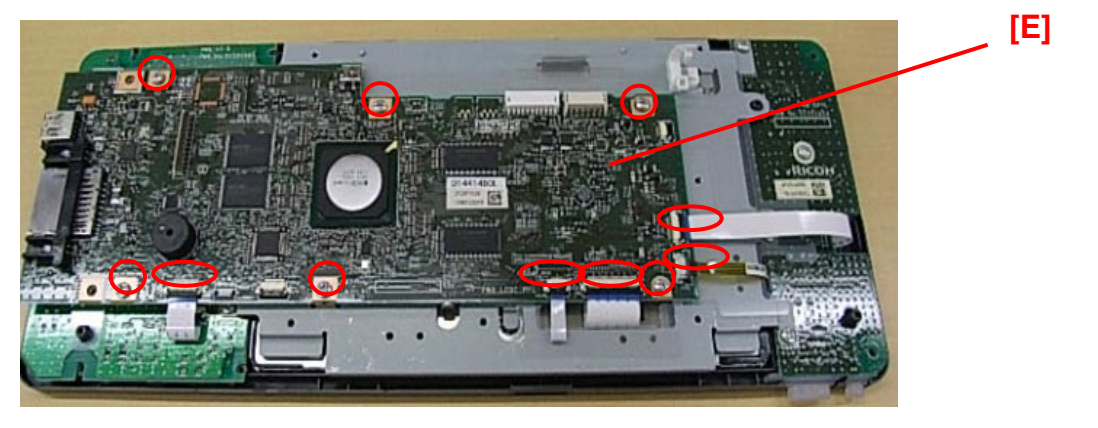

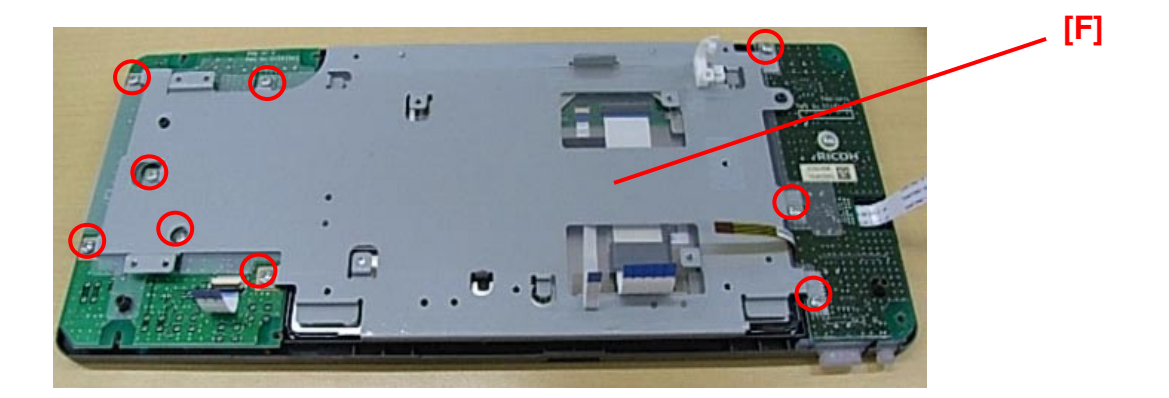

# Technical Bulletin

#### **PAGE: 1/6**

| Model: AP-C3 Dat                                                          |                                |             |          | te: 21-Nov- | 12       | No.: RD144063     |
|---------------------------------------------------------------------------|--------------------------------|-------------|----------|-------------|----------|-------------------|
| Subject: Breach of the front stopper and front guide plate of fusing unit |                                |             | Prepared | d by: S.H   | ayami    |                   |
| From: 1st Tech S                                                          | ervice Sect., MFP/P Tech Servi | ce Dept.    |          |             |          |                   |
| Classification:                                                           | ☑ Troubleshooting              | 🛛 Part info | orma     | tion        | Action   | n required        |
|                                                                           | 🛛 Mechanical                   | Electric    | al       |             | Servic   | e manual revision |
|                                                                           | Paper path                     | 🗌 Transm    | it/rec   | eive        | Retrof   | fit information   |
|                                                                           | Product Safety                 | Other (     |          | )           | 🛛 Tier 2 |                   |

### SYMPTOM

The front stopper and/or front guide plate of the fusing unit are damaged when the customer pulls the fusing unit out.

### Front guide plate:

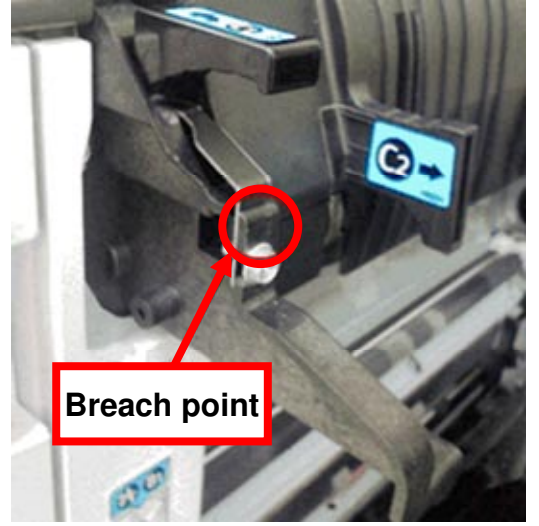

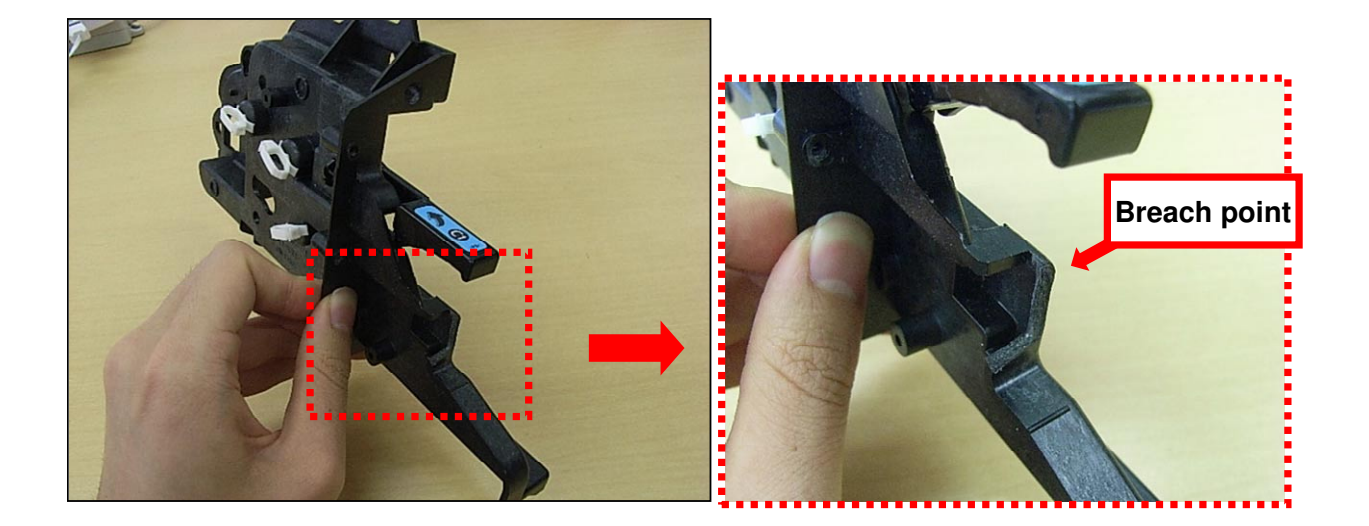

| RICOH          | Technical        | PAGE: 2/6       |               |
|----------------|------------------|-----------------|---------------|
| Model: AP-C3   |                  | Date: 21-Nov-12 | No.: RD144063 |
| Front stopper: |                  |                 |               |
| Normal stopper | Damaged stopper1 |                 |               |
| P              | F                |                 |               |
| Normal stopper | Damaged stopper2 |                 |               |

### CAUSE

The user pulls out the unit with force, breaking the stopper that supports the unit, and in some cases, the front guide plate as well.

**Note:** The area of the stopper that supports the fusing unit is very narrow. This makes it easy to break the stopper if the unit is pulled out with excessive force.

## SOLUTION

#### **Production line:**

In order to distribute the stress more widely, the shape of the stopper was changed as follows, from September 2012 mass production.

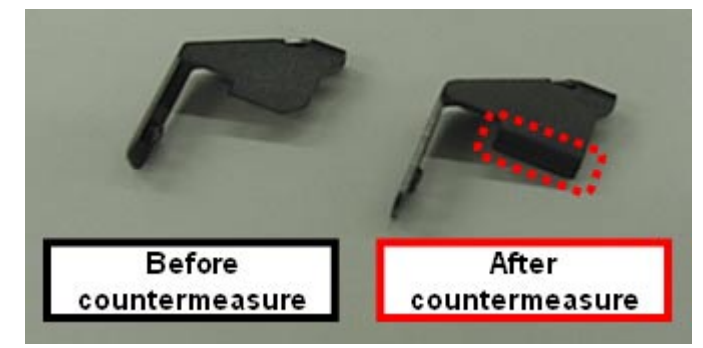

| RICOH |
|-------|
|-------|

Model: AP-C3

Date: 21-Nov-12

No.: RD144063

### In the field:

Replace the stopper with the new-shaped one.

| Old part<br>number | New part<br>number | Description               |   | Int |
|--------------------|--------------------|---------------------------|---|-----|
| D0891053           | D1441052           | STOPPER:FUSING UNIT:FRONT | 1 | X/O |

Also if the guide plate is damaged, replace the guide plate and the duct seal attached to the guide plate. Then, remove the lever lock [A] and all clamps from the old guide plate and use them to attach the new one.

| Part<br>number | Description                 |   |  |
|----------------|-----------------------------|---|--|
| D1441053       | GUIDE PLATE: FUSING: FRONT  | 1 |  |
| D1441054       | SEAL:DUCT:FUSING:LEFT:FRONT | 1 |  |

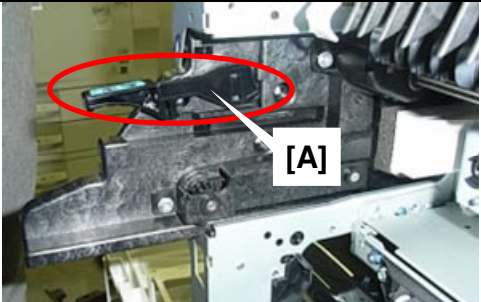

#### Note:

Attach the duct seal for the left-front of the fusing unit to the new guide plate.

Important: As shown below,

- Make sure that the upper right-hand corner of the duct seal is at a right angle ("Point A").
- Attach the part so that the bottom left-hand corner is flush against the ridge ("Point B").

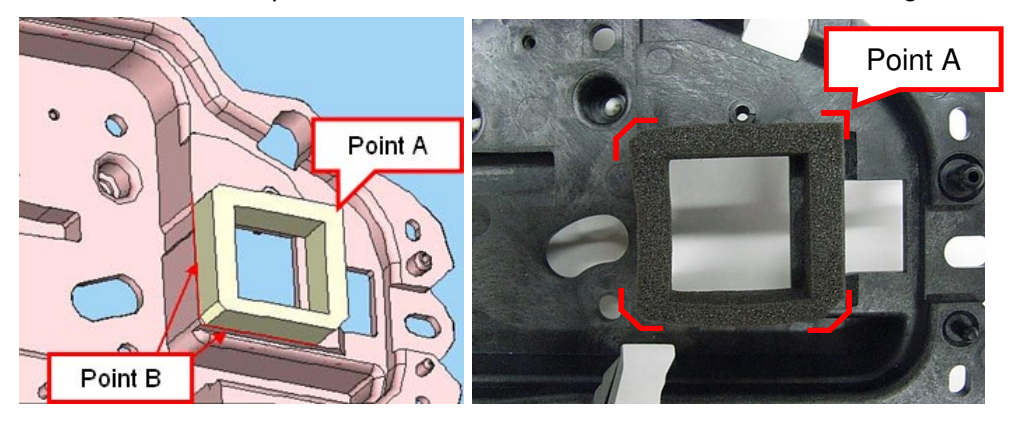

Model: AP-C3

**RICOH** 

Date: 21-Nov-12

No.: RD144063

## Replacement procedure for the front guide plate of the fusing unit

- 1. Open the right door.
- 2. Remove the front right cover.
- 3. Pull out trays 1 and 2 and the image transfer belt unit.

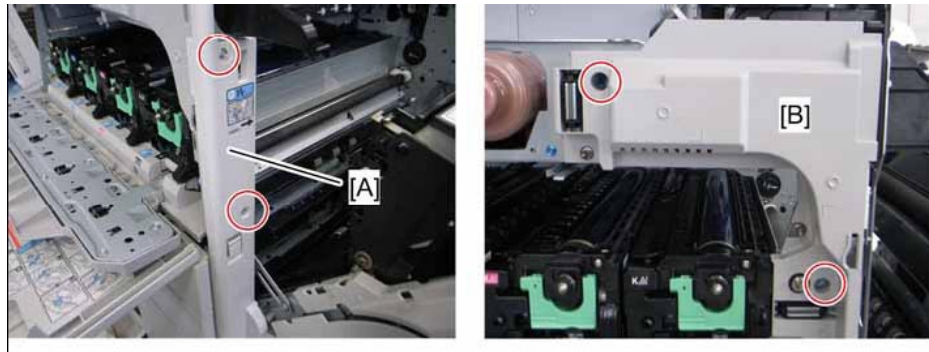

d027r219

4. Remove the right front cover [A] and front inner cover [B].

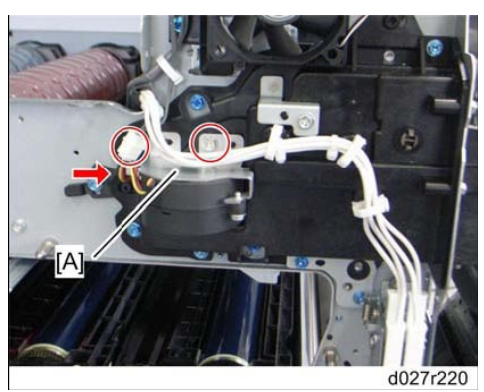

- 5. Remove the QSU fan bracket [A] (Screw x 1, Connector x 1, Clamp x 1).
- 6. Remove the QSU fan (Screw x 2).

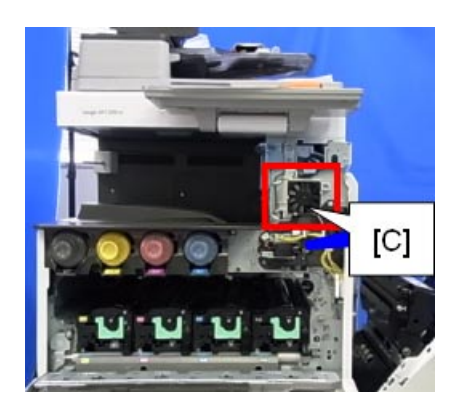

7. Remove the paper exit fan [C] (Screw x 2, Clamp x 1)

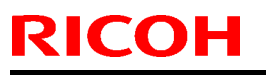

Model: AP-C3

Date: 21-Nov-12

No.: RD144063

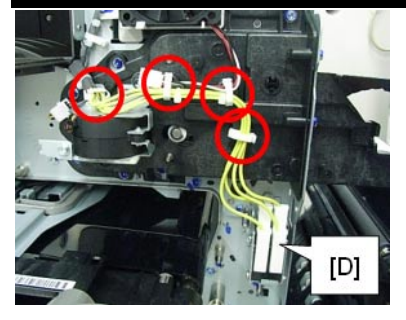

8. Remove the connector [D] (Screw x 1, Clamp x 4, Spring x 1).

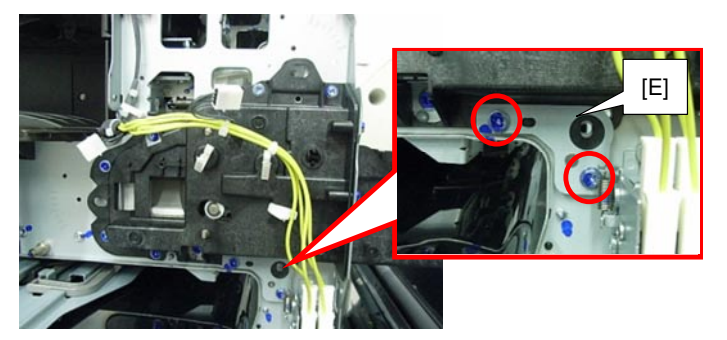

- 9. Remove the plate [E] (Screw x 2).
- 10. Open the right door.
- 11. Remove the fusing unit.

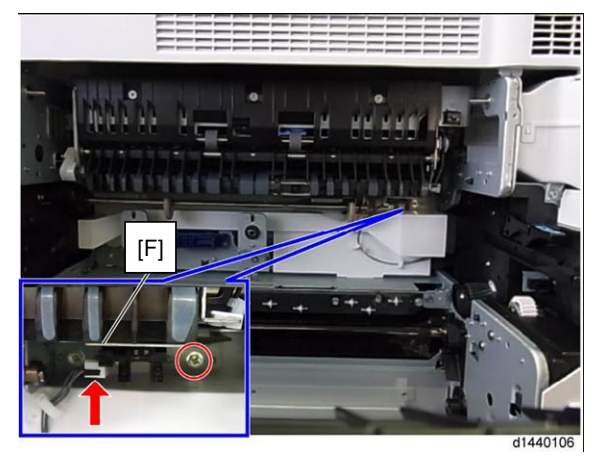

- 12. Remove the fusing unit shutter plate home position sensor bracket [F] (Screw x 1, Connector x 1).
- Note: This sensor was deleted in the middle of July 2012.

| RICOH T      | echnical B | ulletin         | PAGE: 6/6     |
|--------------|------------|-----------------|---------------|
| Model: AP-C3 |            | Date: 21-Nov-12 | No.: RD144063 |
|              |            |                 |               |

d1440149

13. Remove the fusing unit shutter plate drive mechanism [G] (Screw x 4).

[G]

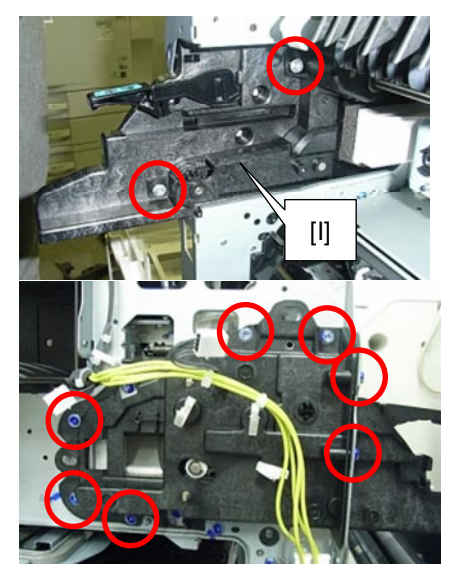

14. Replace the front guide plate (Screw x 9).

## Technical Bulletin

**PAGE: 1/1** 

Model: AI-C2/AP-C3/AT-C3/MT-C5/Mo-C1

Date: 13-Jan-12

No.: RD129019

| Subject: Firmware Release Note: Font EXP |                                |                 |      | Prepared by: T.Hirakawa |  |
|------------------------------------------|--------------------------------|-----------------|------|-------------------------|--|
| From: 1st Tech S                         | ervice Sect., MFP/Printer Tech | n Service Dept  |      |                         |  |
| Classification:                          | Troubleshooting                | Part informatio | on   | Action required         |  |
|                                          | Mechanical                     | Electrical      |      | Service manual revision |  |
|                                          | Paper path                     | Transmit/rece   | ive  | Retrofit information    |  |
|                                          | Product Safety                 | 🛛 Other (Firmwa | are) | 🛛 Tier 2                |  |

This RTB has been issued to announce the firmware release information for the Font EXP.

| Version | Program No. | Effective Date      | Availability of RFU |
|---------|-------------|---------------------|---------------------|
| 1.04    | D1295770B   | 1st Mass production | Available           |

Note: Definition of Availability of RFU via @Remote

"Available" The firmware can be updated via RFU or SD card.

"Not available": The firmware can only be updated via SD card.

| Version | Modified Points or Symptom Corrected |
|---------|--------------------------------------|
| 1.04    | 1st Mass production                  |

# Technical Bulletin

#### **PAGE: 1/3**

| Model: AP-C3 Da                                             |                   |              | Dat   | ate: 05-Dec-12 |           | No.: RD144064     |
|-------------------------------------------------------------|-------------------|--------------|-------|----------------|-----------|-------------------|
| Subject: Light image under low-temperature and low-humidity |                   |              |       |                | d by: S.H | ayami             |
| From: 1st Tech Service Sect., MFP/P Tech Service Dept.      |                   |              |       |                |           |                   |
| Classification:                                             | ☑ Troubleshooting | Part info    | ormat | tion           | Action    | n required        |
|                                                             | 🗌 Mechanical      | Electrical   |       | 🗌 Servi        |           | e manual revision |
|                                                             | Paper path        | Transmit/rec |       | ceive 🗌 Retr   |           | fit information   |
|                                                             | Product Safety    | Other (      |       | )              | 🛛 Tier 2  |                   |

### SYMPTOM

Light images may occur if printing under low-temperature and low-humidity conditions while the developer carrier is still relatively fresh (see below).

Note:

- The more toner is consumed, the more contact there is between the carrier and toner particles, and the less fresh the carrier becomes. Therefore, the higher the image coverage % and paper size, the earlier this symptom will disappear.
- For example, when printing onto A4/LT LEF sheets at 5% coverage, the symptom tends to occur within 15k prints after the developer (or development unit) is replaced.

### CAUSE

The machine mistakenly judges that the toner concentration is too high, and compensates by lowering it.

Under the conditions mentioned above (low temp., low humidity, carrier is relatively fresh), the carrier tends to take on a higher electrical charge than the target. As a result, the carrier particles are farther apart from one another, causing the machine to judge the toner concentration to be higher than it actually is.

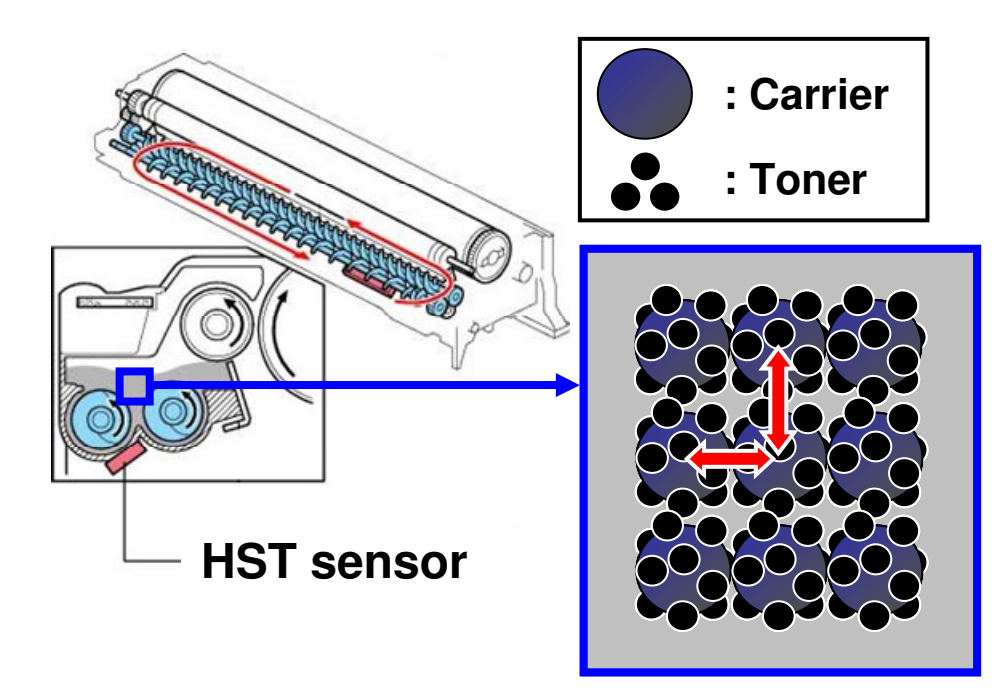

| RICOH        |
|--------------|
| Model: AP-C3 |

| Т    | اممامر | Dullar  |   |
|------|--------|---------|---|
| I ec | nnicai | Bulleti | n |

Date: 05-Dec-12

No.: RD144064

#### Note:

- The HST sensor detects the distance between carrier particles. The farther apart they are from one another, the higher the machine judges the toner concentration to be. When the carrier particles reach a certain distance, the machine judges the toner concentration to be in balance (just right).
- However, if the carrier particles are charged too high, they will move even farther apart. So even with the same amount of toner between the carrier, the HST sensor will judge incorrectly that the concentration is too high.

Distance between carrier particles ("x") is **normal** for actual amount of toner ("y"):

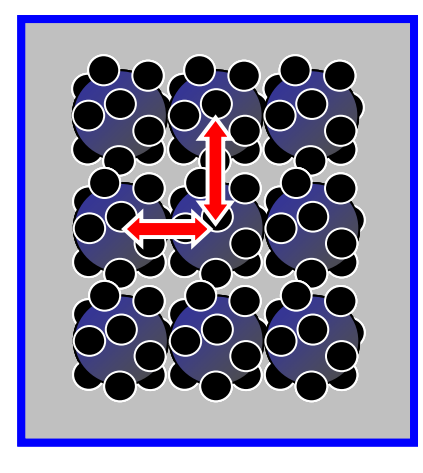

Distance between carrier particles is **too large** (>"x") for that same amount of toner ("y)":

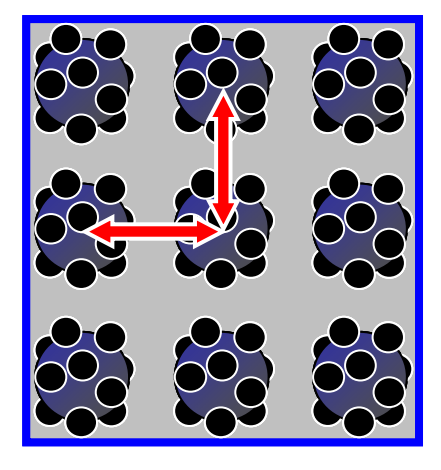

| R | С | C | )} | - |
|---|---|---|----|---|
|   |   |   |    |   |

| Looppiool |        |
|-----------|--------|
| есппса    | Dunenn |
|           |        |

Model: AP-C3

Date: 05-Dec-12

No.: RD144064

### SOLUTION

In order to judge the toner concentration correctly, firmware modification and change of the SP values were applied.

### **Production line:**

The Engine and System/Copy firmware and change of the SP values were modified and applied to the production line from September 2012.

#### In the field:

- 1. Update to the new Engine and System/Copy firmware versions shown below or newer.
- 2. After you update the firmware, change the values of SP3-224-009/-011 as shown below.
  - **Note:** This is necessary because these values do not change automatically just by updating the firmware. The default values mentioned in the SMC sheet change (see below), but the settings themselves do not change automatically.

| SP No.    | Before<br>change | Change to this setting: |
|-----------|------------------|-------------------------|
| 3-224-009 | 3.0              | 6.0                     |
| 3-224-011 | 0.5              | 1.0                     |

| Program Name               | Version | Program No. |
|----------------------------|---------|-------------|
| Engine                     | 1.06:04 | D1445114H   |
| Engine<br>(Single Pass DF) | 1.06:02 | D1445118H   |
| System/Copy                | 2.06    | D1445562P   |

SMC sheet printed out after firmware is updated, but before the values are manually changed (Step 2 above):

| < No. > < Name >          |                   | < Default > | < Value > |
|---------------------------|-------------------|-------------|-----------|
| 3224-01 Vtref Correction: |                   |             |           |
| -09                       | Low Coverage Thr  | 6.0         | 3.0       |
| -11                       | TC Upper Limit Co | 1,0         | 0.5       |

# Technical Bulletin

| Model: AP-C3 Da                                        |                                                                                                    |                                 |                       | ate: 19-Dec-12    |                             | No.: RD144065                                       |  |
|--------------------------------------------------------|----------------------------------------------------------------------------------------------------|---------------------------------|-----------------------|-------------------|-----------------------------|-----------------------------------------------------|--|
| Subject: Dirty background                              |                                                                                                    |                                 |                       |                   | Prepared by: S.Hayami       |                                                     |  |
| From: 1st Tech Service Sect., MFP/P Tech Service Dept. |                                                                                                    |                                 |                       |                   |                             |                                                     |  |
| Classification:                                        | <ul> <li>Troubleshooting</li> <li>Mechanical</li> <li>Paper path</li> <li>Product Safety</li> </ul> | Part info<br>Electric<br>Transm | ormat<br>al<br>it/rec | tion<br>eive<br>) | Action Action Servic Retrof | n required<br>ce manual revision<br>fit information |  |

### SYMPTOM

Dirty background sometimes occurs under low-temperature, low-humidity conditions.

### CAUSE

The charge (Vd) applied to the drum via the charge roller tends to drop below the target when the temperature and humidity are low.

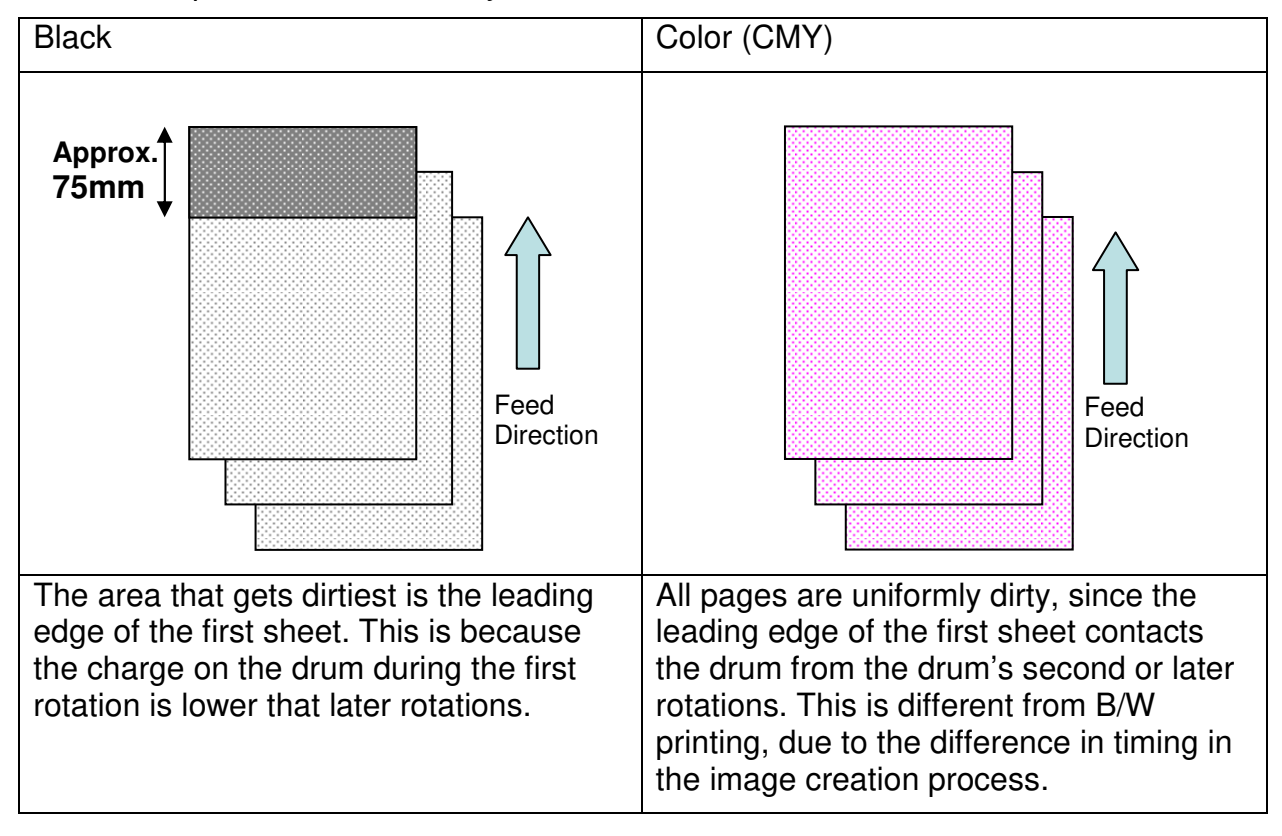

### SOLUTION

Increase the potential level for the color on which the symptom occurs by 40V.

Background Potential Setting: Offset (default 140V to 180V): SP3241-005(K), SP3241-006(M), SP3241-007(C), SP3241-008(Y)

# Technical Bulletin

#### **PAGE: 1/2**

| Model: AP-C3 Dat                                       |                   |              |      |            | 13         | No.: RD144066     |
|--------------------------------------------------------|-------------------|--------------|------|------------|------------|-------------------|
| Subject: Clicking noise from fusing unit               |                   |              |      |            | d by: S. ⊦ | layami            |
| From: 1st Tech Service Sect., MFP/P Tech Service Dept. |                   |              |      |            |            |                   |
| Classification:                                        | ☐ Troubleshooting | Part inf     | orma | tion       | Action     | n required        |
|                                                        | Mechanical        | Electrical   |      | Electrical |            | e manual revision |
|                                                        | Paper path        | Transmit/rec |      | eive       | Retrof     | it information    |
|                                                        | Product Safety    | Other (      |      | )          | 🛛 Tier 2   |                   |

### SYMPTOM

A clicking noise can be heard coming from the fusing unit.

### CAUSE

Gaps between the pressure roller gear and pressure roller shaft (marked in red below) may allow the shaft to slip inside the gear opening.

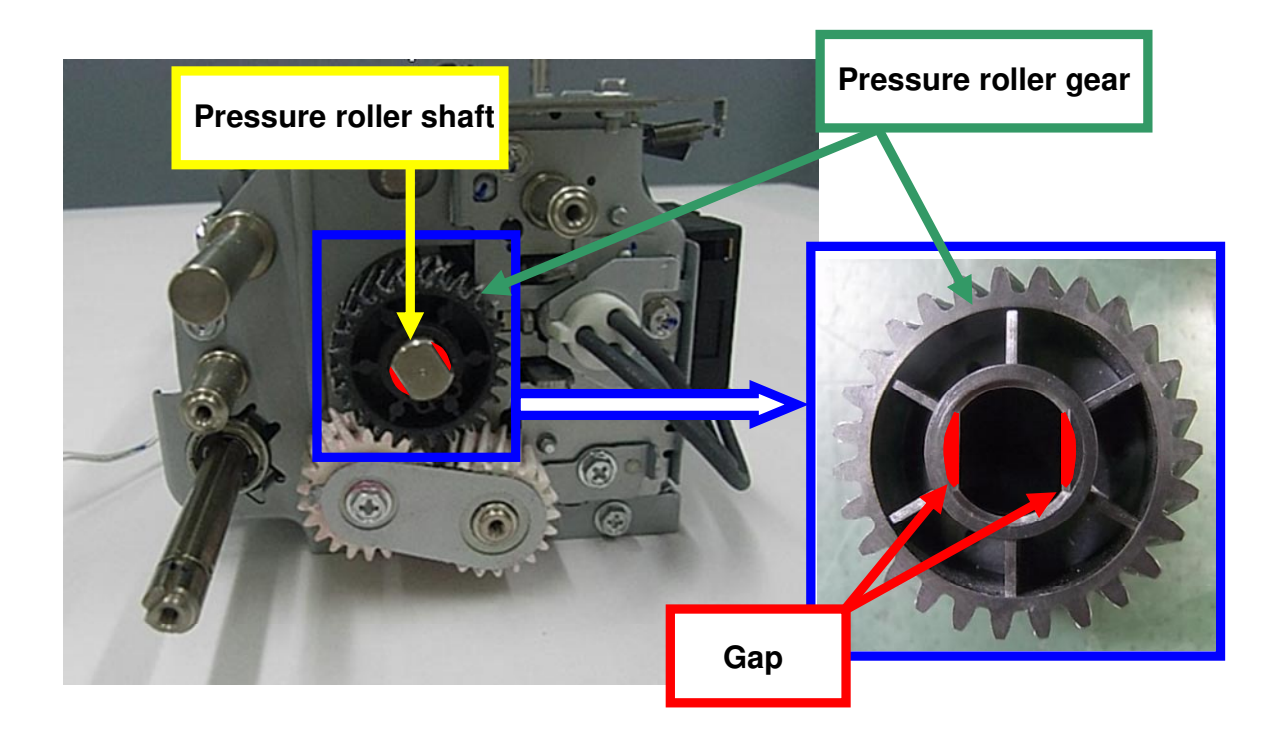

| Technical | <b>B</b> ulletin |
|-----------|------------------|
|           |                  |

Model: AP-C3

Date: 01-Feb-13

No.: RD144066

## SOLUTION

### **Production line:**

1. Temporary solution: Two spacers are inserted as shown below to eliminate the gaps between the shaft and gear opening.

Important: If you replace the gear on a machine that has these temporary solution gears installed, make sure to reuse the spacers and insert them into the same gaps.

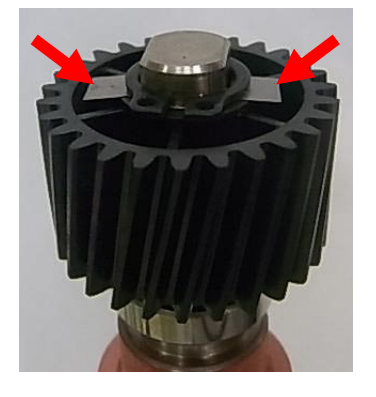

2. Permanent solution: The inside diameter of the pressure roller gear was changed to decrease the gaps.

### In the field:

Replace the pressure roller gear with the modified one.

| Old part<br>number         | New part<br>number | Description          | Q'ty | Int |
|----------------------------|--------------------|----------------------|------|-----|
| Not set as<br>Service part | AB014340           | GEAR:PRESSURE ROLLER | 1    | X/O |

Cut-in serial numbers:

TBA

# Technical Bulletin

**PAGE: 1/1** 

| Model: Color Controller E-5300                         |                 |                  | Dat                    | Date: 20-Feb-13           |          | No.: RD144067      |  |
|--------------------------------------------------------|-----------------|------------------|------------------------|---------------------------|----------|--------------------|--|
| Subject: Color profile/Calibration error.              |                 |                  | Prepared by: H. Tamaki |                           |          |                    |  |
| From: 1st Tech Service Sect., MFP/P Tech Service Dept. |                 |                  |                        |                           |          |                    |  |
| Classification:                                        | Troubleshooting | Part information |                        | ion Action required       |          |                    |  |
|                                                        | 🗌 Mechanical    | Electric         | al                     |                           | Servic   | ce manual revision |  |
|                                                        | Paper path      | Transmit/rec     |                        | eive Retrofit information |          | fit information    |  |
|                                                        | Product Safety  | Other (          |                        | )                         | 🛛 Tier 2 |                    |  |

### SYMPTOM

An output profile is edited but the changes are not applied correctly.

### CAUSE

Software bug (the program always refers to the default output profile).

### SOLUTION

Install the following patches:

Note: For the installation procedure, refer to the Patch Release note (RTB#: RD144061).

| Folder Name |     | File Name | File Size   |           |
|-------------|-----|-----------|-------------|-----------|
| D6517555    | 1st | 01        | 1-1FAQZD.ps | 1.47 MB   |
|             |     | 02        | 1-1FAS2F.ps | 1.93 MB   |
|             |     | 03        | 1-1FO2NQ.ps | 22.66 KB  |
|             |     | 04        | 1-1FO4R8.ps | 3.75 MB   |
|             |     | 05        | 1-1G9LGL.ps | 38.94 KB  |
|             |     | 06        | 1-1G9LCH.ps | 48.19 KB  |
|             |     | 07        | 1-1GF82Q.ps | 3.57 MB   |
|             |     | 08        | 1-1GVN9S.ps | 70.24 KB  |
|             |     | 09        | 1-1GO28H.ps | 151.28 KB |
|             |     | 10        | 1-1GWL34.ps | 1.46 MB   |
|             |     | 11        | 1-1H5Q13.ps | 29.59 KB  |

## **Cut-in Serial Numbers**

The patches listed above were applied from: S/N E102LB00001

Note:

- The fourth digit indicates the year of production (e.g., E102xxxx = 2012).
- The sixth digit indicates the month of production (e.g., E102LBxxxx = November).

# Technical Bulletin

#### PAGE: 1/2

| Model: AP-C3                                             |                                                                                                    |                                 | Date: 28-Feb-13        |                   | 13                            | No.: RD144068                                       |
|----------------------------------------------------------|----------------------------------------------------------------------------------------------------|---------------------------------|------------------------|-------------------|-------------------------------|-----------------------------------------------------|
| Subject: SC573 or the surface of fusing belt peeling off |                                                                                                    |                                 | Prepared by: S. Hayami |                   |                               |                                                     |
| From: 1st Tech Service Sect., MFP/P Tech Service Dept.   |                                                                                                    |                                 |                        |                   |                               |                                                     |
| Classification:                                          | <ul> <li>Troubleshooting</li> <li>Mechanical</li> <li>Paper path</li> <li>Product Safety</li> </ul> | Part info<br>Electric<br>Transm | ormat<br>al<br>it/rec  | tion<br>eive<br>) | Action C Servic Retrof Tier 2 | n required<br>se manual revision<br>fit information |

### SYMPTOM

SC573 occurs or part of the surface layer of the fusing sleeve belt peels off.

Conditions:

- The width of the paper is 206mm or less, or
- The paper size setting is different from the size of the paper loaded in the tray

View from above:

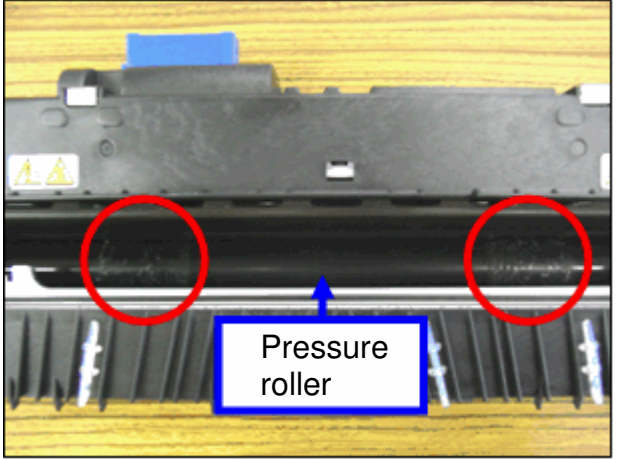

View from below:

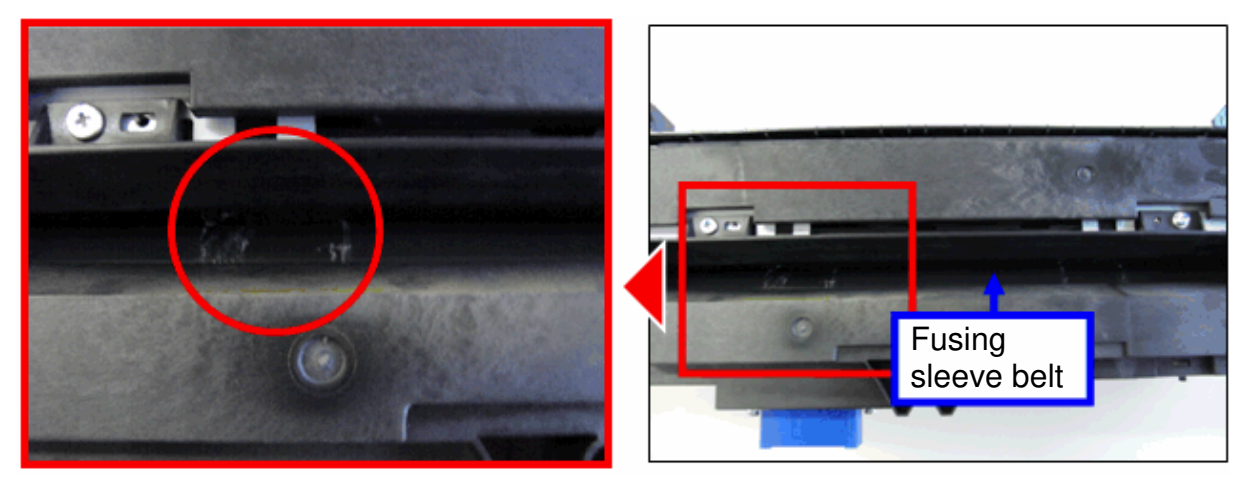
| RICOH        | Technical Bul | Technical Bulletin |               |  |
|--------------|---------------|--------------------|---------------|--|
| Model: AP-C3 | Di            | ate: 28-Feb-13     | No.: RD144068 |  |

### CAUSE

1) When the width of the paper is 206mm or less

The print speed is not reduced at the optimal timing nor to an optimal degree for paper types with widths of 206mm or less. As a result, the fusing temperature is relatively high.

2) When the paper size setting is different from the size of the paper loaded in the tray

The locations of the sensors that monitor the paper are different for each paper width. In this case, the section of the belt with the highest temperature cannot be watched.

### SOLUTION

Update the Engine firmware to the following version or newer if the symptom occurs, or at the next service visit (EM prevention):

Engine firmware for ARDF model: D1445114J Ver. 1.07:04

Engine firmware for single pass DF model: D1445118J Ver. 1.07:02

Note:

- Some SP settings were adjusted to fix this symptom.
- Due to this change, the timing at which the print speed decreases and the amount of the decrease may change when printing onto paper with a width of 206mm or less.
- Due to this change, the printing speed may be reduced if the paper size mismatch described above occurs.

## Technical Bulletin

#### **PAGE: 1/2**

| Model: AP-C3                                           |                 |              | Dat      | e: 04-Mar-    | 13     | No.: RD144069     |        |                 |
|--------------------------------------------------------|-----------------|--------------|----------|---------------|--------|-------------------|--------|-----------------|
| Subject: Parts change information.                     |                 |              | Prepared | d by: н. т    | 「amaki |                   |        |                 |
| From: 1st Tech Service Sect., MFP/P Tech Service Dept. |                 |              |          |               |        |                   |        |                 |
| Classification:                                        | Troubleshooting | 🛛 Part info  | ormat    | tion          | Action | n required        |        |                 |
|                                                        | 🗌 Mechanical    | Electrica    | al       |               | Servic | e manual revision |        |                 |
|                                                        | Paper path      | Transmit/rec |          | Transmit/rece |        | eive              | Retrof | fit information |
|                                                        | Product Safety  | Other (      |          | )             | Tier 2 |                   |        |                 |

| Old part<br>number | New part<br>number | Description                         | Q'ty | Int | Page | Index | Note |
|--------------------|--------------------|-------------------------------------|------|-----|------|-------|------|
| D1446286           | D1446274           | CASE:TRANSFER ROLLER                | 1    | X/X | -    | -     |      |
| D0894663           | D0894664           | GUIDE PLATE:TRANSFER<br>UNIT:HOLDER | 1    | X/X |      |       |      |
|                    | D0894665           | SHAFT:HOLDER:REAR                   | 1    | X/X | -    | -     | -    |
|                    | 04583010N          | HEXAGON HEAD TAPPING<br>SCREW:3X10  | 1    | X/X | -    | -     | -    |
|                    | D0894666           | DRUM STAY:FRONT                     | 1    | X/X | -    | -     | -    |
|                    | 04583008N          | HEXAGON HEAD TAPPING<br>SCREW:3X8   | 2    | X/X | -    | -     | -    |

Change: The material of the parts was changed from a resin to a metal.

**Reason:** To further increase the load-bearing strength of the parts.

#### Important: Interchangeability is X/O as a set (all six parts together).

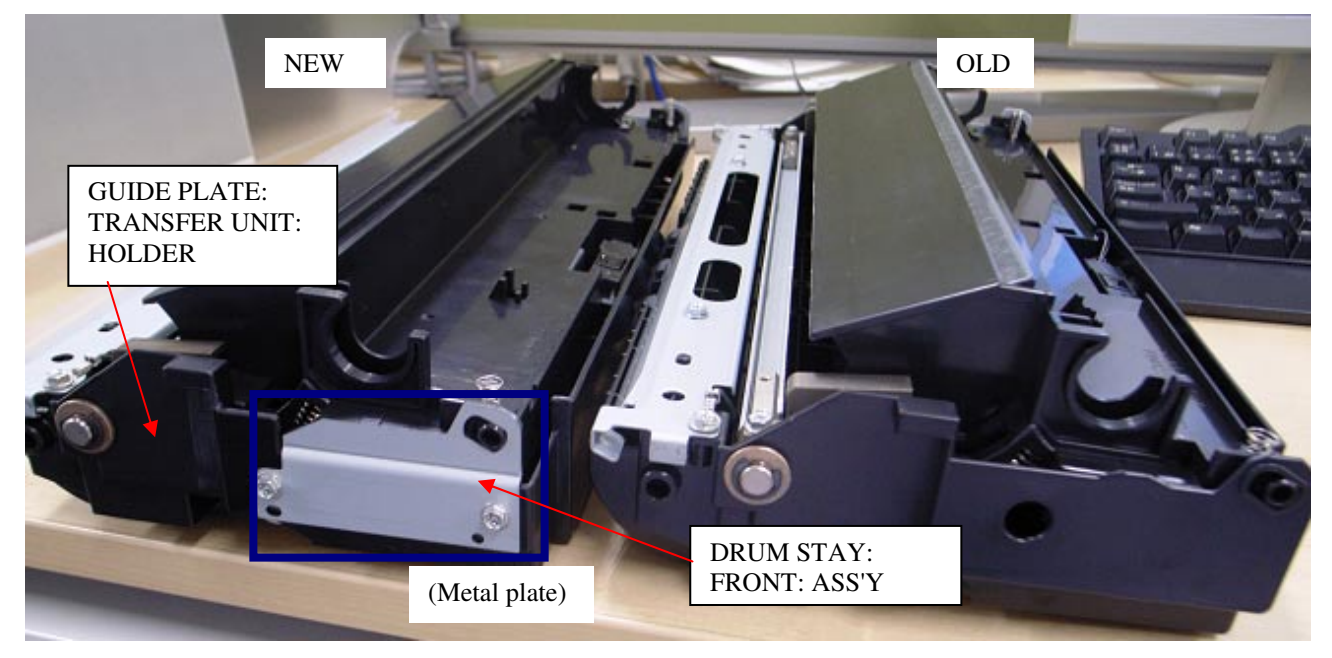

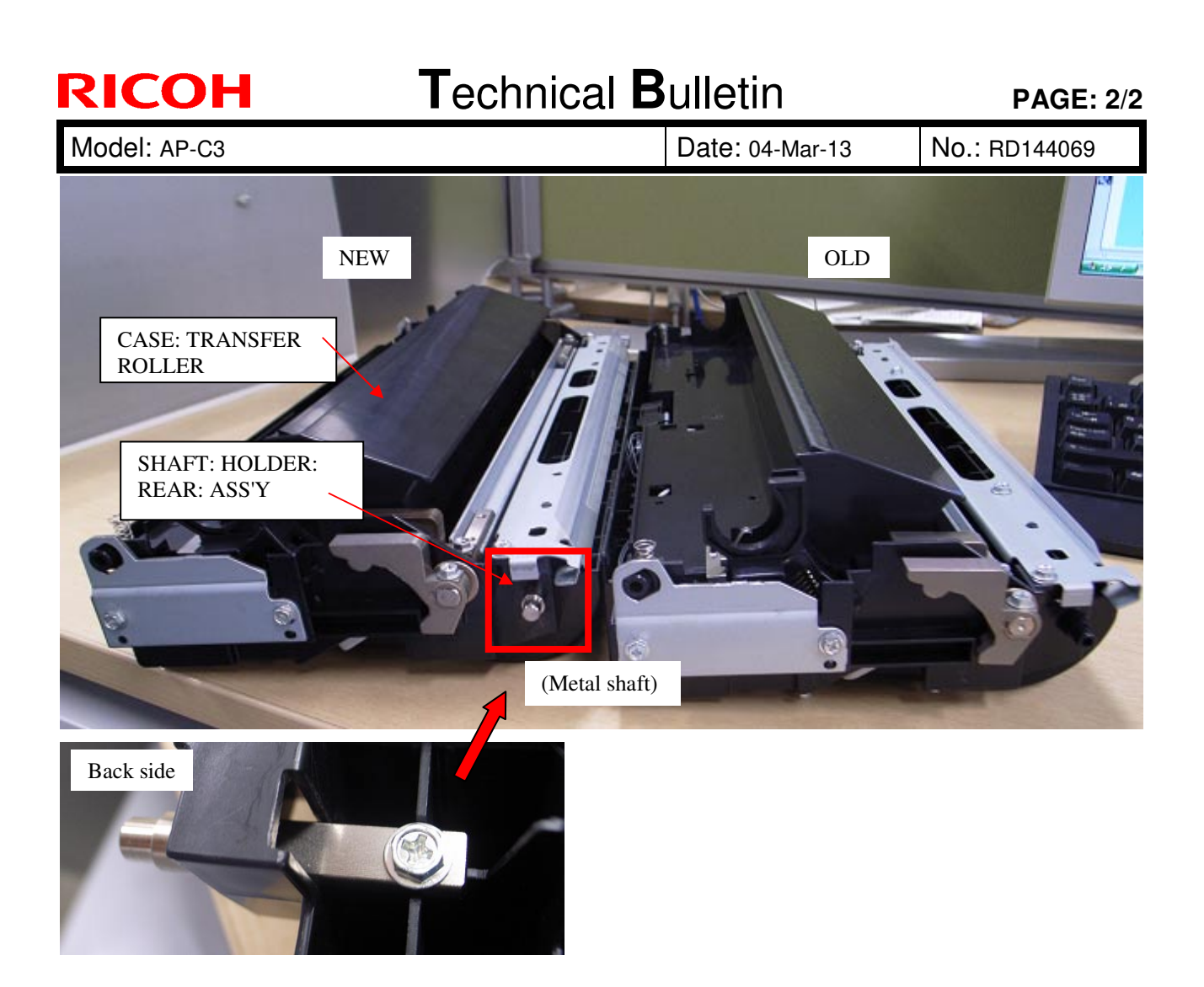

## Technical Bulletin

| Model: Model Ap-C3                                    |                                                                                                    |                                                                                           | Date: 06-Mar-13       |                   | -13                                | No.: RD144070                                       |
|-------------------------------------------------------|----------------------------------------------------------------------------------------------------|-------------------------------------------------------------------------------------------|-----------------------|-------------------|------------------------------------|-----------------------------------------------------|
| Subject: Patch Release for E-5300 V.1.0 (1-1GYQSI.ps) |                                                                                                    |                                                                                           | Prepared              | d by: C.T         | ſsuji                              |                                                     |
| From: PP Solution                                     | on Support Sec.                                                                                     |                                                                                           |                       |                   |                                    |                                                     |
| Classification:                                       | <ul> <li>Troubleshooting</li> <li>Mechanical</li> <li>Paper path</li> <li>Product Safety</li> </ul> | <ul> <li>□ Part info</li> <li>□ Electrica</li> <li>□ Transm</li> <li>○ Other (</li> </ul> | ormat<br>al<br>it/rec | tion<br>eive<br>) | Action Action Servic Retrof Tier 2 | n required<br>se manual revision<br>fit information |

This RTB is the release note for Patch File **1-1GYQSI.ps** for Color Controller E-5300 System version 1.0.

#### Issue(s) addressed with this release:

- If the network settings of the Fiery are not correct, the System Updates Log in Fiery configuration is not updated immediately after applying a patch.
  - e.g., When applying a patch with the Crossover Cable, this issue may occur because of the incorrect DNS settings of the Fiery.

#### Prerequisite(s):

None

#### Patch Update Procedure:

- 1. Extract **D6517566.exe** until you get the **1-1GYQSI.ps** file.
- 2. Make sure that the Fiery controller reaches Idle.
- 3. Use Command WorkStation to import the patch file **1-1GYQSI.ps** to the Direct connection.
- 4. Before rebooting the system, to ensure that the patch files is completely processed, please wait up to 60 seconds or until CWS shows the file is done processing.
- After the file is done processing, please reboot the system: From Command WorkStation, choose Server > Reboot Server, or from the Fiery LCD, select Restart Fiery > Restart System.
- 6. Wait until the Fiery controller reaches Idle and print the Configuration page.
- 7. Verify that the System Updates Log section contains the patch number 1-1GYQSI.

## Technical Bulletin

| Model: Model Ap-C3 Da                                 |                                                                                                    |                                                                                          | Dat                   | Date: 08-Mar-13   |                               | No.: RD144071                                   |
|-------------------------------------------------------|----------------------------------------------------------------------------------------------------|------------------------------------------------------------------------------------------|-----------------------|-------------------|-------------------------------|-------------------------------------------------|
| Subject: Patch Release for E-5300 V.1.0 (1-1HVH62.ps) |                                                                                                    |                                                                                          | Prepared              | by: C.T           | suji                          |                                                 |
| From: PP Solution                                     | on Support Sec.                                                                                     |                                                                                          |                       |                   |                               |                                                 |
| Classification:                                       | <ul> <li>Troubleshooting</li> <li>Mechanical</li> <li>Paper path</li> <li>Product Safety</li> </ul> | <ul> <li>□ Part info</li> <li>□ Electric</li> <li>□ Transm</li> <li>○ Other (</li> </ul> | ormat<br>al<br>it/rec | tion<br>eive<br>) | Action C Servic Retrof Tier 2 | required<br>e manual revision<br>it information |

This RTB is the release note for Patch File **1-1HVH62.ps** for Color Controller E-5300 System version 1.0.

#### Issue(s) addressed with this release:

- 1. A 'Load A4 LEF paper' request is displayed, even though paper is available in the tray.
- 2. Shift Mode does not work correctly with a particular setting.
- 3. The Bypass Tray Priority setting is not honored from the Driver/Command setting.
- 4. After the automatic reboot occurs with a Service Call message, a job cannot be canceled.

#### Prerequisite(s):

The following patch(s) should be applied before **1-1HVH62.ps**:

• 1-1FAQZD.ps (Included in the October 2012 package)

#### Patch Update Procedure:

- 1. Extract D6517567.exe until you get the 1-1HVH62.ps file.
- 2. Make sure that the Fiery controller reaches Idle.
- 3. Use Command WorkStation to import the patch file **1-1HVH62.ps** to the Direct connection.
- 4. Before rebooting the system, to ensure that the patch files is completely processed, please wait up to 60 seconds or until CWS shows the file is done processing.
- After the file is done processing, please reboot the system: From Command WorkStation, choose Server > Reboot Server, or from the Fiery LCD, select Restart Fiery > Restart System.
- 6. Wait until the Fiery controller reaches Idle and print the Configuration page.
- 7. Verify that the System Updates Log section contains the patch number 1-1HVH62.

#### **PAGE: 1/6**

| Model: AP-C3                                               |                               |              | Dat        | te: 11-Mar-      | -13        | No.: RD144072     |  |      |       |                 |
|------------------------------------------------------------|-------------------------------|--------------|------------|------------------|------------|-------------------|--|------|-------|-----------------|
| Subject: Parts component change of Fusing sleeve belt unit |                               |              |            |                  | d by: S. ⊦ | layami            |  |      |       |                 |
| From: 1st Tech S                                           | ervice Sect., MFP/P Tech Serv |              |            |                  |            |                   |  |      |       |                 |
| Classification:                                            | ☐ Troubleshooting             | Part info    | orma       | tion             | Action     | n required        |  |      |       |                 |
|                                                            | 🗌 Mechanical                  | Electric     | Electrical |                  | Servic     | e manual revision |  |      |       |                 |
|                                                            | Paper path                    | Transmit/rec |            | 🗌 Transmit/recei |            | Transmit/rece     |  | eive | Retro | fit information |
|                                                            | Product Safety                | Other (      |            | )                | 🛛 Tier 2   |                   |  |      |       |                 |

### Important Notes about Replacing the Fusing Belt Unit

- Some parts were added to the fusing belt unit, and part numbers were changed as shown below.
- In accordance with this change, do the steps described below whenever you replace the fusing belt unit.
- **Do not** touch the fusing belt. When you touch the fusing belt even though it is very soft, the touch may damage the fusing belt, and SC544/SC554 may occur some hundreds of pages or several tens of thousands of pages after the replacement.

| Old part<br>number | New part<br>number | Description                         | Q'ty | Int | Note                    |
|--------------------|--------------------|-------------------------------------|------|-----|-------------------------|
| D144081            | D1444041           | SLEEVE:FUSING:NA:ACCESSORY          | 1    | 0/0 | For NA model            |
| D144082            | D1444042           | D1444042 SLEEVE:FUSING:EU:ACCESSORY |      | 0/0 | For EU/AA/CHN<br>models |
| D144083            | D1444043           | SLEEVE:FUSING:TWN:ACCESSORY         | 1    | 0/0 | For TWN model           |

#### Changes:

RICOH

- A unit detection fuse is now bundled together with the unit (see the photo below).
- Two oil absorption pads were added to the fusing unit (see the photo below).

#### **Reason:**

- With the new fuse, SC544/SC554/SC564/SC574 can all be reset without replacing the entire fusing unit.

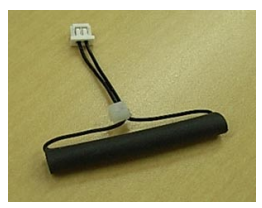

The pads will prevent oil from leaking from the fusing belt.
 Note: This oil is used to moisten the fiber sheet that coats the nip pad in the fusing belt unit.

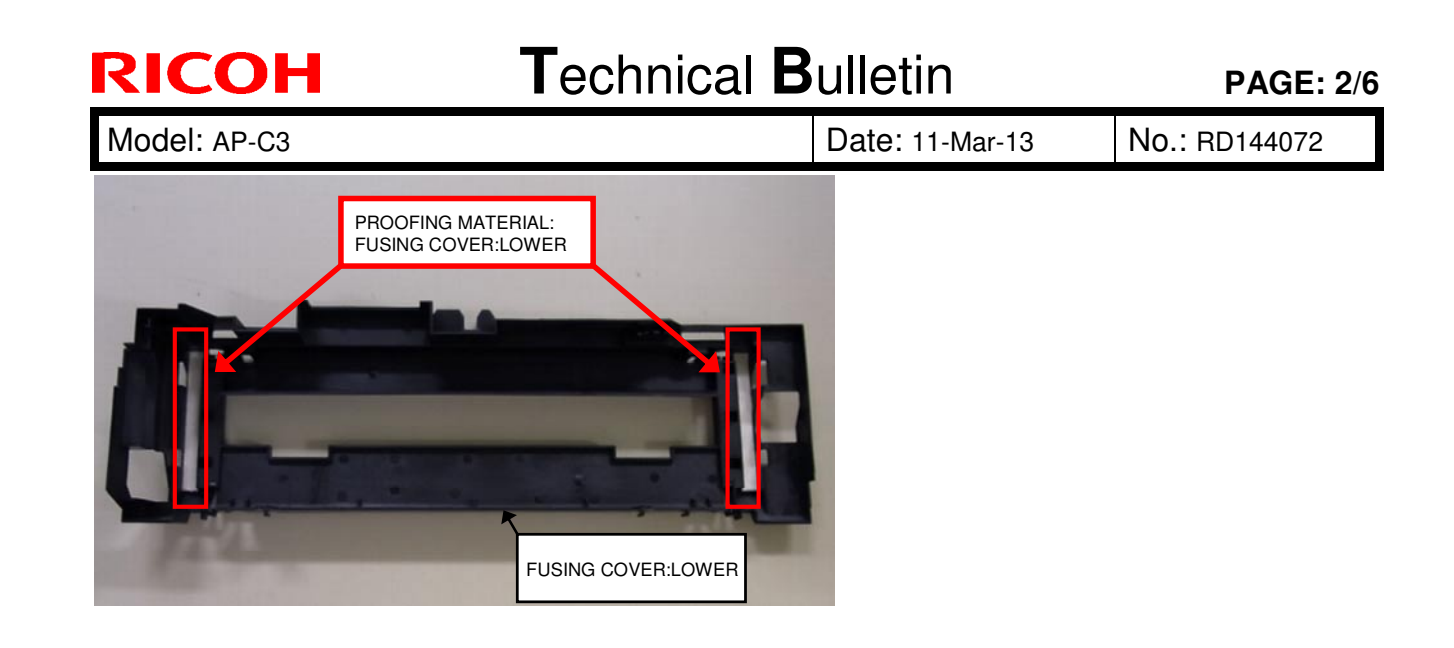

| RICOH        | Technical B | Sulletin        | PAGE: 1       |
|--------------|-------------|-----------------|---------------|
| Model: AP-C3 |             | Date: 11-Mar-13 | No.: RD144072 |

/6

### When replacing the fusing belt unit:

1) Do the following when you remove the protective paper from the fusing belt.

**Note:** This is necessary because it is possible to press the belt by mistake or press the belt's surface, forming a dent in the belt. This is a major cause of SC544/SC554.

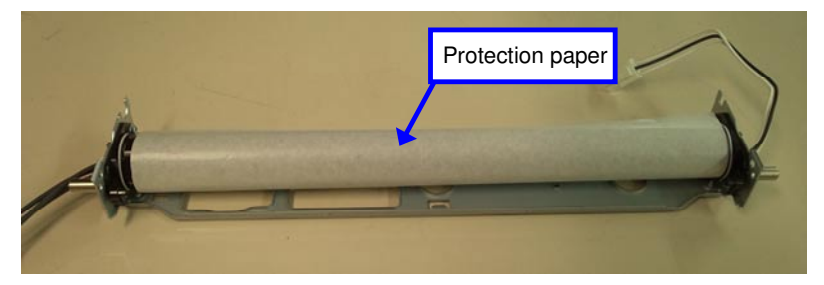

1. Hold the lateral metal stays, and pinch the tape on the paper gently as shown. **IMPORTANT:** Be careful not to press the fusing belt surface.

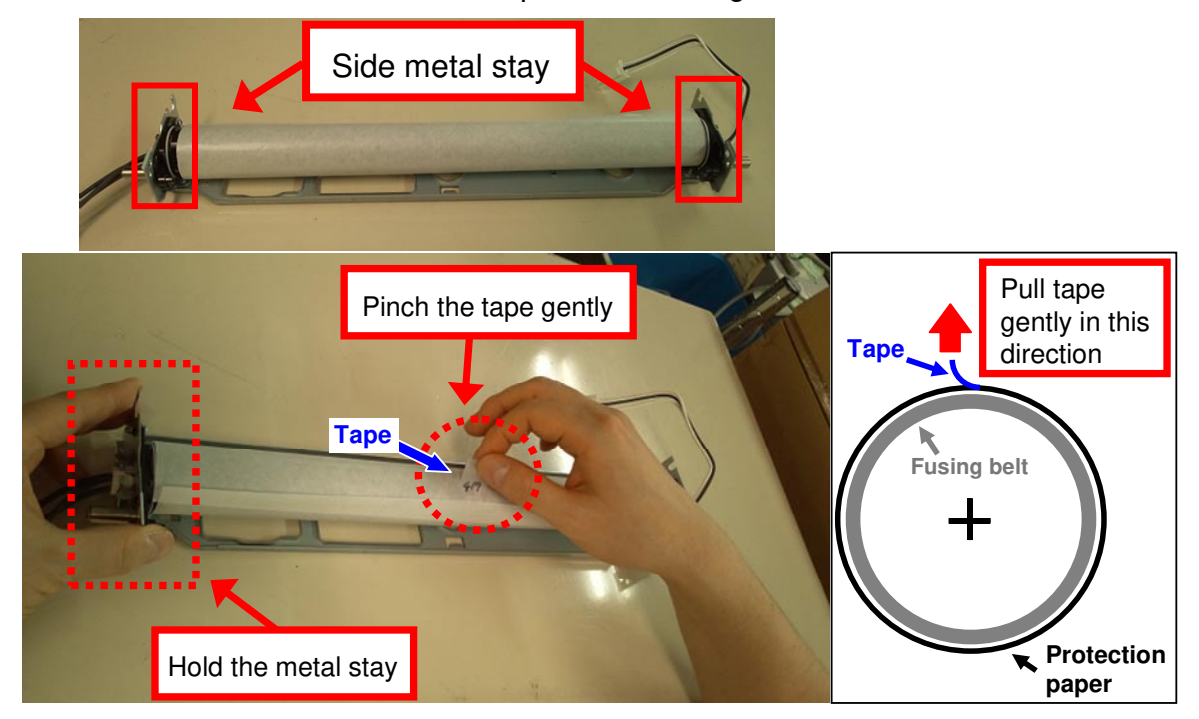

2. Peel off the tape very carefully, pulling the tape up in a vertical direction (90 degrees to the belt surface).

Date: 11-Mar-13

No.: RD144072

# 2) Do the following if you are replacing the fusing belt unit in order to clear SC544/SC554/SC564/SC574.

- **IMPORTANT:** Only attach the new detection fuse if you are replacing the fusing belt unit to clear one of the SCs listed above. If you install this new fuse but none of these SCs has occurred, the PM counters for the fusing unit, pressure roller, and others will not be reset properly.
- 1. Release the three harnesses from the hook, as shown.

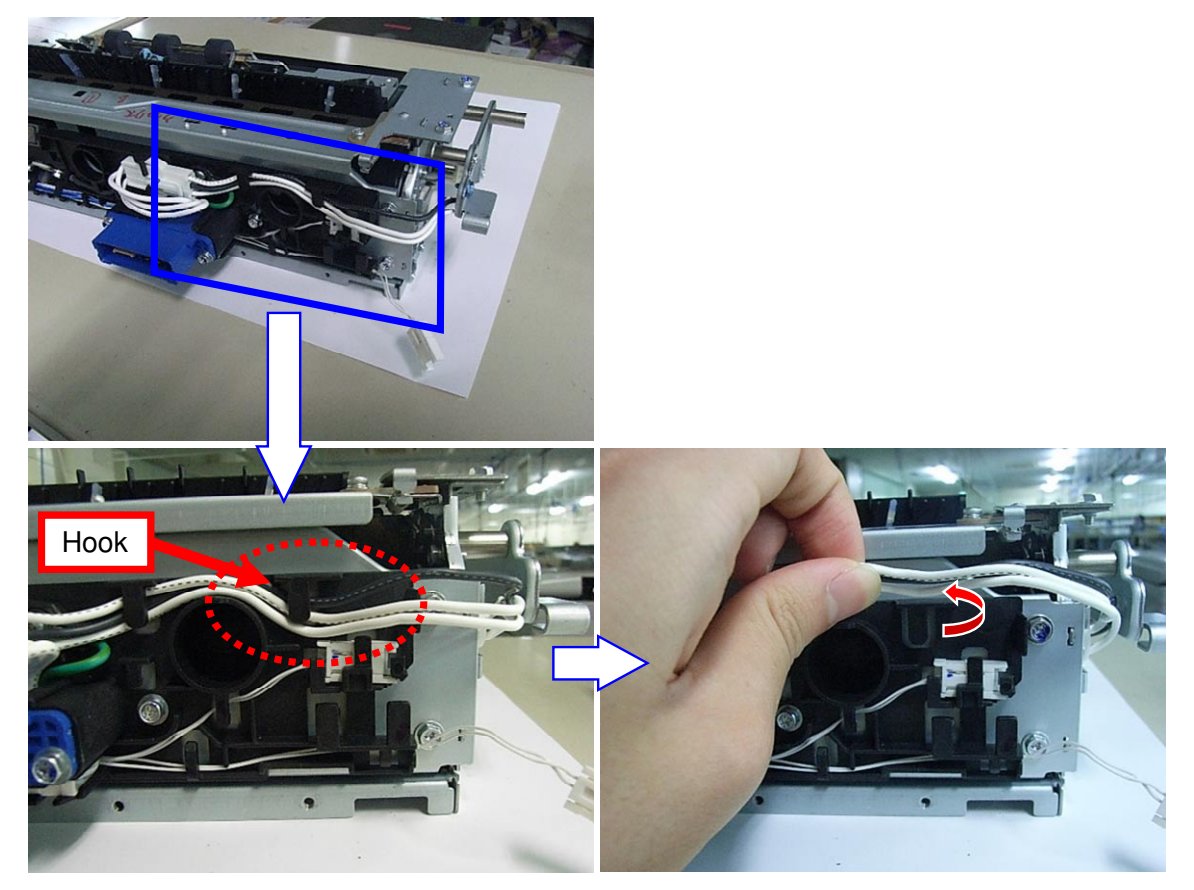

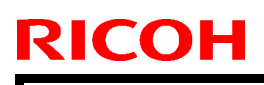

Model: AP-C3

Date: 11-Mar-13

No.: RD144072

2. Remove the connector from the hook and attach the new detection fuse as shown.

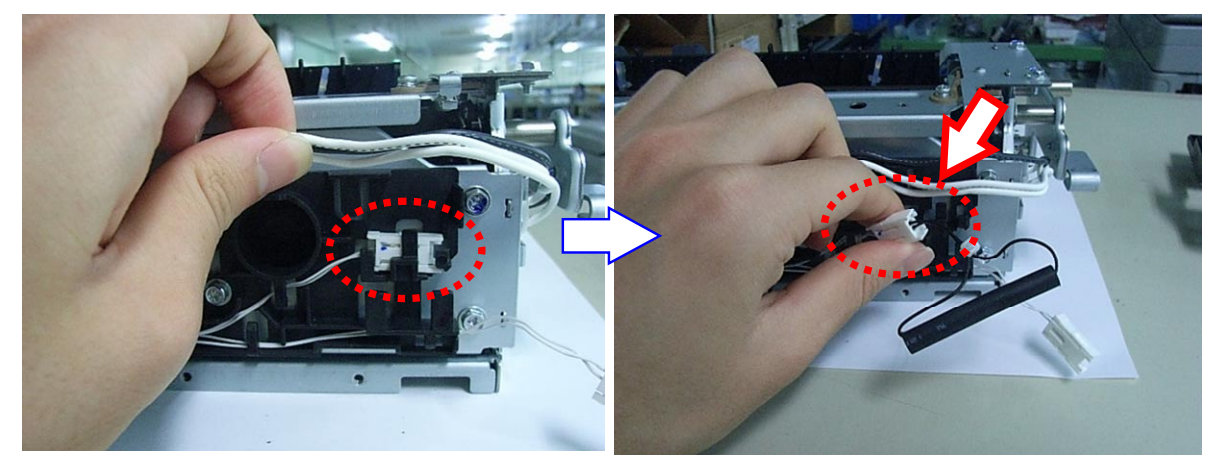

3. Set the fuse into the hook, so that it rests within the edge of the metal frame.

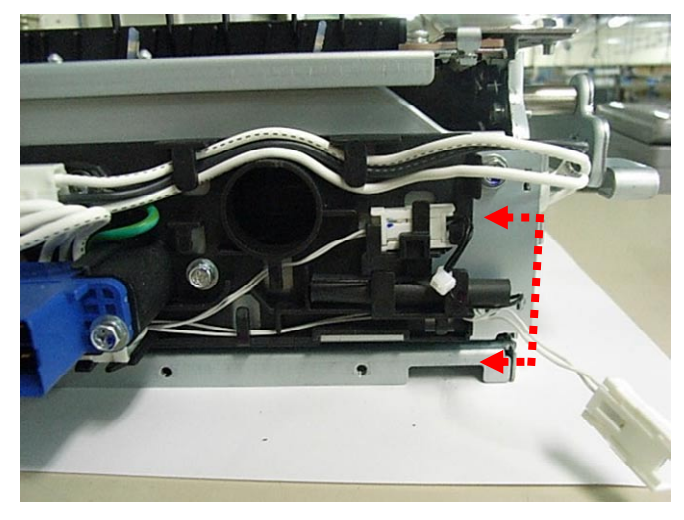

- 4. Change SP3-902-018 to a value of "1".
  - **Note:** This step should be done before or shortly after you replace the fusing sleeve belt unit, even if you are attaching a new unit detection fuse. This is because if the machine detects the new unit detection fuse, the machine does not reset the PM counter while SC544/SC554/SC564/SC574 is occurring.

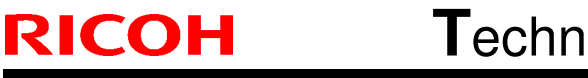

Model: AP-C3

Date: 11-Mar-13

No.: RD144072

# 3) Do the following to attach (or replace) the two oil absorption felt strips included with the unit.

- 1. Remove the old oil absorption felt, if present.
- Wipe the attachment surface for the felt with an alcohol-wetted cloth.
   Note: If you do not wipe this area properly, the new felt will not adhere to the cover.
- 3. Attach the oil absorption felt strips to the fusing lower cover, as shown. **Important:** Attach the felt strips in alignment with lines A-D shown below

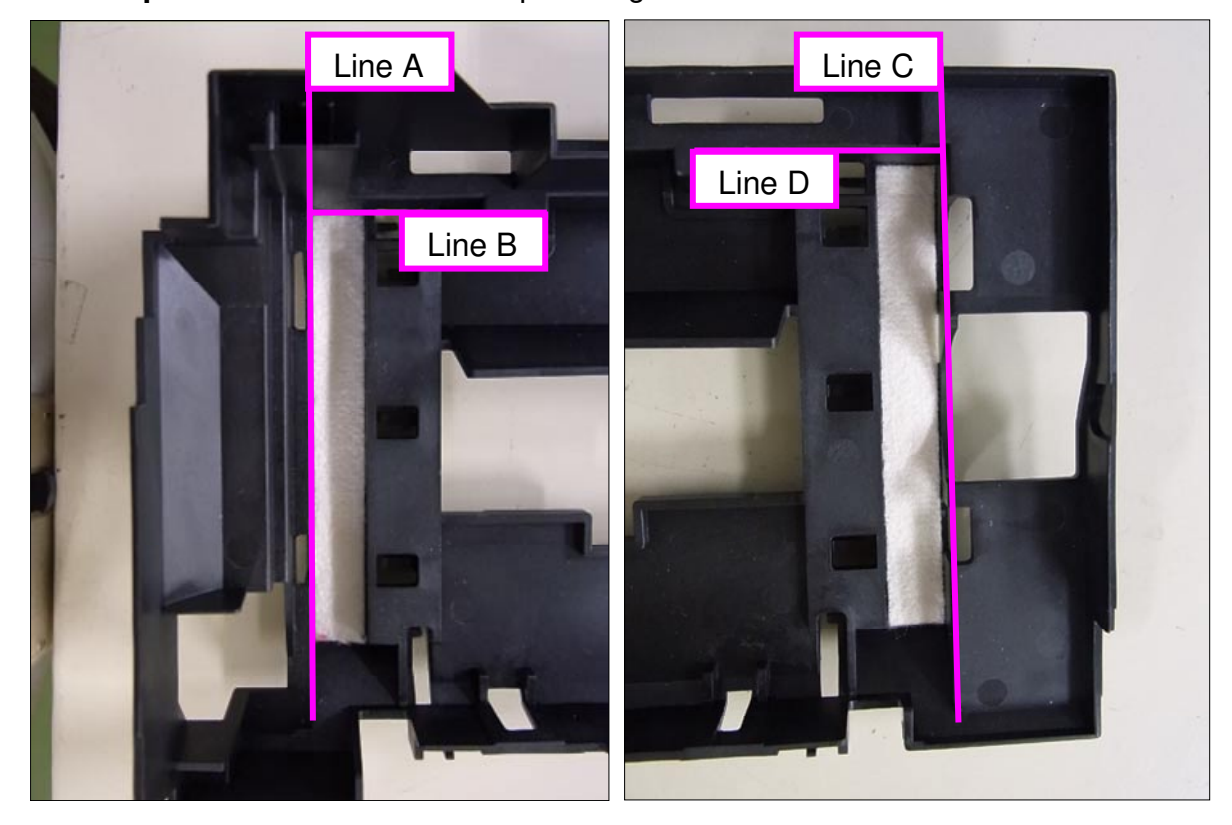

## Technical Bulletin

#### PAGE: 1/2

| Model: AP-C3 Da                                        |                   |          | Dat      | Date: 25-Apr-13 |          | No.: RD144073     |
|--------------------------------------------------------|-------------------|----------|----------|-----------------|----------|-------------------|
| Subject: Bent metalic anti-static plate in PTR         |                   |          | Prepared | d by: s. ⊦      | layami   |                   |
| From: 1st Tech Service Sect., MFP/P Tech Service Dept. |                   |          |          |                 |          |                   |
| Classification:                                        | ☐ Troubleshooting | Part inf | orma     | tion            | Action   | n required        |
|                                                        | 🖂 Mechanical      | Electric | al       |                 | Servic   | e manual revision |
|                                                        | 🛛 Paper path      | er path  |          | eive            | Retrof   | fit information   |
|                                                        | Product Safety    | Other (  |          | )               | 🛛 Tier 2 |                   |

### SYMPTOM

The following may occur:

- Noise
- Paper damage
- Paper skew
- Paper wrinkles

### CAUSE

Sometimes, the head of the metallic anti-static plate in the paper transfer roller unit does not touch the plastic guide tightly enough. As a result, paper or the user's clothes may catch on the head area of this plate and the head of the plate is slightly bent. When the metallic plate is bent and the head of it sticks out into the paper path, passing paper encourages the bending and the plate becomes as shown below.

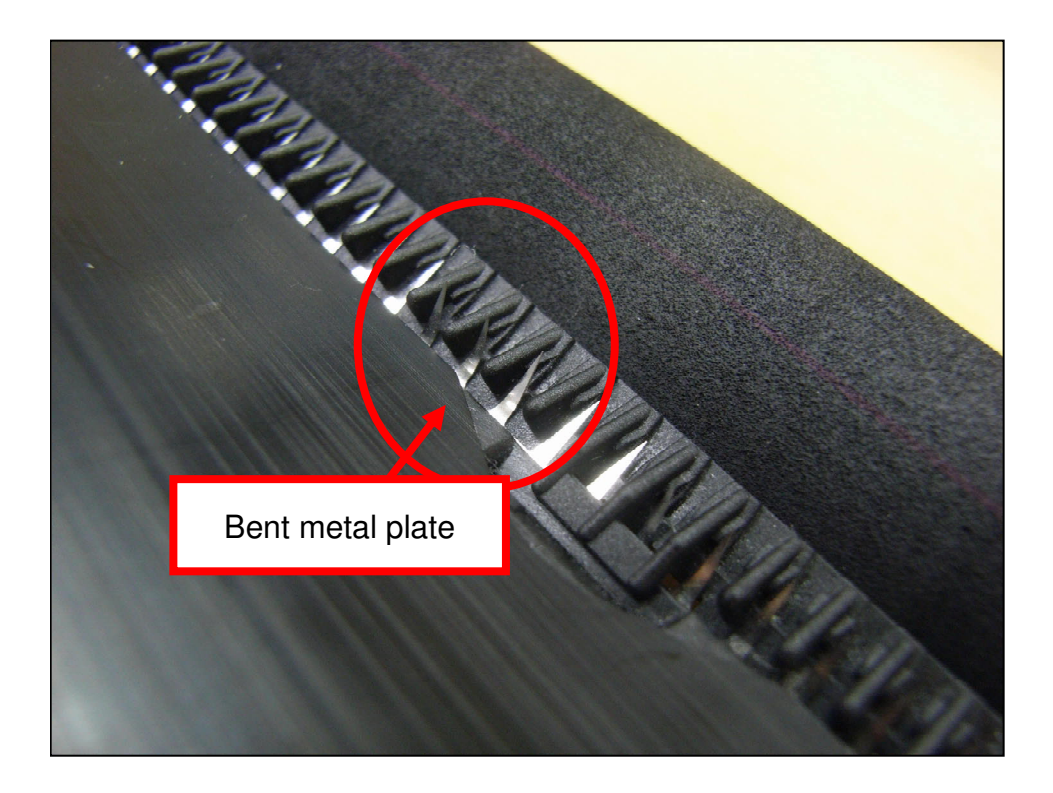

| RI | CO | Η |
|----|----|---|
|    |    |   |

Model: AP-C3

Date: 25-Apr-13

No.: RD144073

### SOLUTION

#### **Production line:**

A sheet to prevent this was added to the PTR.

#### In the field:

If the symptom occurs, replace the PTR unit with the new one, which has the new sheet.

| Old part<br>number | New part<br>number | Description                          | Q'ty | Int |
|--------------------|--------------------|--------------------------------------|------|-----|
| D1446204           | D1446205           | TRANSFER/SEPARATION<br>UNIT:C3:ASS'Y | 1    | X/O |

#### Components:

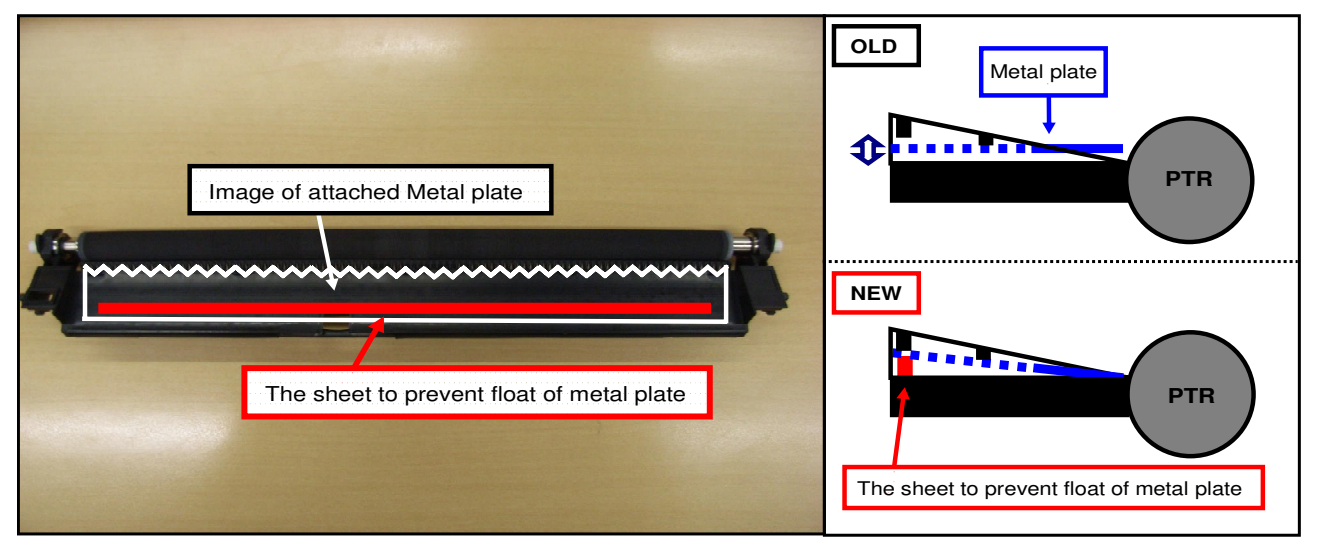

# Cut-in serial numbers: TBA

## Technical Bulletin

**PAGE: 1/5** 

| Model: AP-C3                                           |                   |                         | Dat      | e: 08-May       | -13                     | No.: RD144074 |        |                 |
|--------------------------------------------------------|-------------------|-------------------------|----------|-----------------|-------------------------|---------------|--------|-----------------|
| Subject: Original JAM66 on Single Pass DF              |                   |                         | Prepared | d by: S. ⊦      | layami                  |               |        |                 |
| From: 1st Tech Service Sect., MFP/P Tech Service Dept. |                   |                         |          |                 |                         |               |        |                 |
| Classification:                                        | ☐ Troubleshooting | Part info               | orma     | tion            | Action                  | n required    |        |                 |
|                                                        | 🗌 Mechanical      | Electric                | cal      |                 | Service manual revision |               |        |                 |
|                                                        | 🛛 Paper path      | er path 🛛 Transmit/rece |          | Transmit/receiv |                         | eive          | Retrof | fit information |
|                                                        | Product Safety    | Other (                 |          | )               | 🛛 Tier 2                |               |        |                 |

### SYMPTOM

An original JAM66 (Registration Sensor: Off) occurs when using the Single Pass DF.

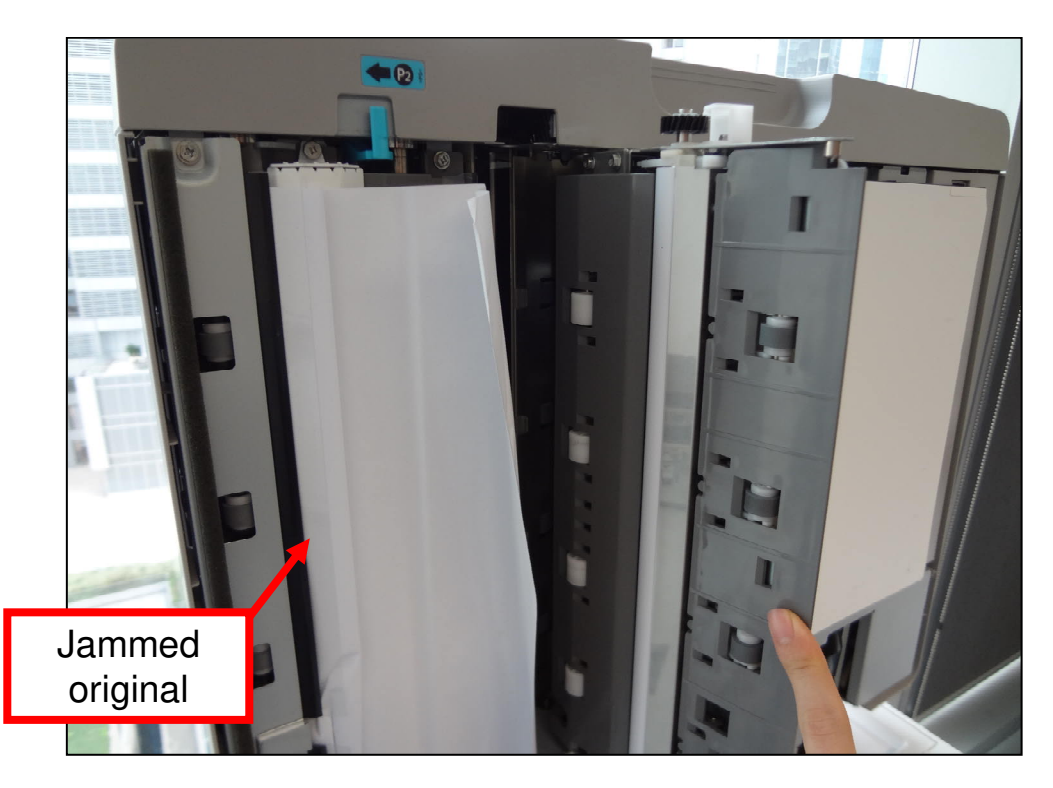

| RICOH        |  |
|--------------|--|
| Model: AP-C3 |  |

| Techn | ical | Bul         | letin |
|-------|------|-------------|-------|
|       | ioai | <b>D</b> ui |       |

Date: 08-May-13

No.: RD144074

### CAUSE

The lower paper feed guide is slightly warped, which can damage the original if the original is curled.

The original may impact the "GUIDE:SCANNING:ENTRANCE:LOWER:ASS'Y" after exiting the "GUIDE:PAPER FEED:LOWER".

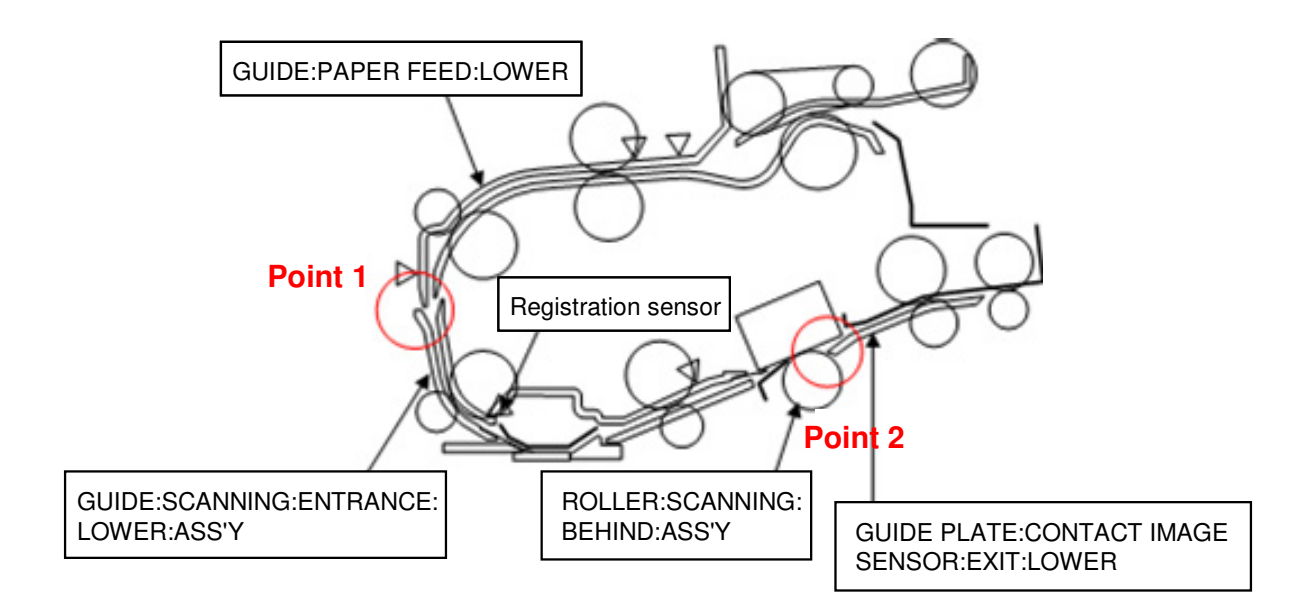

Or, the original may get caught in the relatively large gap between the "ROLLER:SCANNING:BEHIND:ASS'Y" and "GUIDE PLATE:CONTACT IMAGE if it is damaged or curled.

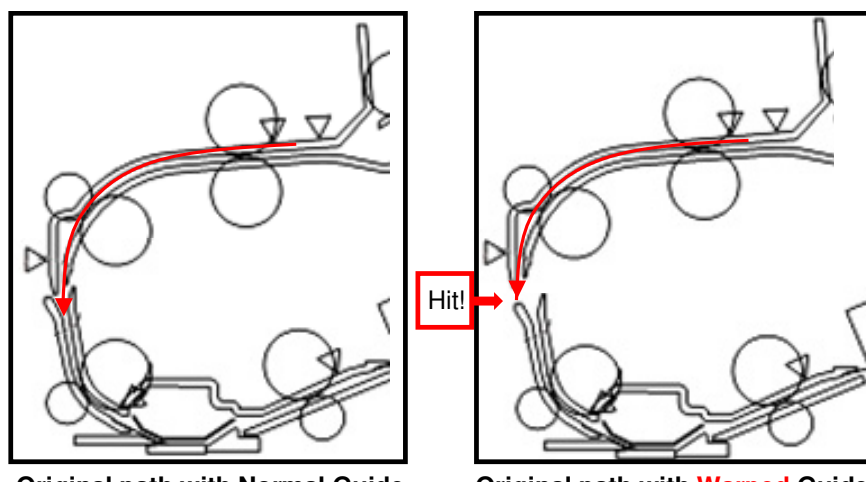

Original path with Normal Guide

Original path with Warped Guide

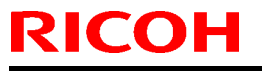

| Model: AP-C3 | Date: 08-May-13 | No.: RD144074 |
|--------------|-----------------|---------------|
|              |                 |               |

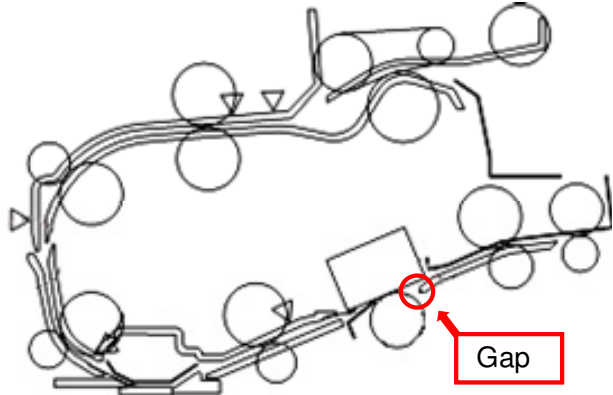

### SOLUTION

Install the following part:

| Old part<br>number         | New part<br>number | Description              | Q'ty | Int |
|----------------------------|--------------------|--------------------------|------|-----|
| Not set as<br>Service part | D1449003           | SINGLE PASS DF SHEET SET | 1    | -   |

#### Note:

All Mylars are packed in the above part.

Model: AP-C3

Date: 08-May-13

No.: RD144074

#### Procedure:

1. Attach the five Mylars to the "GUIDE:SCANNING:ENTRANCE:LOWER:ASS'Y" as follows.

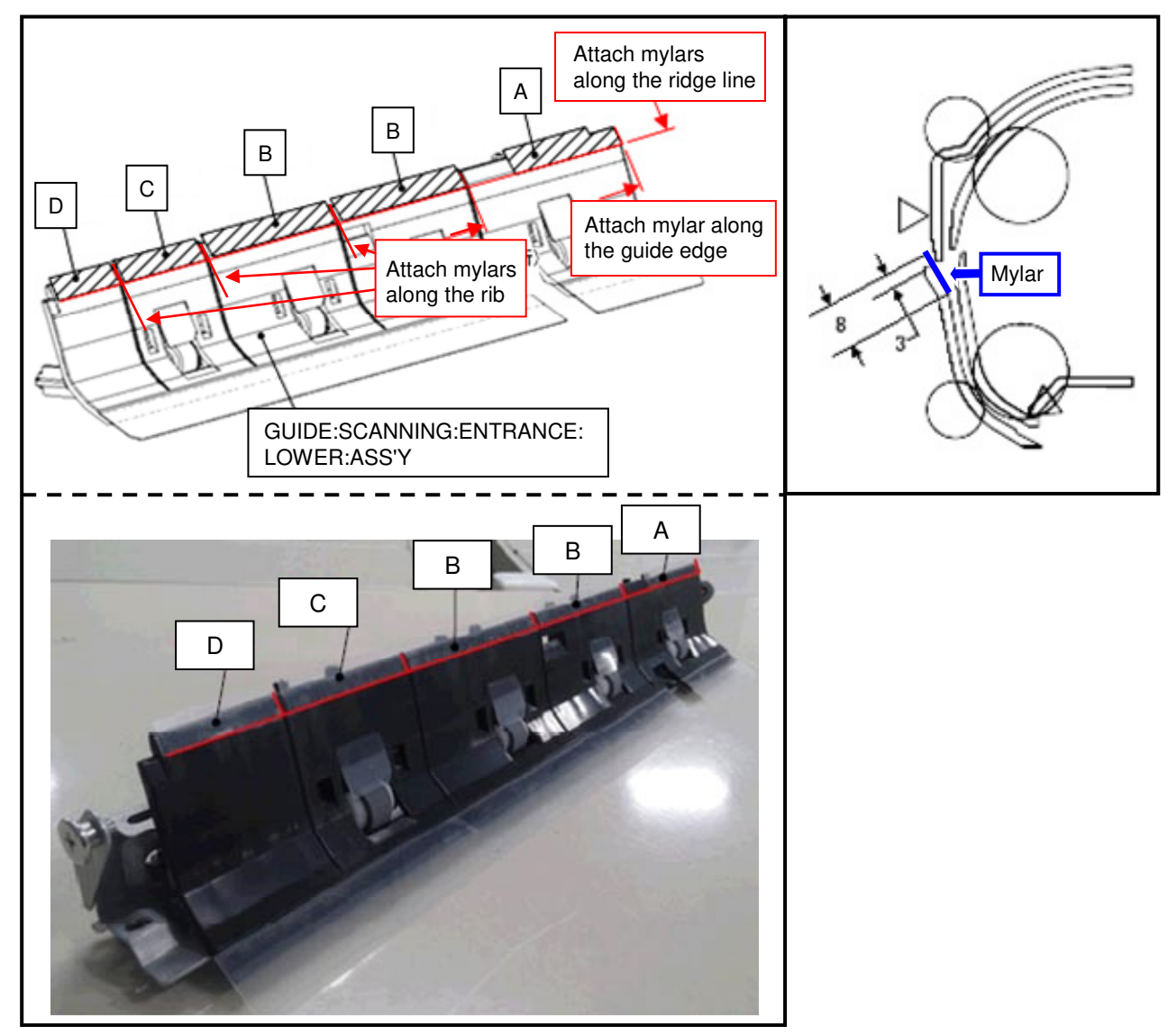

**Note:** The Mylar lengths are as follows: A=60.0 +/- 0.3mm, B=67.5 +/- 0.3mm, C=44.5 +/- 0.3mm, D=33.0 +/- 0.3mm

2. Attach a Mylar to the "GUIDE:SCANNING:ENTRANCE:LOWER:ASS'Y".

### PAGE: 5/5

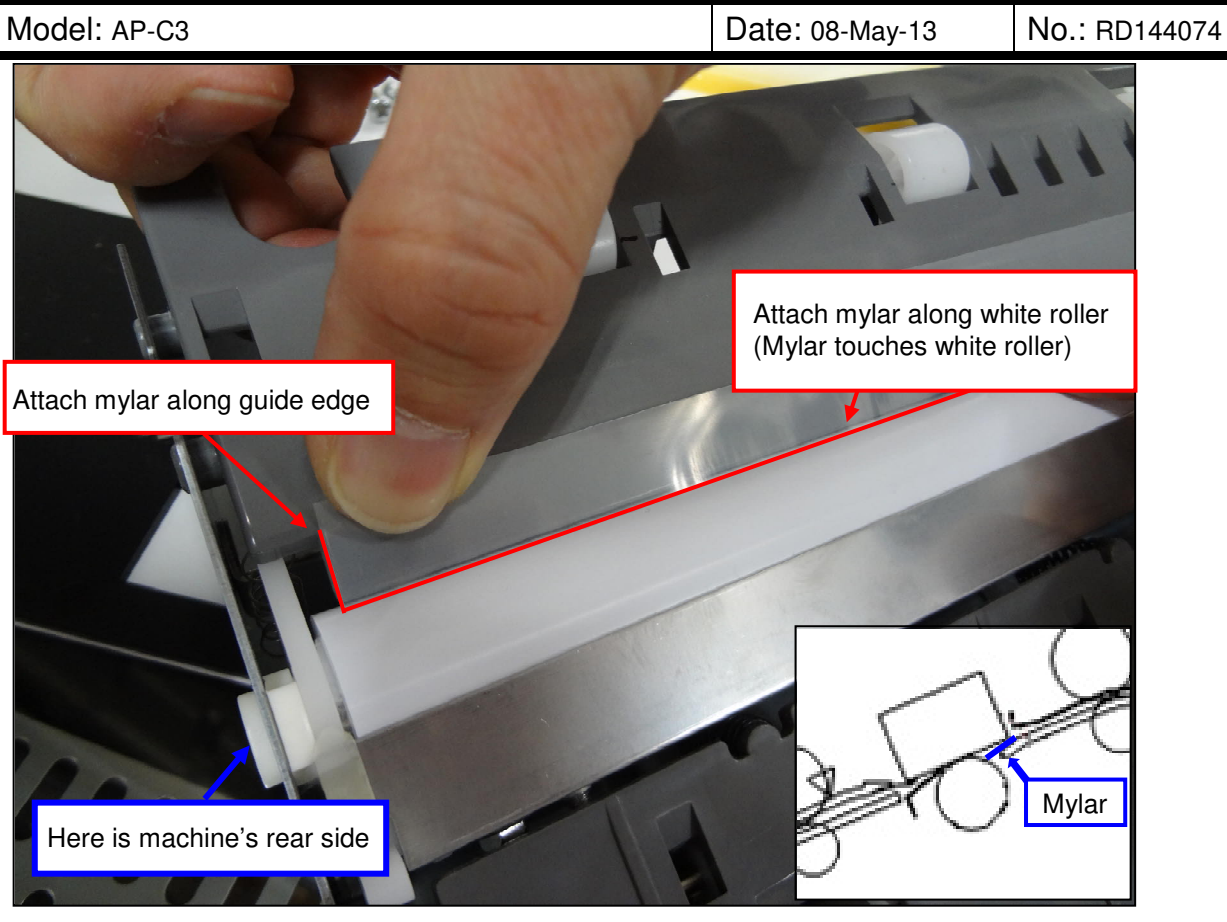

#### Note:

- 1. Do not push the white roller when attaching the Mylar.
- 2. The Mylar length is as follows:

300 +/- 0.5mm

**RICOH** 

## Technical Bulletin

| Model: Model Ap-C3 |                                                                                                    |                                                                                           | Date: 08-May-13       |                   | -13                           | No.: RD144075                                       |
|--------------------|----------------------------------------------------------------------------------------------------|-------------------------------------------------------------------------------------------|-----------------------|-------------------|-------------------------------|-----------------------------------------------------|
| Subject: Patch Re  | lease for E-5300 V.1.0 (2013                                                                        | _April)                                                                                   |                       | Prepared          | d by: C.T                     | ſsuji                                               |
| From: PP Solution  | on Support Sec.                                                                                     |                                                                                           |                       |                   |                               |                                                     |
| Classification:    | <ul> <li>Troubleshooting</li> <li>Mechanical</li> <li>Paper path</li> <li>Product Safety</li> </ul> | <ul> <li>□ Part info</li> <li>□ Electrica</li> <li>□ Transm</li> <li>⊠ Other (</li> </ul> | ormat<br>al<br>it/rec | tion<br>eive<br>) | Action C Servic Retrof Tier 2 | n required<br>be manual revision<br>fit information |

This RTB is the release note for set of patches (5 patches in total) for Color Controller E-5300 System version 1.0.

#### Files included in this release

| Folder Name |     | File Name   | File Size   |           |
|-------------|-----|-------------|-------------|-----------|
|             | 01  | 1-1IFO3S.ps | 4.90 MB     |           |
|             |     | 02          | 1-1FQO21.ps | 1.33 MB   |
| D6517568 1  | 1st | 03          | 1-1HPEZM.ps | 4.48 MB   |
|             |     | 04          | 1-1HFSX2.ps | 540.19 KB |
|             |     | 05          | 1-1ICBLB.ps | 156.56 KB |

#### Issue(s) addressed with this release:

- Scan to SMB fails to deliver the data to subfolder on Windows 7 PC.
- The customized Color Profile name does not display in Color Profile folder.
- Some characters are missing from output when a particular PCL file is printed.
- Update Direct Mobile Printing for iOS6 compatibility.
- Mixed Media Page Range does not work correctly with a particular setting.

#### Prerequisite(s):

- The following prerequisites must be installed in the order specified before these patches are installed:
  - > 1-1F4CQO.ps (Included in Jun 2012 Package)
  - > 1-1FO4R8.ps (Included in Oct 2012 Package)

#### Note(s):

- These patches are not exclusive, it can be installed along with other patches concurrently, and one server Reboot or Restart is sufficient for all patches to take effect on the system.
- In the case where the customer needs to install a patch which was previously skipped in the patch order, it is necessary to reinstall the system.

#### Preparation before installation:

- 1. Extract **D6517568.exe**.
- 2. Check that 1st folder which consists of 5 patches is created. (Refer to the table on the top of this RTB.)

| RICOH              | Technical B | <b>PAGE: 2/2</b> |               |
|--------------------|-------------|------------------|---------------|
| Model: Model Ap-C3 |             | Date: 08-May-13  | No.: RD144075 |

#### **Installation Instructions:**

- 1. With Command Workstation, download / import the patch to the "Direct" queue one by one with the following order.
  - \* Whenever you download each patch, be sure to reboot / restart. From Command Workstation, choose Server -> Reboot Server, or from the fiery LCD, select Restart Fiery -> Restart System.
  - \* Before rebooting the system, to ensure that the patch file is completely processed, please wait up to 60 seconds or until Command WorkStation shows that the file is done processing.
  - \* Please note that frequency of reboot / restart is different with each patch.

| Order | File Name   | Import to    | Waiting time after<br>importing <b>each</b> patch. | Required number of<br>reboot(s)/restart(s) |
|-------|-------------|--------------|----------------------------------------------------|--------------------------------------------|
| 1     | 1-1IFO3S.ps | Direct Queue | 60 seconds                                         | 0                                          |
| 2     | 1-1FQO21.ps | Direct Queue | 60 seconds                                         | 0                                          |
| 3     | 1-1HPEZM.ps | Direct Queue | 60 seconds                                         | 0                                          |
| 4     | 1-1HFSX2.ps | Direct Queue | 60 seconds                                         | 0                                          |
| 5     | 1-1ICBLB.ps | Direct Queue | 60 seconds                                         | 1                                          |

- 2. Please wait until the Fiery has come to idle after the last reboot/restart.
- 3. Print out the configuration page.
- 4. Verify the Update Information section.

It should show the patch names in the downloaded order.

## Technical Bulletin

| Model: General Dat                                                                              |                               |            |      |          | 13              | No.: RGene060     |
|-------------------------------------------------------------------------------------------------|-------------------------------|------------|------|----------|-----------------|-------------------|
| Subject: The System Software reloading error occurrs when using HDD(D6504004/D0295795/D0295796) |                               |            |      | Prepared | d by: Chil      | hiro Shimaji      |
| From: 1st Tech S                                                                                | ervice Sect., MFP/P Tech Serv | vice Dept. |      |          |                 |                   |
| Classification:                                                                                 | ☐ Troubleshooting             | Part info  | orma | tion     | Action          | n required        |
|                                                                                                 | 🗌 Mechanical                  | Electric   | al   |          | Servic          | e manual revision |
| Paper path Transmit/rec                                                                         |                               |            | eive | Retrof   | fit information |                   |
|                                                                                                 | Product Safety                | Other (    |      | )        | 🛛 Tier 2        |                   |

#### SYMPTOM

A formatting time-out error occurs when reloading the System software using an Ethernet network cable after replacing the HDD with one of the following:

D6504004 (160GB), D0295795 (500GB), D0295796 (500GB)

**Note:** Even under these conditions, there are cases in which the error does not occur. If it does not occur, the HDD can be used without any functional issues. However, the original storage capacity of the HDD (see CAUSE below) will appear on the Configuration Sheet / CWS (Command WorkStation).

#### CAUSE

The usable storage capacity of the HDD mentioned above was not "capped" to 80GB/160GB before the drives were registered as Service parts.

- Note:
  - Capping has been performed on HDDs installed in machines at the factory since the beginning of production.
- The D0295795 and D0295796 HDDs can be used on At/Ap-C2/C2.5, Mt-C4, because the specified HDD size of these machines is 500GB.

#### SOLUTION

#### Service parts:

The usable storage capacity has been capped.

#### In the field:

If the symptom occurs, replace the HDD with the following:

|                | Model                        | Code       | Specified value | New P/N         |
|----------------|------------------------------|------------|-----------------|-----------------|
| V-C1 EFI       | Color Controller E-7000      | D815-41/42 | 80GB            | D5021020        |
| V-C2 EFI       | Color Controller E-7100      | D380       |                 | (clipped from   |
| V-C3 EFI       | Color Controller E-7200      | D502       |                 | 500GB to 80GB)  |
| At/Ap-C1 EFI   | Color Controller E-3000/5000 | G878/889   |                 |                 |
| At/Ap-C2 EFI   | Color Controller E-3100/5100 | D479/480   |                 |                 |
| At/Ap-C2.5 EFI | Color Controller E-3200/5200 | D557/558   |                 |                 |
| B-C3 EFI       | Printer Controller EB-135    | G847       |                 |                 |
| At/Ap-C3 EFI   | Color Controller E-3300/5300 | D650/D651  | 160GB           | D6501020        |
|                |                              |            |                 | (clipped from   |
|                |                              |            |                 | 500GB to 160GB) |

## Technical Bulletin

| Model: Model Ap-C3 Da |                                                                                                    |                                                                                           | Dat                   | e: 05-Nov-        | -13                           | No.: RD144076                                   |
|-----------------------|----------------------------------------------------------------------------------------------------|-------------------------------------------------------------------------------------------|-----------------------|-------------------|-------------------------------|-------------------------------------------------|
| Subject: Patch Re     | lease for E-5300 V.1.0 (2013                                                                        | _Oct)                                                                                     |                       | Prepared          | d by: C.T                     | suji                                            |
| From: PP Solution     | on Support Sec.                                                                                     |                                                                                           |                       |                   |                               |                                                 |
| Classification:       | <ul> <li>Troubleshooting</li> <li>Mechanical</li> <li>Paper path</li> <li>Product Safety</li> </ul> | <ul> <li>□ Part info</li> <li>□ Electrica</li> <li>□ Transm</li> <li>⊠ Other (</li> </ul> | ormat<br>al<br>it/rec | tion<br>eive<br>) | Action C Servic Retrof Tier 2 | required<br>e manual revision<br>it information |

This RTB is the release note for set of patches (5 patches in total) for Color Controller E-5300 System version 1.0.

#### Files included in this release

| Folder Name |     | File Name   | File Size   |           |
|-------------|-----|-------------|-------------|-----------|
|             | 01  | 1-1IUAOX.ps | 942.62 KB   |           |
|             |     | 02          | 1-1J7ZFA.ps | 965.40 KB |
| D6517573 1  | 1st | 03          | 1-1JQSFN.ps | 9.11 MB   |
|             |     | 04          | 1-1JWJJ7.ps | 1.47 MB   |
|             |     | 05          | 1-1K6XTU.ps | 2.14 MB   |

#### Issue(s) addressed with this release:

- · An object of a particular file is printed incorrectly with Impose setting
- With a particular Impose setting, the position of an image moves down for a specific file.
- An Internal error occurs for a particular file with Gangup settings.
- Shift Mode setting is not honored.
- Some of the pages are duplicated for a specific variable data print job.

#### Prerequisite(s):

- The following prerequisites must be installed in the order specified before these patches are installed:
  - > 1-1FAS2F.ps (Included in Oct 2012 Package)
  - ➤ 1-1HVH62.ps
  - > 1-1HPEZM.ps (Included in Apr 2013 Package)

#### Note(s):

- These patches are not exclusive, it can be installed along with other patches concurrently, and one server Reboot or Restart is sufficient for all patches to take effect on the system.
- In the case where the customer needs to install a patch which was previously skipped in the patch order, it is necessary to reinstall the system.

Date: 05-Nov-13

No.: RD144076

#### Preparation before installation:

- 1. Extract the **D6517573.exe**.
- 2. Check that 1st folder which consists of 5 patches is created. (Refer to the table on the top of this RTB.)

#### **Installation Instructions:**

- 1. With Command Workstation, download / import the patch to the "Direct" queue one by one with the following order.
  - \* Whenever you download each patch, be sure to reboot / restart. From Command Workstation, choose Server -> Reboot Server, or from the fiery LCD, select Restart Fiery -> Restart System.
  - \* Before rebooting the system, to ensure that the patch file is completely processed, please wait up to 60 seconds or until Command WorkStation shows that the file is done processing.
  - \* Please note that frequency of reboot / restart is different with each patch.

| Order | File Name   | Import to    | Waiting time after    | Required number of   |
|-------|-------------|--------------|-----------------------|----------------------|
|       |             |              | importing each patch. | reboot(s)/restart(s) |
| 1     | 1-1IUAOX.ps | Direct Queue | 60 seconds            | 0                    |
| 2     | 1-1J7ZFA.ps | Direct Queue | 60 seconds            | 0                    |
| 3     | 1-1JQSFN.ps | Direct Queue | 60 seconds            | 0                    |
| 4     | 1-1JWJJ7.ps | Direct Queue | 60 seconds            | 0                    |
| 5     | 1-1K6XTU.ps | Direct Queue | 60 seconds            | 1                    |

- 2. Please wait until the Fiery has come to idle after the last reboot/restart.
- 3. Print out the configuration page.
- 4. Verify the Update Information section.

It should show the patch names in the downloaded order.

### Technical Bulletin

| Model: AP-C3 Dat                                                 |                                   |            | e: 27-Nov- | -13  | No.: RD144077 |                   |
|------------------------------------------------------------------|-----------------------------------|------------|------------|------|---------------|-------------------|
| Subject: Ghost image appears after many prints of the same image |                                   |            |            |      | d by: M. F    | Kumagai           |
| From: 2nd Tech                                                   | Service Sect., MFP/P Tech Service | vice Dept. |            |      |               |                   |
| Classification:                                                  | ☐ Troubleshooting                 | Part info  | orma       | tion | Action        | n required        |
|                                                                  | Mechanical                        | Electric   | al         |      | Servic        | e manual revision |
|                                                                  | Paper path                        | Transm     | it/rec     | eive | Retrof        | fit information   |
|                                                                  | Product Safety                    | Other (    |            | )    | 🛛 Tier 2      |                   |

#### SYMPTOM

A "ghost image" of a machine test chart may be visible (as a difference in image density) **under the following conditions:** 

- The machine prints out several hundred to 1K sheets of a test chart (as a continuous job) - After this, the machine prints out 100-200 sheets of an original with high coverage along the sub-scan direction (as a continuous job)

- Then, a photograph or image with halftone areas is printed out.

Image sample 1:

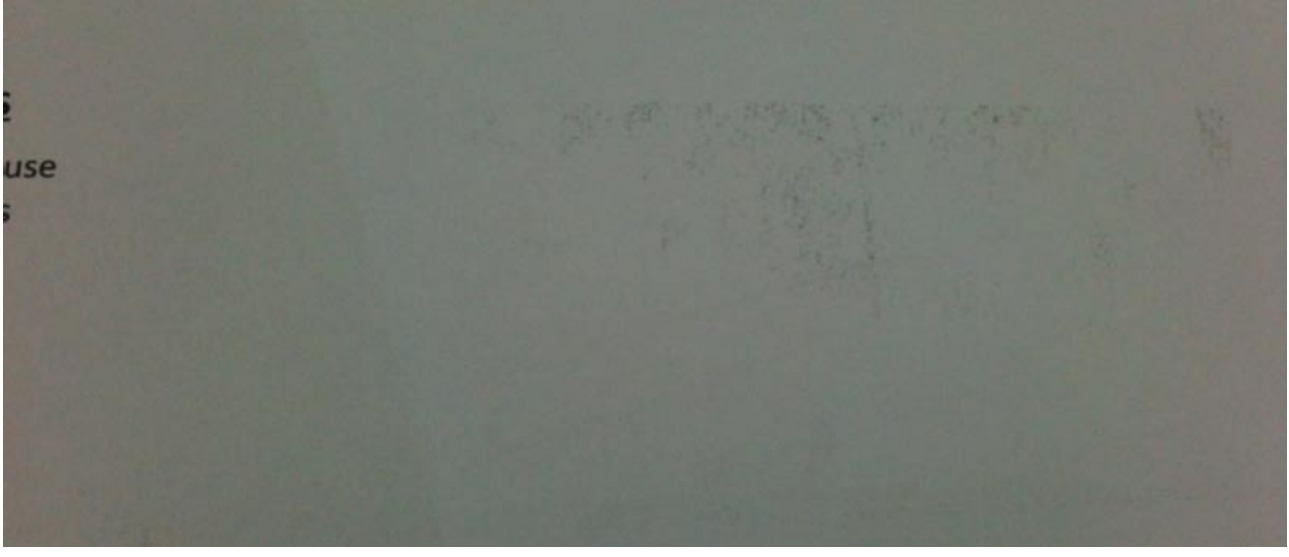

Image sample 2:

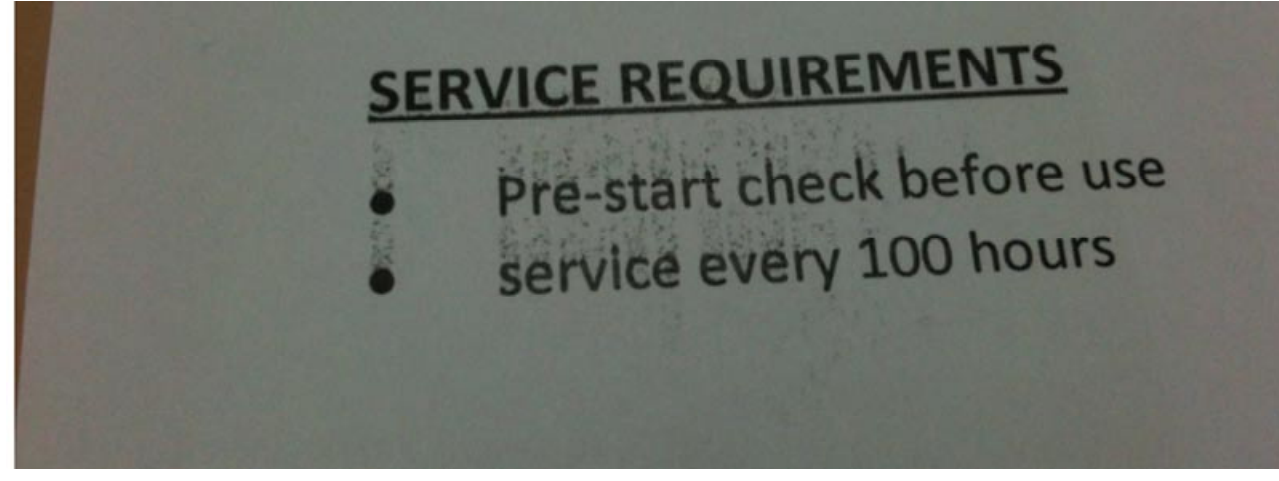

| RICOH        | Technical Bull | etin     |
|--------------|----------------|----------|
| Model: AP-C3 | Da             | te: 27-N |

| Date: 27-Nov-13 | No.: RD144077 |
|-----------------|---------------|
|                 |               |

### CAUSE

Under the conditions listed above, the machine cannot fully quench (remove all charge from) the OPC surface.

### SOLUTION

If the machine prints out a large volume of copies of the same chart, wait at least five minutes before beginning the next job.

### Technical Bulletin

**PAGE: 1/1** 

Model: Ap-C3d

Date: 06-Mar-14

No.: RD144078

| Subject: "Cannot | detect size of the original" is c | Prepared by: Y.Saitoh |       |                         |
|------------------|-----------------------------------|-----------------------|-------|-------------------------|
| From: 2nd Tech   | Service Sect., MFP/P Tech Se      |                       |       |                         |
| Classification:  | ☑ Troubleshooting                 | Part informa          | tion  | Action required         |
|                  | Mechanical                        | Electrical            |       | Service manual revision |
|                  | Paper path                        | Transmit/rec          | ceive | Retrofit information    |
|                  | Product Safety                    | Other (               | )     | 🔀 Tier 2                |

### SYMPTOM

"Cannot detect size of the original" is displayed when [START] is pressed under the following conditions:

- The original is placed on the exposure glass
- The ARDF is then closed while the machine is still in Energy Saver mode

### CAUSE

The At/Ap-C3 series does not have a stand-by mode, which keeps the fusing unit temperature warmer than with Energy Saver. As a result, the system cannot come on line in time to detect the size of the original.

### SOLUTION

Do the following:

- 1. Update the System firmware to Ver.2.09 or later.
- 2. Set SP5101-104 to a value of "1".
- 3. Set SP5101-004 to "More than 60 seconds."

## Technical Bulletin

PAGE: 1/2

| Model: AP-C3 Dat                                       |                                                                                                    |  |                               | e: 23-May-1       | 4                                    | No.: RD144079                                              |
|--------------------------------------------------------|----------------------------------------------------------------------------------------------------|--|-------------------------------|-------------------|--------------------------------------|------------------------------------------------------------|
| Subject: Troubleshooting for toner scattering          |                                                                                                    |  |                               |                   | by: Y.                               | Urushihara                                                 |
| From: 1st Tech Service Sect., MFP/P Tech Service Dept. |                                                                                                    |  |                               |                   |                                      |                                                            |
| Classification:                                        | <ul> <li>☐ Troubleshooting</li> <li>☐ Part info</li> <li>☐ Mechanical</li> <li>☐ Paper path</li> <li>☐ Product Safety</li> <li>☐ Other (</li> </ul> |  | format<br>cal<br>nit/rec<br>( | tion<br>eive<br>) | Actio     Servi     Retro     Tier 2 | n required<br>ice manual revision<br>ofit information<br>2 |

| Old part<br>number | New part<br>number | Description                      | Q'ty | Int | Page | Index | Note |
|--------------------|--------------------|----------------------------------|------|-----|------|-------|------|
| D1441094           | D1441045           | DUCT:FUSING:LEFT:AP-C3:ASS'Y     | 1-1  | X/O |      | -     |      |
|                    | D1441048           | COVER:DUCT:FUSING:LEFT:AP-<br>C3 | 0-1  |     |      |       |      |
|                    | D1441099           | SEAL:STAY:FUSING:AP-C3           | 0-2  |     |      |       |      |

**Change:** The shapes of the duct filter and duct were changed.

**Reason:** To further ensure toner scattering inside the machine does not occur.

Location of new seal (D1441099)

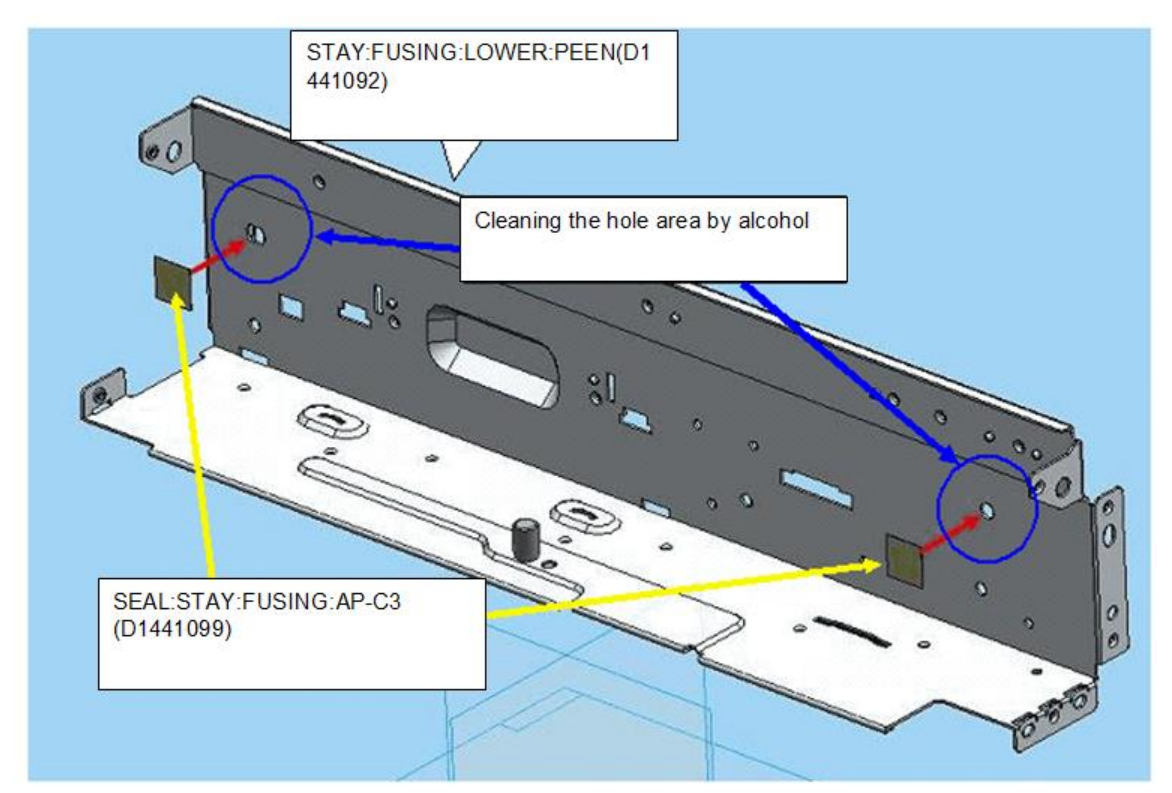

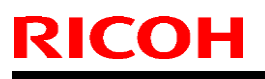

Model: AP-C3

Date: 23-May-14

No.: RD144079

Attaching the seal:

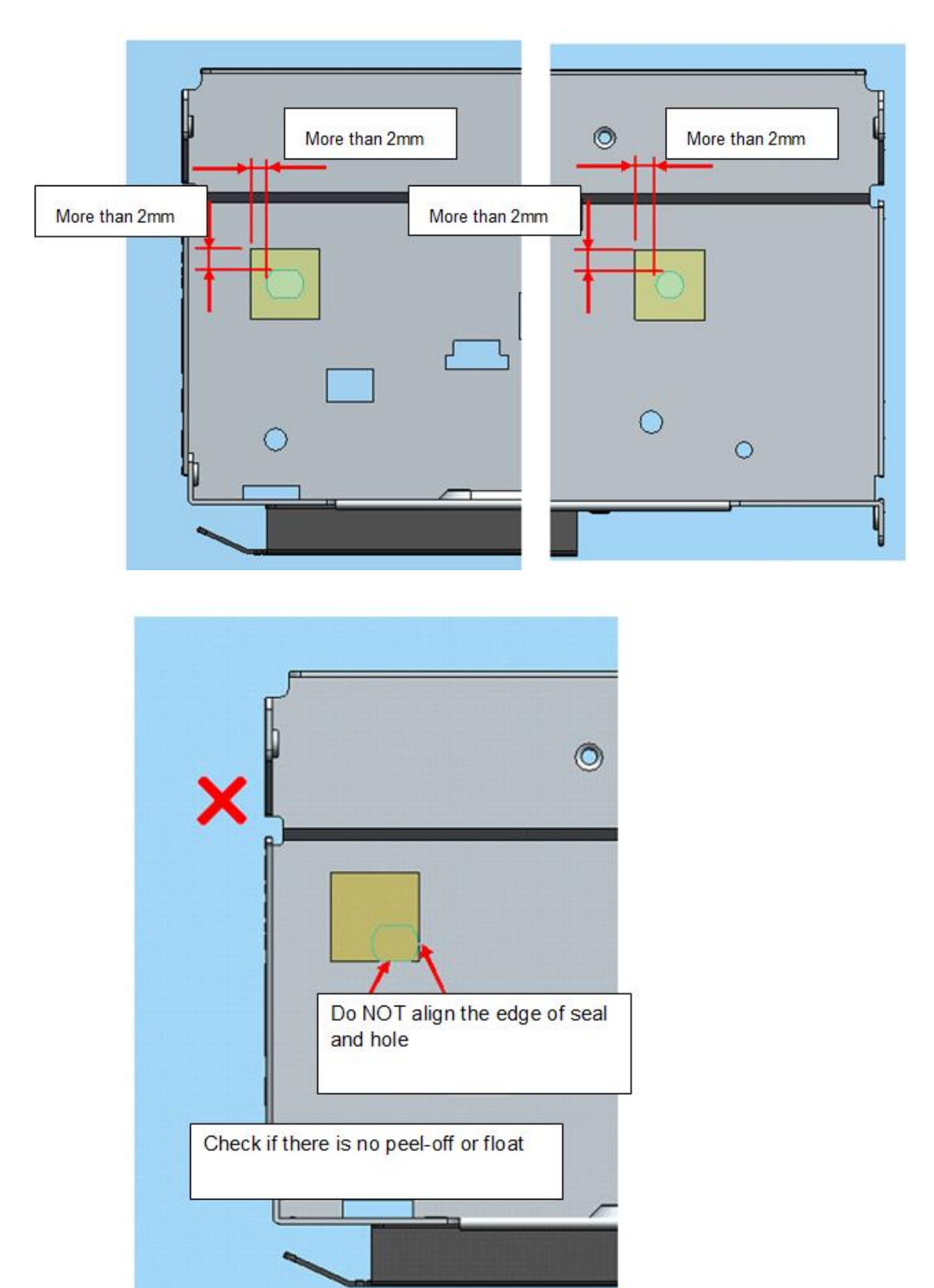

| Model: Model Ap                                    | o-C3                                                                                                |                                                 | Dat                   | e: 23-May        | -14                           | No.: RD144080                                   |
|----------------------------------------------------|----------------------------------------------------------------------------------------------------|-------------------------------------------------|-----------------------|------------------|-------------------------------|-------------------------------------------------|
| Subject: Patch Release for E-5300 V.1.0 (2014_Apr) |                                                                                                    |                                                 |                       | Prepared         | by Chisa                      | ato Tsuji                                       |
| From: PP Solution                                  | on Support Sec.                                                                                     |                                                 |                       |                  |                               |                                                 |
| Classification:                                    | <ul> <li>Troubleshooting</li> <li>Mechanical</li> <li>Paper path</li> <li>Product Safety</li> </ul> | Part info     Electrica     Transmi     Other ( | ormat<br>al<br>it/rec | ion<br>eive<br>) | Action C Servic Retrof Tier 2 | required<br>e manual revision<br>it information |

This RTB is the release note for a set of patches (5 patches in total) for Color Controller E-5300 System version 1.0.

#### Files included in this release

RICOH

| Folder Name |     |    | File Name   | File Size |
|-------------|-----|----|-------------|-----------|
|             |     | 01 | 1-1KCEVB.ps | 45.2 KB   |
|             |     | 02 | 1-1JPCCB.ps | 27 KB     |
| D6517578    | 1st | 03 | 1-1K9CZS.ps | 2.35 MB   |
|             |     | 04 | 1-1KK8ZA.ps | 2.8 MB    |
|             |     | 05 | 1-1F3CRV.ps | 3.04 MB   |

#### Issue(s) addressed with this release:

- Scan to SMB fails to deliver the data to a Windows 7 PC while printing a job
- A white line is printed on the printout while printing a particular file with "High Quality" setting.
- Server fails to authenticate with 802.1x v3 protocol.
- Validity period of SSL certificate has been extended.
- Firebird database for Linux OS has been updated to ver. 1.5.6.5026

#### Prerequisite(s):

- The following prerequisites must be installed in the order specified before these patches are installed:
  - > 1-1EYRQ5.ps (Included in Jun 2012 Package)
  - > 1-1G9LGL.ps (Included in Oct 2012 Package)

#### Note(s):

- These patches are not exclusive; they can be installed along with other patches concurrently, and one server Reboot or Restart is sufficient for all patches to take effect on the system.
- In the case where the customer needs to install a patch which was previously skipped in the patch order, it is necessary to reinstall the system.

Model: Model Ap-C3

Date: 23-May-14

No.: RD144080

#### Preparation before installation:

#### 1. Extract **D6517578.exe**.

2. Check that the 1st folder which consists of 5 patches is created. (Refer to the table on the top of this RTB.)

#### **Installation Instructions:**

- 1. With Command Workstation, download / import the patch to the "Direct" queue one by one with the following order.
  - \* Whenever you download each patch, be sure to reboot / restart. From Command Workstation, choose Server -> Reboot Server, or from the fiery LCD, select Restart Fiery -> Restart System.
  - \* Before rebooting the system, to ensure that the patch file is completely processed, please wait up to 60 seconds or until Command WorkStation shows that the file is done processing.
  - \* Please note that frequency of reboot / restart is different with each patch.

| Ordor           | Eilo Nomo   | Import to    | Waiting time after           | Required number of   |
|-----------------|-------------|--------------|------------------------------|----------------------|
| Order File Name |             | import to    | importing <b>each</b> patch. | reboot(s)/restart(s) |
| 1               | 1-1KCEVB.ps | Direct Queue | 60 seconds                   | 0                    |
| 2               | 1-1JPCCB.ps | Direct Queue | 60 seconds                   | 0                    |
| 3               | 1-1K9CZS.ps | Direct Queue | 60 seconds                   | 0                    |
| 4               | 1-1KK8ZA.ps | Direct Queue | 60 seconds                   | 0                    |
| 5               | 1-1F3CRV.ps | Direct Queue | 60 seconds                   | 1                    |

- 2. Please wait until the Fiery has come to idle after the last reboot/restart.
- 3. Print out the configuration page.
- 4. Verify the Update Information section.

It should show the patch names in the installed order.

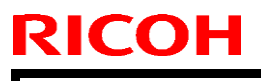

PAGE: 1/17

Model: AP-C3

Date: 12-Jul-12

No.: RD144047

| Subject: CC-CERTIFIED IN AUGUST 2012 Machine      |                 |               |      | Prepared by: S. Hayami |                         |  |
|---------------------------------------------------|-----------------|---------------|------|------------------------|-------------------------|--|
| From: 1st Tech Service., MFP/P Tech Service Dept. |                 |               |      |                        |                         |  |
| Classification:                                   | Troubleshooting | Part informat | tion |                        | Action required         |  |
|                                                   | Mechanical      | Electrical    |      |                        | Service manual revision |  |
|                                                   | Paper path      | Transmit/rec  | eive |                        | Retrofit information    |  |
|                                                   | Product Safety  | Other (       |      | )                      | Tier 2                  |  |

Important Information on Installing the Ap-C3 as a CC-CERTIFIED Machine compliant with IEEE Std. 2600.1  $^{\rm TM}$ -2009

Do the following **six steps** if you want to install the Ap-C3 as a **CC-CERTIFIED MACHINE compliant with IEEE Std. 2600.1** <sup>™</sup>**-2009.** 

**Note:** Machines in production are CC-certified beginning in August 2012. **Important:** If the customer requests maintenance on the machine, please perform the maintenance without accessing SP mode.

- Make sure the customer has received the English language Operating Instructions (O/I) shown in the page 6 - 9.
   Important: For installations in the EU market, make sure this is the Ricoh-genuine O/I.
- 2. Tell the customer to read the "Notes for Administrators: Using this Machine in a Network Environment Compliant with IEEE Std. 2600.1 <sup>™</sup>-2009".

#### See the following pages for Steps 3 thru 6.

Model: AP-C3

Date: 12-Jul-12

No.: RD144047

3. Enable the HDD Encryption Unit.

### Enabling the Encryption Settings

This must be specified by the machine administrator.

Use the following procedure to enable the encryption settings at initial set up, or after encryption settings have been canceled and settings must be made again. **Important** 

The encryption key is required for data recovery if the machine malfunctions. Be sure to store the encryption key safely for retrieving backup data.

- 3.1 Press the [User Tools/Counter] key
- 3.2 Press [System settings]

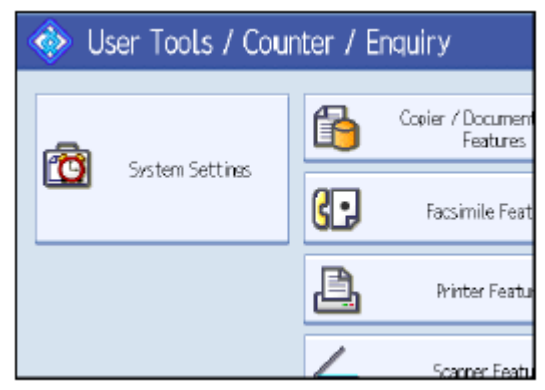

3.3 Press [Administrator Tools].

|                   |                                             | Exit            |
|-------------------|---------------------------------------------|-----------------|
| Interfa<br>Settin | es File Administrator<br>Pas Transfer Tools |                 |
|                   | Output: Copier                              | Internal Tray 1 |
|                   | Output: Document Server                     | Internal Tray 1 |
|                   | Output: Facsimile                           | Internal Tray 1 |
|                   | Output: Printer                             | Internal Tray 1 |
|                   | System Status/Job List Display Time         | 1 5 second(s)   |

| RICOH Technica                                                                                                    | al <b>B</b> ulletin                               | PAGE: 3/17    |
|----------------------------------------------------------------------------------------------------|---------------------------------------------------|---------------|
| Model: AP-C3                                                                                                    | Date: 12-Jul-12                                   | No.: RD144047 |
| 3.4 Press [Machine Data Encryption S<br>If the setting to be specified does n                                                                                                    | ettings].<br>lot appear, press [next].            |               |
| General         Tray Paper         Timer         Interface           Features         Settines         Settines         Settines           Transfer Log Setting         Fixed US8 Port         Off           Machine Data Encryption Settines         Settines                                                                                                    |                                                   |               |
| 3.5 Press [Encrypt].                                                                                                    |                                                   |               |
| Machine Data Encryption Settings The current data in the machine is not encrypted. Encrypt                                                                                                    |                                                   |               |
| 3.6 Select the [Format All Data] to reserve to reserve the second second | et all of the data.<br>to complete this operation | Ι.            |

Format A

All Data

File System Data Only

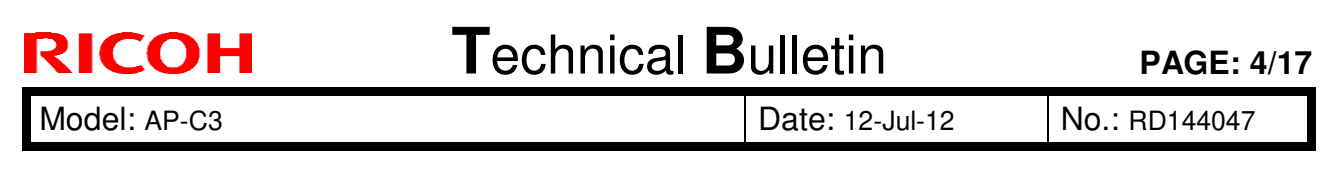

#### 3.7 Press the [Start] key.

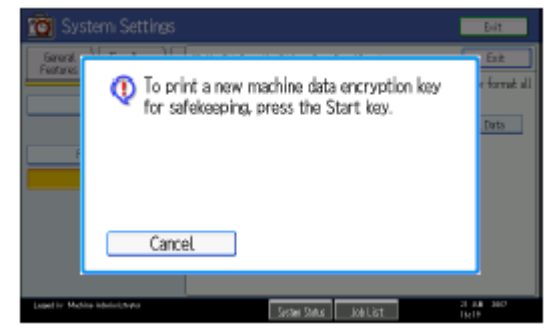

3.8 Hand the customer the printout of the encryption key.

- 3.9 Press [OK].
- 3.10 Press [Exit].
- 3.11 Press [Exit].
- 3.12 Press the [User Tools/Counter] key.
- 3.13 Turn off the main power switch, and then turn the main power switch back on.
- 4 Refer "1.Installation Fax Unit" in Service manual of Fax Option Type C5502, install the **FAX Option Type C5502**.
- 5 Make sure that App2Me is NOT installed.

If the App2Me is installed, that machine will NOT be a CC-certified machine. Therefore, turn off the machine main power, remove the SD card which is installed by default and contains App2Me from slot 1, and then give the SD card to the customer.

6. Make sure the machine contains the correct firmware.

- If the customer wants to install the machine in the **same condition** as when CC Certification was first attained (same as the August 2012 machines), install **the exact versions** shown in the table below.
- If the customer wants to install the machine as an equivalent of the August 2012 machines, install the versions shown in the table below **or later**.

If you are not sure which one the customer is requesting, **contact your sales department.** 

Model: AP-C3

RICOH

Date: 12-Jul-12

No.: RD144047

# Firmware versions with which the Ap-C3 first achieved CC-CERTIFICATION: (August 2012)

| Firmware Name:  | Version: | Firmware Number: |
|-----------------|----------|------------------|
| 0               | 1.05.4   | D4445500D        |
| System/Copy     | 1.05.4   | D1445562D        |
| Network Support | 11.77    | D1445563D        |
| Scanner         | 01.09    | D1445570D        |
|                 |          |                  |
| Printer         | 1.05.1   | D1445572D        |
| Fax             | 02.00.00 | D1445569D        |
| RemoteFax       | 02.00.00 | D1445564D        |
|                 |          |                  |
| Web Support     | 1.07     | D1445565D        |
|                 | 1.00     |                  |
| web Uapi        | 1.03     | D1445566D        |
| NetworkDocBox   | 1.04     | D1445567D        |
| animation       | 1.00     | D1445568A        |
| PCL             | 1.07     | D1445580D        |
| PCL Font        | 1.06     | D1315586A        |
| OptionPCLFont   | 1.02     | D0255589         |
| Engine          | 1.02:04  | D1445114D        |
| OpePanel        | 1.04     | D1441491C (NA)   |
|                 |          | D1441492C (EU)   |
|                 |          | D1441493C (AA)   |
| LANG0           | 1.03     | D1441499         |
| LANG1           | 1.03     | D1441499         |
| Data Erase Onb  | 1.01x    | D3775934         |
| GWFCU3.5-4(WW)  | 01.00.04 | D6435570D        |

Ic Key and Ic Ctlr versions with which the Ap-C3 first achieved CC-ERTIFICATION: (August 2012)

| Hardware: | Version: |
|-----------|----------|
| lc Key    | 01020700 |
| lc Ctlr   | 03       |

| RI | CO | Η |
|----|----|---|
|    |    |   |

Model: AP-C2.5

No.: RD089044

| The | list | of | Operating | Instructions | (O/I) |
|-----|------|----|-----------|--------------|-------|
|     |      |    |           |              |       |

### <For NA>

### Paper Documents

| • D143-7004 | MP C3002/C3502/C4502/C4502A/C5502/C5502A             |
|-------------|------------------------------------------------------|
|             | Aficio MP C3002/C3502/C4502/C4502A/C5502/C5502A      |
|             | User Guide                                           |
| • D143-7008 | MP C3002/C3502/C4502/C4502A/C5502/C5502A             |
|             | Aficio MP C3002/C3502/C4502/C4502A/C5502/C5502A      |
|             | Read This First                                      |
| • D143-7348 | Notes for Security Guide                             |
| • D143-7046 | Errata                                               |
| • D645-7901 | SOFTWARE LICENSE AGREEMENT                           |
| • D643-8610 | FAX OPTION TYPE C5502                                |
|             | (Machine Code: D643)                                 |
|             | INSTALLATION PROCEDURE                               |
|             | For Machine Code: D111/D142/D143/D144 Copiers        |
| • D143-7066 | Operating Instructions Notes on Security Functions   |
| • D143-7065 | Notes for Administrators: Using this                 |
|             | Machine in a Network Environment                     |
|             | Compliant with IEEE Std. 2600. 1 <sup>™</sup> - 2009 |

#### **CD-ROMs**

| • D143-7444 | Manuals                                                                                                    |  |  |
|-------------|----------------------------------------------------------------------------------------------------|--|--|
|             | MP C3002/MP C3502/MP C4502/MP C4502A/MP C5502/MP C5502A<br>Aficio MP C3002/MP C3502/MP C4502/MP C4502A/MP C5502/MP<br>C5502A |  |  |
| • D143-7426 | Printer/Scanner Drivers and Utilities                                                                                        |  |  |
|             | RICOH Aficio MP C4502/MP C4502A/MP C4502G/MP C4502AG/                                                                        |  |  |
|             | MP C5502/MP C5502A/MP C5502G/MP C5502AG                                                                                      |  |  |
|             | LANIER MP C4502/MP C4502A/MP C4502G/MP C4502AG/                                                                              |  |  |
|             | MP C5502/MP C5502A/MP C5502G/MP C5502AG                                                                                      |  |  |
|             | SAVIN MP C4502/MP C4502A/MP C4502G/MP C4502AG/                                                                               |  |  |
## Technical Bulletin

Model: AP-C2.5

Date: 01-Jul-11

No.: RD089044

2AG MP C5502/MP C5502A/MI

| Ρ | C5502G/MP |
|---|-----------|
|   |           |

| <for gsa=""></for> |                                       |
|--------------------|---------------------------------------|
| Paper Document     | ts                                    |
| • D143-7043        | MP C3002G/C3502G/C4502G/C5502G        |
|                    | Aficio MP C3002G/C3502G/C4502G/C5502G |
|                    | User Guide                            |
| • D143-7044        | MP C3002G/C3502G/C4502G/C5502G        |
|                    | Aficio MP C3002G/C3502G/C4502G/C5502G |
|                    | Read This First                       |
| • D143-7350        | Notes for Security Guide              |
| • D143-7047        | Errata                                |
| • D645-7900        | SOFTWARE LICENSE AGREEMENT            |
| • D643-8610        | FAX OPTION TYPE C5502                 |
|                    | (Machine Code: D643)                  |
|                    | INSTALLATION PROCEDURE                |

For Machine Code: D111/D142/D143/D144 Copiers

- D143-7068 **Operating Instructions Notes on Security Functions**
- Notes for Administrators: Using this • D143-7067 Machine in a Network Environment Compliant with IEEE Std. 2600.1 <sup>™</sup> -2009

| • D143-7453 | Manuals                                                                 |
|-------------|-------------------------------------------------------------------------|
| n<br>C      | MP C3002G/MP C3502G/MP C4502G/MP C4502AG/MP C5502G/MP C5502AG           |
| <br>(       | Aficio MP C3002G/MP C3502G/MP C4502G/MP C4502AG/MP<br>C5502G/MP C5502AG |
| • D143-7426 | Printer/Scanner Drivers and Utilities                                   |
| F           | RICOH Aficio MP C4502/MP C4502A/MP C4502G/MP C4502AG/                   |
| 1           | MP C5502/MP C5502A/MP C5502G/MP C5502AG                                 |
| l           | LANIER MP C4502/MP C4502A/MP C4502G/MP C4502AG/                         |
| 1           | MP C5502/MP C5502A/MP C5502G/MP C5502AG                                 |

## Technical Bulletin

Model: AP-C2.5

Date: 01-Jul-11

No.: RD089044

SAVIN MP C4502/MP C4502A/MP C4502G/MP C4502AG/

MP C5502/MP C5502A/MP C5502G/MP C5502AG

## <For EU>

### Paper Documents

| • D143-7007  | MP C3002/C3502/C4502/C4502A/C5502/C5502A           |
|--------------|----------------------------------------------------|
|              | Aficio MP C3002/C3502/C4502/C4502A/C5502/C5502A    |
|              | Read This First                                    |
| • D143-7347  | Notes for Security Guide                           |
| • D645-7901  | SOFTWARE LICENSE AGREEMENT                         |
| • A232-8561A | Safety Information                                 |
| • D643-8610  | FAX OPTION TYPE C5502                              |
|              | (Machine Code: D643)                               |
|              | INSTALLATION PROCEDURE                             |
|              | For Machine Code: D111/D142/D143/D144 Copiers      |
| • D143-7064  | Operating Instructions Notes on Security Functions |
| • D143-7063  | Notes for Administrators: Using this               |
|              | Machine in a Network Environment                   |
|              | Compliant with IEEE Std. 2600.1 <sup>™</sup> -2009 |

| • D143-7447 | Manuals                                                           |
|-------------|-------------------------------------------------------------------|
|             | MP C3002/MP C3502/MP C4502/MP C4502A/MP C5502/MP C5502A           |
|             | Aficio MP C3002/MP C3502/MP C4502/MP C4502A/MP C5502/MP<br>C5502A |
| • D143-7432 | Printer/Scanner Drivers and Utilities                             |
|             | RICOH Aficio MP C4502/MP C4502A/MP C5502/MP C5502A                |
|             | MP C4502/MP C4502A/MP C5502/MP C5502A                             |
|             | infotec MP C4502/MP C4502A/MP C5502/MP C5502A                     |

| RICOH               | <b>T</b> echnical           | <b>B</b> ulletin          | PAGE: 9/17    |
|---------------------|-----------------------------|---------------------------|---------------|
| Model: AP-C2.5      |                             | Date: 01-Jul-11           | No.: RD089044 |
| <for asia=""></for> |                             |                           |               |
| Paper Documents     | ;                           |                           |               |
| • D143-7004         | MP C3002/C3502/C4502/C      | C4502A/C5502/C5502A       | A             |
|                     | Aficio MP C3002/C3502/C4    | 4502/C4502A/C5502/C       | 5502A         |
|                     | User Guide                  |                           |               |
| • D143-7009         | MP C3002/C3502/C4502/C      | C4502A/C5502/C5502A       | A             |
|                     | Aficio MP C3002/C3502/C4    | 4502/C4502A/C5502/C       | 5502A         |
|                     | Read This First             |                           |               |
| • D143-7348         | Notes for Security Guide    |                           |               |
| • D143-7046         | Errata                      |                           |               |
| • D645-7901         | SOFTWARE LICENSE AG         | REEMENT                   |               |
| • D643-8610         | FAX OPTION TYPE C5502       | 2                         |               |
|                     | (Machine Code: D643)        |                           |               |
|                     | INSTALLATION PROCED         | URE                       |               |
|                     | For Machine Code: D111/E    | 0142/D143/D144 Copie      | ers           |
| • D143-7066         | Operating Instructions Note | es on Security Functior   | าร            |
| • D143-7065         | Notes for Administrators: U | Ising this                |               |
|                     | Machine in a Network Envi   | ronment                   |               |
|                     | Compliant with IEEE Std. 2  | 2600.1 <sup>™</sup> -2009 |               |
|                     |                             |                           |               |

| • D143-7444 | Manuals                                                        |
|-------------|----------------------------------------------------------------|
|             | MP C3002/MP C3502/MP C4502/MP C4502A/MP C5502/MP C5502A        |
|             | Aficio MP C3002/MP C3502/MP C4502/MP C4502A/MP C5502/MP C5502A |
| • D143-7438 | Printer/Scanner Drivers and Utilities                          |
|             | RICOH Aficio MP C4502/MP C4502A/MP C5502/MP C5502A             |
|             | Gestetner MP C4502/MP C4502A/MP C5502/MP C5502A                |
|             | LANIER MP C4502/MP C4502A/MP C5502/MP C5502A                   |
|             |                                                                |

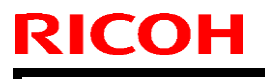

PAGE: 1/17

Model: AP-C3

Date: 12-Jul-12

No.: RD144048

| Subject: CC-CERTIFIED IN AUGUST 2012 Machine      |                 | Prepared by: S. Hayami |      |                         |
|---------------------------------------------------|-----------------|------------------------|------|-------------------------|
| From: 1st Tech Service., MFP/P Tech Service Dept. |                 |                        |      |                         |
| Classification:                                   | Troubleshooting | Part informat          | tion | Action required         |
|                                                   | Mechanical      | Electrical             |      | Service manual revision |
|                                                   | Paper path      | Transmit/rec           | eive | Retrofit information    |
|                                                   | Product Safety  | Other (                | )    | Tier 2                  |

Important Information on Installing the Ap-C3(Single pass DF) as a CC-CERTIFIED Machine compliant with IEEE Std. 2600.1 <sup>™</sup>-2009

Do the following **six steps** if you want to install the Ap-C3(Single pass DF) as a **CC-CERTIFIED MACHINE compliant with IEEE Std. 2600.1<sup>™</sup>-2009. Note:** Machines in production are CC-certified beginning in August 2012.

**Important:** If the customer requests maintenance on the machine, please perform the maintenance without accessing SP mode.

- Make sure the customer has received the English language Operating Instructions (O/I) shown in the page 6 - 8.
   Important: For installations in the EU market, make sure this is the Ricoh-genuine O/I.
- 2. Tell the customer to read the "Notes for Administrators: Using this Machine in a Network Environment Compliant with IEEE Std. 2600.1 <sup>™</sup>-2009".

### See the following pages for Steps 3 thru 6.

Model: AP-C3

Date: 12-Jul-12

No.: RD144048

3. Enable the HDD Encryption Unit.

### Enabling the Encryption Settings

This must be specified by the machine administrator.

Use the following procedure to enable the encryption settings at initial set up, or after encryption settings have been canceled and settings must be made again. **Important** 

The encryption key is required for data recovery if the machine malfunctions. Be sure to store the encryption key safely for retrieving backup data.

- 3.1 Press the [User Tools/Counter] key
- 3.2 Press [System settings]

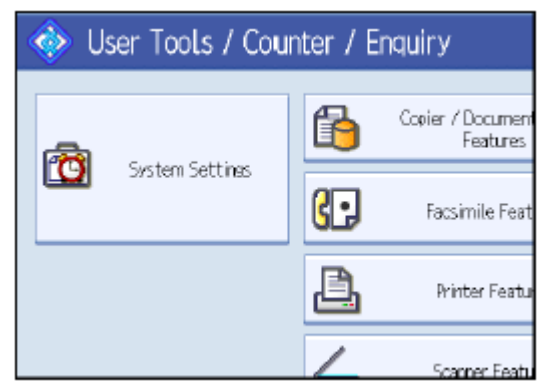

3.3 Press [Administrator Tools].

|                       |                         |                        |          | Exit      |
|-----------------------|-------------------------|------------------------|----------|-----------|
| Interface<br>Settings | File /                  | Administrator<br>Tools |          |           |
|                       | Output: Copie           | Э                      | Internal | Tray 1    |
|                       | Output: Document Server |                        | Internal | Tray 1    |
|                       | Output: Facsimile       |                        | Internal | Tray 1    |
|                       | Cutput: Printer         |                        | Internal | Tray 1    |
| Svst                  | em Status/Job List I    | Display Time           | 15 :     | second(s) |

| RICOH Techn                                                                                                    | ical <b>B</b> ulletin                                     | <b>PAGE: 3/17</b> |
|----------------------------------------------------------------------------------------------------|-----------------------------------------------------------|-------------------|
| Model: AP-C3                                                                                                    | Date: 12-Jul-12                                           | No.: RD144048     |
| 3.4 Press [Machine Data Encryptio<br>If the setting to be specified doe                                                                                                    | on Settings].<br>es not appear, press [next].             |                   |
| General       Tray Paper       Timer       Interfi         Features       Settines       Setting         Transfer Log Setting         Fixed USB Port       Off         Machine Data Encryption Settings | face                                                      |                   |
| 3.5 Press [Encrypt].                                                                                                    |                                                           |                   |
| Machine Data Encryption Settinos The current data in the machine is not encrypted. Encrypt                                                                                                    |                                                           |                   |
| 3.6 Select the [Format All Data] to<br>Note: It takes about five minu<br>Machine Data Encryption Settings: Carry Over / Format                                                                          | reset all of the data.<br>Ites to complete this operation | Ι.                |
| Cany over all data or file system data only (without data.                                                                                                    | t formatting),                                            |                   |

Format A

All Data

File System Data Only

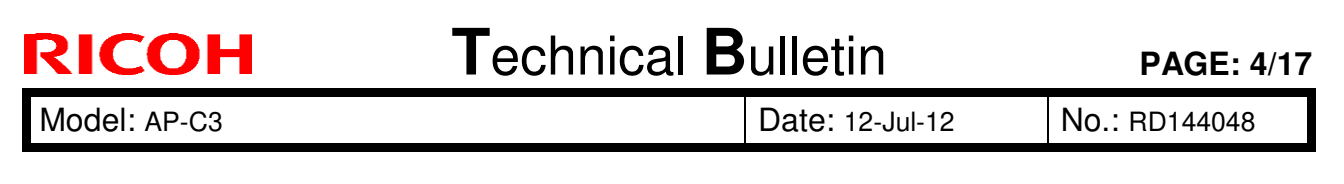

### 3.7 Press the [Start] key.

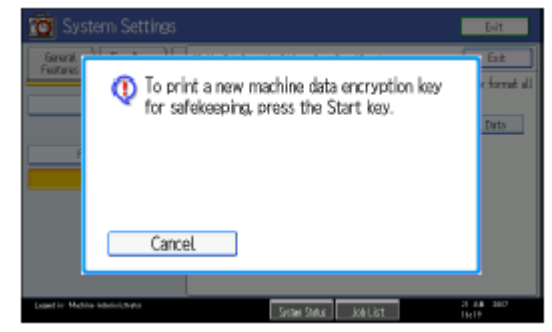

3.8 Hand the customer the printout of the encryption key.

- 3.9 Press [OK].
- 3.10 Press [Exit].
- 3.11 Press [Exit].
- 3.12 Press the [User Tools/Counter] key.
- 3.13 Turn off the main power switch, and then turn the main power switch back on.
- 4 Refer "1.Installation Fax Unit" in Service manual of Fax Option Type C5502, install the **FAX Option Type C5502**.
- 5 Make sure that App2Me is NOT installed.

If the App2Me is installed, that machine will NOT be a CC-certified machine. Therefore, turn off the machine main power, remove the SD card which is installed by default and contains App2Me from slot 1, and then give the SD card to the customer.

6. Make sure the machine contains the correct firmware.

- If the customer wants to install the machine in the **same condition** as when CC Certification was first attained (same as the August 2012 machines), install **the exact versions** shown in the table below.
- If the customer wants to install the machine as an equivalent of the August 2012 machines, install the versions shown in the table below **or later**.

If you are not sure which one the customer is requesting, **contact your sales** department.

Model: AP-C3

Date: 12-Jul-12

No.: RD144048

### Firmware versions with which the Ap-C3(Single pass DF) first achieved CC-CERTIFICATION: (August 2012)

| Firmware Name:  | Version: | Firmware Number: |
|-----------------|----------|------------------|
| System/Copy     | 1.05.4   | D1445562D        |
| Network Support | 11.77    | D1445563D        |
| Scanner         | 01.09    | D1445570D        |
| Printer         | 1.05.1   | D1445572D        |
| Fax             | 02.00.00 | D1445569D        |
| RemoteFax       | 02.00.00 | D1445564D        |
| Web Support     | 1.07     | D1445565D        |
| Web Uapl        | 1.03     | D1445566D        |
| NetworkDocBox   | 1.04     | D1445567D        |
| animation       | 1.00     | D1445568A        |
| PCL             | 1.07     | D1445580D        |
| PCL Font        | 1.06     | D1315586A        |
| OptionPCLFont   | 1.02     | D0255589         |
| Engine          | 1.02:02  | D1445118D        |
| OpePanel        | 1.04     | D1441491C (NA)   |
|                 |          | D1441492C (EU)   |
|                 |          | D1441493C (AA)   |
| LANG0           | 1.03     | D1441499         |
| LANG1           | 1.03     | D1441499         |
| Data Erase Onb  | 1.01x    | D3775934         |
| GWFCU3.5-4(WW)  | 01.00.04 | D6435570D        |

Ic Key and Ic Ctlr versions with which the Ap-C3(Single pass DF) first achieved CC-ERTIFICATION: (August 2012)

| Hardware: | Version: |
|-----------|----------|
| lc Key    | 01020700 |
| lc Ctlr   | 03       |

| RI | СОН |
|----|-----|
|    |     |

Model: AP-C2.5

No.: RD089044

| The list of Operating Instructions (O/I) |
|------------------------------------------|
|------------------------------------------|

### <For NA>

### Paper Documents

| • D143-7004 | MP C3002/C3502/C4502/C4502A/C5502/C5502A             |
|-------------|------------------------------------------------------|
|             | Aficio MP C3002/C3502/C4502/C4502A/C5502/C5502A      |
|             | User Guide                                           |
| • D143-7008 | MP C3002/C3502/C4502/C4502A/C5502/C5502A             |
|             | Aficio MP C3002/C3502/C4502/C4502A/C5502/C5502A      |
|             | Read This First                                      |
| • D143-7348 | Notes for Security Guide                             |
| • D143-7046 | Errata                                               |
| • D645-7901 | SOFTWARE LICENSE AGREEMENT                           |
| • D643-8610 | FAX OPTION TYPE C5502                                |
|             | (Machine Code: D643)                                 |
|             | INSTALLATION PROCEDURE                               |
|             | For Machine Code: D111/D142/D143/D144 Copiers        |
| • D143-7066 | Operating Instructions Notes on Security Functions   |
| • D143-7065 | Notes for Administrators: Using this                 |
|             | Machine in a Network Environment                     |
|             | Compliant with IEEE Std. 2600. 1 <sup>™</sup> - 2009 |

| • D143-7444 | Manuals                                                                                                    |  |  |
|-------------|----------------------------------------------------------------------------------------------------|--|--|
|             | MP C3002/MP C3502/MP C4502/MP C4502A/MP C5502/MP C5502A<br>Aficio MP C3002/MP C3502/MP C4502/MP C4502A/MP C5502/MP<br>C5502A |  |  |
| • D143-7426 | Printer/Scanner Drivers and Utilities                                                                                        |  |  |
|             | RICOH Aficio MP C4502/MP C4502A/MP C4502G/MP C4502AG/                                                                        |  |  |
|             | MP C5502/MP C5502A/MP C5502G/MP C5502AG                                                                                      |  |  |
|             | LANIER MP C4502/MP C4502A/MP C4502G/MP C4502AG/                                                                              |  |  |
|             | MP C5502/MP C5502A/MP C5502G/MP C5502AG                                                                                      |  |  |
|             | SAVIN MP C4502/MP C4502A/MP C4502G/MP C4502AG/                                                                               |  |  |

## Technical Bulletin

PAGE: 7/17

Model: AP-C2.5

Date: 01-Jul-11

No.: RD089044

MP C5502/MP C5502A/MP C5502G/MP C5502AG

|       | 110 | TIL |
|-------|-----|-----|
|       |     |     |
| ~ • ~ |     |     |

<For EU> Paper Documents

|              | -                                                  |
|--------------|----------------------------------------------------|
| • D143-7007  | MP C3002/C3502/C4502/C4502A/C5502/C5502A           |
|              | Aficio MP C3002/C3502/C4502/C4502A/C5502/C5502A    |
|              | Read This First                                    |
| • D143-7347  | Notes for Security Guide                           |
| • D645-7901  | SOFTWARE LICENSE AGREEMENT                         |
| • A232-8561A | Safety Information                                 |
| • D643-8610  | FAX OPTION TYPE C5502                              |
|              | (Machine Code: D643)                               |
|              | INSTALLATION PROCEDURE                             |
|              | For Machine Code: D111/D142/D143/D144 Copiers      |
| • D143-7064  | Operating Instructions Notes on Security Functions |
| • D143-7063  | Notes for Administrators: Using this               |
|              | Machine in a Network Environment                   |
|              | Compliant with IEEE Std. 2600.1 <sup>™</sup> -2009 |

| Manuals                                                        |
|----------------------------------------------------------------|
| MP C3002/MP C3502/MP C4502/MP C4502A/MP C5502/MP C5502A        |
| Aficio MP C3002/MP C3502/MP C4502/MP C4502A/MP C5502/MP C5502A |
| Printer/Scanner Drivers and Utilities                          |
| RICOH Aficio MP C4502/MP C4502A/MP C5502/MP C5502A             |
| MP C4502/MP C4502A/MP C5502/MP C5502A                          |
| infotec MP C4502/MP C4502A/MP C5502/MP C5502A                  |
|                                                                |

| RICOH               | Technical Bulletin PAGE         |                      |               |
|---------------------|---------------------------------|----------------------|---------------|
| Model: AP-C2.5      |                                 | Date: 01-Jul-11      | No.: RD089044 |
| <for asia=""></for> |                                 |                      |               |
| Paper Documents     |                                 |                      |               |
| • D143-7004         | MP C3002/C3502/C4502/C45        | 02A/C5502/C5502A     |               |
|                     | Aficio MP C3002/C3502/C450      | 2/C4502A/C5502/C55   | 502A          |
|                     | User Guide                      |                      |               |
| • D143-7009         | MP C3002/C3502/C4502/C45        | 02A/C5502/C5502A     |               |
|                     | Aficio MP C3002/C3502/C450      | 2/C4502A/C5502/C55   | 502A          |
|                     | Read This First                 |                      |               |
| • D143-7348         | Notes for Security Guide        |                      |               |
| • D143-7046         | Errata                          |                      |               |
| • D645-7901         | SOFTWARE LICENSE AGRE           | EMENT                |               |
| • D643-8610         | FAX OPTION TYPE C5502           |                      |               |
|                     | (Machine Code: D643)            |                      |               |
|                     | INSTALLATION PROCEDURE          | Ξ                    |               |
|                     | For Machine Code: D111/D14      | 2/D143/D144 Copiers  |               |
| • D143-7066         | Operating Instructions Notes of | n Security Functions |               |
| • D143-7065         | Notes for Administrators: Usin  | g this               |               |
|                     | Machine in a Network Environ    | ment                 |               |
|                     | Compliant with IEEE Std. 2600   | ).1 ™ -2009          |               |
|                     |                                 |                      |               |

| • D143-7444 | Manuals                                                        |
|-------------|----------------------------------------------------------------|
|             | MP C3002/MP C3502/MP C4502/MP C4502A/MP C5502/MP C5502A        |
|             | Aficio MP C3002/MP C3502/MP C4502/MP C4502A/MP C5502/MP C5502A |
| • D143-7438 | Printer/Scanner Drivers and Utilities                          |
|             | RICOH Aficio MP C4502/MP C4502A/MP C5502/MP C5502A             |
|             | Gestetner MP C4502/MP C4502A/MP C5502/MP C5502A                |
|             | LANIER MP C4502/MP C4502A/MP C5502/MP C5502A                   |
|             |                                                                |

# Technical Bulletin

### **PAGE: 1/1**

| Model: Ap-C3                                                                                           |                                                                                                    | Date                                               | e: 25-Sep-14          | No.: RD144081   |                                                        |
|----------------------------------------------------------------------------------------------------|----------------------------------------------------------------------------------------------------|----------------------------------------------------|-----------------------|-----------------|--------------------------------------------------------|
| Subject: Patch (FIT204538.ps) release notes for Color<br>Controller E-5300 System Software Version 1.0 |                                                                                                    |                                                    | r<br>.0               | Prepared by: Cl | nisato Tsuji                                           |
| From: PP Solution                                                                                      | n Support Sec. PP Tech Servic                                                                       | e Dept.                                            |                       |                 |                                                        |
| Classification:                                                                                        | <ul> <li>Troubleshooting</li> <li>Mechanical</li> <li>Paper path</li> <li>Product Safety</li> </ul> | □ Part info<br>□ Electric<br>□ Transm<br>□ Other ( | ormat<br>al<br>it/rec | tion Actio      | on required<br>ice manual revision<br>ofit information |

This RTB has been issued to announce the release notes on the patch "**FIT204538.ps**" for the Color Controller E-5300 **system software version 1.0**.

| Patch File   | Issue(s)                                                                                      |
|--------------|-----------------------------------------------------------------------------------------------|
| FIT204538.ps | Unable to launch Configure window from WebTools on Windows/Mac OS installed with Java 1.7u51. |

#### Before installing FIT204538.ps:

1. Known issues listed below, read before installing **FIT204538.ps** patch:

#### • None.

2. The following prerequisite(s) must be installed in the order specified before installing FIT204538.ps:

#### • None.

3. Do <u>NOT</u> install any of the following patch(es) after installing the **FIT204538.ps** patch. If you must install any of the patch(es) below, do so <u>before</u> installing the **FIT204538.ps** patch:

### • 1-1KK8ZA.ps

- 4. This patch is not exclusive, it can be installed along with other patches concurrently, and one server Reboot or Restart is sufficient for all patches to take effect on the system.
- 5. In the case where the customer needs to install a patch which was previously skipped in the patch order, it is necessary to reinstall the system.

- 1 Make sure that the Fiery controller has reached Idle.
- 2 Use Command WorkStation to import the patch file **FIT204538.ps** to the **Direct** queue.
- 3 Before rebooting the system, to ensure that the patch file is completely processed, please wait up to 60 seconds or until Command WorkStation shows that the file is done processing.
- 4 From Command WorkStation, choose Server-> Reboot Server, or from the Fiery LCD, select Restart Fiery -> Restart System.
- 5 Wait until the Fiery controller reaches Idle and print the Configuration page.
- 6 Verify that the **System Updates Log** section contains the patch number **FIT204538**.

# Technical Bulletin

| Model: Ap-C3                                                                                          |                                                                                                    |                                                    | Date                  | ate: 25-Sep-14    |                              | No.: RD144082                                   |
|----------------------------------------------------------------------------------------------------|----------------------------------------------------------------------------------------------------|----------------------------------------------------|-----------------------|-------------------|------------------------------|-------------------------------------------------|
| Subject: Patch (FIT191880.ps) release notes for Color<br>Controller E-5300 System Software Version 1. |                                                                                                    |                                                    | r<br>.0               | Prepared          | l by: Chi                    | sato Tsuji                                      |
| From: PP Solution Support Sec. PP Tech Service Dept.                                                  |                                                                                                    |                                                    |                       |                   |                              |                                                 |
| Classification:                                                                                       | <ul> <li>Troubleshooting</li> <li>Mechanical</li> <li>Paper path</li> <li>Product Safety</li> </ul> | □ Part info<br>□ Electric<br>□ Transm<br>☑ Other ( | ormat<br>al<br>it/rec | tion<br>eive<br>) | Action     Servic     Retrof | required<br>e manual revision<br>it information |

This RTB has been issued to announce the release notes on the patch "**FIT191880.ps**" for the Color Controller E-5300 **system software version 1.0**.

| Patch File   | Issue(s)                                                                                                    |
|--------------|----------------------------------------------------------------------------------------------------|
| FIT191880.ps | <ul> <li>iOS7 compatibility reference patch for E-3300/5300.</li> <li>1) Jobs cannot be printed from an iOS 7 device with authentication enabled.</li> <li>2) RIP error occurs while processing some web pages.</li> </ul> |

### Before installing FIT191880.ps:

1. Known issues listed below, read before installing FIT191880.ps patch:

#### • None.

2. The following prerequisite(s) must be installed in the order specified before installing FIT191880.ps:

### • None.

3. Do <u>NOT</u> install any of the following patch(es) after installing the **FIT191880.ps** patch. If you must install any of the patch(es) below, do so <u>before</u> installing the **FIT191880.ps** patch:

### • None.

- 4. This patch is not exclusive, it can be installed along with other patches concurrently, and one server Reboot or Restart is sufficient for all patches to take effect on the system.
- 5. In the case where the customer needs to install a patch which was previously skipped in the patch order, it is necessary to reinstall the system.

- 1 Make sure that the Fiery controller has reached Idle.
- 2 Use Command WorkStation to import the patch file **FIT191880.ps** to the **Direct** queue.
- 3 Before rebooting the system, to ensure that the patch file is completely processed, please wait up to 60 seconds or until Command WorkStation shows that the file is done processing.
- 4 From Command WorkStation, choose Server-> Reboot Server, or from the Fiery LCD, select Restart Fiery -> Restart System.
- 5 Wait until the Fiery controller reaches Idle and print the Configuration page.
- 6 Verify that the **System Updates Log** section contains the patch number **FIT191880**.

# Technical Bulletin

### **PAGE: 1/1**

| Model: Ap-C3                                                                                         |                                                                                                    | Date                            | e: 25-Sep-14          | No.: RD144083                       |                                                     |
|----------------------------------------------------------------------------------------------------|----------------------------------------------------------------------------------------------------|---------------------------------|-----------------------|-------------------------------------|-----------------------------------------------------|
| Subject: Patch (FIT210936.ps) release notes for Color<br>Controller E-5300 System Software Version 1 |                                                                                                    | r<br>.0                         | Prepared by: Ch       | isato Tsuji                         |                                                     |
| From: PP Solution Support Sec. PP Tech Service Dept.                                                 |                                                                                                    |                                 |                       |                                     |                                                     |
| Classification:                                                                                      | <ul> <li>Troubleshooting</li> <li>Mechanical</li> <li>Paper path</li> <li>Product Safety</li> </ul> | Part info<br>Electric<br>Transm | ormat<br>al<br>it/rec | tion Action<br>Servic<br>eive Retro | n required<br>ce manual revision<br>fit information |

This RTB has been issued to announce the release notes on the patch "**FIT210936.ps**" for the Color Controller E-5300 **system software version 1.0**.

| Patch File   | Issue(s)                                                                                                    |
|--------------|----------------------------------------------------------------------------------------------------|
| FIT210936.ps | Scan To SMB: "General SMB operation error" alert message appears and the Fiery cannot connect to the Mac OS X 10.9 shared folder. |

#### Before installing FIT210936.ps:

- 1. Known issues listed below, read before installing **FIT210936.ps** patch:
  - Set correct date and time on server as well as client machine before applying the patch for the fix to take effect.
- 2. The following prerequisite(s) must be installed in the order specified before installing FIT210936.ps:

### • 1-1EYRQ5.ps

- 1-1KCEVB.ps
- 3. Do <u>NOT</u> install any of the following patch(es) after installing the **FIT210936.ps** patch. If you must install any of the patch(es) below, do so <u>before</u> installing the **FIT210936.ps** patch:

#### • 1-1G9LGL.ps

- 4. This patch is not exclusive, it can be installed along with other patches concurrently, and one server Reboot or Restart is sufficient for all patches to take effect on the system.
- 5. In the case where the customer needs to install a patch which was previously skipped in the patch order, it is necessary to reinstall the system.

- 1 Make sure that the Fiery controller has reached Idle.
- 2 Use Command WorkStation to import the patch file **FIT210936.ps** to the **Direct** queue.
- 3 Before rebooting the system, to ensure that the patch file is completely processed, please wait up to 60 seconds or until Command WorkStation shows that the file is done processing.
- 4 From Command WorkStation, choose Server-> Reboot Server, or from the Fiery LCD, select Restart Fiery -> Restart System.
- 5 Wait until the Fiery controller reaches Idle and print the Configuration page.
- 6 Verify that the **System Updates Log** section contains the patch number **FIT210936**.

# Technical Bulletin

### **PAGE: 1/1**

| Model: Ap-C3                                                                                           |                                                                                                    | Date                                               | e: 05-Jan-15          | No.: RD144084                        |                                                     |
|----------------------------------------------------------------------------------------------------|----------------------------------------------------------------------------------------------------|----------------------------------------------------|-----------------------|--------------------------------------|-----------------------------------------------------|
| Subject: Patch (FIT222973.ps) release notes for Color<br>Controller E-5300 System Software Version 1.0 |                                                                                                    |                                                    | r<br>.0               | Prepared by: Chi                     | sato Tsuji                                          |
| From: 3rd PP Tee                                                                                       | ch Service Sect., PP Tech Servic                                                                    | ce Dept.                                           |                       |                                      |                                                     |
| Classification:                                                                                        | <ul> <li>Troubleshooting</li> <li>Mechanical</li> <li>Paper path</li> <li>Product Safety</li> </ul> | ☐ Part info<br>☐ Electric<br>☐ Transm<br>☑ Other ( | ormat<br>al<br>it/rec | tion Action<br>Servic<br>eive Retrot | n required<br>ce manual revision<br>fit information |

This RTB has been issued to announce the release notes on the patch "**FIT222973.ps**" for the Color Controller E-5300 **system software version 1.0**.

| Patch File   | Issue(s)                                                    |
|--------------|-------------------------------------------------------------|
| FIT222973.ps | Fiery Patch to address OpenSSL security update to v.0.9.8za |

#### Before installing FIT222973.ps:

- 1. Known issues listed below, read before installing **FIT222973.ps** patch:
  - None
- 2. The following prerequisite(s) must be installed in the order specified before installing FIT222973.ps:
  - None
- 3. Do <u>NOT</u> install any of the following patch(es) after installing the **FIT222973.ps** patch. If you must install any of the patch(es) below, do so <u>before</u> installing the **FIT222973.ps** patch:
  - None
- 4. This patch is not exclusive, it can be installed along with other patches concurrently, and one server Reboot or Restart is sufficient for all patches to take effect on the system.
- 5. In the case where the customer needs to install a patch which was previously skipped in the patch order, it is necessary to reinstall the system.

- 1 Make sure that the Fiery controller has reached Idle.
- 2 Use Command WorkStation to import the patch file **FIT222973.ps** to the **Direct** queue.
- 3 Before rebooting the system, to ensure that the patch file is completely processed, please wait up to 60 seconds or until Command WorkStation shows that the file is done processing.
- 4 From Command WorkStation, choose Server-> Reboot Server, or from the Fiery LCD, select Restart Fiery -> Restart System.
- 5 Wait until the Fiery controller reaches Idle and print the Configuration page.
- 6 Verify that the **System Updates Log** section contains the patch number **FIT222973**.

## Technical Bulletin

| Model: Ap-C3                                                                                                 |                                                                                                    | Date                            | e: 29-Jan-15           | No.: RD144085  |                                                        |
|----------------------------------------------------------------------------------------------------|----------------------------------------------------------------------------------------------------|---------------------------------|------------------------|----------------|--------------------------------------------------------|
| Subject: Patch (FIT100698425.ps) release notes for<br>Color Controller E-5300 System Software<br>Version 1.0 |                                                                                                    |                                 |                        | Prepared by: C | nisato Tsuji                                           |
| From: 3rd PP Tech Service Sect., PP Tech Service Dept.                                                       |                                                                                                    |                                 |                        |                |                                                        |
| Classification:                                                                                              | <ul> <li>Troubleshooting</li> <li>Mechanical</li> <li>Paper path</li> <li>Product Safety</li> </ul> | Part info<br>Electric<br>Transm | ormal<br>al<br>iit/rec | tion Actio     | on required<br>ice manual revision<br>ofit information |

This RTB has been issued to announce the release notes on the patch "**FIT100698425.ps**" for the Color Controller E-5300 **system software version 1.0**.

| Patch File      | Issue(s)                                           |
|-----------------|----------------------------------------------------|
| FIT100698425.ps | Linux OS was updated in the Fiery system software. |

#### Before installing FIT100698425.ps:

- 1. Known issues listed below, read before installing **FIT100698425.ps** patch:
  - None
- 2. The following prerequisite(s) must be installed in the order specified before installing FIT100698425.ps:
  - None
- Do <u>NOT</u> install any of the following patch(es) after installing the FIT100698425.ps patch. If you must install any of the patch(es) below, do so <u>before</u> installing the FIT100698425.ps patch:
  - None
- 4. This patch is not exclusive, it can be installed along with other patches concurrently, and one server Reboot or Restart is sufficient for all patches to take effect on the system.
- 5. In the case where the customer needs to install a patch which was previously skipped in the patch order, it is necessary to reinstall the system.

- 1 Make sure that the Fiery controller has reached Idle.
- 2 Use Command WorkStation to import the patch file FIT100698425.ps to the Direct queue.
- 3 Before rebooting the system, to ensure that the patch file is completely processed, please wait up to 60 seconds or until Command WorkStation shows that the file is done processing.
- 4 From Command WorkStation, choose Server-> Reboot Server, or from the Fiery LCD, select Restart Fiery -> Restart System.
- 5 Wait until the Fiery controller reaches Idle and print the Configuration page.
- 6 Verify that the **System Updates Log** section contains the patch number **FIT100698425**.

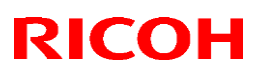

### Reissued: 4-Dec-15

| Model: AT/AP-C3 | Date: 26-Mar-15 | No.: RD142067a |
|-----------------|-----------------|----------------|

### **RTB Reissue**

The items in *bold italics* were corrected or added.

| Subject: Durability improvement for fusing sleeve |                                                                                                    |                                                                                                 | Prepared by: T.Kiyohara |                                                                                                    |  |
|---------------------------------------------------|----------------------------------------------------------------------------------------------------|-------------------------------------------------------------------------------------------------|-------------------------|----------------------------------------------------------------------------------------------------|--|
| From: 2nd Tech S                                  | Support Sec. Service Support I                                                                      | Dept.                                                                                           |                         |                                                                                                    |  |
| Classification:                                   | <ul> <li>Troubleshooting</li> <li>Mechanical</li> <li>Paper path</li> <li>Product Safety</li> </ul> | <ul> <li>Part information</li> <li>Electrical</li> <li>Transmit/rec</li> <li>Other (</li> </ul> | tion<br>eive<br>)       | <ul> <li>Action required</li> <li>Service manual revision</li> <li>Retrofit information</li> </ul> |  |

### SYMPTOM

Faint images and/or jams occur.

Damaged fusing sleeve (see CAUSE below):

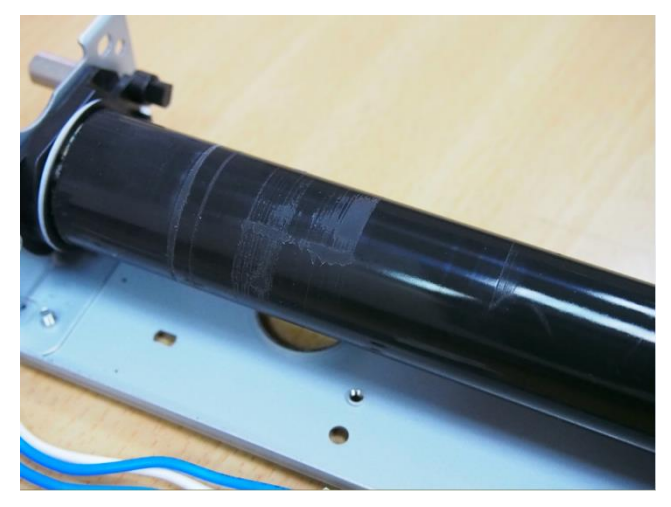

## CAUSE

The fusing pad does not apply enough oil to the inside of the fusing belt. As a result, the torque between the pad and belt increases, causing the belt to slip and damage the fusing sleeve.

Note: This oil is applied to keep the belt rotating smoothly.

## Technical Bulletin

Reissued: 4-Dec-15

| Model: AT/AP-C3 | Date: 26-Mar-15 | No.: RD142067a |
|-----------------|-----------------|----------------|
|                 |                 |                |

## SOLUTION

### **Production line:**

The net for the fusing pad was changed so that it retains more oil and can apply the right amount of oil to the pad. This will increase the durability of the fusing sleeve.

Current pad:

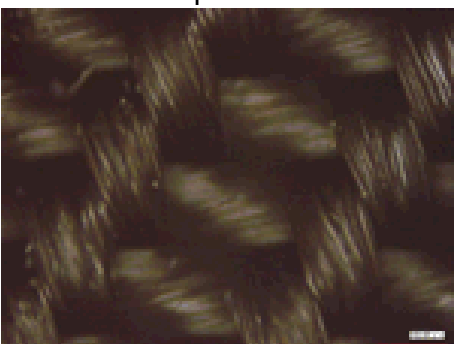

Modified pad:

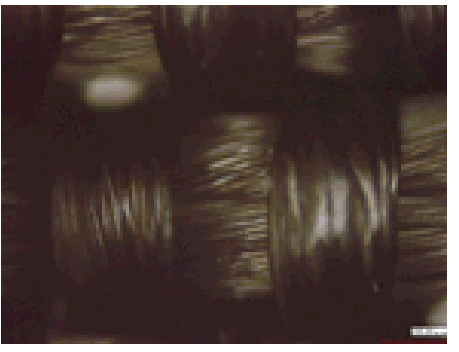

### In the field:

If the symptom occurs, replace the fusing pad with the modified pad (see P/N below).

P/N change :

| Description            | Area          | Old P/N  | New P/N  | New<br>Target<br>Yield<br>(Pages) |
|------------------------|---------------|----------|----------|-----------------------------------|
| Athena-C3 Fusing Unit  | North America | D1424010 | D1424003 |                                   |
|                        | Europe/Asia   | D1424011 | D1424004 |                                   |
|                        | Taiwan        | D1424012 | D1424005 |                                   |
| Athena-C3 Fusing       | North America | D1424045 | D1424032 |                                   |
| Sleeve                 | Europe/Asia   | D1424046 | D1424033 |                                   |
|                        | Taiwan        | D1424047 | D1424039 | 2404                              |
| Apollon-C3 Fusing Unit | North America | D1444010 | D1444003 | 240K                              |
|                        | Europe/Asia   | D1444011 | D1444004 |                                   |
|                        | Taiwan        | D1444012 | D1444005 |                                   |
| Apollon-C3 Fusing      | North America | D1444045 | D1444032 |                                   |
| Sleeve                 | Europe/Asia   | D1444046 | D1444033 |                                   |
|                        | Taiwan        | D1444047 | D1444039 |                                   |

Note1: These parts will be stocked in each local part center at the beginning of April 2015.

Note2: The target yield as "pages" of the fusing belt unit is newly set to 240k because the former value of 300k was set by a calculation converted from "rotation distance". The new value of 240k can align with the actual performance. We have revised down the yield and the price.

## Technical Bulletin

### Reissued: 05-Jan-17

| Model: AI-C2/AP-C3/AT-C3/MT-C5/Ch-C1/Cor-C1/MET-<br>C1ab/MET-C1ab_ch/MET-C1cde/MET-C1cde_ch/MET-<br>C1yz/MET-C1yz_ch/MET-C2ab/MET-C2cde/MET-<br>C2yz/OR-C2/OR-C2_ch/ <i>MT-C6/Ch-C2/Cor-C1.5</i> | Date: 23-Feb-12 | No.: RD129022c |
|----------------------------------------------------------------------------------------------------|-----------------|----------------|
| BTB Beissue                                                                                                    |                 |                |

### The items in *bold italics* have been corrected or added.

| Subject: Firmware Release Note: SG3-ND                       |                 |               | Prepared by: M. Kumagai |                         |  |
|--------------------------------------------------------------|-----------------|---------------|-------------------------|-------------------------|--|
| From: 1st Tech Service Sect., MFP/Printer Tech Service Dept. |                 |               |                         |                         |  |
| Classification:                                              | Troubleshooting | Part informat | tion                    | Action required         |  |
|                                                              | 🗌 Mechanical    | Electrical    |                         | Service manual revision |  |
|                                                              | Paper path      | Transmit/rec  | eive                    | Retrofit information    |  |
|                                                              | Product Safety  | Other (Firmv  | vare)                   | 🛛 Tier 2                |  |

This RTB has been issued to announce the firmware release information for the SG3-ND.

| Version | Program No. | Effective Date           | Availability of RFU |
|---------|-------------|--------------------------|---------------------|
| 09      | D3BV5570    | November 2016 production | Available           |
| 08      | D5455575B   | June 2015 production     | Available           |
| 07      | D5455575A   | 1st Mass production      | Available           |

Note: Definition of Availability of RFU via @Remote

"Available": The firmware can be updated via RFU or SD card.

"Not available": The firmware can only be updated via SD card.

| Version | Modified Points or Symptom Corrected                       |  |  |  |  |  |
|---------|------------------------------------------------------------|--|--|--|--|--|
| 09      | By changed the standard of FAX, the firmware is corrected. |  |  |  |  |  |
| 08      | Symptom corrected:<br>Only Japanese domestic market        |  |  |  |  |  |
| 07      | 1st Mass production                                        |  |  |  |  |  |

# Technical Bulletin

### **PAGE: 1/2**

| Model: AP-C3d                                          |                                                                                                    |                          | Dat | e: 7-Aug-15 | No.: RD144086                                                           |
|--------------------------------------------------------|----------------------------------------------------------------------------------------------------|--------------------------|-----|-------------|-------------------------------------------------------------------------|
| Subject: Parts In                                      | formation (Original Table for singl                                                                 | Prepared by: Y.Taniguchi |     |             |                                                                         |
| From: 1st Tech Service Sect., MFP/P Tech Service Dept. |                                                                                                    |                          |     |             |                                                                         |
| Classification:                                        | <ul> <li>Troubleshooting</li> <li>Mechanical</li> <li>Paper path</li> <li>Product Safety</li> </ul> | Part informat            |     | ion Ac      | ction required<br>ervice manual revision<br>etrofit information<br>er 2 |

| Old part | New part   | Description                         | Q'ty | Int | Page | Index | Note |
|----------|------------|-------------------------------------|------|-----|------|-------|------|
| number   | number     |                                     |      |     |      |       |      |
| D6422761 | ▶ D6422771 | ORIGINAL TABLE:<br>FACE FRONT:ASS'Y | 1    | O/X | -    | -     | -    |
|          | ▶ D6426031 | DECAL:SET:ORIGINAL<br>TABLE         | 1    | -   | -    | -     | -    |

**Note:** Interchangeability is O/O as a set.

### Change:

D6422761 (Original Table attached with Decal) was separated into D6422771 (Original Table) and D6426031 (Decal).

**Note:** When replacing the original table, make sure to also procure the decal.

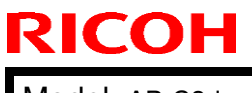

Model: AP-C3d

Date: 7-Aug-15

No.: RD144086

Part outlined in red is D6422771, and blue D6426031.

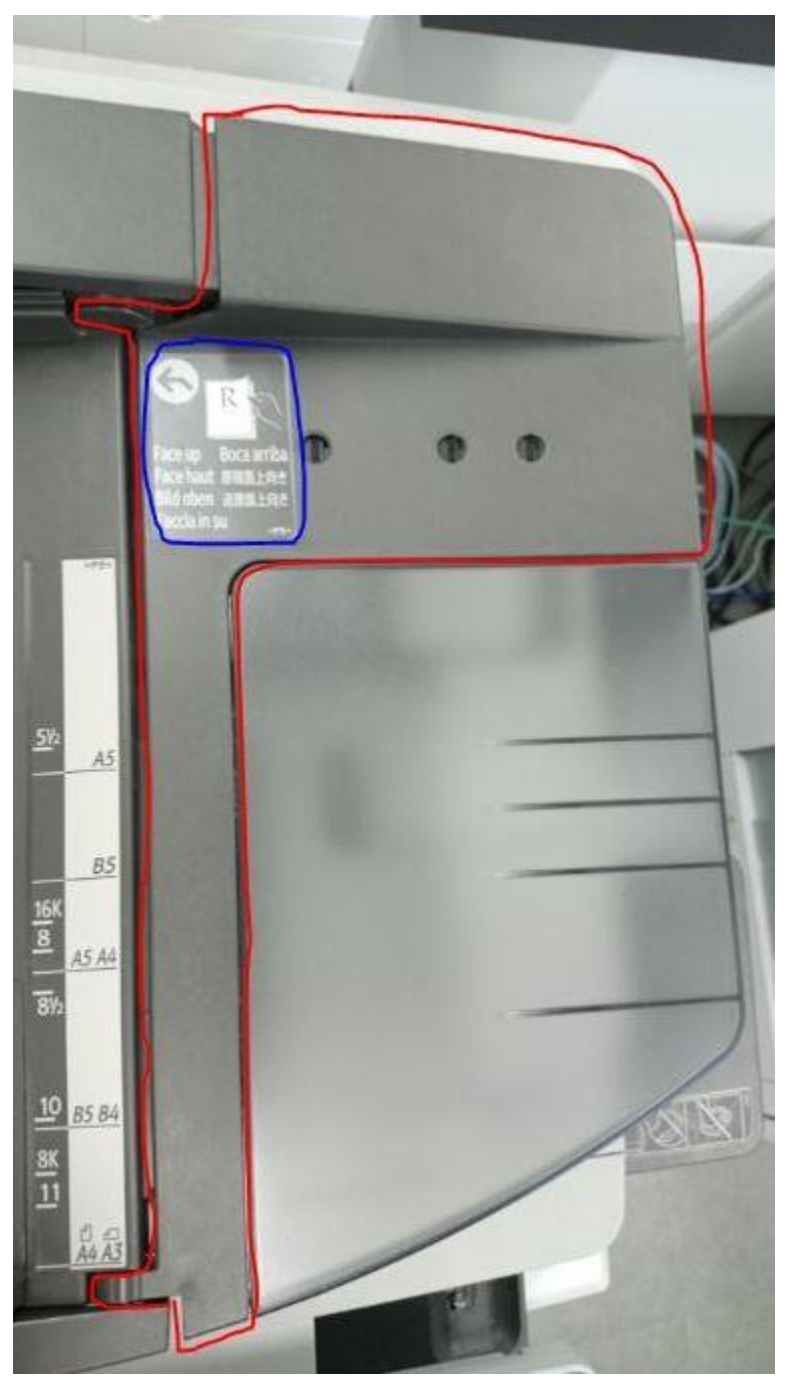

# Technical Bulletin

| Model: Ap-C3                                                                                                    |                               |                       | Date       | Vate: 04-Sep-2015 No.: RD144087                      |  |  |  |
|----------------------------------------------------------------------------------------------------|-------------------------------|-----------------------|------------|------------------------------------------------------|--|--|--|
| Subject: Patch (FIT101039145.ps) release notes for<br>Color Controller E-5300 System Software<br>Version 1.0                                                         |                               |                       |            | Prepared by: Chisato Tsuji                           |  |  |  |
| From: 1st PP Teo                                                                                                    | h Service Sect., PP Tech Serv | rice Dept.            |            |                                                      |  |  |  |
| Classification:       Troubleshooting       Part inform         Mechanical       Electrical         Paper path       Transmit/r         Product Safety       Other ( |                               | ormat<br>al<br>it/rec | tion Actio | n required<br>ce manual revision<br>ofit information |  |  |  |

This RTB has been issued to announce the release notes on the patch "**FIT101039145.ps**" for the Color Controller E-5300 **system software version 1.0**.

| Patch File      | Issue(s)                                                                      |
|-----------------|-------------------------------------------------------------------------------|
| FIT101039145.ps | If Composite overprint is enabled, crop marks are printed in the wrong color. |

#### Before installing FIT101039145.ps:

- 1. Known issues listed below, read before installing **FIT101039145.ps** patch:
  - None
- 2. The following prerequisite(s) must be installed in the order specified before installing FIT101039145.ps:
  - None
- 3. Do <u>NOT</u> install any of the following patch(es) after installing the **FIT101039145.ps** patch. If you must install any of the patch(es) below, do so <u>before</u> installing the **FIT101039145.ps** patch:
  - 1-1GWL34.ps
- 4. This patch is not exclusive, it can be installed along with other patches concurrently, and one server Reboot or Restart is sufficient for all patches to take effect on the system.
- 5. In the case where the customer needs to install a patch which was previously skipped in the patch order, it is necessary to reinstall the system.

- 1 Make sure that the Fiery controller has reached Idle.
- 2 Use Command WorkStation to import the patch file FIT101039145.ps to the Direct queue.
- 3 Before rebooting the system, to ensure that the patch file is completely processed, please wait up to 60 seconds or until Command WorkStation shows that the file is done processing.
- 4 From Command WorkStation, choose Server-> Reboot Server, or from the Fiery LCD, select Restart Fiery -> Restart System.
- 5 Wait until the Fiery controller reaches Idle and print the Configuration page.
- 6 Verify that the **System Updates Log** section contains the patch number **FIT101039145**.

# Technical Bulletin

| Model: Ap-C3                                                                                                    |                               |                       | Date                       | ate: 04-Sep-2015 No.: RD1440                           |  |  |
|----------------------------------------------------------------------------------------------------|-------------------------------|-----------------------|----------------------------|--------------------------------------------------------|--|--|
| Subject: Patch (FIT101056001.ps) release notes for<br>Color Controller E-5300 System Software<br>Version 1.0          |                               |                       | Prepared by: Chisato Tsuji |                                                        |  |  |
| From: 1st PP Tec                                                                                                    | h Service Sect., PP Tech Serv | vice Dept.            |                            |                                                        |  |  |
| Classification: Troubleshooting Part infor<br>Mechanical Electrical<br>Paper path Transmit/<br>Product Safety Other ( |                               | ormat<br>al<br>it/rec | tion Actio                 | on required<br>ice manual revision<br>ofit information |  |  |

This RTB has been issued to announce the release notes on the patch "**FIT101056001.ps**" for the Color Controller E-5300 **system software version 1.0**.

| Patch File      | Issue(s)                                                            |
|-----------------|---------------------------------------------------------------------|
| FIT101056001.ps | Patch to upgrade PHP, OpenSSL, Apache web server and Samba to below |
|                 | mentioned versions:                                                 |
|                 | - Apache: 2.2.29                                                    |
|                 | - OpenSSL: 0.9.8zf/ 1.0.1m                                          |
|                 | - PHP: 5.6.7                                                        |
|                 | - Samba version : 3.5.22                                            |

#### Before installing FIT101056001.ps:

- 1. Known issues listed below, read before installing **FIT101056001.ps** patch:
  - None
- 2. The following prerequisite(s) must be installed in the order specified before installing FIT101056001.ps:
  - 1-EYRQ5.ps
  - 1-1HFSX2.ps
  - 1-1KK8ZA.ps
  - FIT222973.ps
- Do <u>NOT</u> install any of the following patch(es) after installing the FIT101056001.ps patch. If you must install any of the patch(es) below, do so <u>before</u> installing the FIT101056001.ps patch:
  - None
- 4. This patch is not exclusive, it can be installed along with other patches concurrently, and one server Reboot or Restart is sufficient for all patches to take effect on the system.
- 5. In the case where the customer needs to install a patch which was previously skipped in the patch order, it is necessary to reinstall the system.

Date: 04-Sep-2015

No.: RD144088

- 1 Make sure that the Fiery controller has reached Idle.
- 2 Use Command WorkStation to import the patch file **FIT101056001.ps** to the **Direct** queue.
- 3 Before rebooting the system, to ensure that the patch file is completely processed, please wait up to 60 seconds or until Command WorkStation shows that the file is done processing.
- 4 From Command WorkStation, choose Server-> Reboot Server, or from the Fiery LCD, select Restart Fiery -> Restart System.
- 5 Wait until the Fiery controller reaches Idle and print the Configuration page.
- 6 Verify that the **System Updates Log** section contains the patch number **FIT101056001**.

# Technical Bulletin

| Model: AP-C3                                           |                                                                                                    |                                                | Dat | te: 7-Oct-1      | 5                                                                            | No.: RD144089                                   |  |
|--------------------------------------------------------|----------------------------------------------------------------------------------------------------|------------------------------------------------|-----|------------------|------------------------------------------------------------------------------|-------------------------------------------------|--|
| Subject: Safety caution - Cover of Controller board    |                                                                                                    |                                                |     |                  | Prepared by: K. Yamamotoi                                                    |                                                 |  |
| From: 1st Tech Service Sect., MFP/P Tech Service Dept. |                                                                                                    |                                                |     |                  |                                                                              |                                                 |  |
| Classification:                                        | <ul> <li>Troubleshooting</li> <li>Mechanical</li> <li>Paper path</li> <li>Product Safety</li> </ul> | Part informat Electrical Transmit/rece Other ( |     | ion<br>eive<br>) | <ul> <li>Action</li> <li>Service</li> <li>Retrofi</li> <li>Tier 2</li> </ul> | required<br>e manual revision<br>it information |  |

This RTB applies to the AP/AT-C3, C2.5, C2 and AP-P1.

### **IMPORTANT SAFETY INFORMATION** about the Controller Board Cover

Take caution **when removing the controller board cover**, as the edges of the cover are sharp.

### AP/AT-C3, C2.5, C2

Cover rack right: D0295811 Cover rack left: D0295810

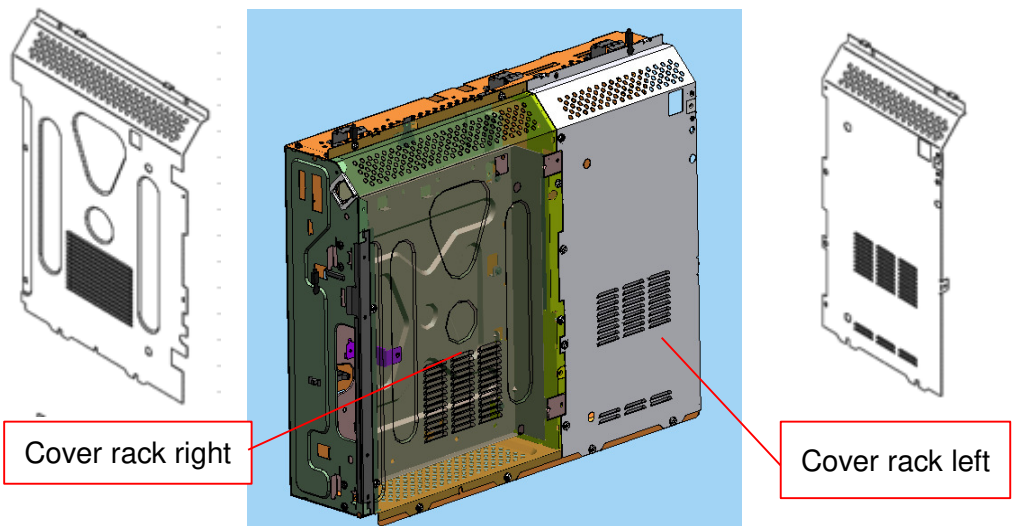

### AP-P2

Cover rack right: G1335811 Cover rack left: G1335810

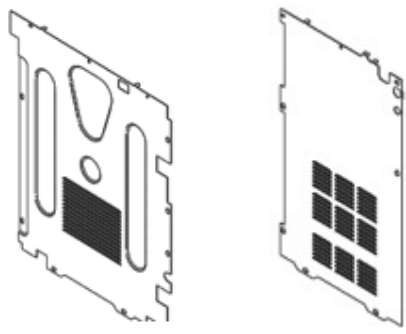

## Technical Bulletin

| Model: AP-C3d Da            |                                                                                                    |                                           | Date: 15-Dec                | c-15                                                   | No.: RD144091                            |
|-----------------------------|----------------------------------------------------------------------------------------------------|-------------------------------------------|-----------------------------|--------------------------------------------------------|------------------------------------------|
| Subject: Manual or replacen | correction - Caution note c                                                                         | Prepared by: Y. Taniguchi                 |                             |                                                        |                                          |
| From: 1st MFP Te            | ech Service Sec., MFP Te                                                                            | ch Service Dept.                          |                             |                                                        |                                          |
| Classification:             | <ul> <li>Troubleshooting</li> <li>Mechanical</li> <li>Paper path</li> <li>Product Safety</li> </ul> | Part inform Electrical Transmit/m Other ( | nation [<br>eceive [<br>) [ | ☐ Action re<br>☑ Service r<br>☐ Retrofit i<br>☐ Tier 2 | equired<br>manual revision<br>nformation |

Please add the following caution in the field service manual in this section: Replacement and Adjustment > Electrical Components > PSU > PSU board

| Parts number | Parts description                | Product code |
|--------------|----------------------------------|--------------|
| AZ240237     | POWER SUPPLY UNIT:618W:DOM/NA    | D143, D144   |
| AZ240238     | POWER SUPPLY UNIT:618W:EU/AA/CHN | D143, D144   |

| RIC | ЮН |
|-----|----|
|-----|----|

**PAGE: 2/2** 

Model: AP-C3d

Date: 15-Dec-15

No.: RD144091

### **CAUTION**:

**NEVER touch** the areas outlined in red in the photos below to prevent electric shock caused by residual charge.

Residual charge of about 100V-400V remains on the PSU board for several months even when the board has been removed from the machine after turning off the machine power and unplugging the power cord.

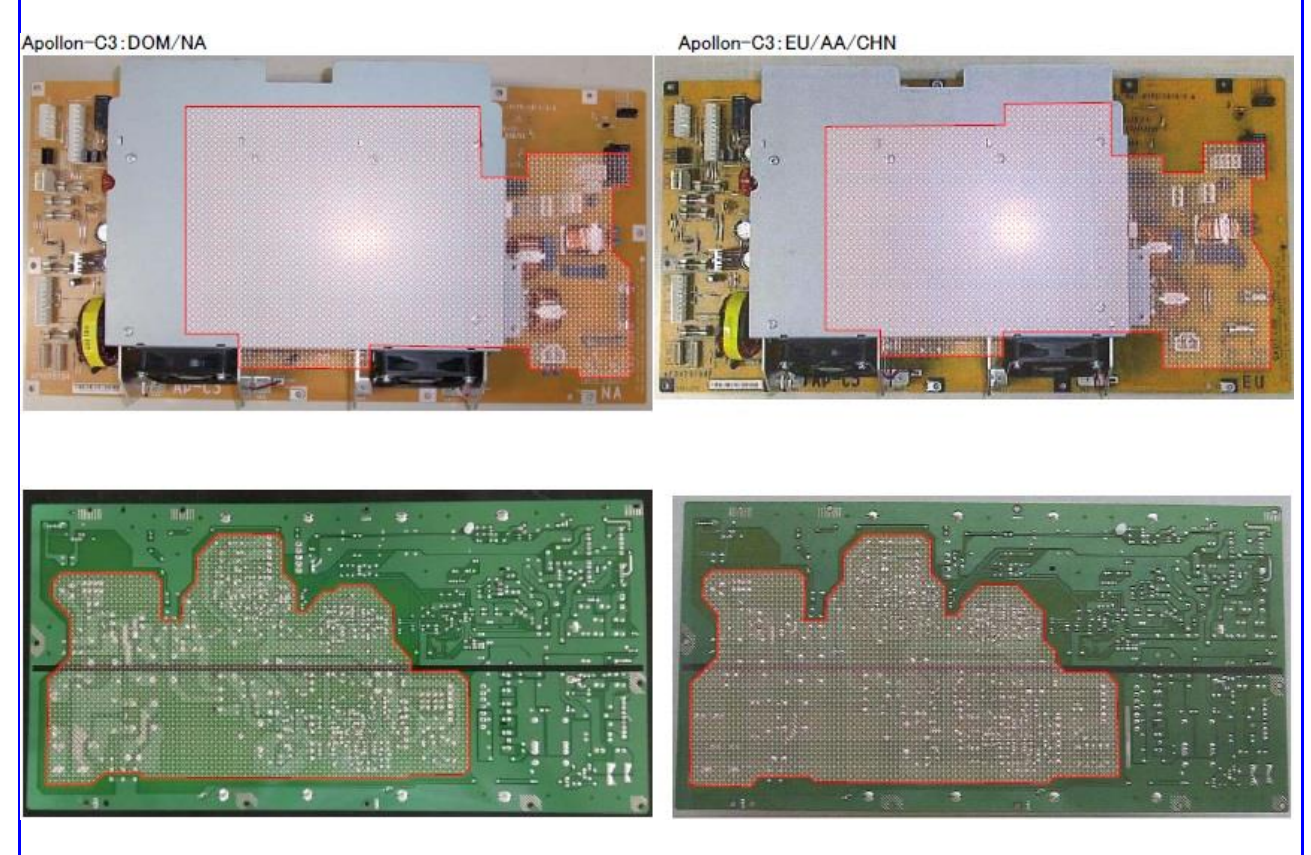

The areas outlined in red on the bracket mean the residual charge of about 100V-400V remains on the PSU board under the bracket.

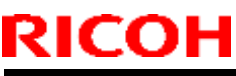

| Model: AP-C3d D  |                                                                                                    |                                                                                                   | Date: 6-Ju | Jun-16 No.: RD144092 |                                          |
|------------------|----------------------------------------------------------------------------------------------------|---------------------------------------------------------------------------------------------------|------------|----------------------|------------------------------------------|
| Subject: Fax bug |                                                                                                    |                                                                                                   | Prepare    | d by: T. Hi          | rakawa                                   |
| From: 1st FQM Se | ec., FQM Dept.                                                                                      |                                                                                                   |            |                      |                                          |
| Classification:  | <ul> <li>Troubleshooting</li> <li>Mechanical</li> <li>Paper path</li> <li>Product Safety</li> </ul> | <ul> <li>□ Part inform</li> <li>□ Electrical</li> <li>○ Transmit/re</li> <li>□ Other (</li> </ul> | eceive     | Action re            | equired<br>manual revision<br>nformation |

### SYMPTOM

Paperless fax documents are deleted without being forwarded to the shared folder, and the documents and corresponding error report are not printed out.

Conditions:

- Forward to Folder is enabled/used
- Error 14-30 or other error occurs at the same time the document is temporarily stored to the HDD for forwarding to the folder, or when the document is then forwarded

### Note:

- The symptom does not occur in cases where the machine is set to print or permanently store fax documents to the HDD, or forward to an e-mail address.
  - To confirm that the symptom has occurred, you can:
  - Compare the number of documents received with the number of documents sent. This is because when forwarding to folder is used, these numbers match.
  - Compare the log of received documents mentioned on the communications report/journal with the files that were actually received into the target folder.

| Group | Product name              |              |  |  |
|-------|---------------------------|--------------|--|--|
| 12S   | Kir-C4                    | Griffin-C1   |  |  |
|       | Stella-C5                 |              |  |  |
| 11A   | Apollon/Athena-C3 Alex-C2 |              |  |  |
|       | Martini-C5                |              |  |  |
| 11S   | Orval-C1                  |              |  |  |
| 10A   | Zeus-C1 Shinka-MF1        |              |  |  |
|       | Apollon/Athena-C2.5       | Diana-C1.5   |  |  |
| 09A   | Venus-C3                  |              |  |  |
| 09S   | Stella-C4/C4.5            |              |  |  |
| 08A   | Martini-C4                |              |  |  |
| 08S   | Apollon/Athena-C2         | Diana-C1/C1L |  |  |
| 07A   | Russian-C5/C5.5           | Alex-C1/C1.5 |  |  |
|       | Venus-C2                  | Pegasus-C2   |  |  |
| 06A   | Parisian-C1               | Adonis-C4.5  |  |  |
|       | Stella-C3                 |              |  |  |
|       | Kir-C3                    | Russian-C4.5 |  |  |
| 05A   | Apollon/Athena-C1         | Martini-C3   |  |  |

Affected models:

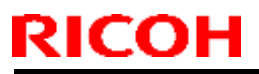

Model: AP-C3d

Date: 6-Jun-16

### CAUSE

Firmware bug

### SOLUTION

Update the firmware to the following version or newer.

| Product name        | Firmware   | Part number | Version  |
|---------------------|------------|-------------|----------|
| Kir-C4              | GWFCU3.8-3 | D7025580F   | 06.00.00 |
| Griffin-C1          | GWFCU3.5-5 | D6495570K   | 08.00.00 |
| Stella-C5           | GWFCU3.5-7 | D6555570K   | 08.00.00 |
| Apollon/Athena-C3   | GWFCU3.5-4 | D6435570P   | 11.00.00 |
| Alex-C2             | GWFCU3.5-2 | D6295570M   | 11.00.00 |
| Martini-C5          | GWFCU3.5-3 | D6195570H   | 08.00.00 |
| Orval-C1            | GWFCU3.5-1 | D1205537G   | 07.00.00 |
| Zeus-C1             | GWFCU3-23  | D4835570E   | 05.00.00 |
| Shinka-MF1          | GWFCU3-24  | M3815570D   | 04.00.00 |
| Apollon/Athena-C2.5 | GWFCU3-21  | D5455570G   | 07.00.00 |
| Diana-C1.5          | GWFCU3-22  | D1055738D   | 04.00.00 |
| Venus-C3            | GWFCU3-18  | D4985570E   | 05.00.00 |
| Stella-C4/C4.5      | GWFCU3-25  | D1165570C   | 03.00.00 |
| Martini-C4          | GWFCU3-16  | D4185570G   | 07.00.00 |
| Apollon/Athena-C2   | GWFCU3-13  | D3935570H   | 08.00.00 |
| Diana-C1/C1L        | GWFCU3-14  | D4325570F   | 06.00.00 |
| Russian-C5/C5.5     | GWFCU3-11  | D3615570K   | 10.00.00 |
| Alex-C1             | GWFCU3-10  | D3465570J   | 09.00.00 |
| Alex-C1.5           | GWFCU3-19  | D5095570F   | 06.00.00 |
| Venus-C2            | GWFCU3-f   | D3565570H   | 07.00.00 |
| Pegasus-C2          | GWFCU3-12  | D0455570D   | 04.00.00 |
| Parisian-C1         | GWFCU3-3   | D3455570E   | 05.00.00 |
| Adonis-C4/C4.5      | GWFCU-4-1  | B7795570K   | 07.00.00 |
| Stella-C3           | GWFCU3-d   | B2845570C   | 03.00.00 |
| Kir-C3              | GWFCU3-7   | B8685570E   | 05.00.00 |
| Russian-C4/C4.5     | GWFCU3-6   | B7665570G   | 07.00.00 |
| Apollon-C1          | MBU        | B7715571F   | 08.00.00 |
| Athena-C1           | GWFCU3-a   | B7865571G   | 08.00.00 |
| Martini-C3          | GWFCU3-b   | B8195571E   | 06.00.00 |

## Technical Bulletin

| Model: Ap-C3                                                                                                 |                                                                                                    | Dat                             | te: 16-Dec-2016 No.: RD144093 |                                     |                                                     |
|----------------------------------------------------------------------------------------------------|----------------------------------------------------------------------------------------------------|---------------------------------|-------------------------------|-------------------------------------|-----------------------------------------------------|
| Subject: Patch (FIT101370301.ps) release notes for<br>Color Controller E-5300 System Software<br>Version 1.0 |                                                                                                    |                                 |                               | Prepared by: Miy                    | vuki Yoshikawa                                      |
| From: 1st PP Tec                                                                                             | ch Service Sect., PP Tech Serv                                                                      | vice Dept.                      |                               |                                     |                                                     |
| Classification:                                                                                              | <ul> <li>Troubleshooting</li> <li>Mechanical</li> <li>Paper path</li> <li>Product Safety</li> </ul> | Part info<br>Electric<br>Transm | ormai<br>al<br>iit/rec        | tion Action<br>Servio<br>eive Retro | n required<br>ce manual revision<br>fit information |

This RTB has been issued to announce the release notes on the patch "**FIT101370301.ps**" for the Color Controller E-5300 **system software version 1.0**.

| Patch File      | Issue(s)                              |
|-----------------|---------------------------------------|
| FIT101370301.ps | A patch to upgrade OpenSSL to 1.0.2g. |

#### Before installing FIT101370301.ps:

- 1. Known issues listed below, read before installing **FIT101370301.ps** patch:
  - None.
- 2. The following prerequisite(s) must be installed in the order specified before applying the **FIT101370301.ps** patch:
  - 1-1EYRQ5.ps
  - 1-1HFSX2.ps
  - 1-1KK8ZA.ps
  - FIT222973.ps
  - FIT101056001.ps
- 3. Do <u>NOT</u> install any of the following patch(es) <u>after</u> installing the **FIT101370301.ps** patch. If you must install any of the patch(es) below, do so <u>before</u> installing the **FIT101370301.ps** patch:
  - None.
- 4. This patch is not exclusive, it can be installed along with other patches concurrently, and one server Reboot or Restart is sufficient for all patches to take effect on the system.
- 5. In the case where the customer needs to install a patch which was previously skipped in the patch order, it is necessary to reinstall the system.

- 1. Make sure that the Fiery controller has reached Idle.
- 2. Import the patch file FIT101370301.ps using Command WorkStation to the Direct connection.
- 3. You must wait until the file finishes processing and Command WorkStation or the LCD show Idle. This ensures the patch file is completely processed. User should wait approx 60 seconds for complete installation of patch.
- 4. From Command WorkStation, choose Server-> Reboot Server, or from the Fiery LCD, select Restart Fiery -> Restart System.
- 5. Wait until the Fiery controller reaches Idle and print the configuration page.
- 6. Verify that the Update Info section contains the patch number FIT101370301.